# AN12409 i.MX 6/7/8 series USB Certification Guide Rev. 4 – 8 June 2023

**Application note** 

#### **Document Information**

| Information | Content                                                                                                    |
|-------------|----------------------------------------------------------------------------------------------------|
| Keywords    | i.MX 6/7/8, USB Certification Test, USB Compliance Test                                                                                                    |
| Abstract    | The purpose of this document is to describe how to perform USB Certification Test on the i.MX 6/7/8 series family of applications processor. This document constitutes the description of procedures, tools, and criteria for USB Compliance Test. |

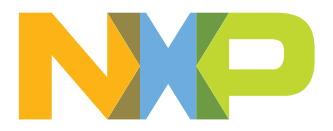

# 1 Introduction

The purpose of this document is to describe how to perform USB Certification Test on the i.MX 6/7/8 series family of applications processor. This document constitutes the description of procedures, tools, and criteria for USB Compliance Test.

# 2 Test preparing

This chapter lists all required materials for running the compliance test, including equipment, documents, software and so on.

## 2.1 Test board

Tests were performed on the following boards:

- MCIMX8 Series (Example)
- MCIMX7 Series
- MCIMX6 Series

## 2.2 Test environment

- DUT OS: Linux version 4.9.51 (Example)
- Test Bed Computer OS: WIN 10 and WIN 7

## 2.3 Test equipment

The following tables list the test equipment and the tests for which they are required. We used Keysight(Agilent) equipment for USB Electrical Test, but customer may use equipment from other vendors instead, such as Tektronix, Lecroy.

| Table 1. | Digital | Oscilloscope, | Software, | and | Accessories |
|----------|---------|---------------|-----------|-----|-------------|
|----------|---------|---------------|-----------|-----|-------------|

| Test Equipment |                                                                  |                   | Tests                                       |                                      |                           |                     |                   |  |
|----------------|------------------------------------------------------------------|-------------------|---------------------------------------------|--------------------------------------|---------------------------|---------------------|-------------------|--|
| Part Number    | Description                                                      | Manufacturer      | Embedded Host<br>Super-Speed<br>transmitter | Device<br>Super-Speed<br>transmitter | Embedded Host<br>Hi-Speed | Device Hi-<br>Speed | Low/Full<br>Speed |  |
| U7243B         | USB 3.0 5 Gbps and<br>10 Gbps Transmitter<br>Compliance Software | Keysight(Agilent) | 1                                           | 1                                    | N/A                       | N/A                 | N/A               |  |
| N5416A         | USB 2.0 Automated<br>Software                                    | Keysight(Agilent) | N/A                                         | N/A                                  | 1                         | 1                   | 1                 |  |
| DSAV204A       | Infiniium V-Series<br>Oscilloscopes                              | Keysight(Agilent) | 1                                           | 1                                    | N/A                       | N/A                 | N/A               |  |
| DSO9254A       | Digital real-time<br>Oscilloscope                                | Keysight(Agilent) | N/A                                         | N/A                                  | 1                         | 1                   | 1                 |  |
| 1169A          | Differential Probe<br>Amplifier                                  | Keysight(Agilent) | N/A                                         | N/A                                  | 1                         | 1                   | N/A               |  |
| N5381A         | Differential solder in<br>Probe head                             | Keysight(Agilent) | N/A                                         | N/A                                  | 1                         | 1                   | N/A               |  |
| E2697A         | Single-ended Probe                                               | Keysight(Agilent) | N/A                                         | N/A                                  | N/A                       | N/A                 | 3                 |  |
| N2774A         | Current probe                                                    | Keysight(Agilent) | N/A                                         | N/A                                  | N/A                       | N/A                 | 1                 |  |
| 54855-67604    | Precision BNC male<br>to SMA 3.5 Female<br>Adapter               | Agilent           | 2                                           | 2                                    | N/A                       | N/A                 | N/A               |  |

© 2023 NXP B.V. All rights reserved.

# i.MX 6/7/8 series USB Certification Guide

### Table 1. Digital Oscilloscope, Software, and Accessories...continued

| Test Equipment        |                                                            |                   | Tests                                       |                                      |                           |                     |                   |
|-----------------------|------------------------------------------------------------|-------------------|---------------------------------------------|--------------------------------------|---------------------------|---------------------|-------------------|
| Part Number           | Description                                                | Manufacturer      | Embedded Host<br>Super-Speed<br>transmitter | Device<br>Super-Speed<br>transmitter | Embedded Host<br>Hi-Speed | Device Hi-<br>Speed | Low/Full<br>Speed |
| 15443A                | cable pair consists of<br>two cables SMA (m) to<br>SMA (m) | Keysight(Agilent) | 2                                           | 2                                    | N/A                       | N/A                 | N/A               |
| HSEHET Board          | High-Speed Embedded<br>Host Electrical Test<br>Board       | Allion            | N/A                                         | N/A                                  | 1                         | N/A                 | N/A               |
| Packet-Master USB-PET | USB Protocol and<br>Electrical Tester                      | MQP               | N/A                                         | N/A                                  | 1                         | N/A                 | N/A               |
| 33401A                | Digital Multimeter<br>equivalent.                          | Keysight(Agilent) | N/A                                         | N/A                                  | 1                         | 1                   | 1                 |
| P40A-1P2J             | DC5V Power Supply                                          | SunPower          | N/A                                         | N/A                                  | 1                         | 1                   | 1                 |

#### Table 2. Test Fixtures for USB Electrical Test

| Test Fixture           |                                                     |                   | Tests                                       |                                      |                           |                     |                   |  |
|------------------------|-----------------------------------------------------|-------------------|---------------------------------------------|--------------------------------------|---------------------------|---------------------|-------------------|--|
| Part Number            | Description                                         | Manufacturer      | Embedded Host<br>Super-Speed<br>transmitter | Device<br>Super-Speed<br>transmitter | Embedded Host<br>Hi-Speed | Device Hi-<br>Speed | Low/Full<br>Speed |  |
| 5M 94V-0 3913-01       | USB 3.0 Device Test<br>Fixture-1                    | Intel             | N/A                                         | 1                                    | N/A                       | N/A                 | N/A               |  |
| 5M 94V-0 3913-01       | USB 3.0 Host Test<br>Fixture-1                      | Intel             | 1                                           | N/A                                  | N/A                       | N/A                 | N/A               |  |
| 5M 94V-0 3913-01       | USB 3.0 Device Test<br>Fixture-2                    | Intel             | N/A                                         | 1                                    | N/A                       | N/A                 | N/A               |  |
| 5M 94V-0 3913-01       | USB 3.0 Host Test<br>Fixture-2                      | Intel             | 1                                           | N/A                                  | N/A                       | N/A                 | N/A               |  |
| 5M 94V-0<br>4316 16-15 | USB 3.0 Device Test<br>Fixture-1C                   | Intel             | N/A                                         | 1                                    | N/A                       | N/A                 | N/A               |  |
| 5M 94V-0<br>4316 16-16 | USB 3.0 Host Test<br>Fixture-1C                     | Intel             | 1                                           | N/A                                  | N/A                       | N/A                 |                   |  |
| E2649-66401            | Device High-Speed<br>Signal Quality Test<br>Fixture | Keysight(Agilent) | N/A                                         | N/A                                  | N/A                       | 1                   | N/A               |  |
| E2649-66402            | Host High-Speed Signal<br>Quality Test Fixture      | Keysight(Agilent) | N/A                                         | N/A                                  | 1                         | N/A                 | N/A               |  |
| E2649-66405            | USB 2.0/3.0 Droop/Drop<br>TestFixture               | Keysight(Agilent) | N/A                                         | N/A                                  | N/A                       | N/A                 | 1                 |  |
| E2646A/B               | USB Inrush (SQiDD)<br>Test Fixture                  | Keysight(Agilent) | N/A                                         | N/A                                  | N/A                       | N/A                 | 1                 |  |
| E2649-66403            | Receiver Sensitivity Test<br>Fixture                | Keysight(Agilent) | N/A                                         | N/A                                  | 1                         | N/A                 | N/A               |  |

### Table 3. Digital Signal Generator for Receive Sensitivity Test

| Required Equipment      |                                                                  |                   | Tests                                       |                                      |                           |                     |                   |
|-------------------------|------------------------------------------------------------------|-------------------|---------------------------------------------|--------------------------------------|---------------------------|---------------------|-------------------|
| Part Number             | Description                                                      | Manufacturer      | Embedded Host<br>Super-Speed<br>transmitter | Device<br>Super-Speed<br>transmitter | Embedded Host<br>Hi-Speed | Device Hi-<br>Speed | Low/Full<br>Speed |
| 82357A                  | USB/GPIB interface                                               | Keysight(Agilent) | N/A                                         | N/A                                  | N/A                       | 1                   | N/A               |
| 81130A                  | Pulse/Pattern generator                                          | Keysight(Agilent) | N/A                                         | N/A                                  | N/A                       | N/A                 | N/A               |
| 8493C                   | 6 dB attenuators                                                 | Keysight(Agilent) | N/A                                         | N/A                                  | N/A                       | 1                   | N/A               |
| 8120-4948 or equivalent | 50 ohm coaxial<br>cable with male SMA<br>connectors at both ends | Keysight(Agilent) | N/A                                         | N/A                                  | N/A                       | 2                   | N/A               |

AN12409 Application note

# i.MX 6/7/8 series USB Certification Guide

| Required Equipment                                   | Tests                                       |                                      |                           |                     |                |
|------------------------------------------------------|---------------------------------------------|--------------------------------------|---------------------------|---------------------|----------------|
| Description                                          | Embedded Host<br>Super-Speed<br>transmitter | Device<br>Super-Speed<br>transmitter | Embedded Host<br>Hi-Speed | Device Hi-<br>Speed | Low/Full Speed |
| 5 m USB cable (any listed on USB-IF website)         | N/A                                         | N/A                                  | 1                         | 1                   | 6              |
| 1.5 m USB cable (any listed on USB-IF website)       | N/A                                         | N/A                                  | 1                         | N/A                 | N/A            |
| 1 m USB cable (any listed on USB-IF website)         | N/A                                         | N/A                                  | N/A                       | N/A                 | 1              |
| 4" USB cable(any listed on USB-IF website)           | N/A                                         | N/A                                  | 1                         | 1                   | 1              |
| Hi-Speed USB Hub (any listed on USB-IF website)      | N/A                                         | N/A                                  | 4                         | N/A                 | 4              |
| Full-Speed USB Hub (any listed on USB-IF website)    | N/A                                         | N/A                                  | 1                         | N/A                 | 1              |
| Super-Speed USB Hub (any listed on USB-IF website)   | 1                                           | 1                                    | N/A                       | N/A                 | N/A            |
| High-Speed USB Device (any listed on USB-IF website) | N/A                                         | N/A                                  | 1                         | 1                   | N/A            |
| Full-Speed USB Device (any listed on USB-IF website) | N/A                                         | N/A                                  | N/A                       | N/A                 | 1              |
| Low-Speed USB Device (any listed on USB-IF website)  | N/A                                         | N/A                                  | N/A                       | N/A                 | 1              |

### Table 4. Miscellaneous cables and devices

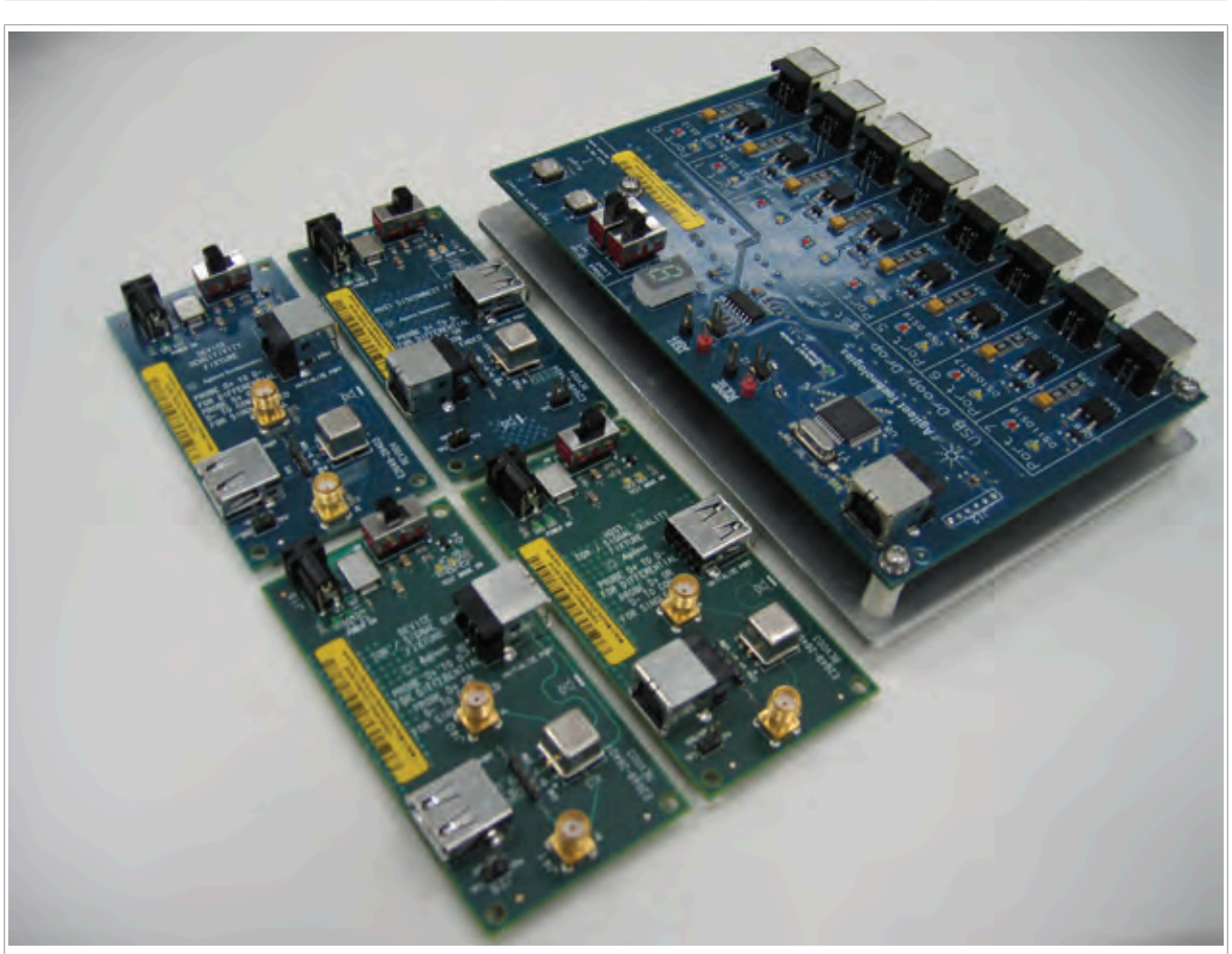

Figure 1. E2649 High-Speed Test Fixture Set

i.MX 6/7/8 series USB Certification Guide

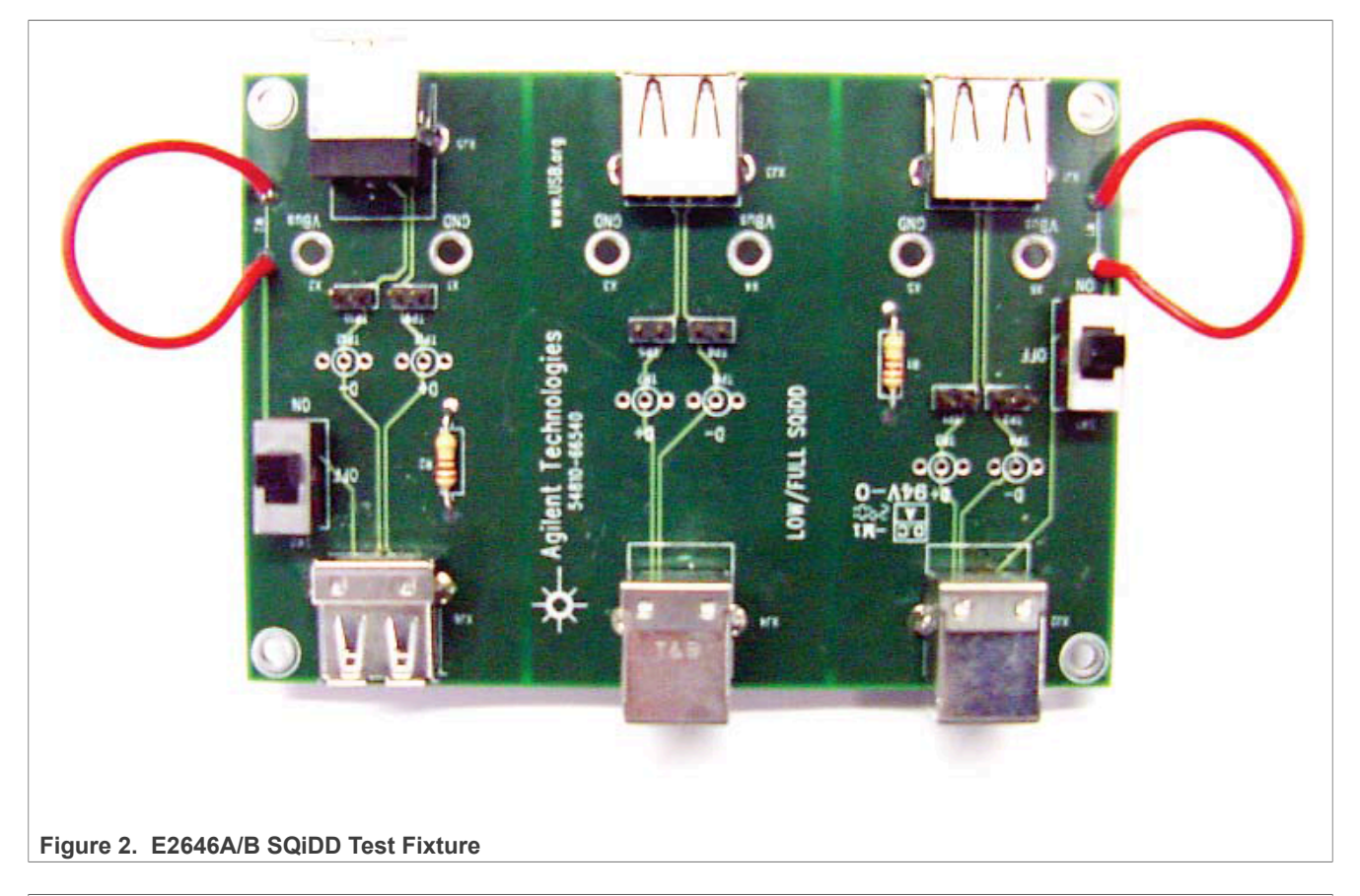

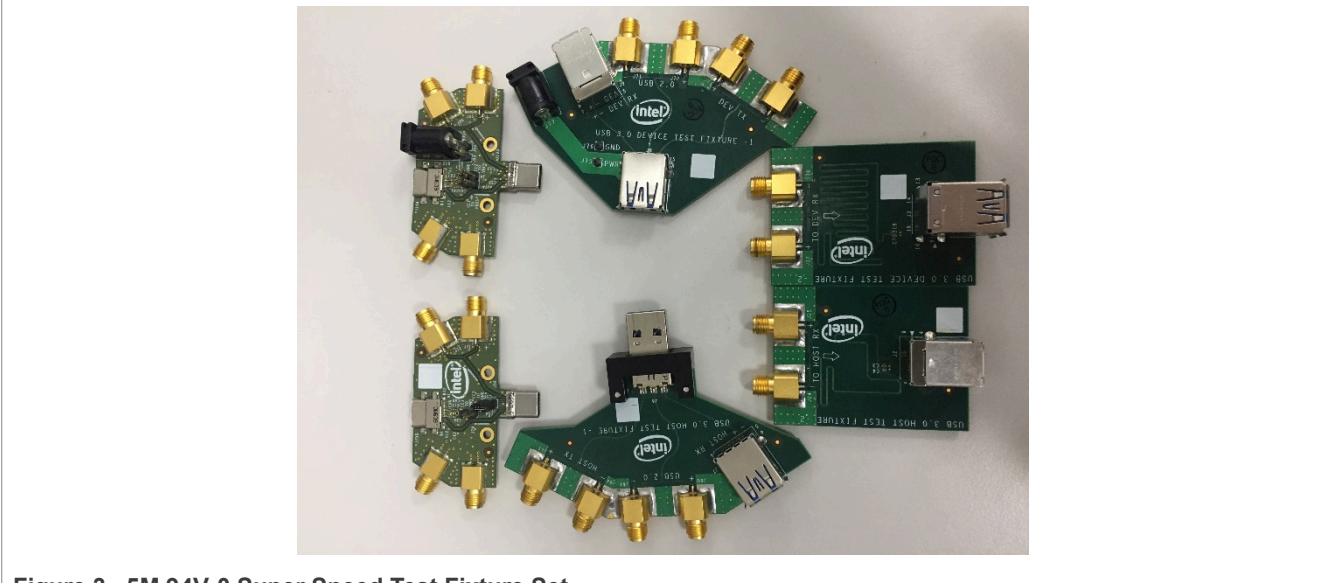

Figure 3. 5M 94V-0 Super Speed Test Fixture Set

# 2.4 Test software

# Table 5. Test software used for USB Certification Test

| Name    | Version | Description                  |
|---------|---------|------------------------------|
| USBET20 | 1.20    | USB Electrical Analysis Tool |

© 2023 NXP B.V. All rights reserved.

| Name       | Version  | Description                                                   |
|------------|----------|---------------------------------------------------------------|
| USBHSET    | 1.2.2.1  | Window-based utility Tool used to initiate test modes         |
| USB20CV    | 1.4.11.0 | USB 2.0 Command Verifier for USB 2.0 Device Framework testing |
| USB30CV    | 1.1.2.0  | USB 3.0 Command Verifier for USB 3.0 Device Framework testing |
| GraphicUSB | 4.47     | Test software for PET Test                                    |

#### Table 5. Test software used for USB Certification Test...continued

Note: Download the latest software from the websites of USB-IF and MQP.

## 2.5 USB-IF required tests

Devices which support features of [USB 3.0] and [USBOTG&EHv2.0] shall undergo additional testing beyond the tests described in this document. This additional testing is a subset of existing tests for USB peripherals and USB host controllers.

<u>Table 6</u> describes which tests are required for full USB-IF certification by an EH with a Standard-A, Type C, or Micro-AB connector.

<u>Table 7</u> describes which tests are required for full USB-IF certification by a Device with a Micro-AB, Micro-B connector, or Type C.

#### Table 6. Embedded Host test requirements

| USB-IF test ►<br>USB speed ▼ | Enhanced SS<br>Electrical | Automated<br>Test<br>Ch6 | Manual Test<br>Ch7 | Drop/Droop | DS LS SQT | DS FS SQT | DSHS<br>Electrical |
|------------------------------|---------------------------|--------------------------|--------------------|------------|-----------|-----------|--------------------|
| Super-Speed Host             | /*                        |                          |                    |            |           |           |                    |
| High-Speed Host              |                           | ✓                        | ✓                  | ✓ / **     | *         | *         | ✓                  |
| Full-SpeedHost               |                           | √                        | √                  | ✓ / **     | *         | *         |                    |
| Low-Speed Host               |                           | 1                        | √                  | ✓ / **     | 1         |           |                    |

#### Table 7. Device test requirements

| USB-IFtest ► USB<br>speed ▼ | Enhanced SS<br>Electrical | IOP<br>Goldtree | Avg<br>Current | Automated Test<br>Ch6 | Manual<br>Test Ch7 | USBCV | Back-<br>Voltage | Inrush<br>Current | US LS<br>SQT | US FS<br>SQT | USHS<br>Electrical |
|-----------------------------|---------------------------|-----------------|----------------|-----------------------|--------------------|-------|------------------|-------------------|--------------|--------------|--------------------|
| SS Device                   | ✓ / *                     |                 |                |                       |                    |       |                  |                   |              |              |                    |
| FS Device                   |                           | 1               | 1              | *                     | 1                  | 1     | 1                | 1                 | *            | *            |                    |
| HS Device                   |                           | √               | 1              | *                     | 1                  | √     | 1                | 1                 | *            | *            | 1                  |

#### Note:

- USB-IF allows Embedded Host to use the Micro-AB receptacle in 2012.
- For peripheral, if the silicon is only compliant with the general USB 2.0 spec, it is recognized as standard USB2.0 peripheral, Automated Test Ch6 must not be launched. If the silicon is compliant to the supplement of OTG and EH Rev. 2.0 (with OTG descriptor in the declaration), the device is recognized as B-device, so Automated Test Ch6 must be launched.

The following symbols are used in these tables: ✓ Always required \* Required if feature is supported \*\* Required if there are multiple downstream ports.

## 2.6 Five avenues to certify

There are five avenues for certifying a product with the USB-IF.

- 1. Participate in a USB-IF Sponsored Compliance workshop (USB-IF Member Company Benefit Only)
- 2. Attend an Authorized Independent Test Lab

AN12409

- 3. Participate in the USB-IF Qualification by Similarity program
- 4. Attend the USB-IF Platform Interoperability Lab (USB-IF Member Company Benefit Only)

#### OEM Arrangements

**Note:** All companies seeking to use the USB-IF logos on their product must have a valid USB-IF Trademark License Agreement on file with the USB-IF and the product must be certified.

# 2.7 Register the product in USB-IF

To attend a test lab, a vendor must first Register their product with the USB-IF. The USB-IF collects a variety of registration data to categorize the product and ensure that the appropriate testing is performed. Once all registration questions are answered and appropriate documentation submitted, a vendor is able to select an ITL that is capable of testing the product type categorized by the registration information. An email will be sent to you, the ITL and USB-IF Administration confirming the selection of ITL and registration. Once the Product has been accepted for testing by an ITL a Test ID (TID) will be assigned.

- 1. Register and login your account at <a href="https://cms.usb.org/register-product">https://cms.usb.org/register-product</a>, before that make sure your company is a member of USB-IF;
- Click My Account and then click Add a Product to enter the Product Register page, select a product type for your product, as shown in <u>Figure 4</u>. If you do not know what kind of Product Type you should choose, consult your Test Lab;

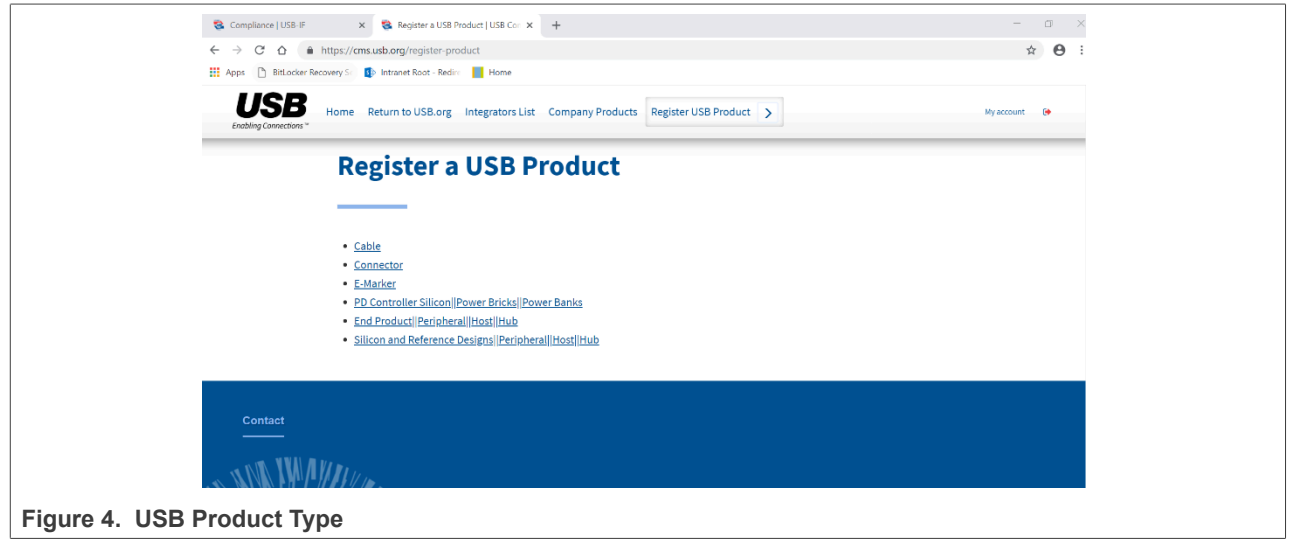

- 3. Fill in the detailed information of your product, including Marketing Name, Revision, Product Category, contact window and so on.
- 4. Wait for USB-IF to approve it.

**Note:** Make sure that the Marketing Name is the same as the product name in checklists. Use the VID of your company registered on USB-IF and not the one of your USB silicon providers. **The VID of NXP product on USB-IF is 1fc9 in hex or 8137 in decimal.** The current membership list will be available here soon. You can download the whole <u>Company List</u> using the following link: <u>https://usb.org/members</u>

# 2.8 Compliance test reference documents

Get to know the whole environment settings and detailed test steps of USB Compliance Test, study the following documents:

Universal Serial Bus 3.0 Specification, revision 1.0(USB-IF, 2008)

- Universal Serial Bus 3.1 Specification, revision 1.0(USB-IF, 2013)
- Universal Serial Bus Implementers Forum Full and Low Speed Electrical and Interoperability Compliance Test Procedure Version 1.3 (USB-IF, 2004)
- USB On-The-Go and Embedded Host Automated Compliance Plan for the On-The-Goand Embedded Host Supplement Revision 2.0 Version 1.2 (USB-IF, 2012)
- On-The-Go and Embedded Host Supplement to the USB Revision 2.0 Specification Revision 2.0 Version 1.1A (USB-IF, 2012)
- USB-IF USB 2.0 Certification Mandatory Test Matrix (USB-IF, 2019)
- Universal Serial Bus Specification Revision 2.0 (USB-IF, 2000)
- USB 2.0 Electrical Compliance Test Specification Version 1.07(USB-IF, 2019)
- Embedded High-speed Host Electrical Test Procedure Revision 1.01 (USB-IF, 2006)
- Universal Serial Bus Implementers Forum Device Hi-Speed Electrical Test Procedure For Agilent Infiniium Revision1.2 (USB-IF, 2003)
- Universal Serial Bus Implementers Forum Host Hi-Speed Electrical Test Procedure For Agilent Infiniium Revision1.3 (USB-IF, 2004)
- Agilent N5416A USB 2.0 Compliance Test Option (Agilent, 2013)
- Gold Suite Summary Test Procedure V1.35 Draft (USB-IF)
- Allion HSEHET User Manual (Allion, 2012)
- Universal Serial Bus Revision 2.0 USB Command Verifier Compliance Test Specification Revision 1.2 (USB-IF, 2003)
- Universal Serial Bus Revision 3.1 USB Command Verifier Compliance Test Specification Revision 0.7 (USB-IF, 2015)
- Universal Serial Bus Mass Storage Class Compliance Test Specification Revision 1.1 (USB-IF, 2014)
- i.MX 8M Dual / 8M QuadLite / 8M Quad Applications Processors Data Sheet for Industrial Products REV 0 (NXP, 2018)
- i.MX 8M Dual / 8M QuadLite / 8M Quad Applications Processors Data Sheet for Consumer Products REV 0 (NXP, 2018)
- i.MX 8M Dual / 8M QuadLite / 8M Quad Product Lifetime Usage REV 0 (NXP, 2018)
- Quick Start Guide i.MX 8M Quad Evaluation Kit REV 0 (NXP, 2018)
- i.MX 8X Family of Applications Processors REV 0 (NXP, 2018)
- i.MX 7ULP Applications Processors REV 0 (NXP, 2018)
- i.MX 8M Mini Family of Applications Processors REV 0 (NXP, 2018)

# **3** Electrical test procedure

# 3.1 Legacy USB compliance tests

- Upstream Full Speed Signal Quality Test
- Back-Voltage Test
- Device Inrush Current Test
- Downstream Full Speed Signal Quality Test
- Downstream Low Speed Signal Quality Test
- Host Drop Test

## 3.1.1 Upstream full speed signal quality test

### Test Instructions:

- 1. Select the test items in the USB Automated Test Software on Oscilloscope as shown in <u>Figure 5</u>, and make sure you set the Test Type configuration option to "Full-Speed Far End" before running the test. Connect the equipment and test fixture as shown in <u>Figure 6</u> below.
- 2. Invoke the HS Electrical Test Tool software on the Computer, select **Device**, and click the **TEST** button to enter the Device Test menu, see Figure 7.
- 3. On the Device Test Menu of the HS Electrical Test Tool software, click **Enumerate Bus** once. All devices attached to the host controller should appear in the device enumeration list.
- 4. Highlight the device under test and select **LOOP DEVICE DESCRIPTOR** from the Device Command drop down menu. Click **[EXECUTE]** once.
- 5. Click **Run Tests** in the USB Automated Test Software on Oscilloscope. After the test is finished, you can view the report in **HTML Report** page.

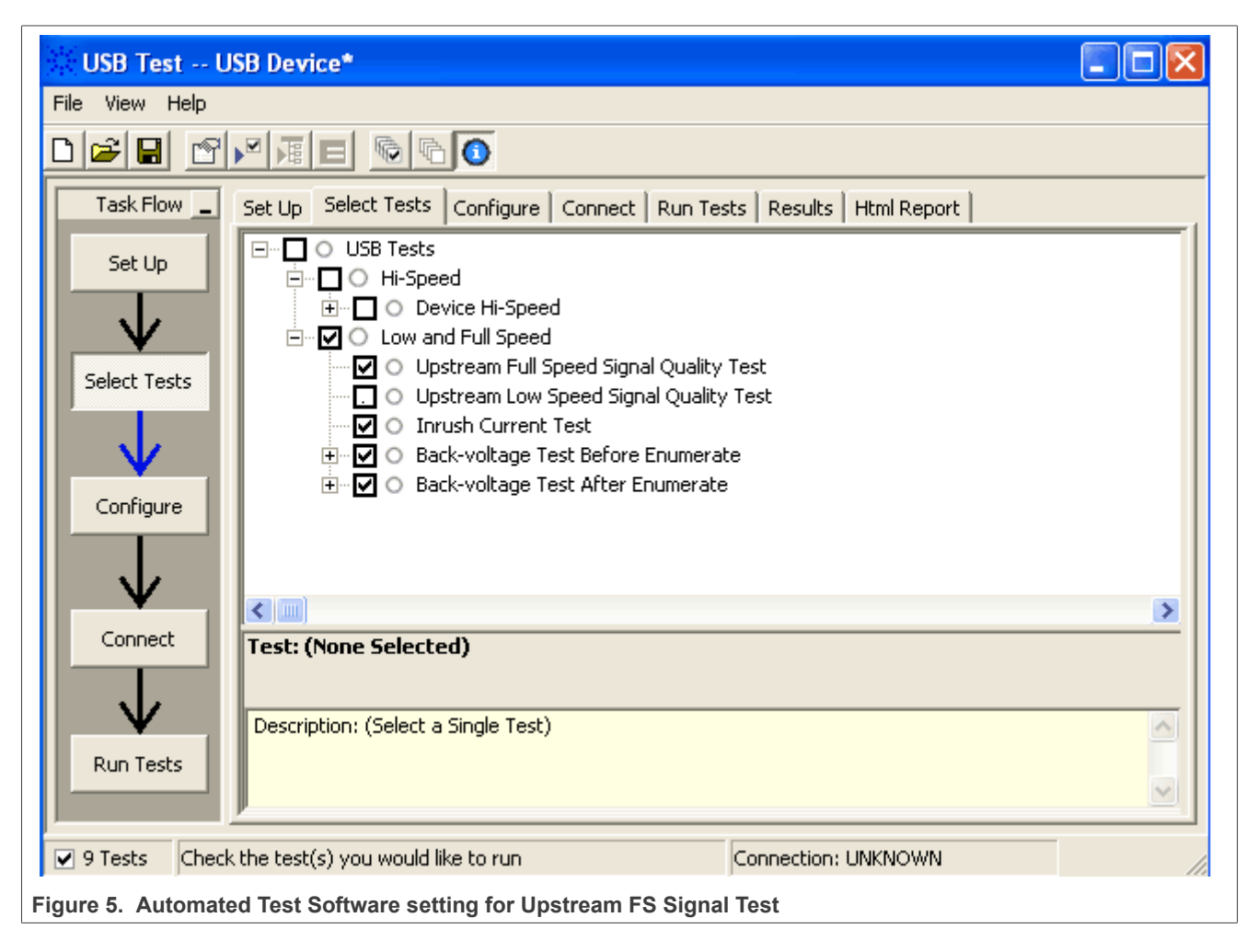

AN12409

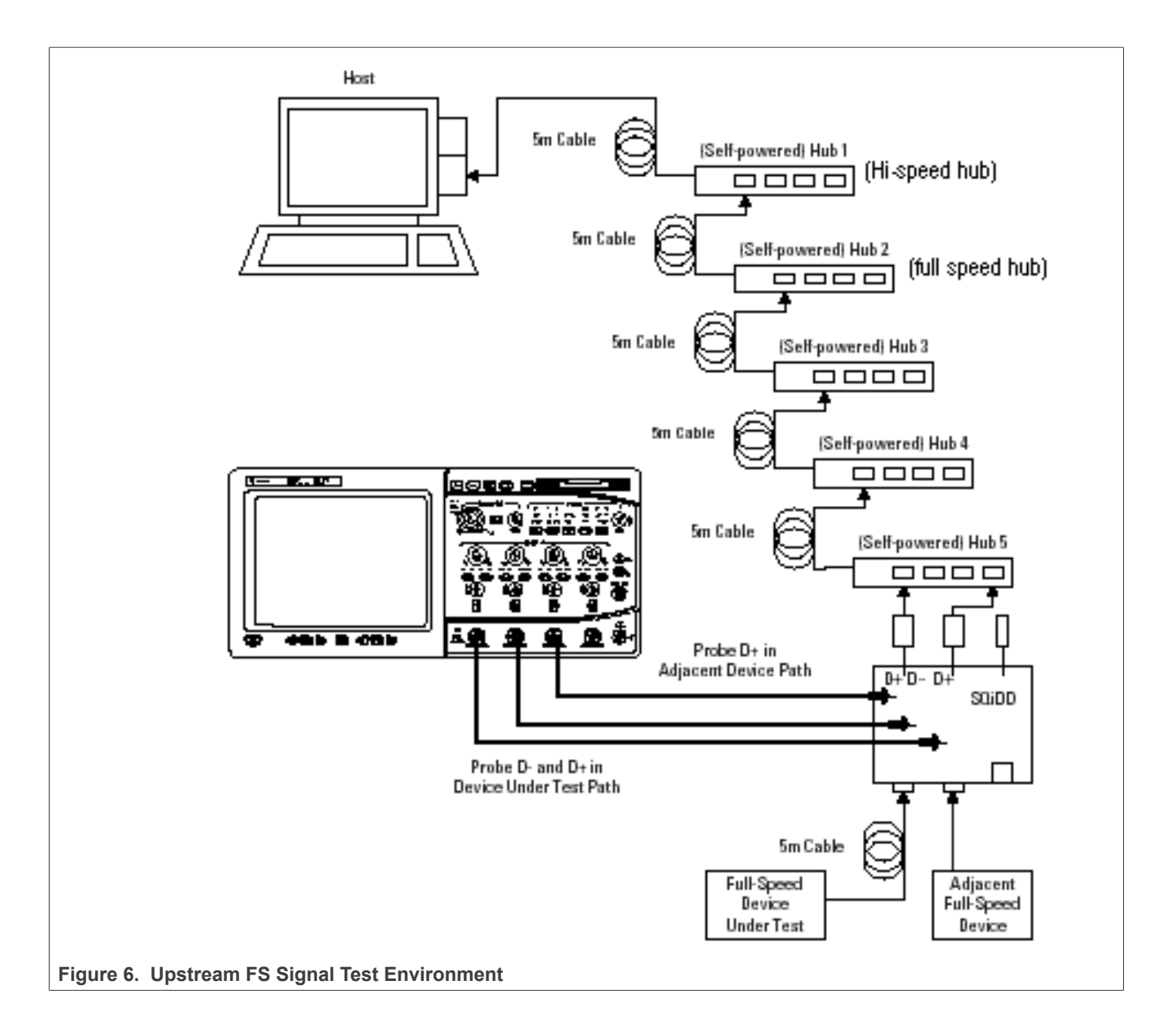

|                           | JSB-IF HS Electrical Test Tool |                                           |  |
|---------------------------|--------------------------------|-------------------------------------------|--|
|                           | Select Type Of Test            | Select Host Controller For Use In Testing |  |
|                           | Device                         | PCI bus 5, device 0, function 2 2 Ports   |  |
|                           | C Hub                          |                                           |  |
|                           | C Host Controller/System       |                                           |  |
|                           | ()                             | Exit                                      |  |
| Figure 7. Electrical Test | t Tool Main Menu               |                                           |  |

| HS Electrical Test Tool - Device Test                                                                                                    |                                                                                                    |
|----------------------------------------------------------------------------------------------------|----------------------------------------------------------------------------------------------------|
| Select Device<br>NONE<br>VID 0x4b4, PID 0x6560, Address 1, Port 5<br>VID 0x58f, PID 0x9254, Address 2, Port 5<br>VID 0x4b4, PID 0x6560, Address 3, Port 5<br>VID 0x4b4, PID 0x6560, Address 4, Port 5<br>VID 0x4b4, PID 0x6560, Address 5, Port 5<br>VID 0x46d, PID 0xc016, Address 6, Port 5 | Device Control Device Command Device Address NONE TEST_J TEST_K TEST_SE0_NAK TEST_PACKET SUSPEND                 |
| Enumerate Bus                                                                                                    | RESUME<br>RESET<br>DEVICE DESCRIPTOR<br>LOOP DEVICE DESCRIPTOR<br>SET ADDRESS<br>ENABLE WAKEUP<br>DISABLE WAKEUP |
| igure 8. Device Control Command                                                                                                    | SINGLE STEP SET FEATURE<br>SINGLE STEP GET DEV DESC                                                              |

AN12409 Application note

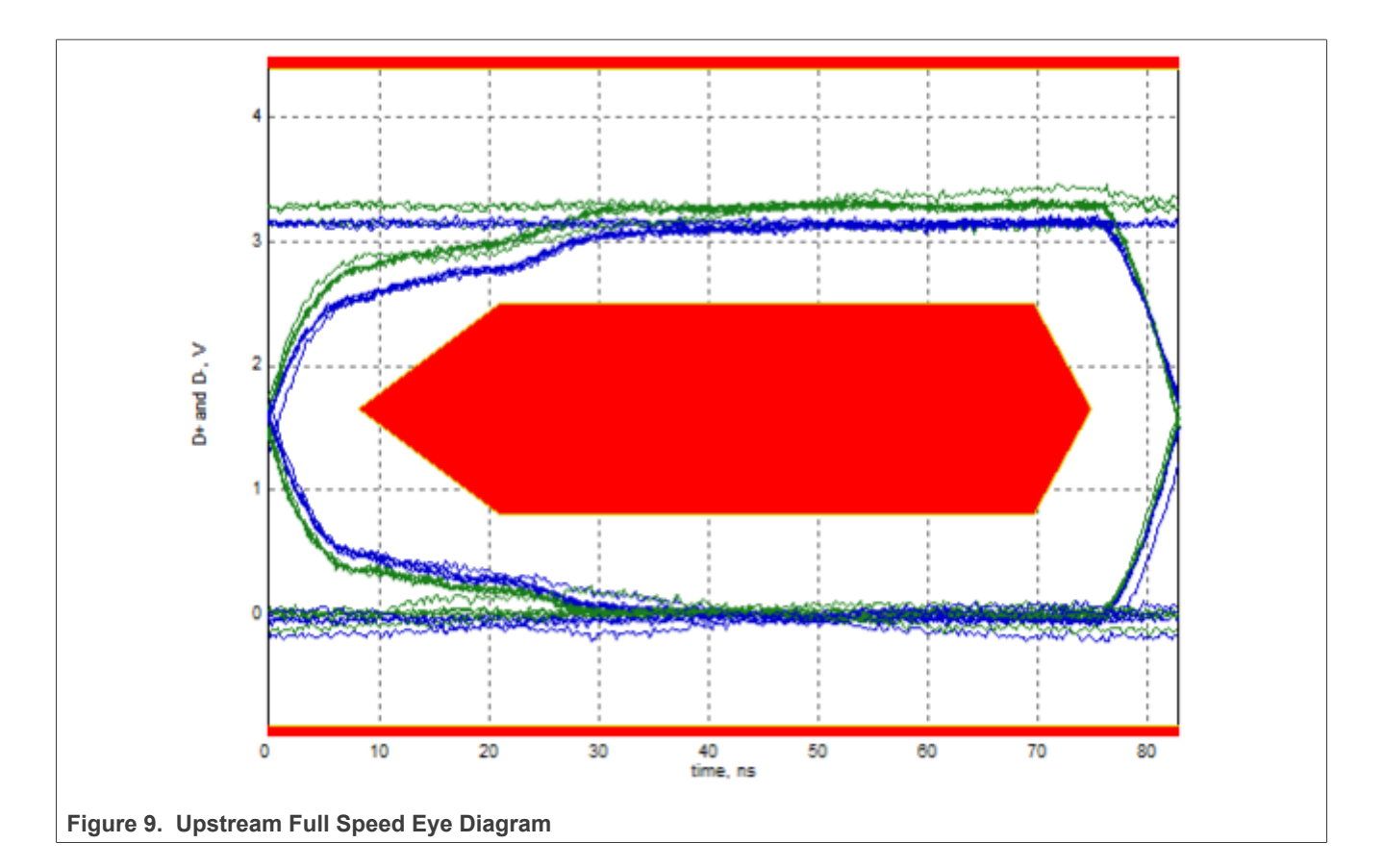

### i.MX 6/7/8 series USB Certification Guide

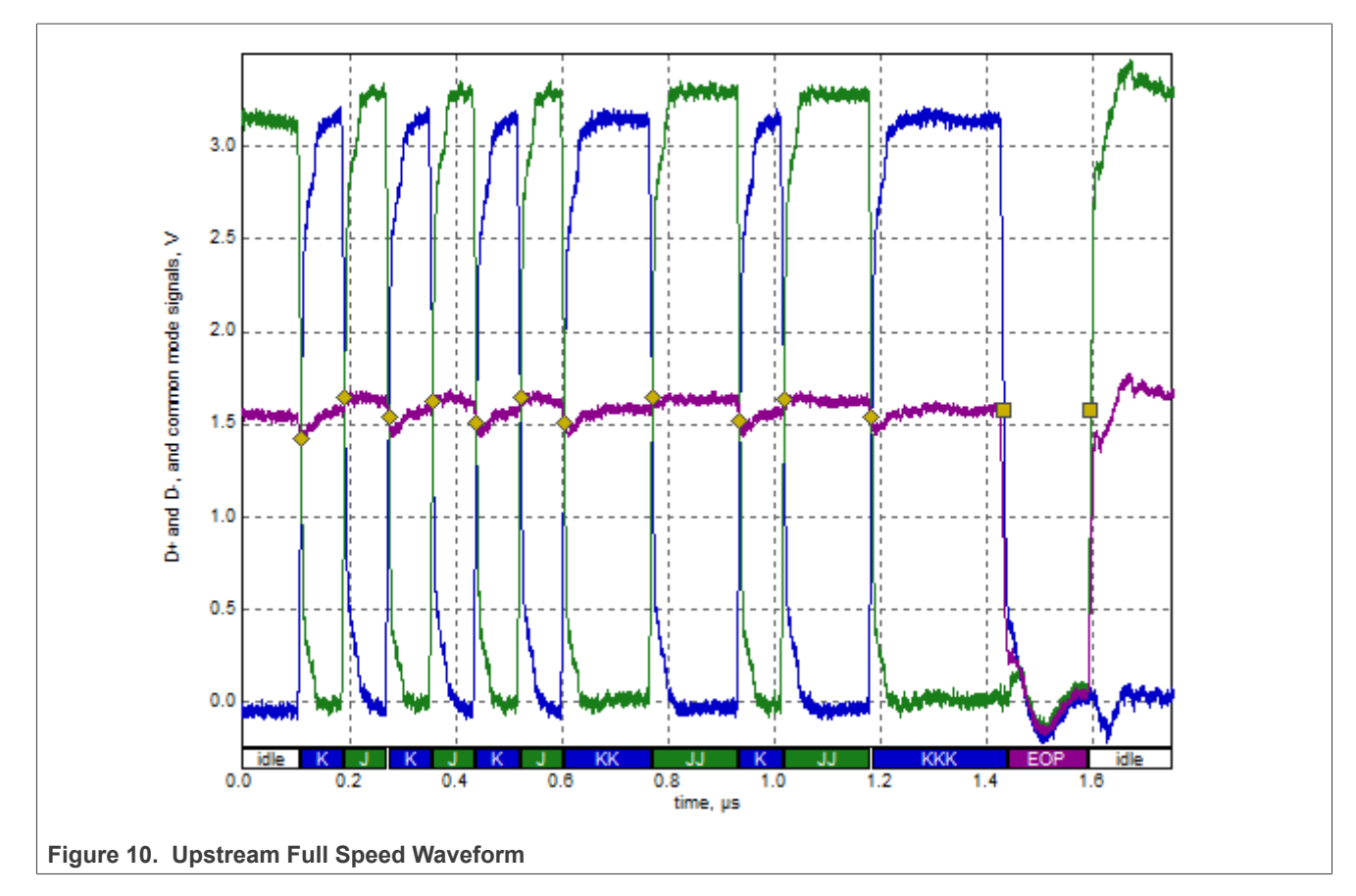

### Note:

- 1. *i.MX* is enumerated as an MSC device, Low Speed upstream is not supported. And it is ok to measure the upstream full speed EYE without the 5 tiers of hubs since it has no effect on the signal integrity itself.
- 2. High-speed electrical tests are performed either near-end or far-end depending on the configuration of the product. The terms "near-end" and "far-end" are based on which end of the cable the test fixture is attached in relation to the device being tested.

All HS peripherals with a B-receptacle are tested near-end (at the peripheral's receptacle). HS devices that have a captive cable are tested far-end (at the end of the captive cable). Unlike full-speed electrical tests, which are always performed far-end, the length of the cable used in HS electrical tests is not important. High-speed electrical tests of downstream ports on hosts and hubs are always performed near-end.

- See the detailed explanation of Far End and Near End in USB-IF Compliance Updates, <u>http://compliance.usb.org/index.asp?UpdateFile=Electrical&Format=Standard#8</u>
- 3. The VID of NXP product in USB-IF is 1fc9 in hex or 8137 in decimal.
- 4. A Full-Speed Hub here can force the downstream devices operating in Full-Speed Mode.

### 3.1.2 Back-voltage test

### Test Instructions:

- 1. Select the test items in the USB Automated Test Software on Oscilloscope as shown in Figure 11.
- Connect power supply to DUT and connect the device upstream port to the back-voltage test fixture using a known good USB cable as shown in <u>Figure 12</u>. Measure and record DC voltages on **VBUS**, **D+** and **D-**. Voltages should all be less than or equal to 400 mV. Any voltages greater than 400 mV will be recorded as a failure.

© 2023 NXP B.V. All rights reserved.

- Plug DUT into a known good host, and verify proper enumeration. Unplug USB cable from the host and reconnect the USB cable to the back-voltage test fixture. Measure and record the DC voltages of VBUS,D + and D-. All voltages must be less than or equal to 400 mV. Any voltages greater than 400 mV will be recorded as a failure.
- 4. After the test is finished, you can view the report in **HTML Report** page.

| ) 🖼 🖬 🗠      |                                                                                                    |   |
|--------------|----------------------------------------------------------------------------------------------------|---|
| Task Flow _  | Set Up Select Tests Configure Connect Run Tests Automation Results Html Report                                                                                                    |   |
| Set Up       | Device Suspend/Resume/Reset Timing     Device Test J/K, SE0_NAK     Device Receiver Sensitivity     Device Receiver Sensitivity                                                                    | ^ |
| Select Tests | Inrush Current Test      O Upstream Full Speed Signal Quality and Transition Time Test      O Upstream Low Speed Signal Quality and Transition Time Test      O Rack-voltage Test Before Enumerate |   |
| Configure    | <ul> <li>✓ ○ VBUS Before Enumerate</li> <li>✓ ○ D + Before Enumerate</li> <li>✓ ○ D - Before Enumerate</li> </ul>                                                                                  | Щ |
| Connect      |                                                                                                    |   |
|              | ✓ O D+After Enumerate                                                                                                    | ~ |
| $\mathbf{V}$ | Test Group: Back-voltage Test Before Enumerate                                                                                                    |   |
| Run Tests    | Description: Measures the voltages of VBUS, D+ and D- at upstream port of device to test that device does not supply VBUS at its upstream port or provide power to D+/D                            | ^ |

Figure 11. Automated Test Software setting for Back-Voltage Test

### i.MX 6/7/8 series USB Certification Guide

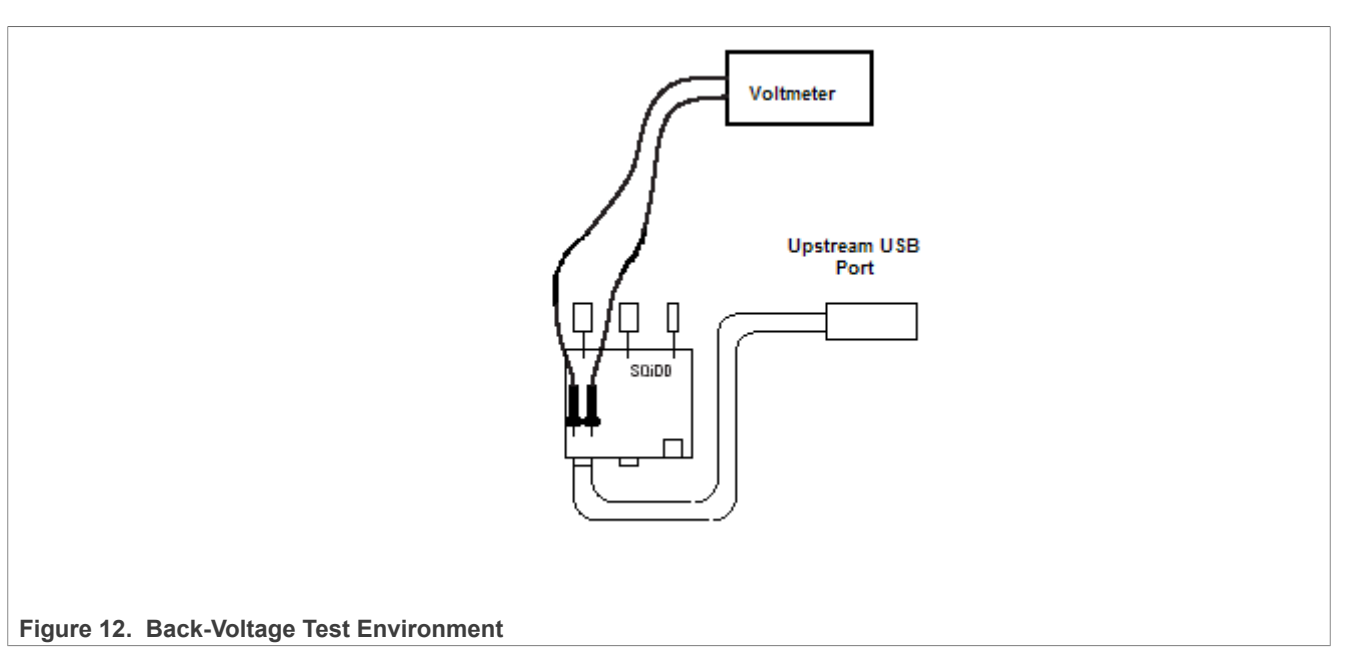

#### Table 8. Back-Voltage Test Record

| Test Point | DC Voltage<br>Before enumeration(mV) | DC Voltage<br>after enumeration and removal(mV) | Expected<br>Value (VDC) |
|------------|--------------------------------------|-------------------------------------------------|-------------------------|
| VBUS       | 72                                   | 72                                              | ≤ 400 mV                |
| D+         | 0                                    | 0                                               | ≤ 400 mV                |
| D-         | 0                                    | 0                                               | ≤ 400 mV                |

### 3.1.3 Device inrush current test

The USB 2.0 Spec allows a maximum capacity of 10uF and therefore a maximum Inrush of 50uC. It is required to have at least a 1uF of capacity in order to make ADP detection possible. The DUT cannot consume more that 100 mA during this 100 ms of the starting up. Inrush current should be measured for a minimum of 100 milliseconds after attach.

### **Test Instructions:**

- 1. Connect the equipment and test fixture as shown in <u>Figure 13</u>, use the current probe to capture the **VBUS** current waveform, make sure that the probe direction is the same.
- 2. Attach the DUT to SQiDD board, then place the switch on SQiDD board to the discharge position (opposite the ON position).
- 3. Disconnect the DUT from SQiDD board, then place the switch on SQiDD board to the ON position.
- 4. Adjust the oscilloscope settings to match the current test requirement: time base 50 ms/div, Vertical resolution 500 mA/div, sample rate >1MS/s.
- 5. Reconnect the DUT to SQiDD board in order to capture the inrush current waveform, then save the waveform as a \*.wfm or \*.csv.
- Use the analysis software "USBET20" on Computer to analyze the waveform file, then a page shows the test result as shown in <u>Figure 15</u> below. The failures for Inrush mostly occur due to a too large capacity between VBUS and GND.

#### Note:

**Note:** When doing the measurement make sure that you calibrate the current probe to 0 mA before doing the measurement since a current probe will get quickly a DC offset that will result in a wrong measurement.

AN12409 Application note

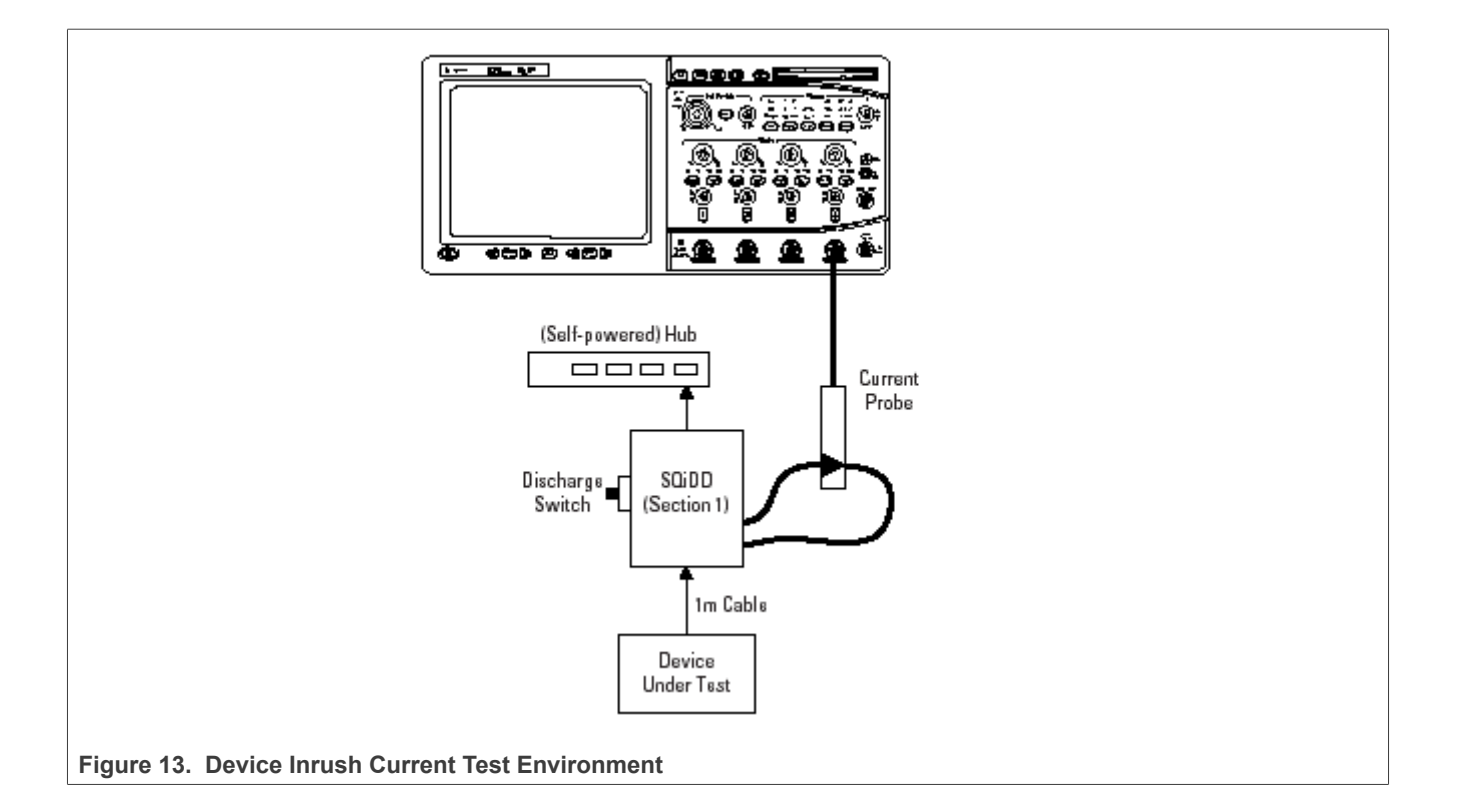

| THE LISPETTO LISP 2.0 Electrical Test Tool 1.20.00 |        |
|----------------------------------------------------|--------|
| USBET20 - USB 2.0 Electrical rest TOOL 2.20.00     |        |
| Device/Host SQ Hub DS SQ Inrush Current            |        |
| Inrush Current Data                                |        |
| C:\Work\IMX6\Documents\Compliance Test report\USB  |        |
|                                                    | Test   |
| Inrush Current Data                                |        |
| tek0001CH_4_2.csv                                  | Browse |
|                                                    |        |
|                                                    |        |
|                                                    |        |
| Supply Voltage                                     |        |
| 5                                                  |        |
|                                                    |        |
|                                                    |        |
|                                                    |        |
| Figure 14. USBET20 operation interface             |        |

# **NXP Semiconductors**

# AN12409

### i.MX 6/7/8 series USB Certification Guide

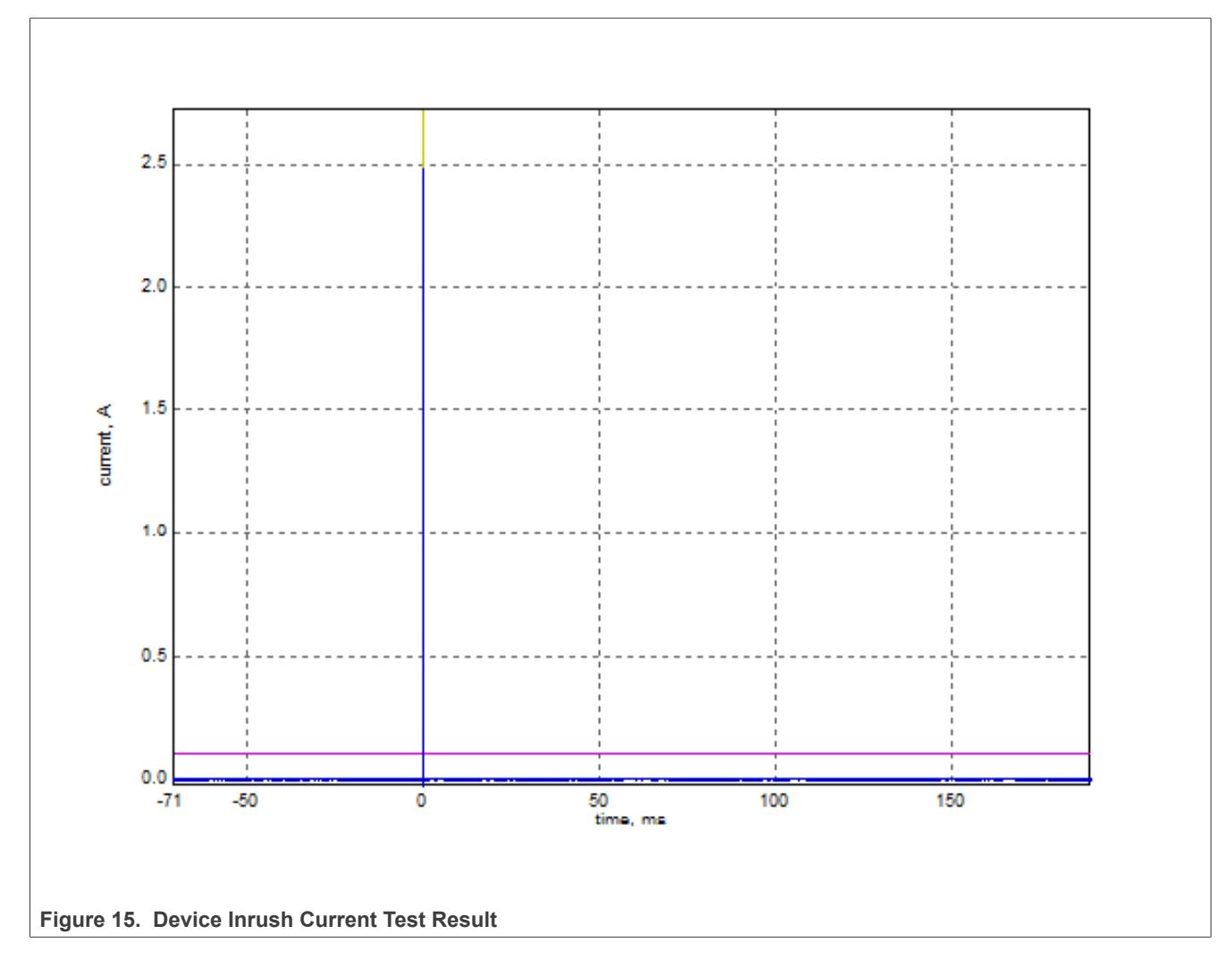

## 3.1.4 Downstream full speed signal quality test

### **Test Instructions:**

- 1. Select the test items in the USB Automated Test Software on Oscilloscope as shown in <u>Figure 16</u>, and make sure you set the Test Type configuration option to "Full-Speed Far End" before running the test.
- 2. Connect the equipment and test fixture as shown in Figure 17.
- 3. Click **Run Tests**, after the test is finished, you can view the report in **HTML Report** page.

| Set Up Select Tests Configure Connect | Set Up       Select Tests       Configure       Connect       Run Tests       Automation       Results       Html Report         Image: Configure       O       USB Tests       Image: Configure       O       Hi-Speed         Image: Configure       O       Hi-Speed       Image: Configure       O       Hi-Speed         Image: Configure       O       Host Full Speed Signal Quality and Transition Time Test       Image: Configure       Image: Configure         Image: Configure       O       Host Full Speed Signal Quality and Transition Time Test       Image: Configure       Image: Configure         Image: Configure       O       Host Full Speed Signal Quality and Transition only)       Image: Configure       Image: Configure       Image: Configure         Image: Configure       O       Host Low Speed Signal Quality and Transition Time Test       Image: Configure       Image: Configure       Image: |
|---------------------------------------|----------------------------------------------------------------------------------------------------|
|                                       |                                                                                                    |

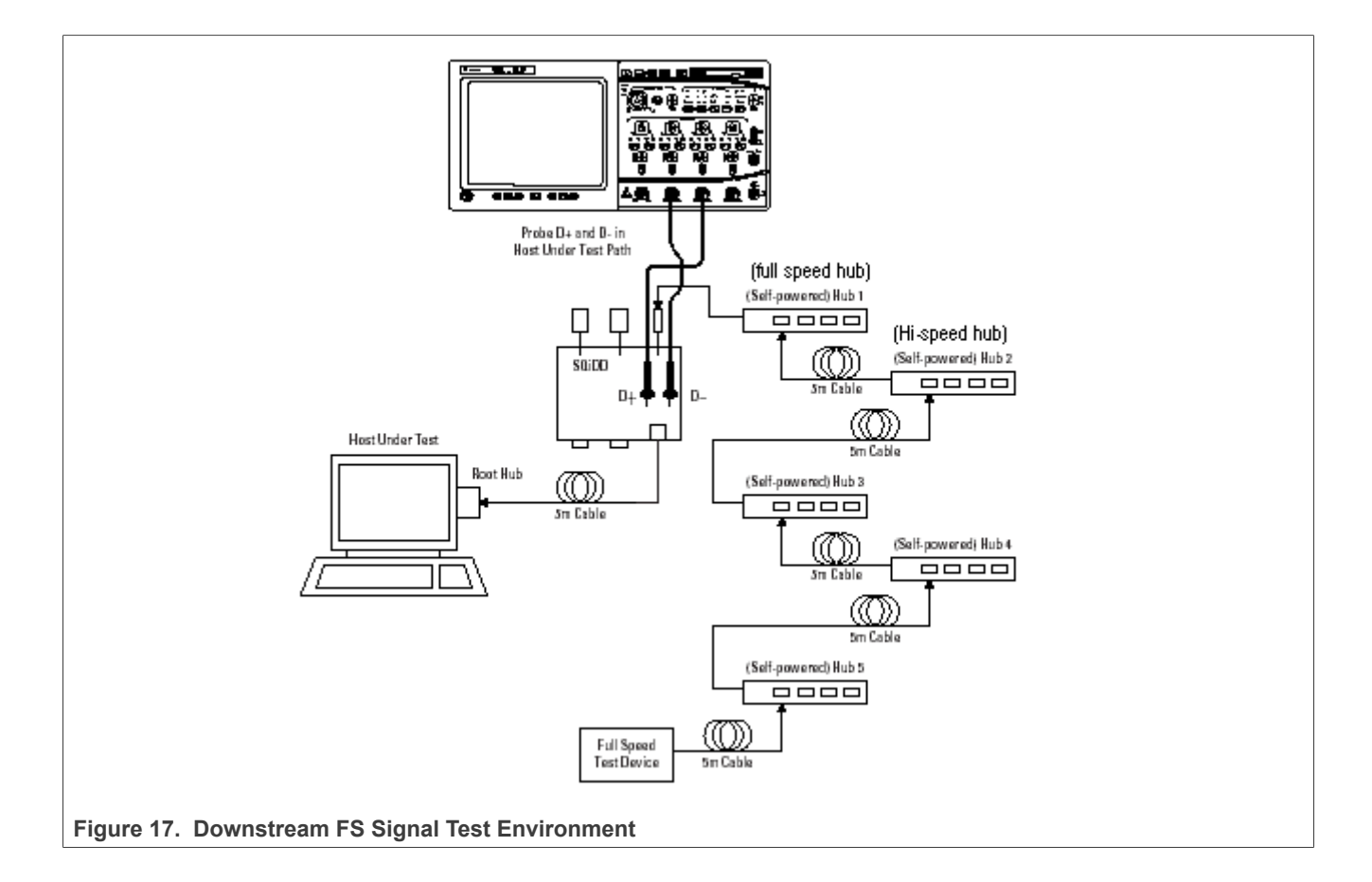

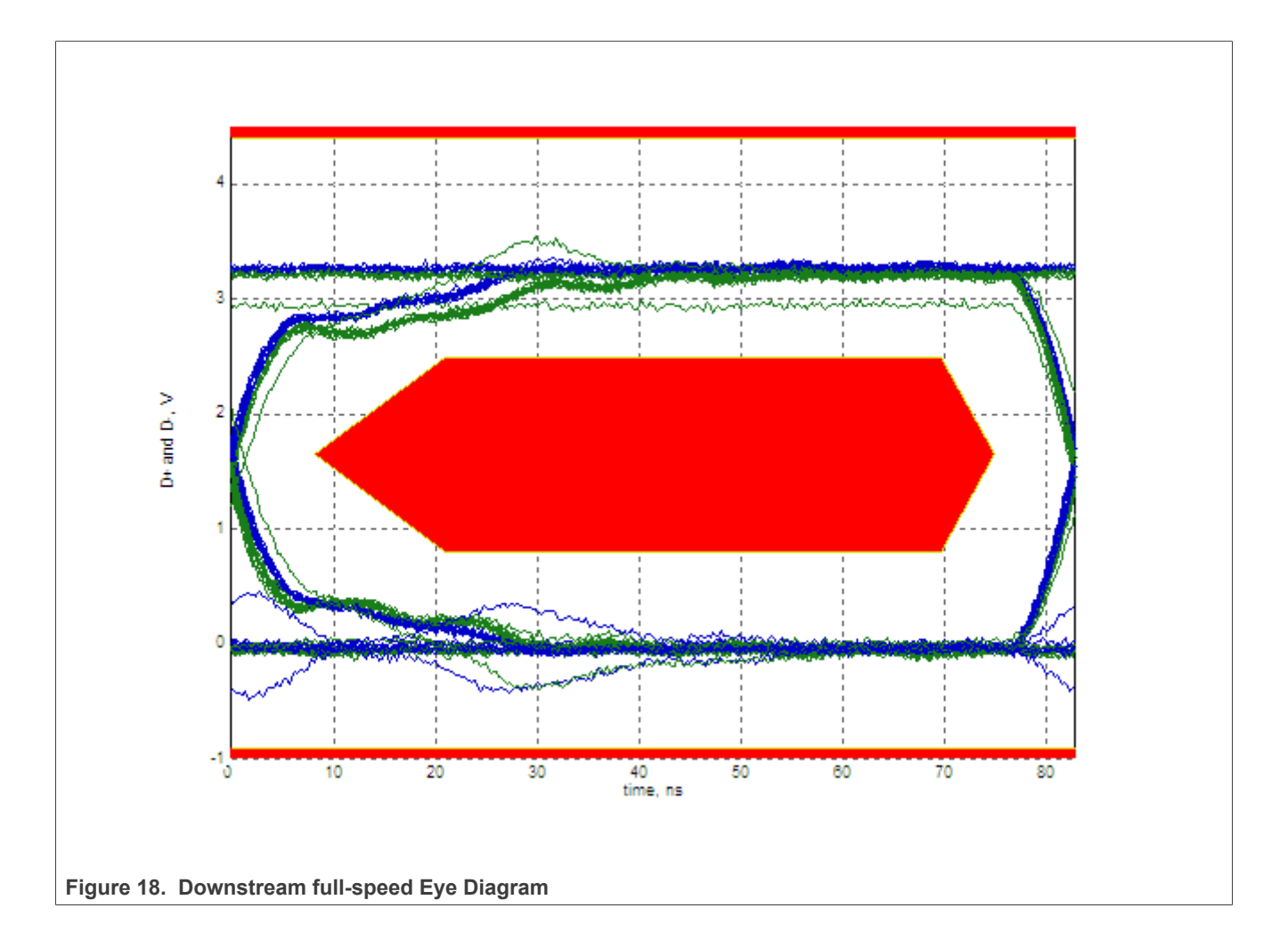

## i.MX 6/7/8 series USB Certification Guide

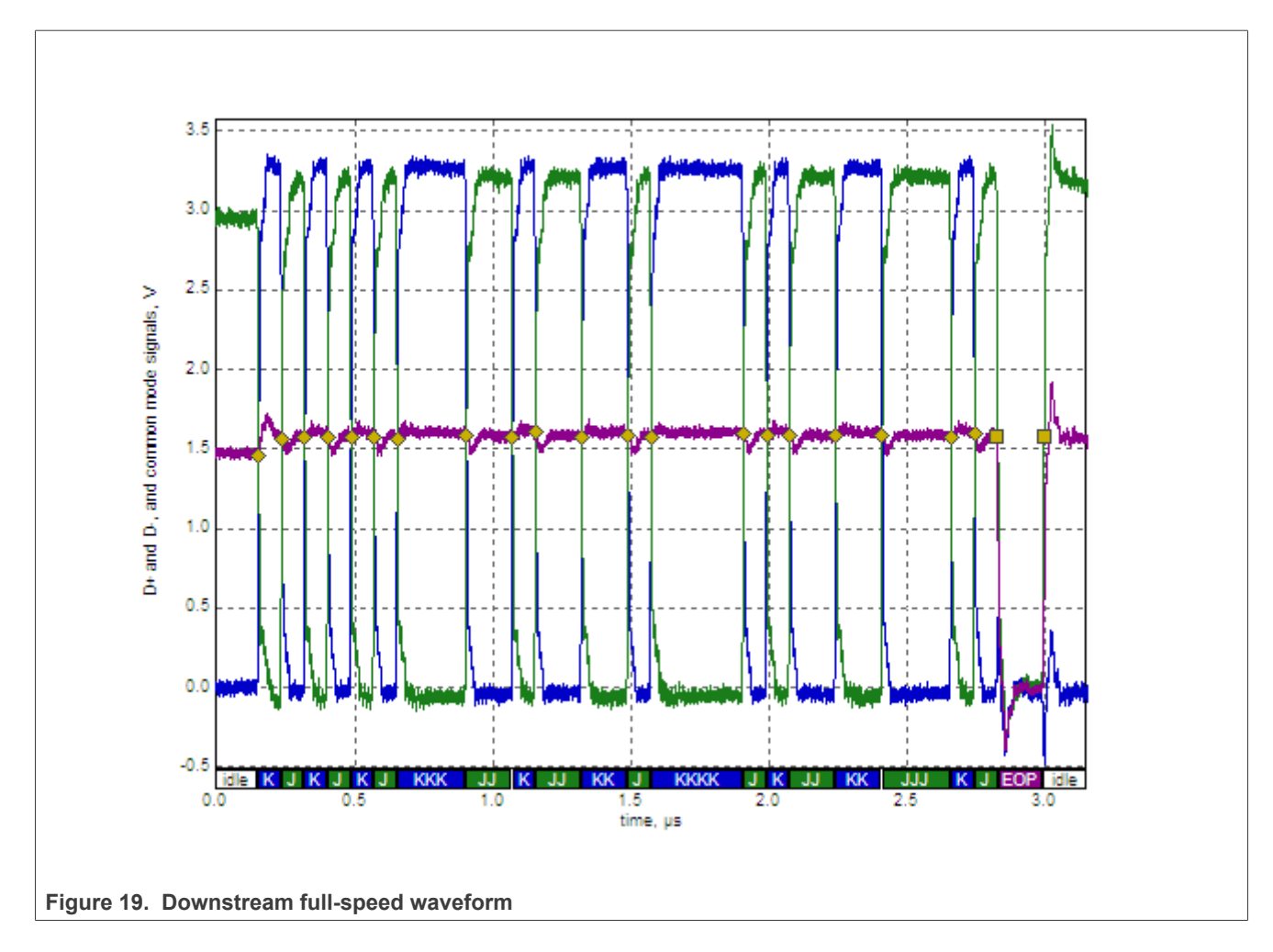

## 3.1.5 Downstream low-speed signal quality test

# **Test Instructions:**

- 1. Select the test items in the USB Automated Test Software on Oscilloscope as shown in Figure 20, and make sure you set the Test Type configuration option to "Low-Speed Near End" before running the test.
- 2. Connect the equipment and test fixture as shown in Figure 21.
- 3. Click **Run Tests**, after the test is finished, you can view the report in **HTML Report** page.

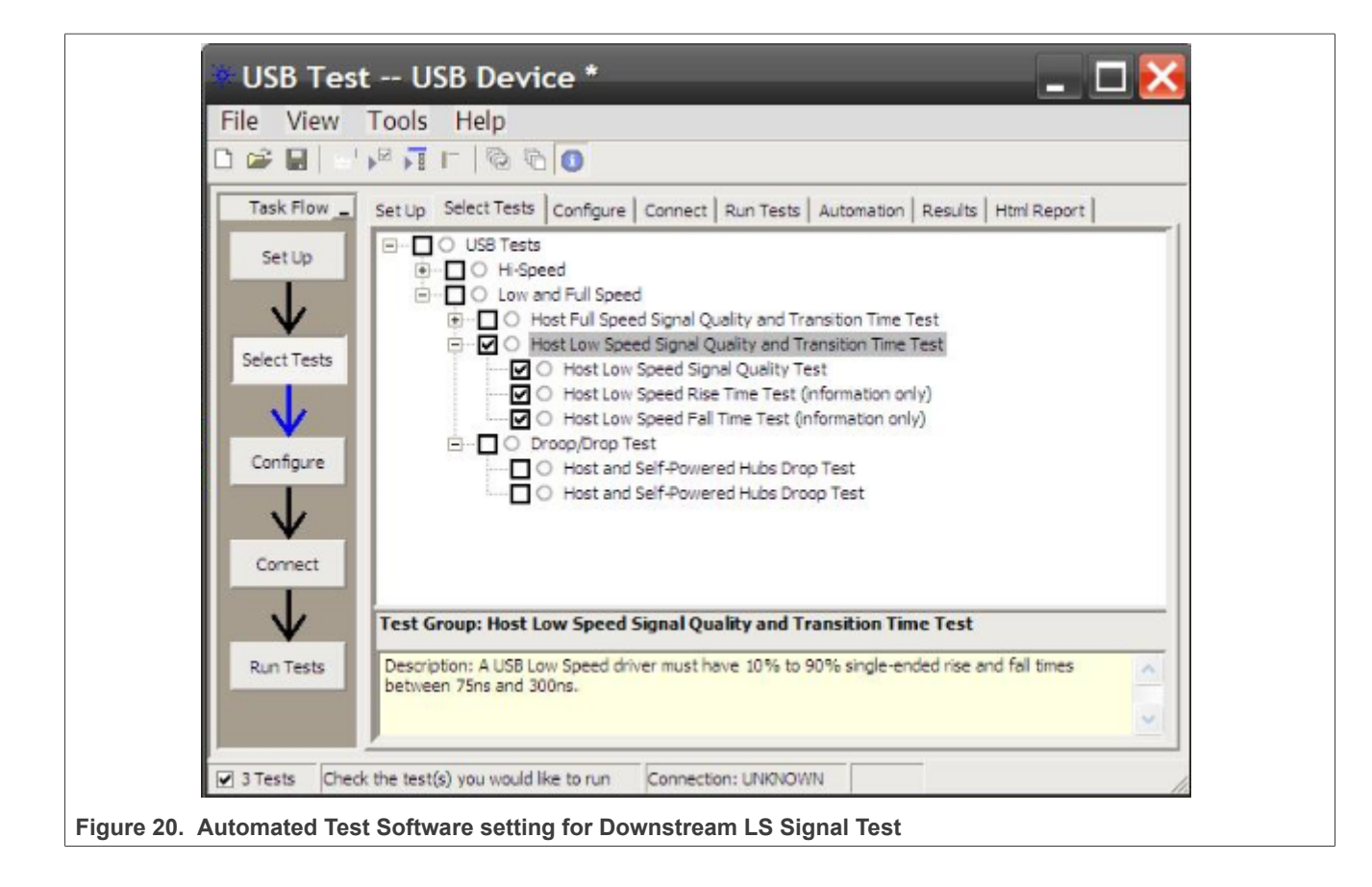

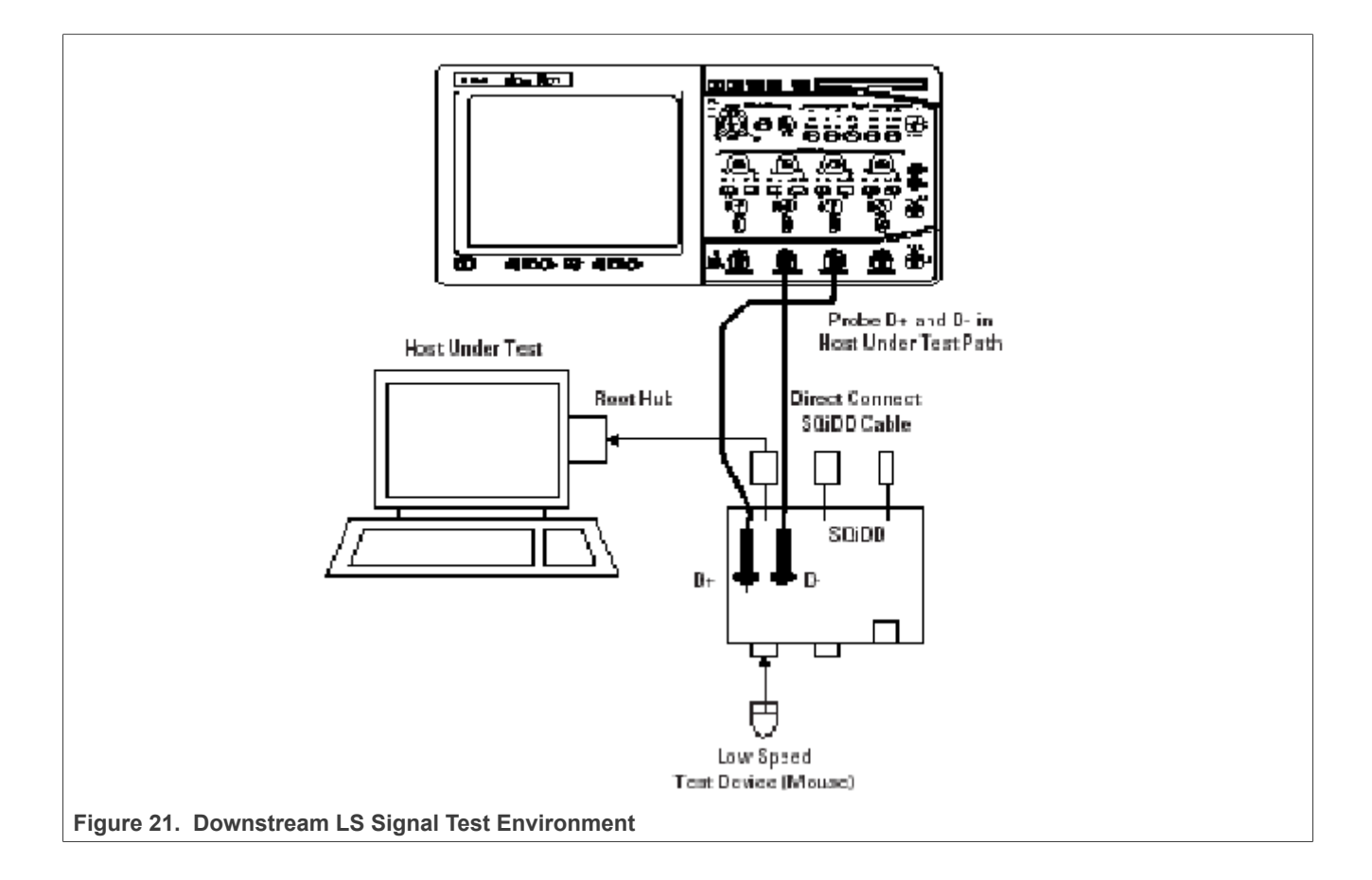

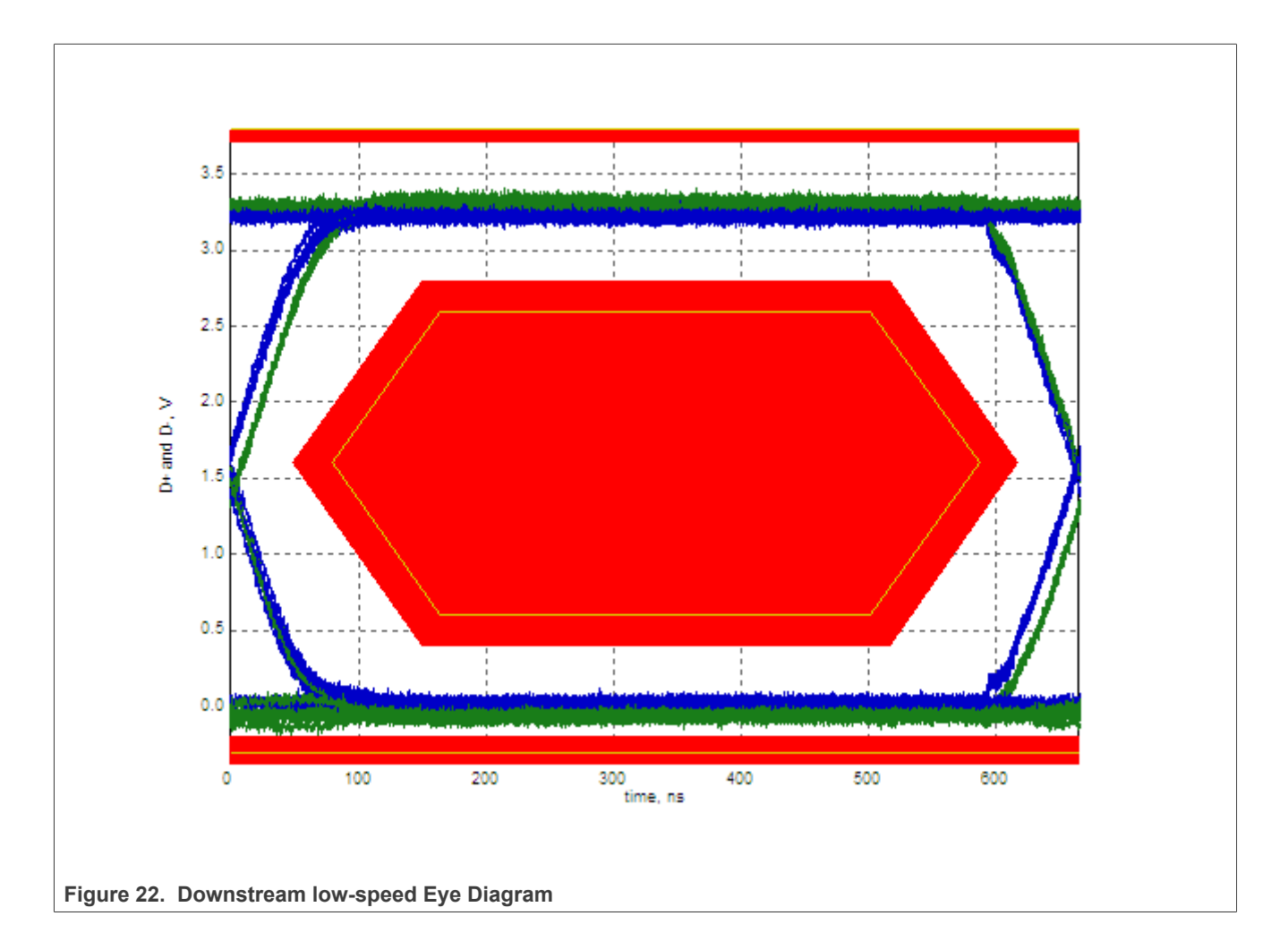

### i.MX 6/7/8 series USB Certification Guide

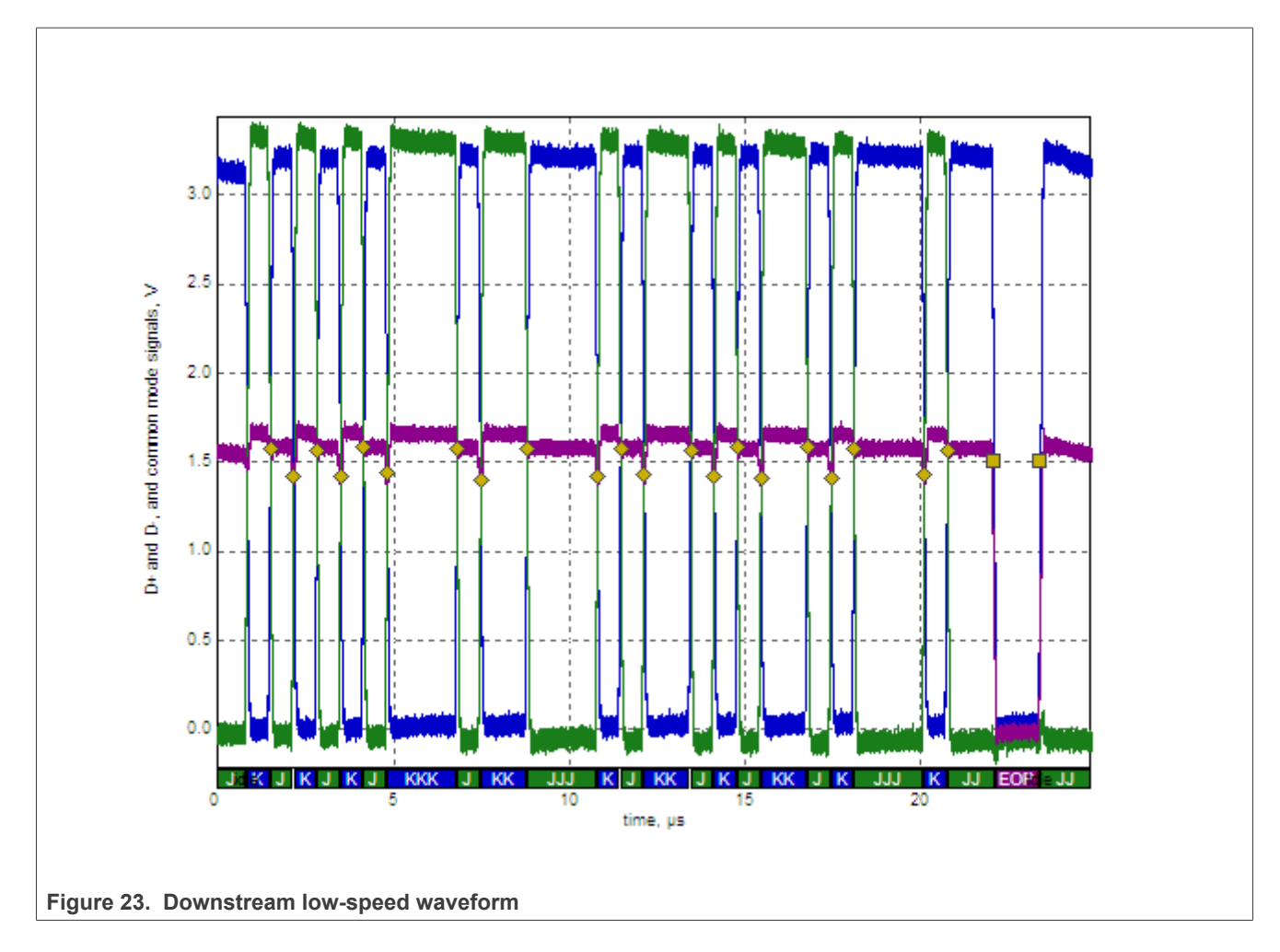

## 3.1.6 Host drop test

The Drop test is a measure of a Host/Hub's ability to host full load current while keeping the output voltage above spec. To perform this test, **VBUS** is measured with all downstream ports loaded with 500 mA loads (for host and self-powered hubs). The lowest value measured across all ports must be between 4.75 V and 5.5 V for host and self-powered hubs.

The Droop test is a transient test on adjacent ports. When a device is hot plugged into another port, the droop in VBUS supplied to a port must be less than or equal to 330 mV for host, self-powered, and bus powered hubs. If there is only one Host Port on board, this test is not needed.

### **Test Instructions:**

- 1. First, power the test fixture from your Computer or a USB charger. The DS1 LED should illuminate (green LED).
- 2. There are several switches/buttons used for general control of the test fixture. They include:
  - Switch S5 allows you to select either the Droop or Drop test.
  - Switch S4 allows you to select either the 100 mA or 500 mA load.
  - Press and hold S1 for at least 3 seconds to turn on the test fixture.
  - While pressing and holding S2, press S1 to turn off the test fixture .
  - When the fixture is on, press S2 enables the left port.
  - When the fixture is on, press S1 enables the right port.

- 3. Measure VBUS at downstream USB connector with no cable or device inserted (no load), then record it as  $V_{\text{NL}}.$
- 4. Measure VBUS at downstream USB connector with 500 mA load, then record it as  $V_{LOAD}$ .

| Table 5. Host blop fest Recold |                |                                     |  |
|--------------------------------|----------------|-------------------------------------|--|
| Item                           | Port01_Voltage | Expected Value (VDC)                |  |
| V <sub>non-load</sub>          | 5.19 V         | 4.75 V <= <b>VBUS</b> <= 5.5 V      |  |
| V <sub>Load</sub>              | 5.083 V        | 4.75 V <b>&lt;= VBUS&lt;=</b> 5.5 V |  |
| V <sub>drop</sub>              | 107 mV         | ≤ 750 mV                            |  |
| V <sub>droop</sub>             | NA             | ≤ 330 mV                            |  |

Table 9. Host Drop Test Record

**Note:** USB-IF has published an ECN to increase the maximum voltage on VBUS from 5.25 V to 5.5 V in August 2014. So the maximum voltage is 5.5 V now.

### Keep the following items in mind for drop test:

a) When doing the measurement take the cable resistance/voltage drop into account what can be significant with high currents. For example, if you have 0.25 Ohm resistance for cable and connectors and a current of 500 mA you will have a voltage drop of 0.125 V. Therefore the measurement should be done as near to the A-Receptacle as possible and if accessible you can measure at the A-receptacle **VBUS/GND** soldering pad. Measuring at the A-receptacle is the location that the USB specifications define to measure but since it is often too difficult to access you probably use a fixture and maybe also a cable in between, be aware that these will give some additional voltage drop.

b) During testing use the power supply that is used in the market and when changing the power supply re-test **VBUS** drop.

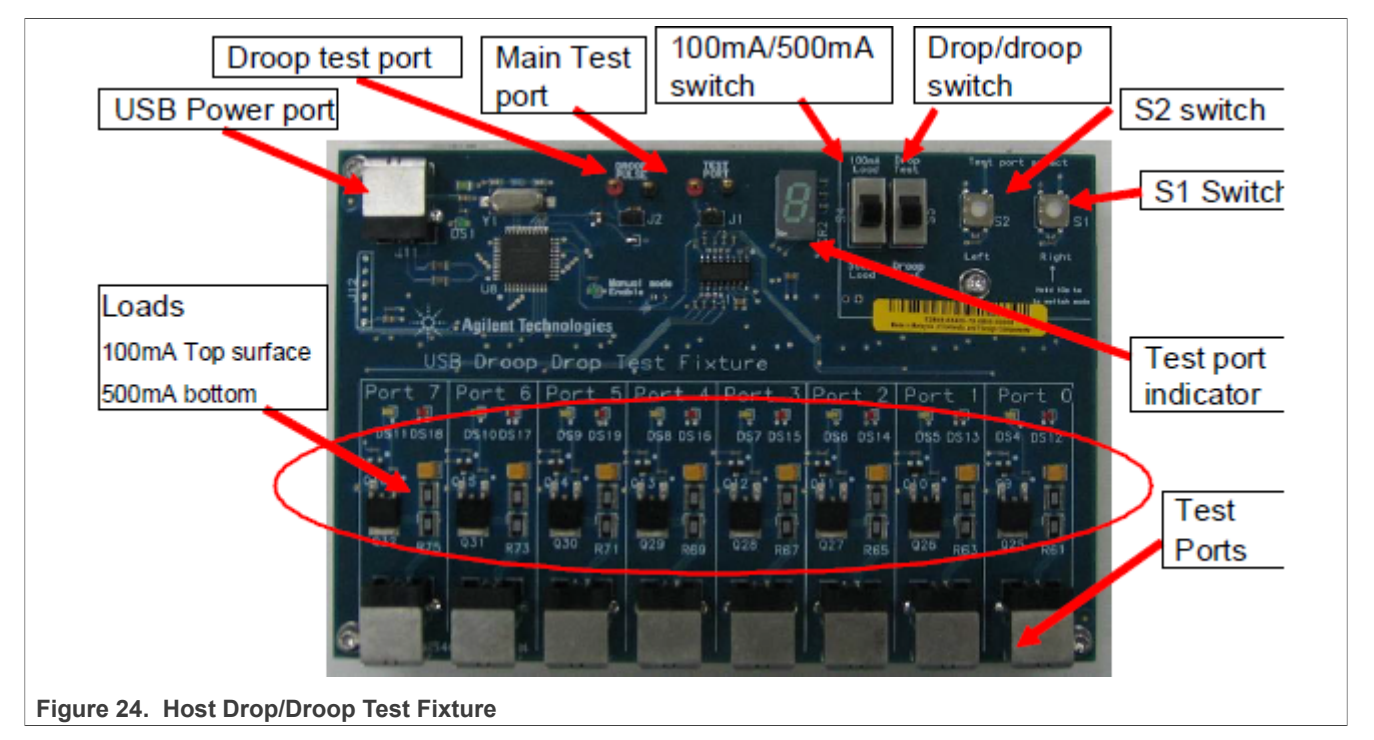

## 3.2 Device high-speed signal test

- Device High-Speed Signal Quality Test
  - EL\_2: Data Rate Test
  - EL\_4, EL\_5: Eye Pattern Test

i.MX 6/7/8 series USB Certification Guide

- EL\_6: Rise and Fall Time Test
- EL\_7: Non-Monotonic Edge Test
- Device Packet Parameters Test
  - EL\_21: Sync Field Length Test
  - EL\_25: EOP Length Test
  - EL\_22: Measure Inter-packet Gap Between First and Second Packets
  - EL\_22: Measure Inter-packet Gap Between Second and Third Packets
- Device CHIRP Timing Test
  - EL\_28: Measure Device CHIRP-K Latency
  - EL\_29: Measure Device CHIRP-K Duration
  - EL\_31: Device Hi-Speed Terminations Enable and D+ Disconnect Time
- Device Suspend/Reset/Resume Timing Test
  - EL\_38, EL\_39: Device Suspend Timing Response
  - EL\_40: Device Resume Timing Response
  - EL\_27: Device CHIRP Response to Reset from Hi-Speed Operation
  - EL\_28: Device CHIRP Response to Reset from Suspend
- Device Test J/K, SE0\_NAK Test
  - EL\_8: Device J Test
  - EL\_8: Device K Test
  - EL\_9: Device SE0\_NAK Test
- Device Receiver Sensitivity Test 14
  - EL\_18: Minimum SYNC Field
  - EL\_17: Receiver Sensitivity Test
  - EL\_16: Squelch

### Note:

- For High-Speed Device Test, install HS Electrical Test Tool software on Computer, which can set DUT into specific test pattern.
- To study the detailed description of the test items, you can read this document "USB 2.0 Electrical Test Specification" on <u>https://usb.org/document-library/usb-20-electrical-test-specification</u>.
- Device Receiver Sensitivity Test need additional equipment: Digital signal generator (for example Agilent 81130A) and related accessories.

## 3.2.1 HS device electrical test limits

#### Table 10. HS device electrical test limits

| Test Name                                                      | Pass Limits                                                     |
|----------------------------------------------------------------|-----------------------------------------------------------------|
| EL_2 Data Rate                                                 | Within 480 Mb/s +/-0.05%                                        |
| EL_4 Eye Pattern(Without captive cable)                        | Must meet Template 1 transform waveform requirements at TP3     |
| EL_5 Eye Pattern15 (With captive cable)                        | Must meet Template 2 transform waveform requirements at TP2     |
| EL_6 Device Rise/Fall Time                                     | >500 ps                                                         |
| EL_7 Device Non-Monotonic Edge Test                            | Must have monotonic data transitions over the vertical openings |
| EL_21 Device Sync Field Length Test                            | 32 bits, 65.62 ns <= VALUE <= 67.700 ns                         |
| EL_25 Device EOP Length Test                                   | 8 bits, 15.600 ns <= VALUE <= 17.700 ns                         |
| EL_22 Measure Interpacket Gap Between Second and Third Packets | 16.640 ns <= VALUE <= 399.400 ns                                |
| EL_22 Measure Interpacket Gap Between First and Second Packets | 16.640 ns <= VALUE <= 399.400 ns                                |
| EL_28 Measure Device CHIRP-K Latency                           | 2.500 µs <= VALUE <= 6.000000 ms                                |
| EL_29 Measure Device CHIRP-K Duration                          | 1.000 ms <= VALUE <= 7.000 ms                                   |

© 2023 NXP B.V. All rights reserved.

| Table 10. It's device electrical test limitscontinued            |                                                                                                    |  |  |  |
|------------------------------------------------------------------|----------------------------------------------------------------------------------------------------|--|--|--|
| Test Name                                                        | Pass Limits                                                                                             |  |  |  |
| EL_31 Device Hi-Speed Terminations Enable and D+ Disconnect Time | 1 ns <= VALUE <= 500.000 μs                                                                             |  |  |  |
| EL_40 Device Resume Timing Response                              | Must transition back to high-speed operation within two-bit times from the end of resume time signaling |  |  |  |
| EL_27 Device CHIRP Response to Reset from Hi-Speed Operation     | 3.100 ms <= VALUE <= 6.000 ms                                                                           |  |  |  |
| EL_28 Device CHIRP Response to Reset from Suspend                | 2.500 μs <= VALUE <= 6.000000 ms                                                                        |  |  |  |
| EL_38 EL_39 Device Suspend Timing Response                       | 3.000 ms <= VALUE <= 3.125 ms                                                                           |  |  |  |
| EL_8 Device J Test                                               | 360 mV <= D+ <= 440 mV<br>-10 mV <= D- <= 10 mV                                                         |  |  |  |
| EL_8 Device K Test                                               | 360 mV <= D- <= 440 mV<br>-10 mV <= D+ <= 10 mV                                                         |  |  |  |
| EL_9 Device SE0_NAK Test                                         | -10 mV <= D+ <= 10 mV<br>-10 mV <= D- <= 10 mV                                                          |  |  |  |
| EL_18 Minimum SYNC Field                                         | Detect the end of the SYNC field within 12-bit times                                                    |  |  |  |
| EL_17 Receiver sensitivity                                       | VALUE <= +/- 200 mV                                                                                     |  |  |  |
| EL_16 Squelch                                                    | VALUE >= +/- 100 mV                                                                                     |  |  |  |

Table 10. HS device electrical test limits ... continued

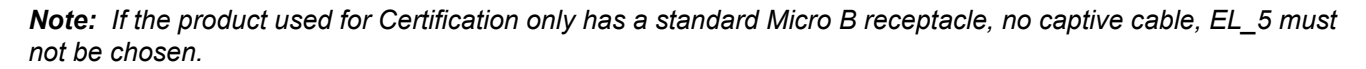

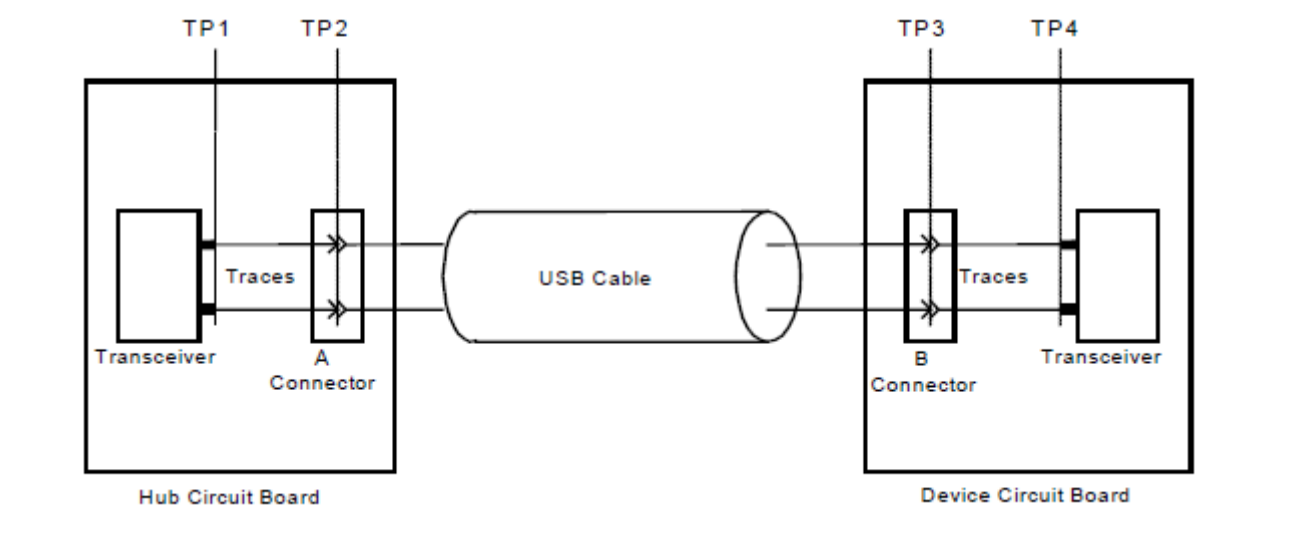

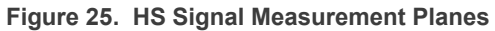

i.MX 6/7/8 series USB Certification Guide

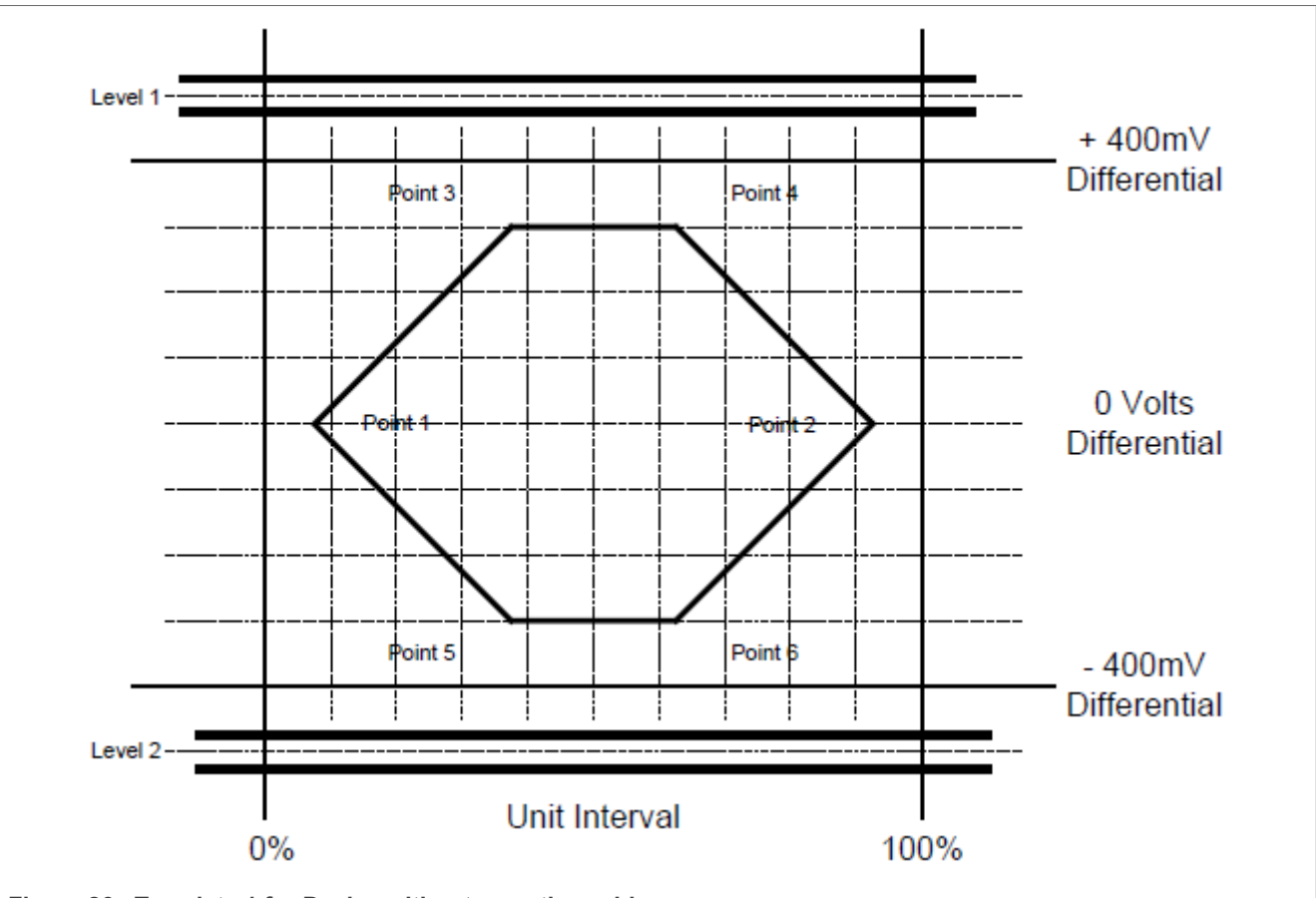

Figure 26. Template 1 for Device without a captive cable

# 3.2.2 Device high-speed signal quality test

These tests measure the ability of transmitters to do valid high-speed signaling. High-speed signal quality is measured on upstream ports. A high-speed scope with differential probes is used. Signaling data is captured with the scope and then translated to an eye pattern. The signal quality eye patterns obtained from the measurements must agree with the transmit eye patterns in the USB 2.0 Specification.

### **Test Instructions:**

- 1. Select the test items in the USB Automated Test Software on Oscilloscope as shown in Figure 27, and make sure you set the Test Type configuration option to "Hi-Speed Near End" before running the test.
- 2. Connect the equipment and test fixture as shown in Figure 28.
  - Attach the 5 V power supply to J5 of the Device Hi-Speed signal quality test fixture (E2649- 66401). Leave the TEST switch at the OFF position. Verify that the green Power LED is lit and the yellow Test LED is not lit.
  - Connect the [**TEST PORT**] of the Device Hi-speed Signal Quality test fixture into the upstream facing port of the DUT, using the 4" USB cable.
  - Connect the [INIT PORT ] of the test fixture to a Hi-Speed capable port of the Test Bed Computer with a 5 m USB cable.
  - Attach the differential probe on channel 1 to D+/D- of TP2 on the test fixture, Ensure the + polarity on the probe lines up with D+.
- 3. Invoke the HS Electrical Test Tool software on the Hi-Speed Electrical Test Bed Computer. Select Device and click the **TEST** button to enter the Device Test menu. The DUT should be enumerated with the device's VID shown together with the root port in which it is connected.

- 4. Select TEST\_PACKET from the Device Command drop down menu and click EXECUTE. It forces the DUT to transmit test packets continuously.
- 5. Click **Run Tests** button of Automated Test Software on Oscilloscope.
- 6. Place the Test Switch (S1) in the **TEST** position according to the requirement of Automated Test Software. Verify that the yellow TEST LED is lit. You should see the transmitted test packet on the oscilloscope as Figure 31.
- 7. When the Testing Complete dialog appears, click OK. The Results tab shows the test results, and the HTML Report shows the whole report.

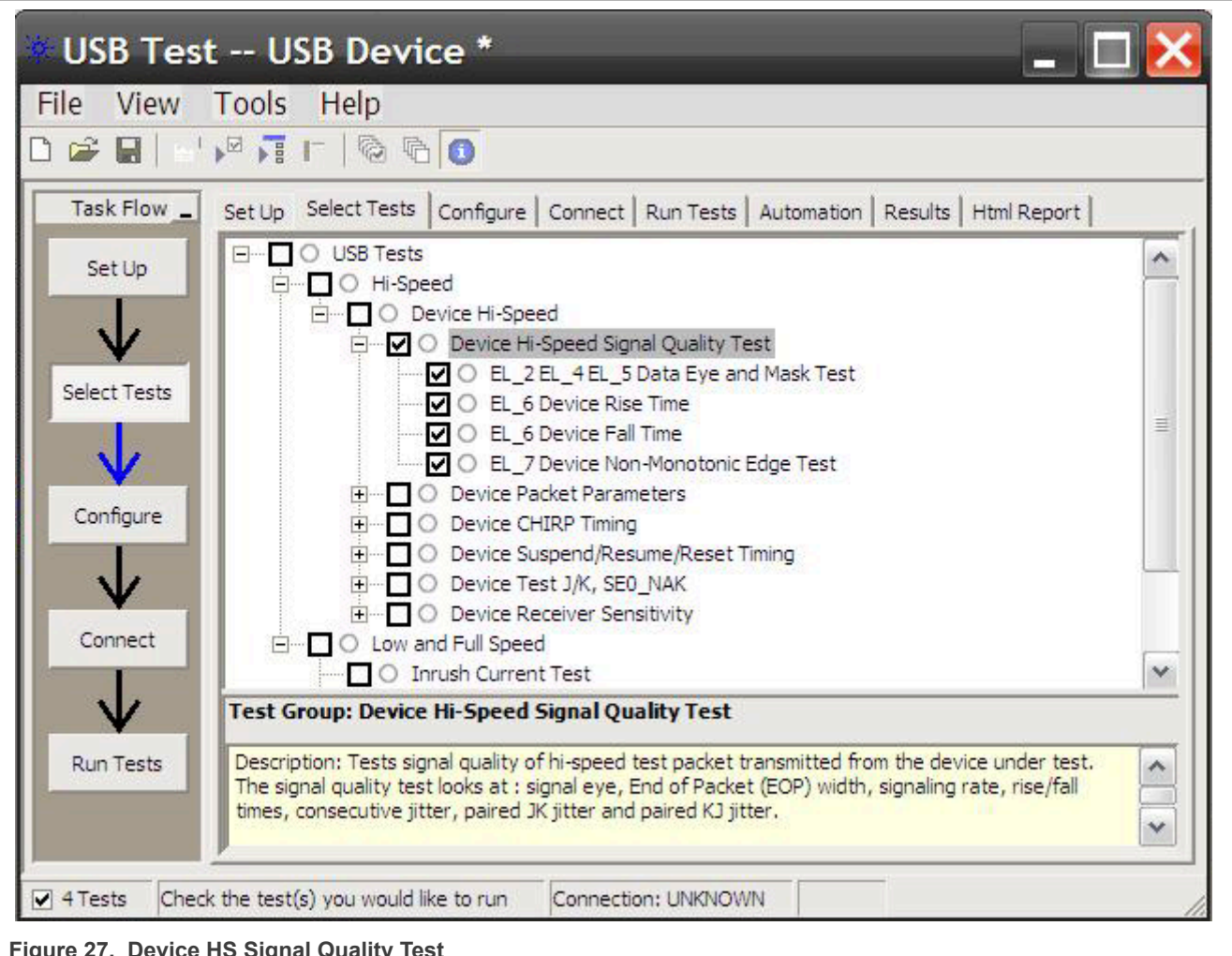

Figure 27. Device HS Signal Quality Test

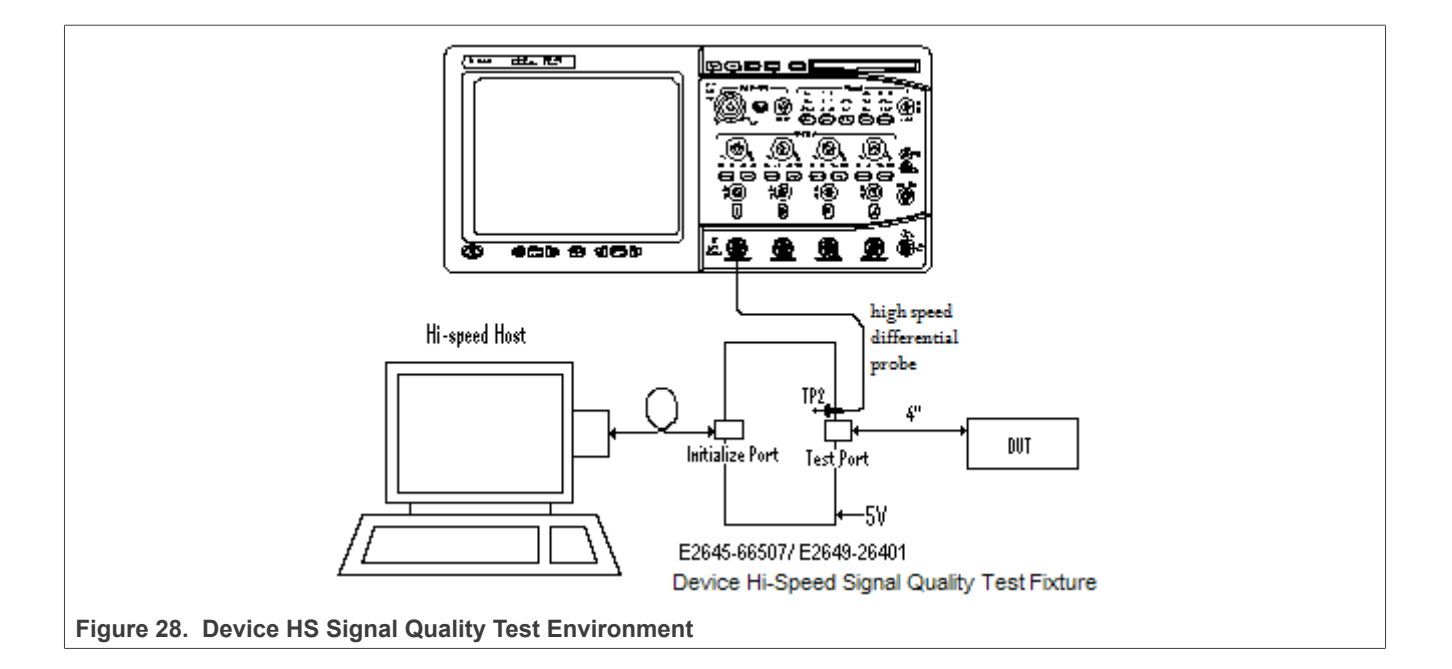

| HS Electrical Test Tool - Device Test Select Device NONE VID 0v4b4, PID 0v5820, Address 1, Part 5 | Device Control<br>Device Command Device Address |
|---------------------------------------------------------------------------------------------------|-------------------------------------------------|
|                                                                                                   | TEST_PACKET   Status Window                     |
| Enumerate Bus                                                                                     | EXECUTE Return To Main                          |

| н                        | 5 Electrical Test Tool - Device Test                              |                                                         |                |       |
|--------------------------|-------------------------------------------------------------------|---------------------------------------------------------|----------------|-------|
|                          | Select Device<br>NONE<br>VID 0x4b4, PID 0x6830, Address 1, Port 5 | Device Control Device Command TEST_PACKET Status Window | Device Address |       |
|                          | Enumerate Bus                                                     | EXECUTE                                                 | Return To Main |       |
| Figure 30. Test_Packet F | or Eye Diagram Test                                               |                                                         |                | -<br> |

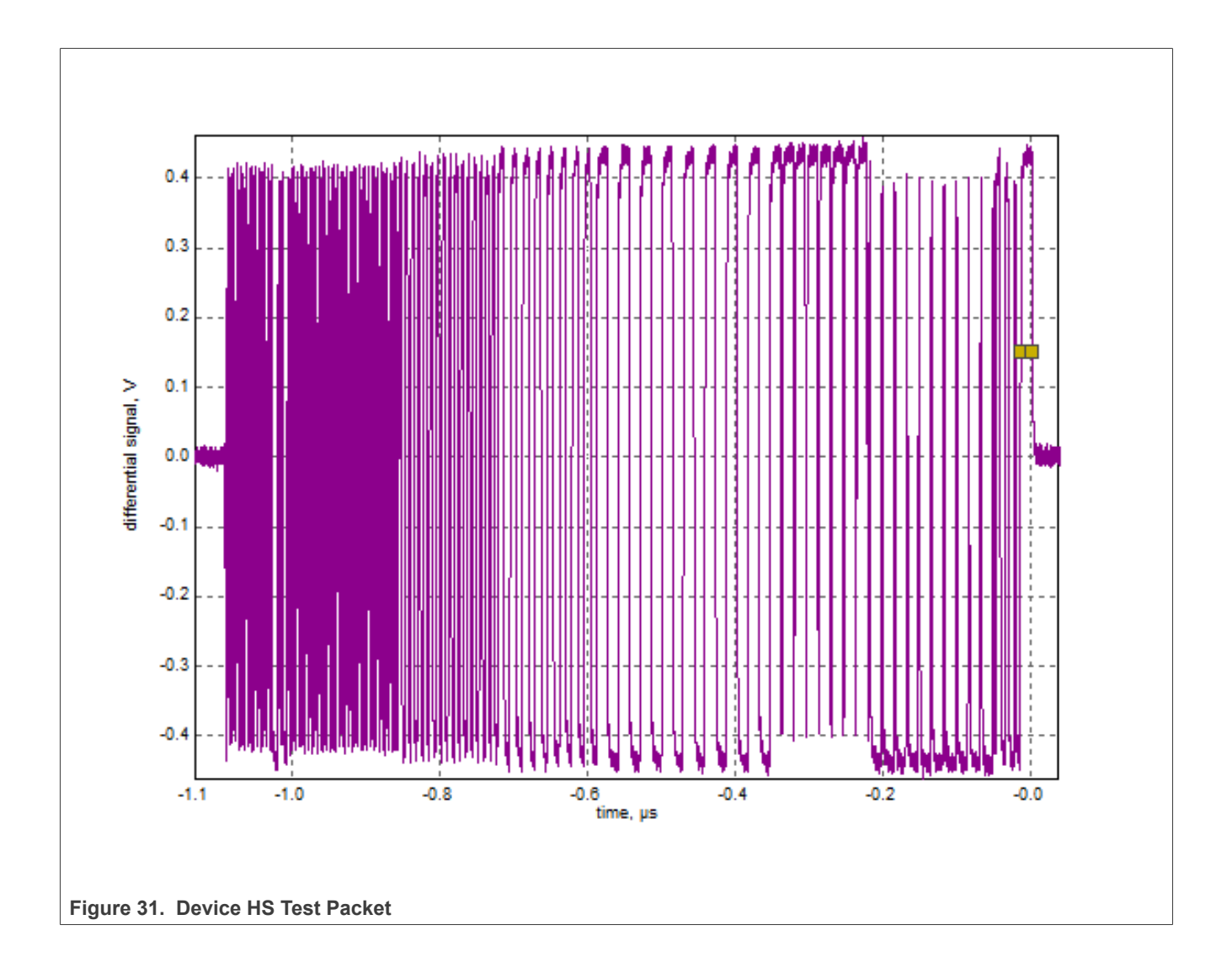

i.MX 6/7/8 series USB Certification Guide

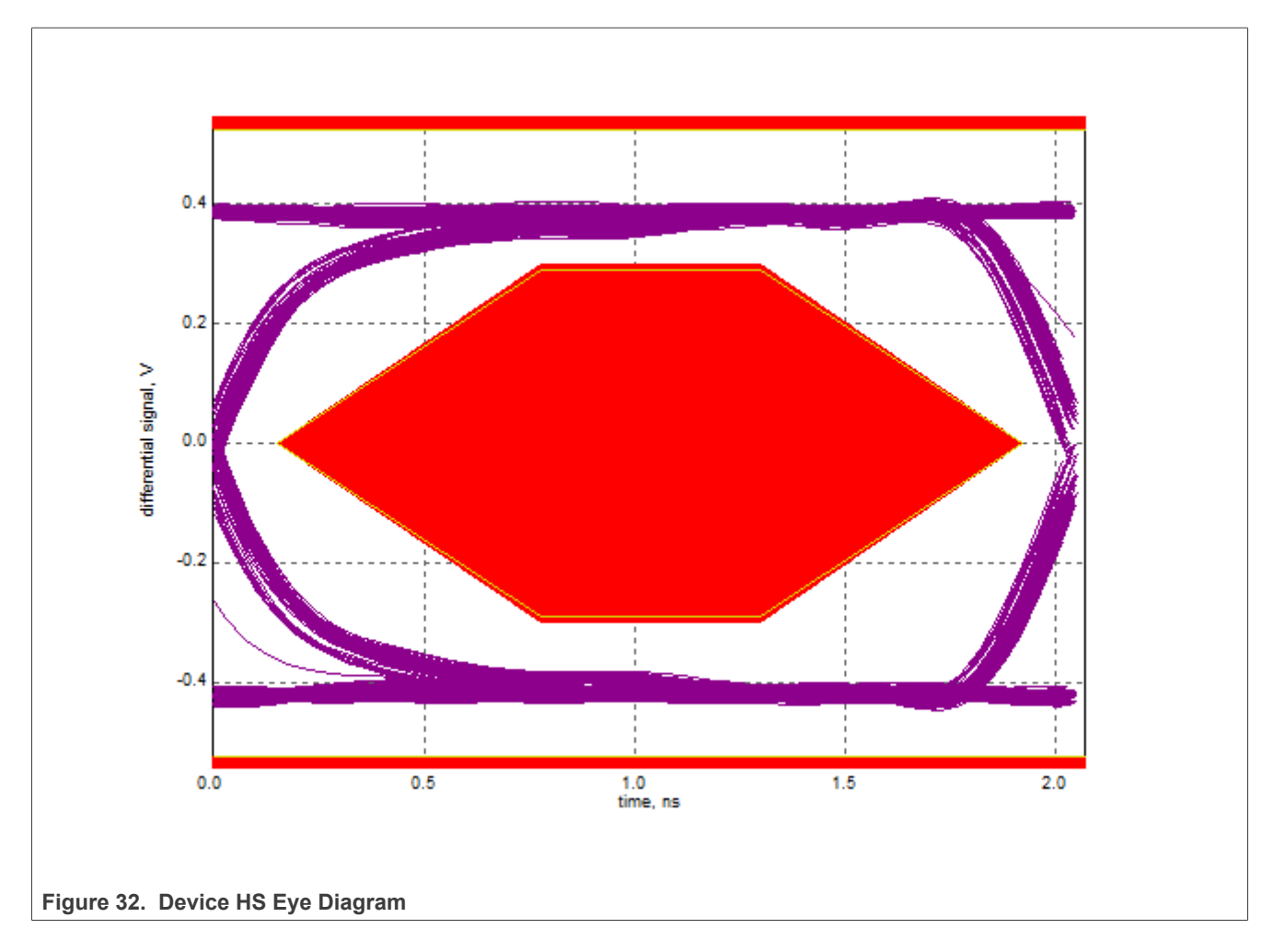

## 3.2.3 Device packet parameters test

### **Test Instructions:**

- 1. Select the test items in the USB Automated Test Software on Oscilloscope as shown in <u>Figure 33</u>, and make sure you set the Test Type configuration option to "Hi-Speed Near End" before running the test.
- 2. Connect the equipment and test fixture as shown in Figure 28.
  - Attach the 5 V power supply to J5 of the Device Hi-Speed signal quality test fixture (E2649- 66401). Leave the TEST switch at the OFF position. Verify that the green Power LED is lit and the yellow Test LED is not lit.
  - Connect the [**TEST PORT**] of the Device Hi-speed Signal Quality test fixture into the upstream facing port of the DUT, using the 4" USB cable.
  - Connect the [INIT PORT ] of the test fixture to a Hi-Speed capable port of the Test Bed Computer with a 5 m USB cable.
  - Attach the differential probe on channel 1 to D+/D- of TP2 on the test fixture, Ensure the + polarity on the probe lines up with D+.
- 3. Reboot the device to restore the USB device to normal operation.
- Click Enumerate Bus on the menu of the HS Electrical Test Tool. Using the oscilloscope, verify the SOF (Start of Frame) packets are being transmitted on the port under test. You may need to lower the trigger level to somewhat below 400 mV.

- 5. Select Single Step Set Feature from the Device Command window. Click EXECUTE once. Oscilloscope will measure the sync field length (number of bits) of the third (from device) packet (EL\_21), EOP (End of Packet) width (number of bits) of the third packet (EL\_25), inter-packet gap between the second (from host) and the third (from device in respond to the host's) packets (EL\_22), as shown in Figure 35 to Figure 37.
- In the Device Test menu of the HS Electrical Test Tool, click STEP once again. This is the second step of the two-step Single Step Set Feature command. Oscilloscope will measure the inter-packet gap between the first (from host) and the second (from device in respond to the host's) packets (EL\_22), as shown in Figure 38.
- 7. When the Testing Complete dialog appears, click **OK**. The **Results** tab shows the test results, and the **HTML Report** shows the whole report.

| USB Test                      | t USB Device *                                                                                                    |            |
|-------------------------------|----------------------------------------------------------------------------------------------------|------------|
| File View                     | Tools Help                                                                                                    |            |
| 🗅 🚅 🖬 🔤                       |                                                                                                    |            |
| Task Flow                     | Set Up Select Tests Configure Connect Run Tests Automation Results Html Report                                                                                                    |            |
| Set Up Select Tests Configure | USB Tests Hi-Speed Device Hi-Speed Device Hi-Speed Signal Quality Test Device Packet Parameters O EL_21 Device Sync Field Length Test O EL_25 Device EOP Length Test O EL_22 Measure Interpacket Gap Between Second and Third Packets O EL_22 Measure Interpacket Gap Between First and Second Packets Device CHIRP Timing Device Suspend/Resume/Reset Timing Device Test J/K, SE0_NAK Device Receiver Sensitivity | THE STREET |
| Connect                       | E O Low and Full Speed                                                                                                    | ~          |
| $  \Psi  $                    | Test Group: Device Packet Parameters                                                                                                    |            |
| Run Tests                     | Description: Measures sync field length, end of packet (EOP) width, and interpacket gap of transmitted packets.                                                                                                    | ^          |
|                               |                                                                                                    | ~          |
| Figure 33. Device             | HS Packet Parameters Test                                                                                                    |            |

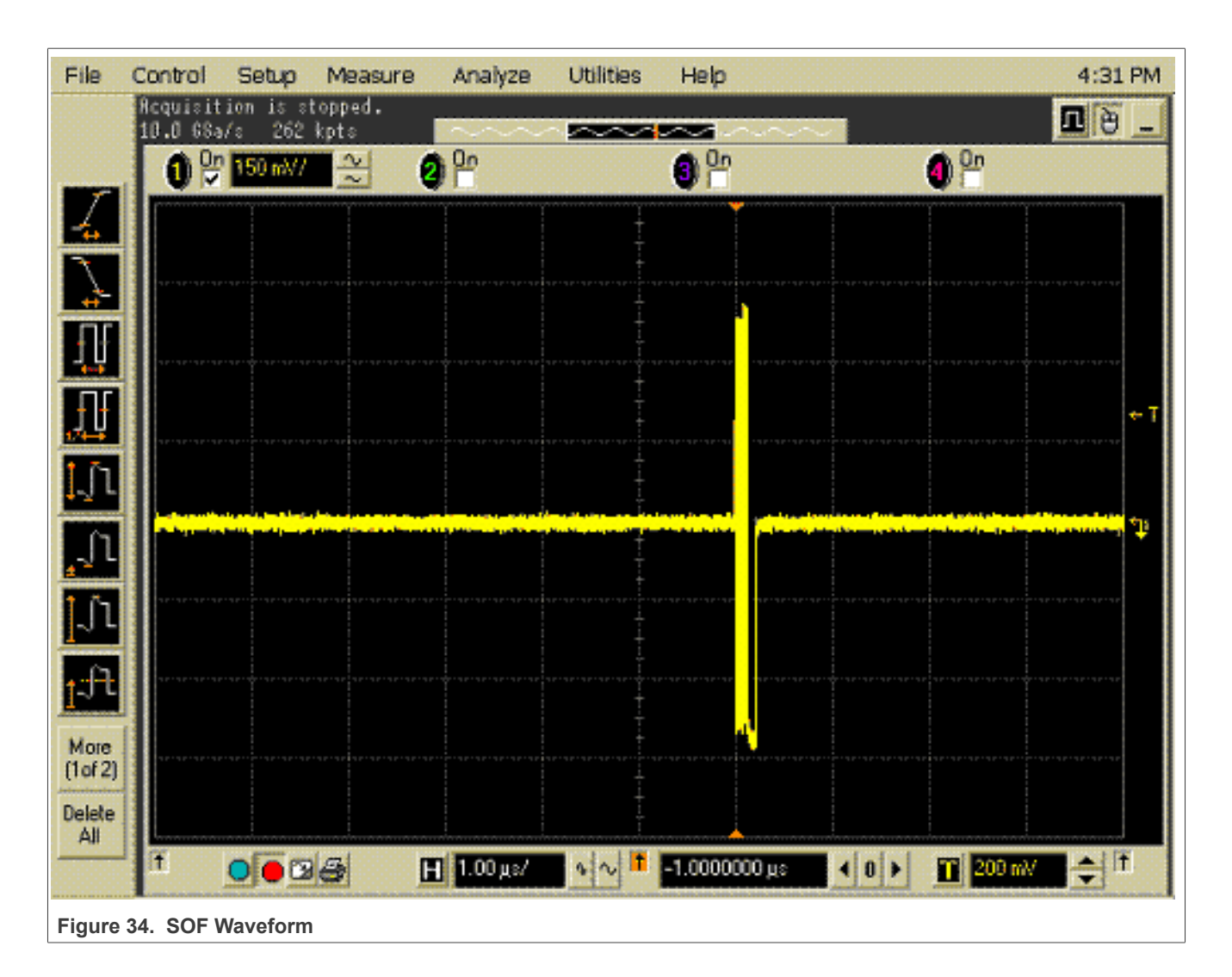

| HS Electrical Test Tool - Device Test              |                                                                                                |                |
|----------------------------------------------------|------------------------------------------------------------------------------------------------|----------------|
| Select Device                                      | Device Control                                                                                 |                |
| NONE                                               | Device Command                                                                                 | Device Address |
| VID 0x4b4, PID 0x6560, Address 1, Port 5           | NONE<br>NONE<br>TEST_J<br>TEST_K<br>TEST_SE0_NAK<br>TEST_PACKET<br>SUSPEND                     |                |
| Enumerate Bus                                      | RESUME<br>RESET<br>DEVICE DESCRIPTOR<br>LOOP DEVICE DESCRIPTOR<br>SET ADDRESS<br>ENABLE WAKEUP | eturn To Main  |
| igure 35. Single Step Set Feature for Packet Paran | DISABLE WAKEUP<br>SINGLE STEP SET FEATURE<br>SINGLE STEP GET DEV DESC<br>neters Test           |                |
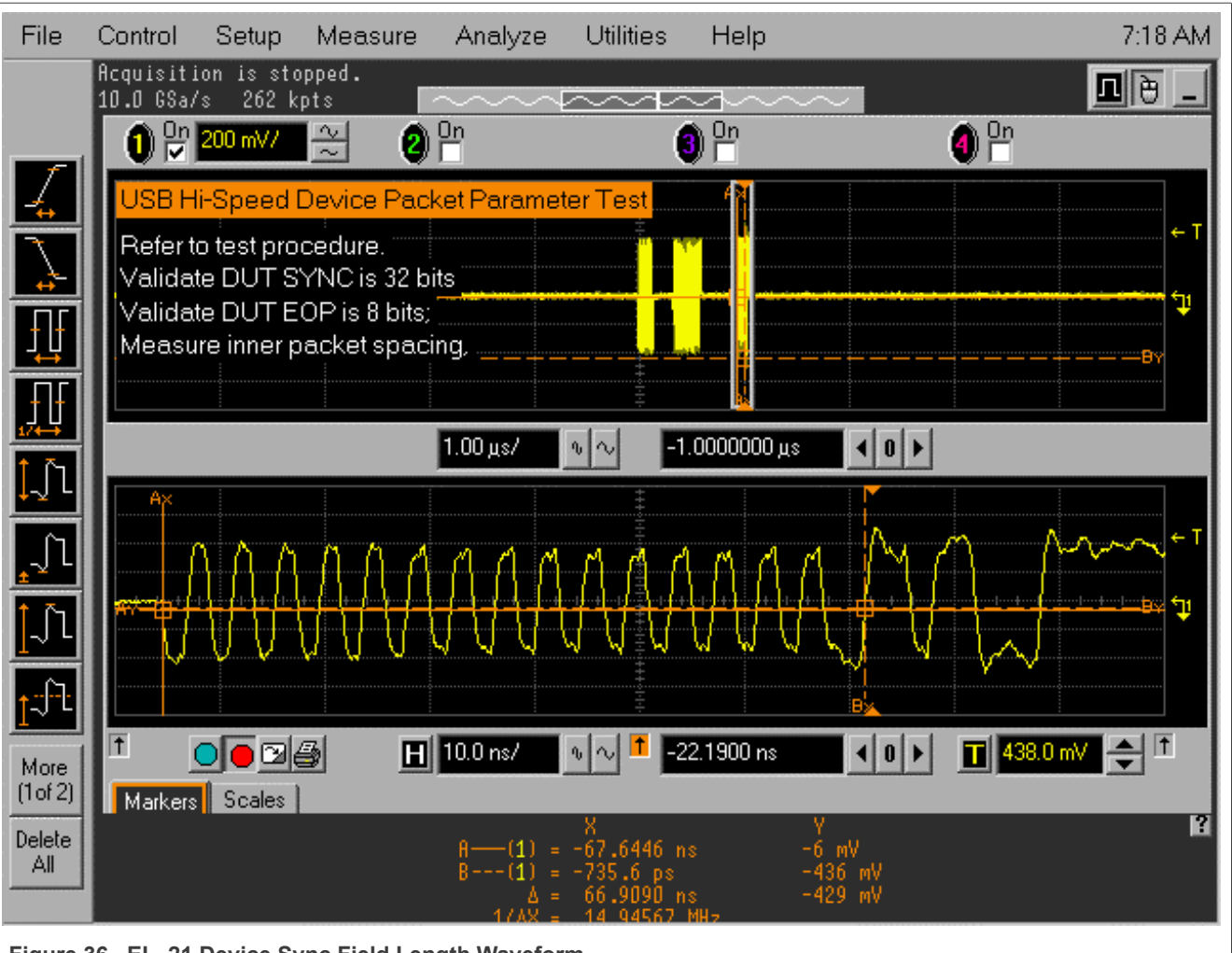

Figure 36. EL\_21 Device Sync Field Length Waveform

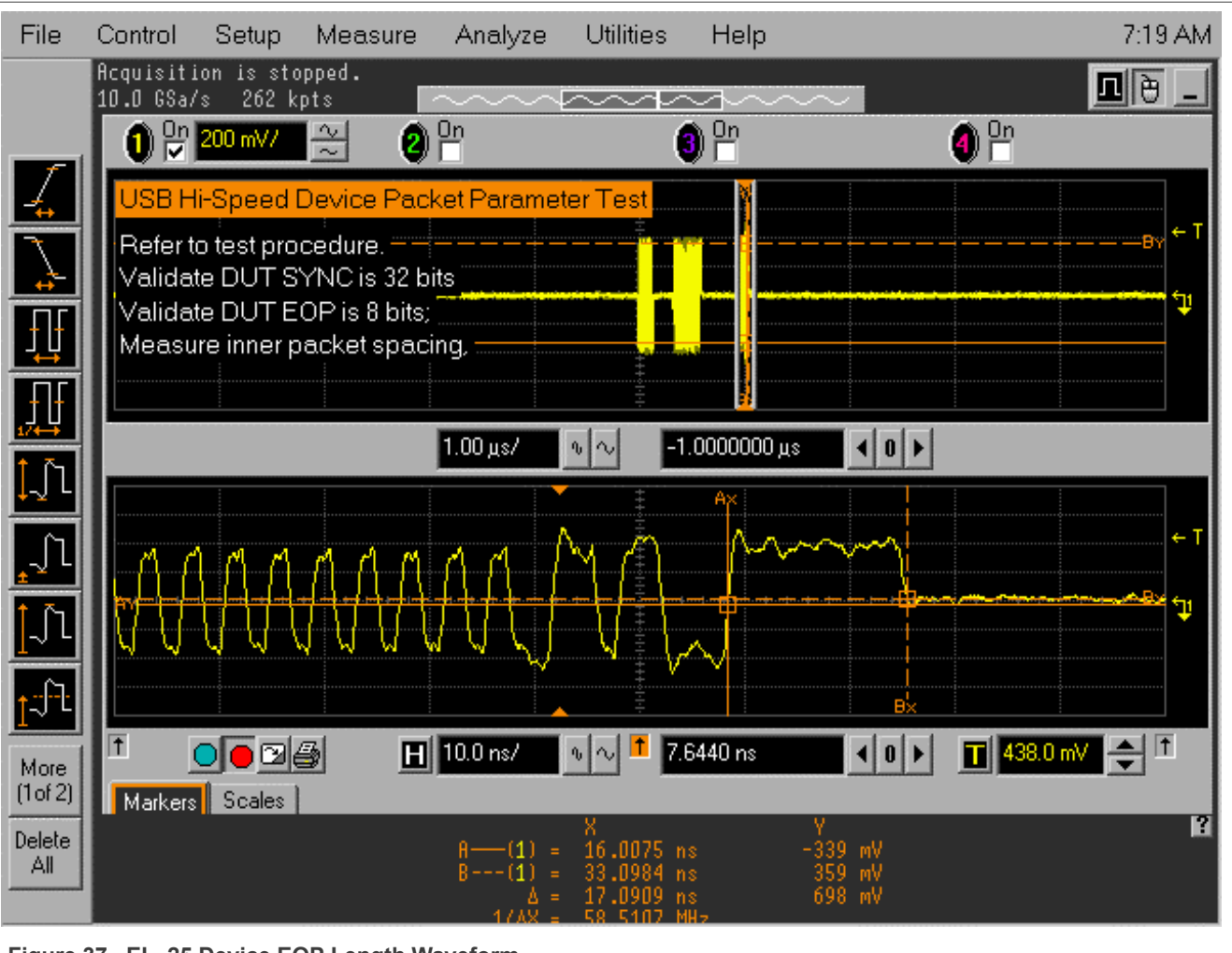

Figure 37. EL\_25 Device EOP Length Waveform

i.MX 6/7/8 series USB Certification Guide

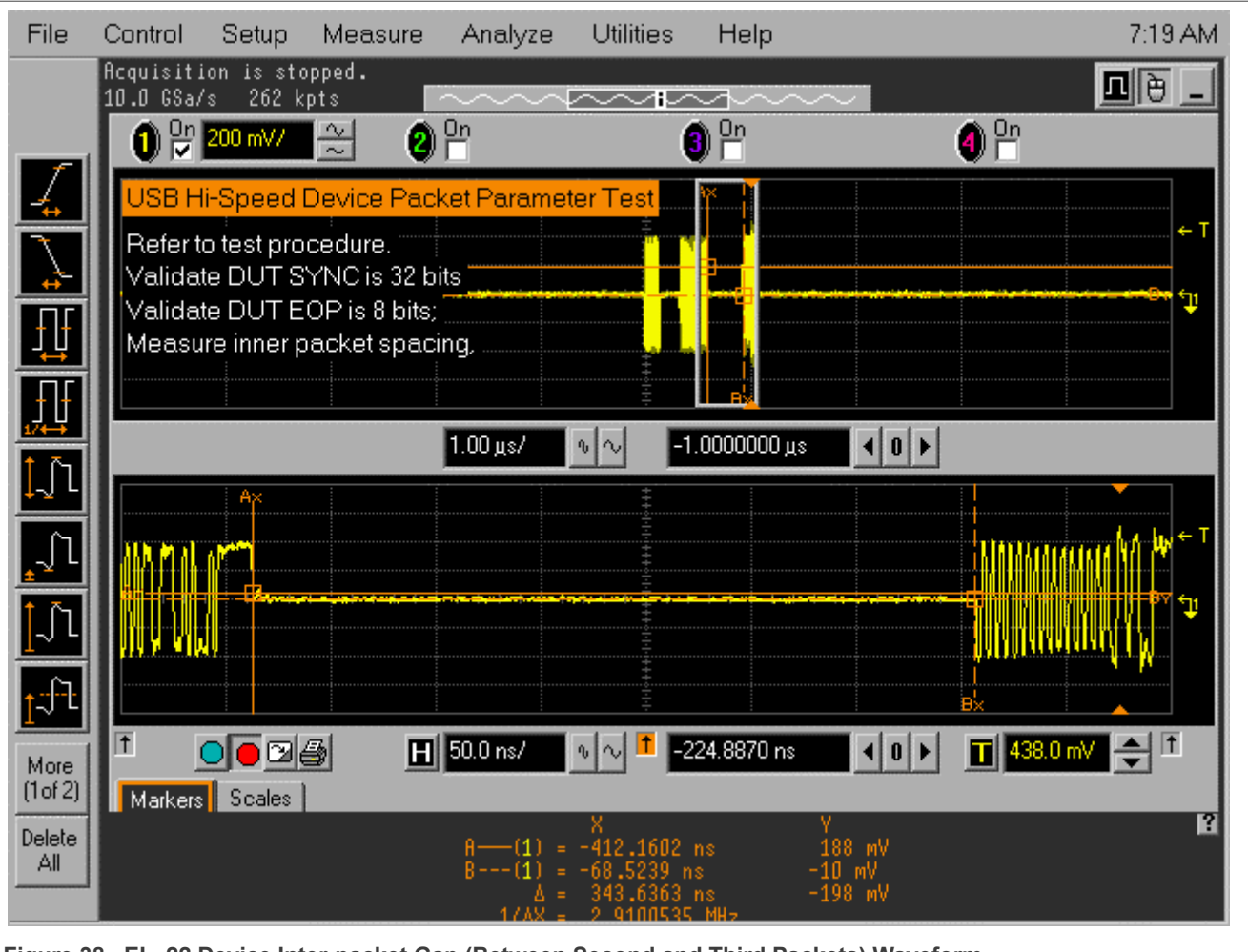

Figure 38. EL\_22 Device Inter-packet Gap (Between Second and Third Packets) Waveform

AN12409 Application note

| HS Electrical Test Tool - Device Test Select Device NONE VID 0x4b4, PID 0x6560, Address 1, Port 5 | Device Control<br>Device Command<br>SINGLE STEP SET FEATU<br>Status Window<br>Operation Successful | Device Address |
|---------------------------------------------------------------------------------------------------|----------------------------------------------------------------------------------------------------|----------------|
| Enumerate Bus                                                                                     | Step Re                                                                                            | eturn To Main  |
| Figure 39. Single Step Set Feature - Second Step                                                  |                                                                                                    |                |

i.MX 6/7/8 series USB Certification Guide

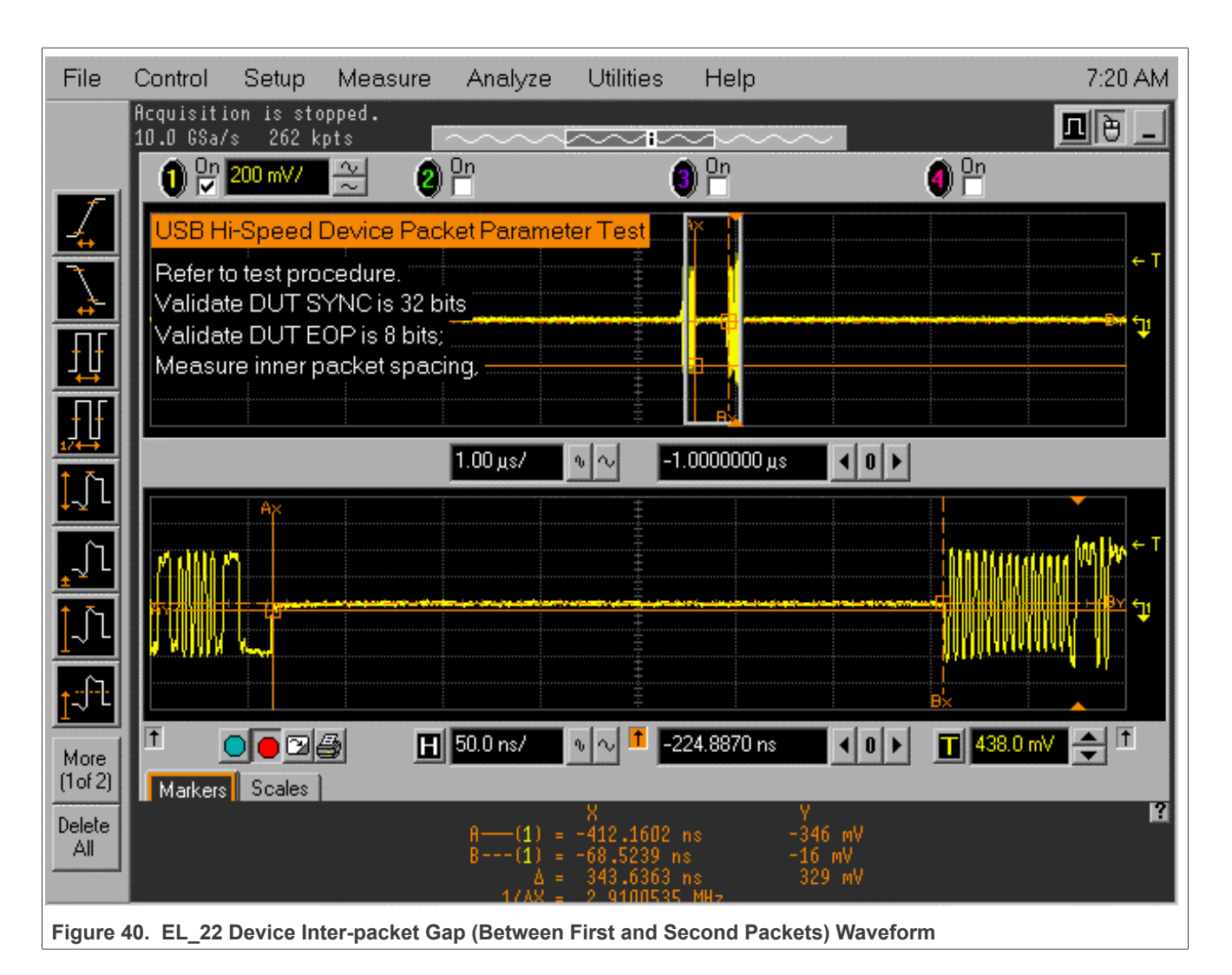

#### 3.2.4 Device CHIRP timing test

#### **Test Instructions:**

- 1. Select the test items in the USB Automated Test Software on Oscilloscope as shown in Figure 41 below, and make sure you set the Test Type configuration option to "Hi-Speed Near End" before running the test.
- 2. Connect the equipment and test fixture as shown in Figure 42 below.
  - Attach the 5 V power supply to J5 of the Device Hi-Speed signal quality test fixture (E2649- 66401). Leave the TEST switch at the OFF position. Verify that the green Power LED is lit and the yellow Test LED is not lit.
  - Connect the [**TEST PORT**] of the Device Hi- speed Signal Quality test fixture into the upstream facing port of the DUT, using the 4" USB cable.
  - Connect the [INIT PORT ] of the test fixture to a Hi-Speed capable port of the Test Bed Computer with a 5 m USB cable.
  - Attach the single end probes on Channel 2 to D- of TP2, Channel 3 to D+ of TP2.
- 3. Reboot the device to restore the USB device to normal operation.
- 4. Click **Enumerate Bus** on the menu of the HS Electrical Test Tool. Oscilloscope will capture and measure the Chirp handshake as shown in Figure 43 below.

AN12409

5. When the Testing Complete dialog appears, click **OK**. The **Results** tab shows the test results, and the **HTML Report** shows the whole report.

| 🛎 USB Test          | USB Device *                                                                                                    | ×   |
|---------------------|----------------------------------------------------------------------------------------------------|-----|
| File View T         | ools Help                                                                                                    |     |
| 🗅 🚅 🖬 🔤             | ¤⊼ r   @ @ <mark>0</mark>                                                                                                    |     |
| Task Flow _         | Set Up Select Tests Configure Connect Run Tests Automation Results Html Report                                                                                                   |     |
| Set Up              |                                                                                                    | ^   |
| Select Tests        | O Device Hi-Speed Signal Quality Test     O Device Packet Parameters     O Device CHIRP Timing                                                                                   |     |
|                     | <ul> <li>EL_28 Measure Device CHIRP-K Latency</li> <li>EL_29 Measure Device CHIRP-K Duration</li> <li>EL_31 Device Hi-Speed Terminations Enable and D+Disconnect Time</li> </ul> | III |
|                     | Device Suspend/Resume/Reset Timing     O Device Test J/K, SE0_NAK     O Device Receiver Sensitivity                                                                              |     |
| Connect             | C Low and Full Speed     O Inrush Current Test     O Inrush Current Test                                                                                                    |     |
| $\vee$              | Test Group: Device CHIRP Timing                                                                                                    |     |
| Run Tests           | Description: Tests device CHIRP K and CHIRP J timing response.                                                                                                    | ^   |
|                     |                                                                                                    | *   |
| Figure 41. Device C | hirp J/K Test                                                                                                    |     |

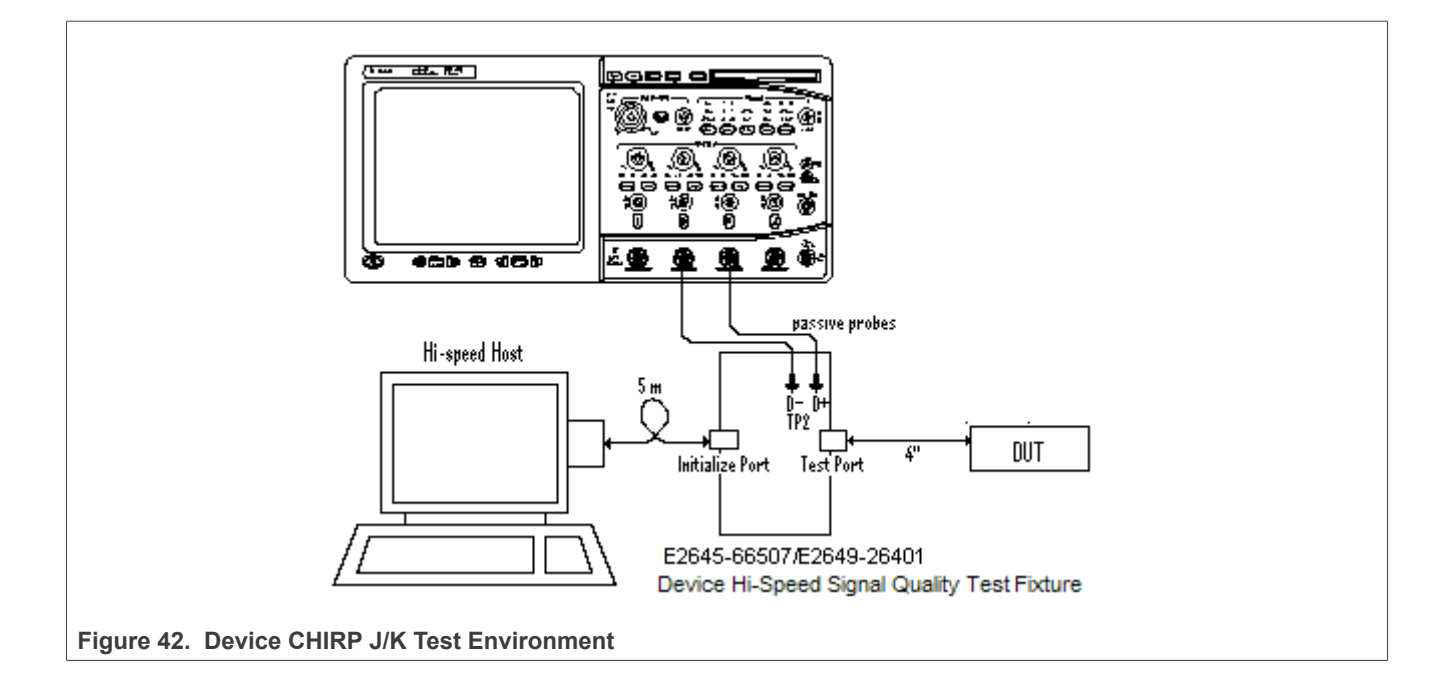

i.MX 6/7/8 series USB Certification Guide

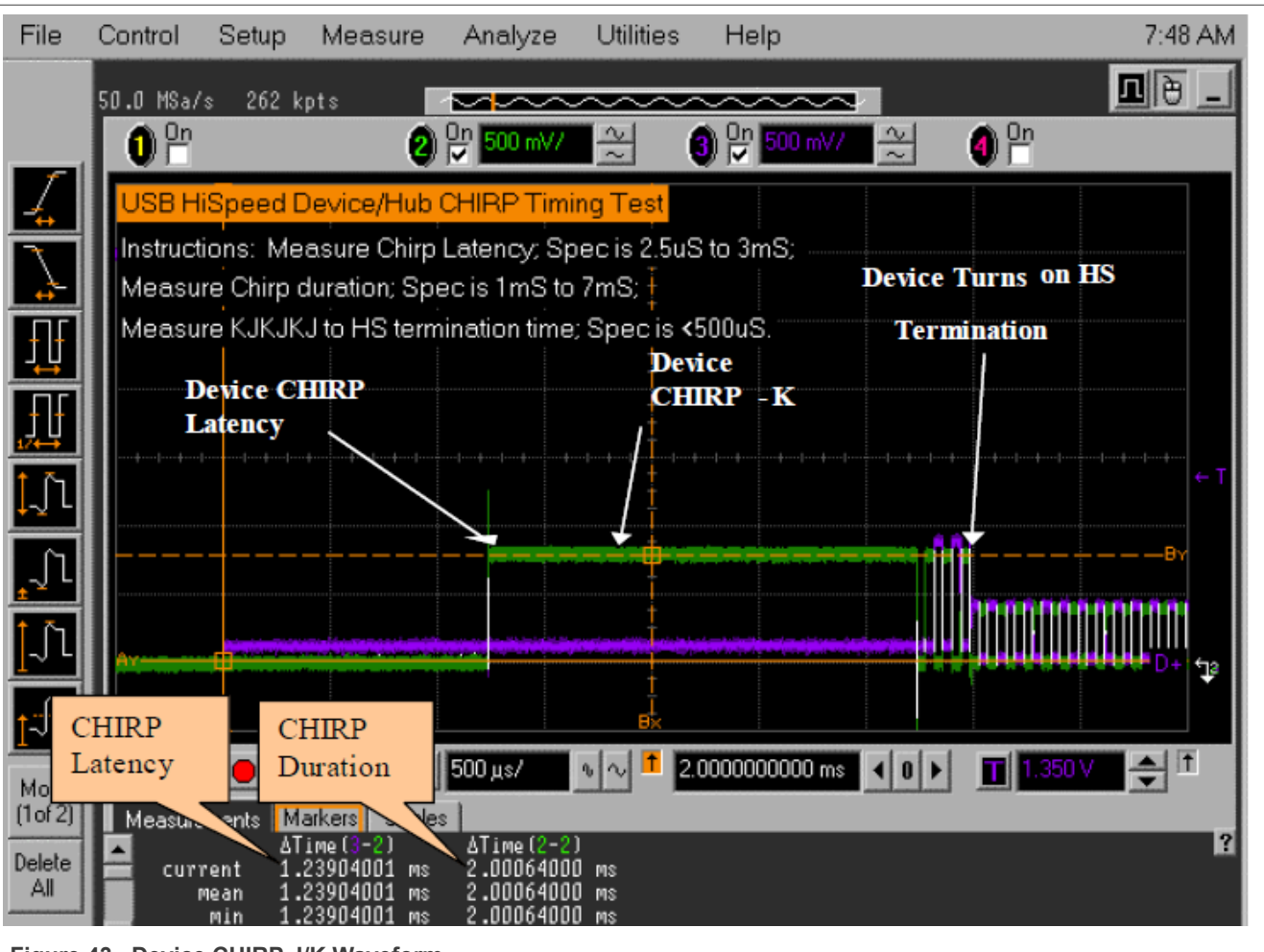

Figure 43. Device CHIRP J/K Waveform

#### 3.2.5 Device Suspend/Reset/Resume timing test

#### **Test Instructions:**

- 1. Select the test items in the USB Automated Test Software on Oscilloscope as shown in Figure 44 below, and make sure you set the Test Type configuration option to "Hi-Speed Near End" before running the test.
- 2. Connect the equipment and test fixture as shown in Fig3-38 above.
  - Attach the 5 V power supply to J5 of the Device Hi-Speed signal quality test fixture (E2649- 66401). Leave the TEST switch at the OFF position. Verify the green Power LED is lit and the yellow Test LED is not lit.
  - Connect the [**TEST PORT**] of the Device Hi- speed Signal Quality test fixture into the upstream facing port of the DUT, using the 4" USB cable.
  - Connect the [INIT PORT ] of the test fixture to a Hi-Speed capable port of the Test Bed Computer with a 5 m USB cable.
  - Attach the single end probes on Channel 2 to D- of TP2, Channel 3 to D+ of TP2.
- 3. Reboot the device to restore the USB device to normal operation.
- 4. Click Enumerate Bus on the menu of the HS Electrical Test Tool. Choose the right device, Select SUSPEND from the Device Command drop down menu, then click EXECUTE once to place the device into suspend. The captured suspend transition should appear as in <u>Figure 45</u> below.
- 5. Select **RESUME**, then click **EXECUTE** once to resume the device from suspend. The captured resume transition should appear as in Figure 47 below.

- 6. Select **RESET**, then click **EXECUTE** once to reset the device operating in high speed. The captured transition should appear as Figure 49 below.
- Select SUSPEND, and click EXECUTE to place the device into suspend once again. Then select RESET
  and click EXECUTE once to reset the device from suspend. The captured transition should appear as
  Figure 51 below.
- 8. When the Testing Complete dialog appears, click **OK**. The **Results** tab shows the test results, and the **HTML Report** shows the whole report.

| USB Test                            | t USB Device *                                                                                                    |   |
|-------------------------------------|----------------------------------------------------------------------------------------------------|---|
| File View                           | Tools Help                                                                                                    |   |
| 0 📽 🖬 🔤                             |                                                                                                    |   |
| Task Flow _                         | Set Up Select Tests Configure Connect Run Tests Automation Results Html Report                                                                                                    |   |
| Set Up<br>Select Tests<br>Configure | <ul> <li>USB Tests</li> <li>Hi-Speed</li> <li>Device Hi-Speed</li> <li>Device Hi-Speed Signal Quality Test</li> <li>Device Packet Parameters</li> <li>Device CHIRP Timing</li> <li>Device Suspend/Resume/Reset Timing</li> <li>EL_38 EL_39 Device Suspend Timing Response</li> <li>EL_40 Device Resume Timing Response</li> <li>EL_27 Device CHIRP Response to Reset from Hi-Speed Operation</li> <li>EL_28 Device CHIRP Response to Reset from Suspend</li> <li>Device Test J/K, SE0_NAK</li> <li>Device Receiver Sensitivity</li> </ul> |   |
| Connect                             | ⊡□ O Low and Full Speed                                                                                                    | ~ |
| V                                   | Test Group: Device Suspend/Resume/Reset Timing                                                                                                    |   |
| Run Tests                           | Description: Tests device suspend, resume and reset timing response.                                                                                                    | ^ |
|                                     |                                                                                                    | V |

| HS Electrical Test Tool - Device Test                                              |                                                                                                    |                |
|------------------------------------------------------------------------------------|----------------------------------------------------------------------------------------------------|----------------|
| Select Device<br>NONE<br>VID 0x4b4, PID 0x6830, Address 1, Port 5<br>Enumerate Bus | Device Control Device Command  SUSPEND  NONE TEST_J TEST_K TEST_SE0_NAK TEST_PACKET  SUSPEND RESUME RESET DEVICE DESCRIPTOR LOOP DEVICE DESCRIPTOR SET ADDRESS ENABLE WAKEUP DISABLE WAKEUP | Device Address |
| Figure 45. Device Suspend Command                                                  | SINGLE STEP SET FEATURE<br>SINGLE STEP GET DEV DESC                                                                                                    |                |

i.MX 6/7/8 series USB Certification Guide

| File             | Control        | Setup                  | Measure                   | Analyze                              | Utilities               | Help                                |                  | 7:54       | 1 AM |
|------------------|----------------|------------------------|---------------------------|--------------------------------------|-------------------------|-------------------------------------|------------------|------------|------|
|                  | 50.0 MSa/      | s 262 k                | :pts                      | ~                                    | ~~~~                    | <u></u> _                           | 2                | <b>1</b> 0 |      |
|                  | 0 <sup>0</sup> |                        | 2                         | On   500 mV/                         | $\approx$               | ) On 500 mV/                        | 1 <u>2</u>   0 P | n          |      |
| 1                | USB S          | uspend                 | Fiming Test               |                                      |                         |                                     |                  |            |      |
|                  | Instruct       | ions: SU<br>cation: -3 | SPEND DUT<br>ImS to 3 125 | F, measure f<br>mS_Becor             | irom END o<br>d Results | of last SOF to r                    | ising edge of l  | =S J       |      |
|                  | Load N         | lext Step              | Setup: RES                | UM2&3.set                            | 41 (Courto.             |                                     |                  |            | ←T   |
| ţţ               |                |                        |                           |                                      |                         |                                     |                  |            |      |
| ſſ               |                |                        |                           |                                      |                         |                                     |                  |            |      |
| 1 Th             |                |                        |                           |                                      |                         |                                     |                  |            |      |
| ┙┙╵              |                |                        |                           |                                      |                         |                                     |                  |            |      |
| _∫ไ              |                |                        |                           |                                      |                         |                                     |                  |            |      |
| <b>1</b> _1      |                |                        |                           |                                      |                         | ومعرية فريدون والارد محمد فتعرب وعر |                  |            |      |
|                  |                |                        |                           | and it is not the state of the state | 1                       |                                     |                  | D+         | .¶ŝ  |
| 1                |                |                        |                           | 400                                  |                         | 590000000 ma                        |                  | 2 COD V    | Ť    |
| More<br>(1 of 2) | Markers        |                        |                           | 400 Дз/                              | <u> </u>                | .3300000000 ms                      |                  | 2.000 V    |      |
| Delete           | mancers        | Codico                 |                           | A(2) =                               | X<br>-3.10273129        | Ү<br>5 ms – 4 r                     | ٩V               |            | 13   |
| All              |                |                        |                           | B(3) =<br>A =                        | 2.72344 µ<br>3.1054546  | s 2.9<br>9 ms 2.9                   | 951 V<br>954 V   |            |      |
| Figuro           | 46 Dovice      | Success                | Moveform                  |                                      |                         |                                     |                  |            | _    |

Figure 46. Device Suspend Waveform

| HS Electrical Test Tool - Device Test    |                                                                                        |                |
|------------------------------------------|----------------------------------------------------------------------------------------|----------------|
| Select Device                            | Device Control                                                                         |                |
| NONE                                     | Device Command                                                                         | Device Address |
| VID 0x404, PID 0x6830, Address T, Port 5 | RESUME<br>NONE<br>TEST_J<br>TEST_K<br>TEST_SE0_NAK<br>TEST_PACKET                      | 0              |
| Enumerate Bus                            | SUSPEND<br>RESUME<br>DEVICE DESCRIPTOR<br>LOOP DEVICE DESCRIPTOR<br>SET ADDRESS        | eturn To Main  |
|                                          | ENABLE WAKEUP<br>DISABLE WAKEUP<br>SINGLE STEP SET FEATURE<br>SINGLE STEP GET DEV DESC |                |
| Figure 47. Device Resume Command         |                                                                                        |                |

| 2.00 GSa/s 262 kpts · · · · · · · · · · · · · · · · · · ·                          |   |
|------------------------------------------------------------------------------------|---|
| 이 만 <u>이 만 500 mV/ 적</u> 이 만 500 mV/ 적 이 만                                         |   |
|                                                                                    | L |
| USB Resume Timing Test                                                             |   |
| Instructions: RESUME DUT; Verify SOF occurs after leaving K state; Record results. |   |
| Load Next Step Setup: RSTFHS2&3.set                                                |   |
|                                                                                    |   |
|                                                                                    |   |
|                                                                                    | I |
|                                                                                    |   |
|                                                                                    |   |
|                                                                                    |   |
|                                                                                    |   |
|                                                                                    |   |
| (1of 2)                                                                            |   |
| Delete<br>All                                                                      |   |
|                                                                                    |   |

| HS Electrical Test Tool - Device Test                                                             |                               |                |
|---------------------------------------------------------------------------------------------------|-------------------------------|----------------|
| Select Device         NONE         VID 0x4b4, PID 0x6830, Address 1, Port 5         Enumerate Bus | Device Control Device Command | Device Address |
| rigure 43. Device Reset Command                                                                   |                               |                |

| File          | Control               | Setup                 | Measure                    | Analyze                                           | Utilities                | Help                  | 7:57 AM               |
|---------------|-----------------------|-----------------------|----------------------------|---------------------------------------------------|--------------------------|-----------------------|-----------------------|
|               | 25.0 MSa/             | 's 262 k              | ots 📕                      |                                                   | ~~~~                     |                       | <b>1</b> 🖲 🗕          |
|               | <b>0</b> <sup>0</sup> |                       | 0                          | On <b>500 m</b> V/                                | ~ (                      | 3) 📴 500 mV/ 😤        | 0n                    |
| 1             | USB R                 | eset Fror             | n Hi-Speed                 | Timing Test                                       | t A× ≟                   |                       |                       |
|               | Instruct              | ions: RE<br>cation: 3 | SET DUT; n<br>.1 mS to 6 m | neasure fror<br>S: Record th                      | n beginnin<br>1e result. | g of last SOF to Chir | р-К.                  |
|               | Load N                | lext Step             | Setup: RST                 | RSUS2&3.9                                         | set                      | Device                |                       |
| ŢŢ            |                       |                       |                            |                                                   | +                        | CHIRP-K               |                       |
| +]+<br>₁∕↔    |                       |                       |                            |                                                   | ··••··                   |                       |                       |
| 1 n           |                       |                       |                            |                                                   |                          |                       |                       |
| • •<br>^      |                       |                       |                            |                                                   | +                        |                       |                       |
| ±-┐ └         |                       |                       | 1111111111                 |                                                   |                          |                       | ← I                   |
| ĺ_Ĵl          |                       |                       |                            |                                                   |                          |                       | D+ 53                 |
| <u>+</u>      |                       |                       |                            |                                                   |                          |                       |                       |
| More          | T [                   |                       | 5 E                        | 1.00 ms/                                          | ∿ ∿ <mark>↑</mark> 🛃     | 3.000000000 ms ┥ 0    | ▶ <b>1</b> 670 mV 🔶 ↑ |
| (1 of 2)      | Markers               | Scales                |                            |                                                   | V                        | v                     | 2                     |
| Delete<br>All |                       |                       |                            | $A \longrightarrow (2) = B \longrightarrow (2) =$ | -3.2909192<br>-10.18 ns  | '0 ms −4 mV<br>−12 mV |                       |
|               |                       |                       |                            | Δ =                                               | 3.2909090                | 12 ms −8 mV           |                       |

Figure 50. Device Reset from Hi-Speed Waveform

i.MX 6/7/8 series USB Certification Guide

| File             | Control   | Setup                    | Measure                                                                                                    | Analyze                          | Utilities                              | Help             |                                |                       | 7:587        | AM   |
|------------------|-----------|--------------------------|----------------------------------------------------------------------------------------------------|----------------------------------|----------------------------------------|------------------|--------------------------------|-----------------------|--------------|------|
|                  | 10.0 MSa/ | s 262 k                  | pts                                                                                                    | ~                                | ~~~~                                   | <u>~~~</u> ~     |                                |                       | <b>1</b> 0   | _    |
|                  | 0 On      |                          | 2                                                                                                    | On<br>▼ 500 mV/                  | 2                                      | ) On 500 mV/     | 2                              | 1 On                  |              |      |
| 4                | USB R     | eset from                | n Suspend T                                                                                                    | iming Test                       | ÷                                      |                  |                                |                       |              |      |
| $\mathbf{N}$     | Instruct  | ions: SU<br>cation: 2    | SPEND DU<br>5 uS to 3 m8                                                                                                    | T; RESET L<br>S; Record th       | )UT; meası<br>e results.               | ure falling D+ t | o chirp-K                      |                       |              |      |
| <b>T</b> TT      |           |                          |                                                                                                    |                                  |                                        |                  |                                |                       |              |      |
|                  |           |                          |                                                                                                    |                                  |                                        |                  |                                |                       |              |      |
|                  |           | <b></b>                  |                                                                                                    |                                  |                                        |                  |                                |                       |              |      |
| <b>Ţ</b> _ĵ1     |           |                          |                                                                                                    |                                  |                                        |                  |                                |                       |              |      |
| _∫1              |           |                          |                                                                                                    |                                  |                                        |                  |                                |                       |              |      |
| 1 în             | Av        |                          |                                                                                                    |                                  |                                        |                  |                                |                       |              |      |
|                  |           |                          | and the second second se | والمرابع المرابع المرابع المرابع | da la de la de la de la de<br>El<br>El |                  | ويتم والمرام المرام المرام الم | a adarbahat atar atar | adebulu D+ • | 18   |
| [-] L            | Ť [       |                          | s <b>n</b>                                                                                                    | 2.00 ms/                         | م ارم <mark>1</mark> 8.2               | 2200000000 ms    |                                | T 1.800 V             |              |      |
| More<br>(1 of 2) | Measure   | ments M                  | arkers   Scales                                                                                                    | 5                                | Measu                                  | rement           |                                |                       |              |      |
| Delete<br>All    | 📫 curi    | AT<br>rent 1.<br>Mean 1. | ime(3-2)<br>2375000 ms<br>2375000 ms                                                                                                    |                                  |                                        |                  |                                |                       |              | HEA. |
|                  |           | min 1.                   | 2375000 ms                                                                                                    |                                  |                                        |                  |                                |                       |              |      |

Figure 51. Device Reset from Suspend waveform

#### 3.2.6 Device Test J/K, SE0\_NAK test

#### **Test Instructions:**

- 1. Select the test items in the USB Automated Test Software on Oscilloscope as shown in Figure 52 below.
- 2. Connect the equipment and test fixture as shown in Figure 53.
  - Attach the 5 V power supply to J5 of the Device Hi-Speed signal quality test fixture (E2649- 66401). Leave the TEST switch at the OFF position. Verify that the green Power LED is lit and the yellow Test LED is not lit.
  - Connect the [**TEST PORT**] of the Device Hi- speed Signal Quality test fixture into the upstream facing port of the DUT, using the 4" USB cable.
  - Connect the [INIT PORT ] of the test fixture to a Hi-Speed capable port of the Test Bed Computer with a 5 m USB cable.
  - Attach the single end probes on Channel 2 to D- of TP2, Channel 3 to D+ of TP2.
- 3. Reboot the device to restore the USB device to normal operation.
- 4. Click **Enumerate Bus** on the menu of the HS Electrical Test Tool. Choose the right device, Select **TEST\_J** from the Device Command drop down menu, then click **EXECUTE** once to place the device into TEST\_J test mode.
- Switch the test fixture into the TEST position. Use multimeter to measure the DC voltage on the D+/- lines at TP2 with respect to GND, then record in the pop out dialog.

- 6. Reboot the device to restore the USB device to normal operation.
- Click Enumerate Bus on the menu of the HS Electrical Test Tool. Choose the right device, Select TEST\_K from the Device Command drop down menu, then click EXECUTE once to place the device into TEST\_K test mode.
- 8. Switch the test fixture into the **TEST** position. Use multimeter to measure the DC voltage on the D+/- lines at TP2 with respect to GND, then record in the pop out dialog.
- 9. Reboot the device to restore the USB device to normal operation.
- Click Enumerate Bus on the menu of the HS Electrical Test Tool. Choose the right device, Select TEST\_SE0\_NAK from the Device Command drop down menu, then click EXECUTE once to place the device into TEST\_SE0\_NAK test mode.
- 11. Switch the test fixture into the **TEST** position. Use multimeter to measure the DC voltage on the D+/- lines at TP2 with respect to GND, then record in the pop out dialog.
- 12. When the Testing Complete dialog appears, click **OK**. The **Results** tab shows the test results, and the **HTML Report** shows the whole report.

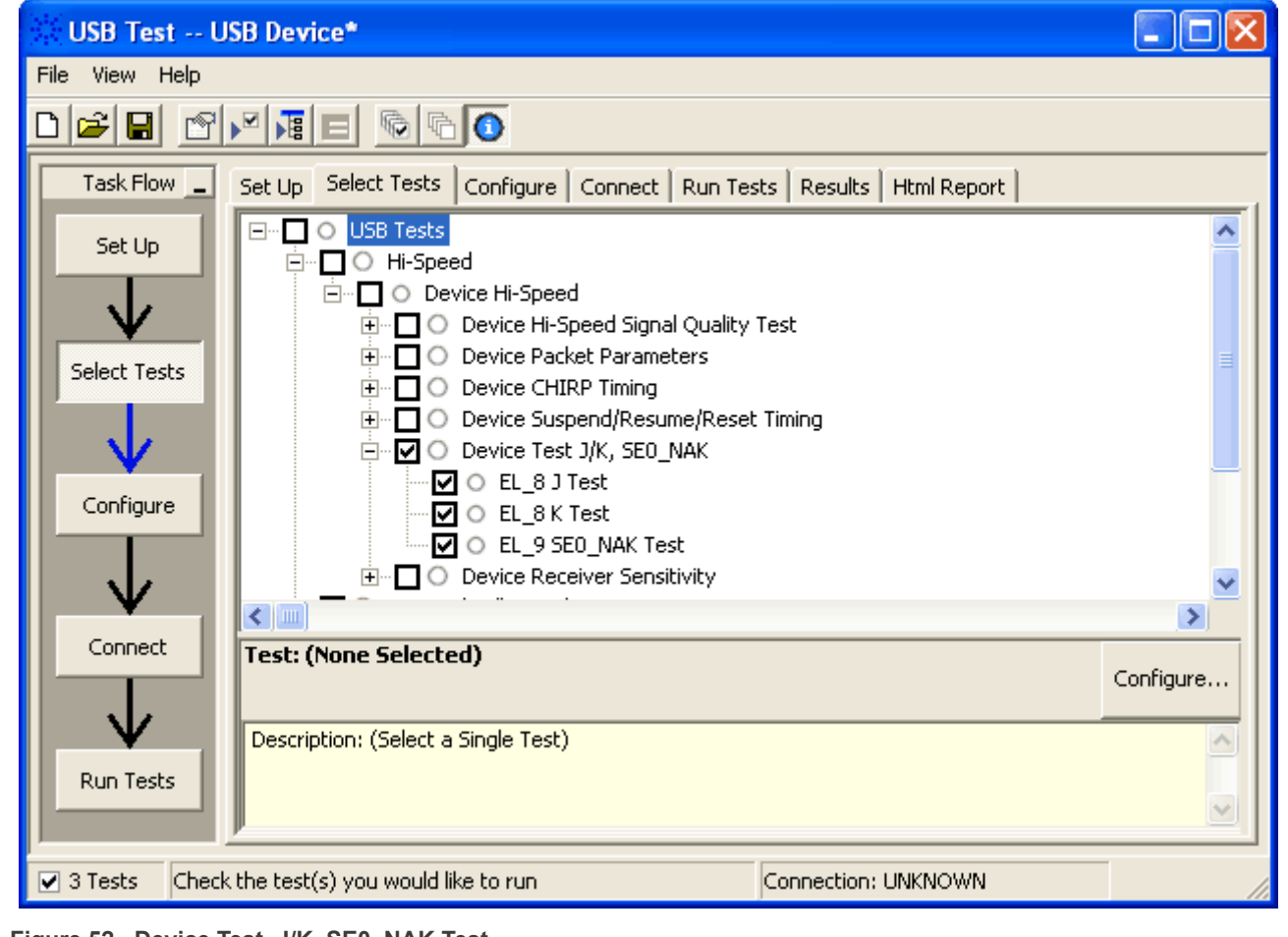

Figure 52. Device Test\_J/K, SE0\_NAK Test

AN12409

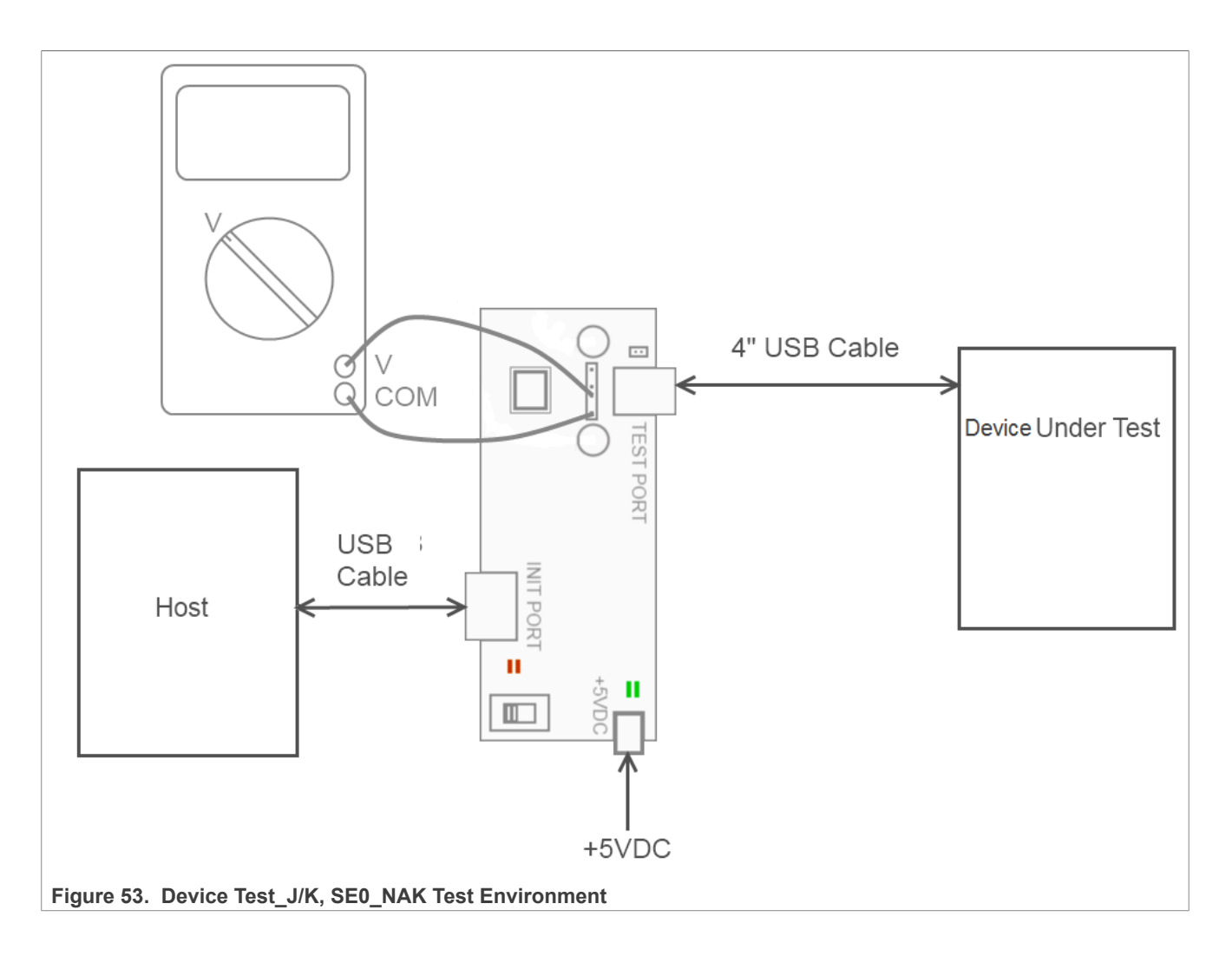

i.MX 6/7/8 series USB Certification Guide

| HS Electrical Test Tool - Device Test    |                                           |                |
|------------------------------------------|-------------------------------------------|----------------|
| Select Device                            | Device Control                            |                |
| NONE                                     | Device Command                            | Device Address |
| VID 0x4b4, PID 0x6830, Address T, Port 5 | TEST_J 👻                                  | 0              |
|                                          | NONE                                      |                |
|                                          | TEST_K                                    |                |
|                                          | TEST_SE0_NAK<br>TEST_PACKET               |                |
|                                          | SUSPEND                                   |                |
| Enumerate Bus                            | RESET                                     | eturn To Main  |
|                                          | LOOP DEVICE DESCRIPTOR                    |                |
|                                          | ENABLE WAKEUP                             |                |
|                                          | DISABLE WAKEUP<br>SINGLE STEP SET FEATURE |                |
|                                          | SINGLE STEP GET DEV DESC                  |                |
| Figure 54. Device Test J Command         |                                           |                |

#### Table 11. Host Drop Test Record

| Test Mode | D+ Voltage(mV) | D- Voltage(mV) | Expected Value         |  |  |  |
|-----------|----------------|----------------|------------------------|--|--|--|
| J         | 415            | 4              | 360 mV <= D+ <= 440 mV |  |  |  |
|           |                |                | -10 mV <= D- <= 10 mV  |  |  |  |
| К         | 4              | 417            | 360 mV <= D- <= 440 mV |  |  |  |
|           |                |                | -10 mV <= D+ <= 10 mV  |  |  |  |
| SE0_NAK   | 1              | 1              | -10 mV <= D+ <= 10 mV  |  |  |  |
|           |                |                | -10 mV <= D- <= 10 mV  |  |  |  |

#### 3.2.7 Device receiver sensitivity test

Receiver Sensitivity and Squelch measurements are supposed to be made at the upstream port pins as defined in the USB 2.0 Specification.

A hi-speed capable device's Transmission Envelope Detector must be fast enough to allow the HS receiver to detect data transmission, achieve DLL lock, and detect the end of the SYNC field within 12-bit times. When all packets are NAK by the device this test (EL\_18) is considered to have passed. In Section 7.1.7.2, it requires squelch (EL\_16) to occur below 100 mV magnitude. So no packets must be acknowledged between -100 mV and +100 mV. Full squelch may occur at higher voltages, but it is mandatory between -100 mV and +100 mV.

Receiver sensitivity requires all packets to be reliably received down to 150 mV magnitude. Packets may be received at lower voltages, but it is mandatory at levels above 150 mV magnitude. This measurement is to be made at the upstream pins but the test fixture does not allow this. Therefore, the USB-IF requires packets to be reliably received at levels above 200 mV (50 mV waiver to compensate for the voltage drop) for EL\_17. Packets can, but do not need to be, received between -200 mV and +200 mV.

See the detailed explanation of Device Receiver Sensitivity, you can visit follow link: <u>http://compliance.usb.org/index.asp?UpdateFile=Electrical&Format=Standard#3</u>

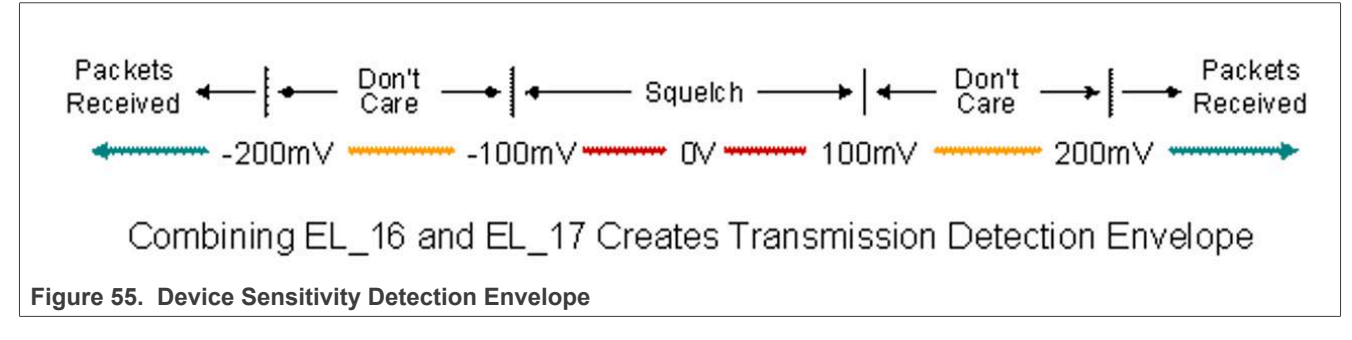

#### Test Instructions:

- 1. Select the test items in the USB Automated Test Software on Oscilloscope as shown in <u>Figure 56</u> below, and make sure you set the Test Type configuration option to "Hi-Speed Near End" before running the test.
- 2. Connect the equipment and test fixture as shown in Figure 57 below.
  - Attach the 5 V power supply to J5 of the Device Hi-Speed signal quality test fixture (E2649- 66401). Leave the TEST switch at the OFF position. Verify that the green Power LED is lit and the yellow Test LED is not lit.
  - Connect the [**TEST PORT**] of the Device Hi- speed Signal Quality test fixture into the upstream facing port of the DUT, using the 4" USB cable.
  - Connect the [**INIT PORT**] of the test fixture to a Hi-Speed capable port of the Test Bed Computer with a 5 m USB cable.
  - Attach the differential probe on channel 1 to D+/D- of TP2 on the test fixture, Ensure the + polarity on the probe lines up with D+.
- 3. Connect the 81130A pulse generator to the oscilloscope using the 82357A USB/GPIB Interface.
  - If you choose to use the Agilent 81130A Pulse/Pattern Generator, connect the 8493C 6 dB attenuators to OUTPUT1 and OUTPUT2 of Agilent 81130A Pulse/Pattern Generator.
- 4. Connect OUTPUT1 to SMA1 (D+) of the E2649- 66403 Device Receiver Sensitivity test fixture using the 8120- 4948 SMA cables.
- 5. Connect OUTPUT2 to SMA2 (D-) of the E2649- 66403 Device Receiver Sensitivity test fixture using the 8120- 4948 SMA cables.
- 6. On the 81130A, select the MEMCARD soft key. If MEMCARD is not in the menu, press the MORE key until MEMCARD is displayed. The content of the memory appears on the screen. Use the cursor and the rotary knob to select the MIN\_ADD1.ST0 setup file. Move the cursor to Perform Operation and turn the knob to select Recall ]. Then press the ENTER key to load it. It generates IN packets (of compliant amplitude) with a 12-bit SYNC field packet pattern.
- 7. Reboot the device to restore the USB device to normal operation.
- Click Enumerate Bus on the menu of the HS Electrical Test Tool. Choose the right device, Select TEST\_SE0\_NAK from the Device Command drop down menu, then click EXECUTE once to place the device into TEST\_SE0\_NAK test mode.
- 9. Place the test fixture Test Switch (S1) into the **TEST** position. It switches the data generator in place of the host controller. The data generator emulates the **IN** packets from the host controller.
- 10. Verify that all packets from the data generator are **NAK** 'd by the port under test as shown in Figure 58 below. Record the Pass/Fail in **EL\_18**.
- 11. On the 81130A, use the cursor and the rotary knob to select the IN\_ADD1.ST0 setup file. Move the cursor to Perform Operation and turn the knob to select [Recall ]. Then press the ENTER key to load it. It generates IN packets (of compliant amplitude) with a 32-bit SYNC field packet pattern.

- 12. Verify that all packets from the data generator are **NAK** 'd by the port under test as shown in Figure 60 below.
- 13. Adjust the output level of each channel as follows:
  - Select the [LEVELS ] soft key, then move the cursor to the numeric value for [High] voltage value.
  - Adjust the output level with the rotary knob or using the number keys while monitoring the actual level on the oscilloscope.
  - Use the cursor arrow buttons to select the channel to change.
  - Reduce the amplitude of the data generator packets in 20 mV steps (on the generator before the attenuator) while monitoring the **NAK** response from the device on the oscilloscope. The adjustment should be made to both channels such that OUTPUT1 and OUTPUT2 are matched, as indicated by the data generator readout.
  - Reduce the amplitude until the **NAK** packets begins to become intermittent.
  - Increase the amplitude such that the NAK packet is not intermittent.
  - It is just above the minimum receiver sensitivity levels before squelch.
- 14. Using the oscilloscope markers to measure the packet amplitude. Read out the [Ay] and [By] values and record the measurement in **EL\_17**.
- 15. Now further reduce the amplitude of the packet from the data generator in small steps.
  - Maintain the balance between OUTPUT1 and OUTPUT2 until the receiver just ceases to respond with a **NAK.**
  - This is the squelch level of the receiver.
- 16. Measure the packet amplitude. Read out the [Ay] and [By] values and record the measurement in EL\_16.
- 17. When the Testing Complete dialog appears, click **OK**. The **Results** tab shows the test results, and the **HTML Report** shows the whole report.

AN12409

| ilo Viow     | Tools Help                                                                                                |   |
|--------------|----------------------------------------------------------------------------------------------------|---|
|              |                                                                                                    |   |
|              |                                                                                                    |   |
| Task Flow _  | Set Up Select Tests Configure Connect Run Tests Automation Results Html Report                            |   |
| Set Up       | USB Tests                                                                                                 | ^ |
|              |                                                                                                    |   |
| 1            | O Device Hi-Speed                                                                                         |   |
| ¥ .          | O Device Hi-Speed Signal Quality Test                                                                     |   |
| Select Tests | Device Packet Parameters                                                                                  |   |
|              |                                                                                                    | _ |
| 51           | Device Suspend/Resume/Reset Inning                                                                        | = |
| V I          |                                                                                                    |   |
| Configure    | O EL 18 Receiver sensitivity Test - Minimum SYNC Field                                                    |   |
| _            | □ O EL 17 Receiver sensitivity Test                                                                       |   |
| 1/           | C EL 16 Receiver sensitivity Test @ Squelch                                                               |   |
| *            | 🗄 🗆 🖸 O Low and Full Speed                                                                                |   |
| Connect      | 🖳 🖸 Inrush Current Test                                                                                   |   |
|              | 🗄 🖳 🖸 Upstream Full Speed Signal Quality and Transition Time Test                                         | V |
| $\mathbf{V}$ | Test Group: Device Receiver Sensitivity                                                                   |   |
| Run Tests    | Description: Tests the sensitivity of the receivers on the upstream facing port of the device under test. | ^ |
|              |                                                                                                    | V |

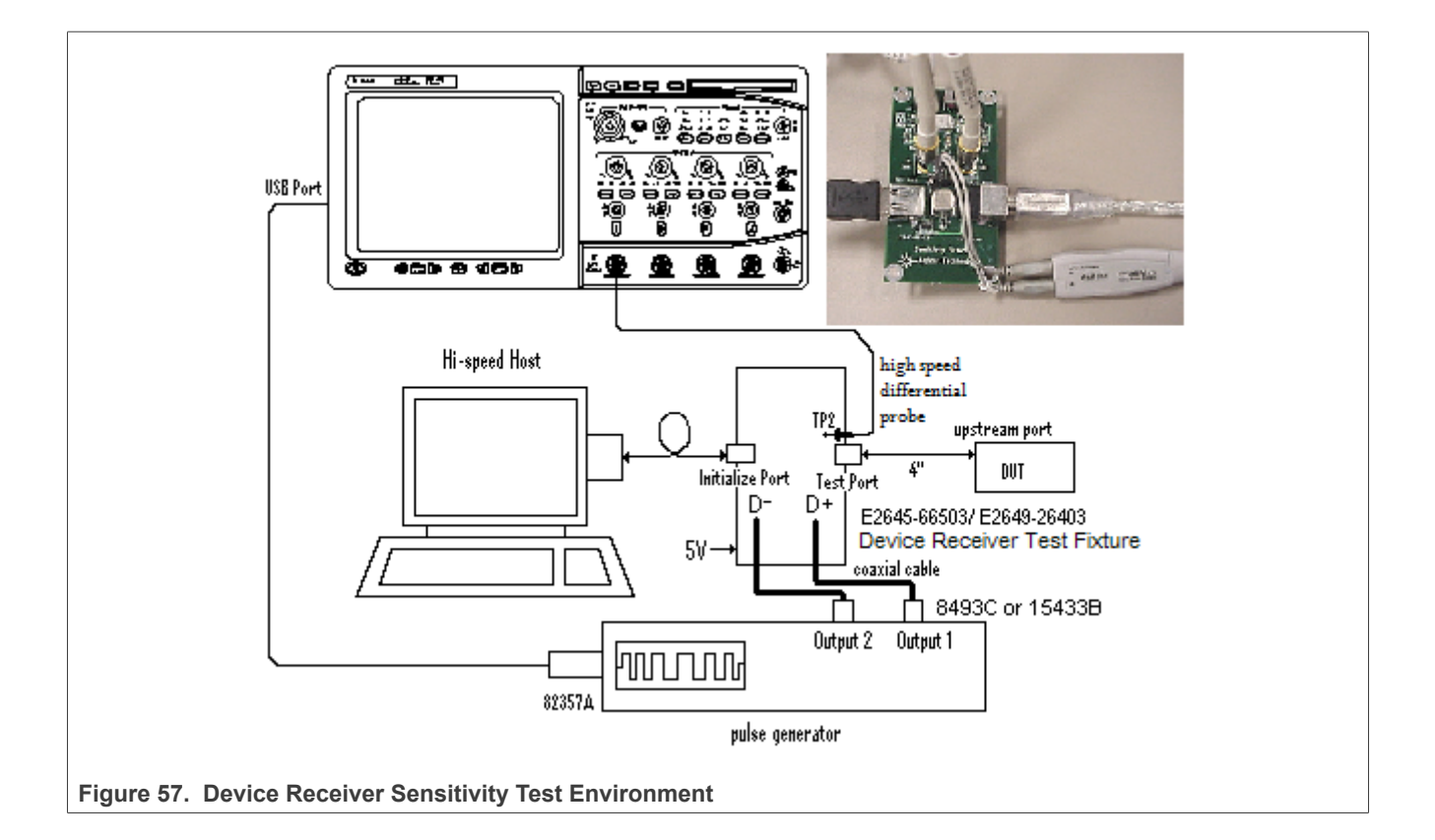

| HS Electrical Test Tool - Device Test                                                                                                    |
|----------------------------------------------------------------------------------------------------|
| HS Electrical Test Tool - Device Test  Select Device NONE VID 0x4b4, PID 0x6830, Address 1, Port 5  Enumerate Bus Enumerate Bus |
| SET ADDRESS<br>ENABLE WAKEUP<br>DISABLE WAKEUP<br>SINGLE STEP SET FEATURE<br>SINGLE STEP GET DEV DESC                                                                                                    |
| Figure 58. Device Test SE0 NAK Command                                                                                                    |

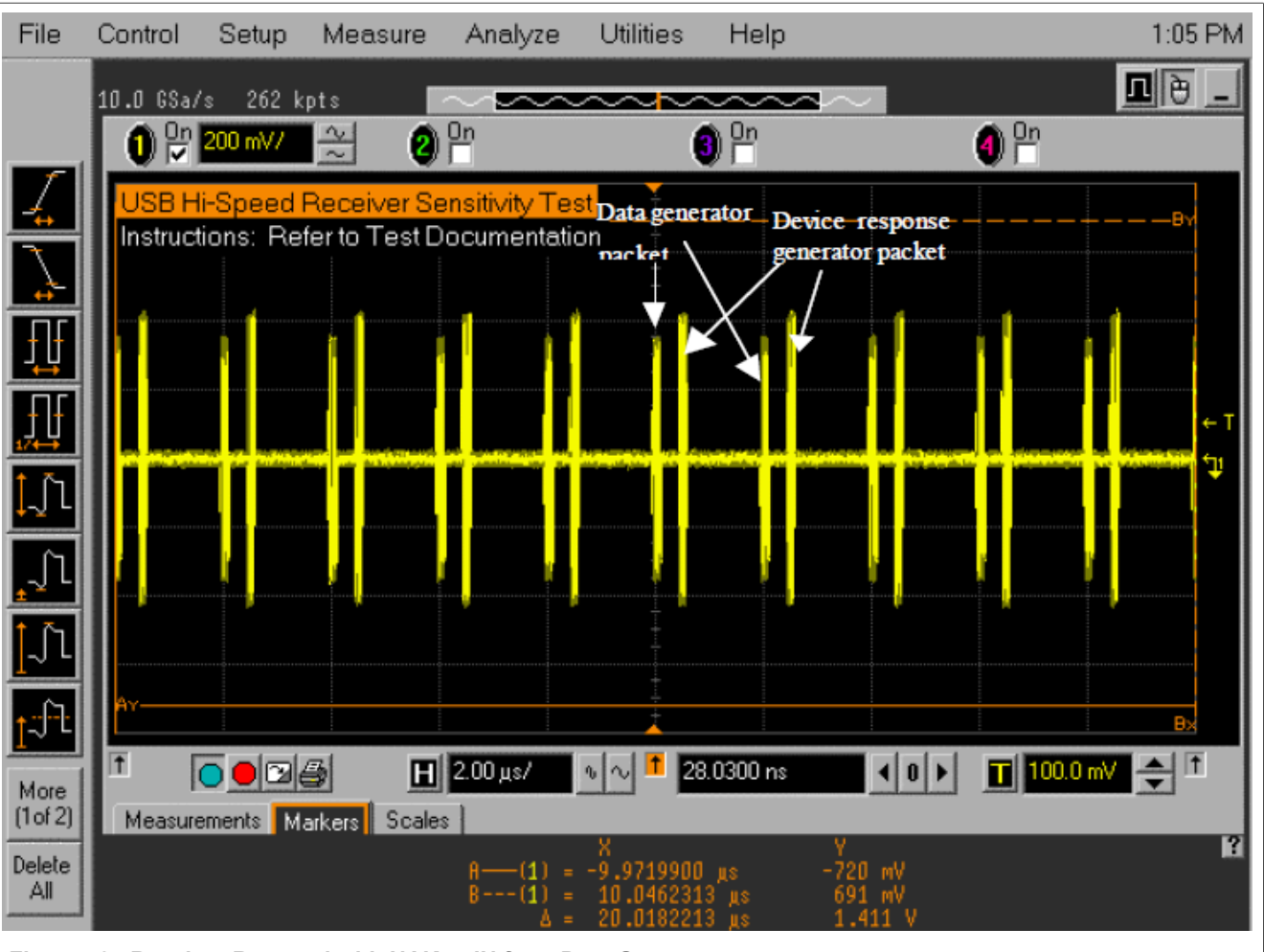

Figure 59. Receiver Respond with NAK to IN from Data Generator

#### i.MX 6/7/8 series USB Certification Guide

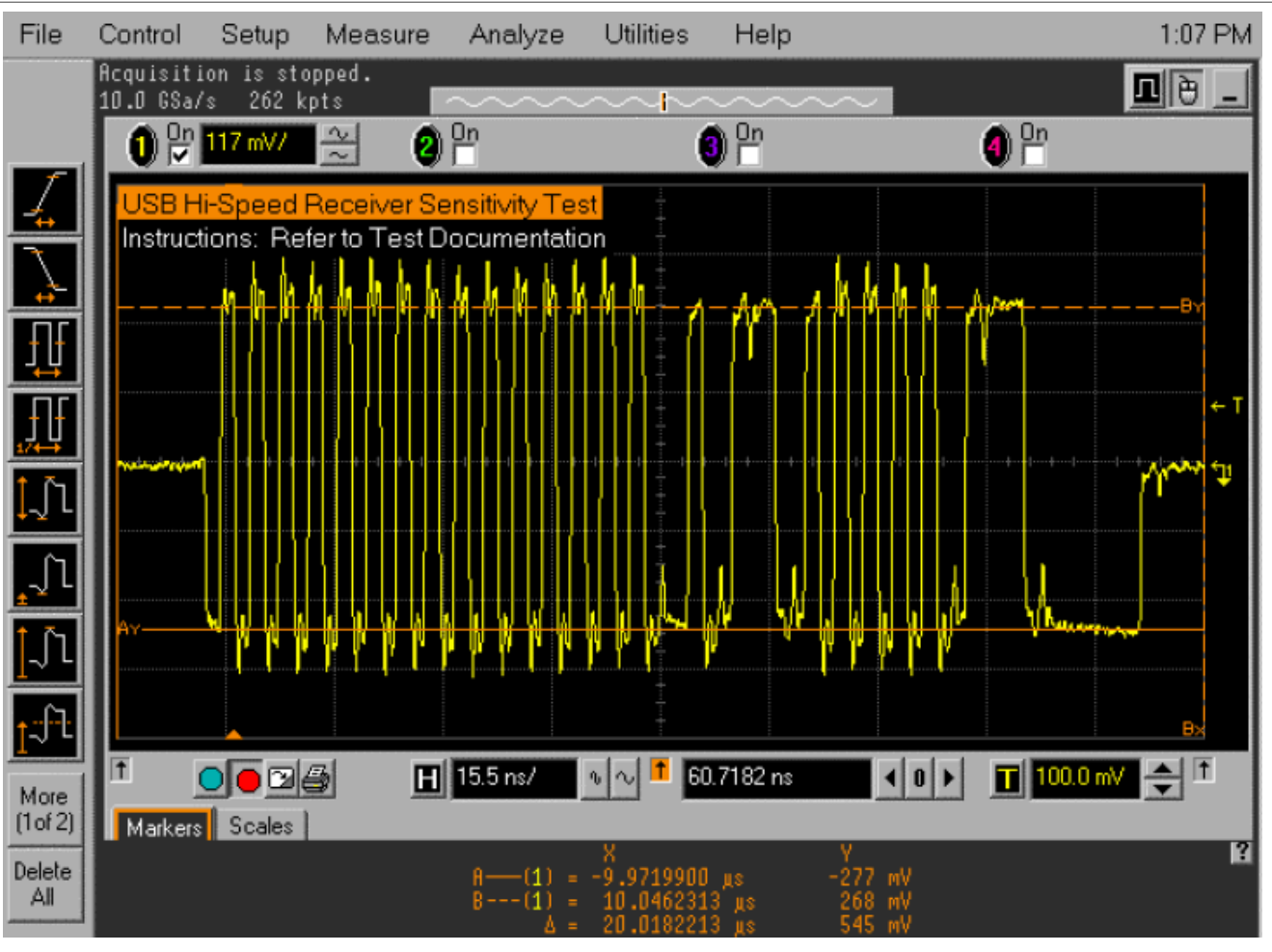

Figure 60. Measuring the Packet Amplitude

#### 3.3 Host high-speed signal test

- Host High-Speed Signal Quality Test
  - EL\_2: Data Rate Test
  - EL\_3: Eye Pattern and Mask Test
  - EL\_6: Rise and Fall Time Test
  - EL\_7: Non-Monotonic Edge Test
- Host Packet Parameters Test
  - EL\_21: Sync Field Length Test
  - EL\_25: EOP Length Test
  - EL\_23: Inter-packet Gap Between First 2 Packets Test
  - EL\_22: Measure Inter-packet Gap Between Host and Device Packet Test
  - EL\_55: SOF EOP Width Test
- Host CHIRP Timing Test
  - EL\_33: Measure Host CHIRP response time
  - EL\_34: Measure Host CHIRP-J/K duration
- Host Suspend/Resume Timing Test
  - EL\_39: Host Suspend Timing Response

All information provided in this document is subject to legal disclaimers.

AN12409

- EL\_41: Host Resume Timing Response

- Host Test J/K, SE0\_NAK Test
  - EL\_8: Host J Test
  - EL\_8: Host K Test
  - EL\_9: Host SE0\_NAK Test

#### 3.3.1 HS host electrical test limits

Table 12. HS Host Electrical Test Limits

| Test Name                                                  | Pass Limits                                                     |
|------------------------------------------------------------|-----------------------------------------------------------------|
| EL_2 Data Rate                                             | Within 480 Mb/s +/-0.05%                                        |
| EL_3 Data Eye and Mask Test                                | Must meet Template 1 transform waveform requirements at TP2     |
| EL_6 Host Rise/Fall Time                                   | >500 ps                                                         |
| EL_7 Host Non-Monotonic Edge Test                          | Must have monotonic data transitions over the vertical openings |
| EL_21 Sync Field Length Test                               | 32 bits, 65.62 ns <= VALUE <= 67.700 ns                         |
| EL_25 EOP Length Test                                      | 8 bits, 15.620 ns <= VALUE <= 17.700 ns                         |
| EL_23 Inter-packet Gap Between First 2 Packets Test        | 183.000 ns <= VALUE <= 399.400 ns                               |
| EL_55 SOF EOP Width Test                                   | 40 bits, 81.100 ns <= VALUE <= 83.388 ns                        |
| EL_22 Inter-packet Gap Between Host and Device Packet Test | 16.640 ns <= VALUE <= 399.90 ns                                 |
| EL_33 CHIRP Timing Response                                | 1 ns <= VALUE <= 100.000 μs                                     |
| EL_34 CHIRP J/K Width                                      | 40.000 μs <= VALUE <= 60.000 μs                                 |
| EL_35 SOF Timing Response                                  | 100.000 μs <= VALUE <= 500.000 μs                               |
| EL_39 Suspend Timing Response                              | 3.000 ms <= VALUE <= 3.125 ms                                   |
| EL_41 Resume Timing Response                               | VALUE <= 3.000 ms                                               |
| EL_8 Host J Test                                           | 360 mV <= D+ <= 440 mV<br>-10 mV <= D- <= 10 mV                 |
| EL_8 Host K Test                                           | 360 mV <= D- <= 440 mV<br>-10 mV <= D+ <= 10 mV                 |
| EL_9 Host SE0_NAK Test                                     | -10 mV <= D+ <= 10 mV<br>-10 mV <= D- <= 10 mV                  |

#### 3.3.2 Test method and tool

In USB Certification, Host means a product base on Windows x86 or x64 systems, which can implement the HS Electrical Test Tool on it to run the Host test, and an Embedded Host means a product base on Linux, Android, or other RTOS. Anyway, USB-IF defines a method about entering the specified test modes via PID/ VID detection. See chapter **6.4.1** of "*On-The-Go and Embedded Host Supplement to the USB Revision 2.0 Specification*".

Certification Lab usual provides an HSEHET Board for Host or Embedded Host test, which can be set to different PIDs, as shown <u>Figure 61</u> below.

#### Table 13. Test Modes

| PID    | Test Mode    |
|--------|--------------|
| 0x0101 | Test_SE0_NAK |
| 0x0102 | Test_J       |
| 0x0103 | Test_K       |
| 0x0104 | Test_Packet  |

#### i.MX 6/7/8 series USB Certification Guide

| Table 13. Test Modescontinued |                                |
|-------------------------------|--------------------------------|
| PID                           | Test Mode                      |
| 0x0105                        | Reserved                       |
| 0x0106                        | HS_HOST_PORT_SUSPEND_RESUME    |
| 0x0107                        | SINGLE_STEP_GET_DEV_DESC       |
| 0x0108                        | SINGLE_STEP_ GET_DEV_DESC_DATA |

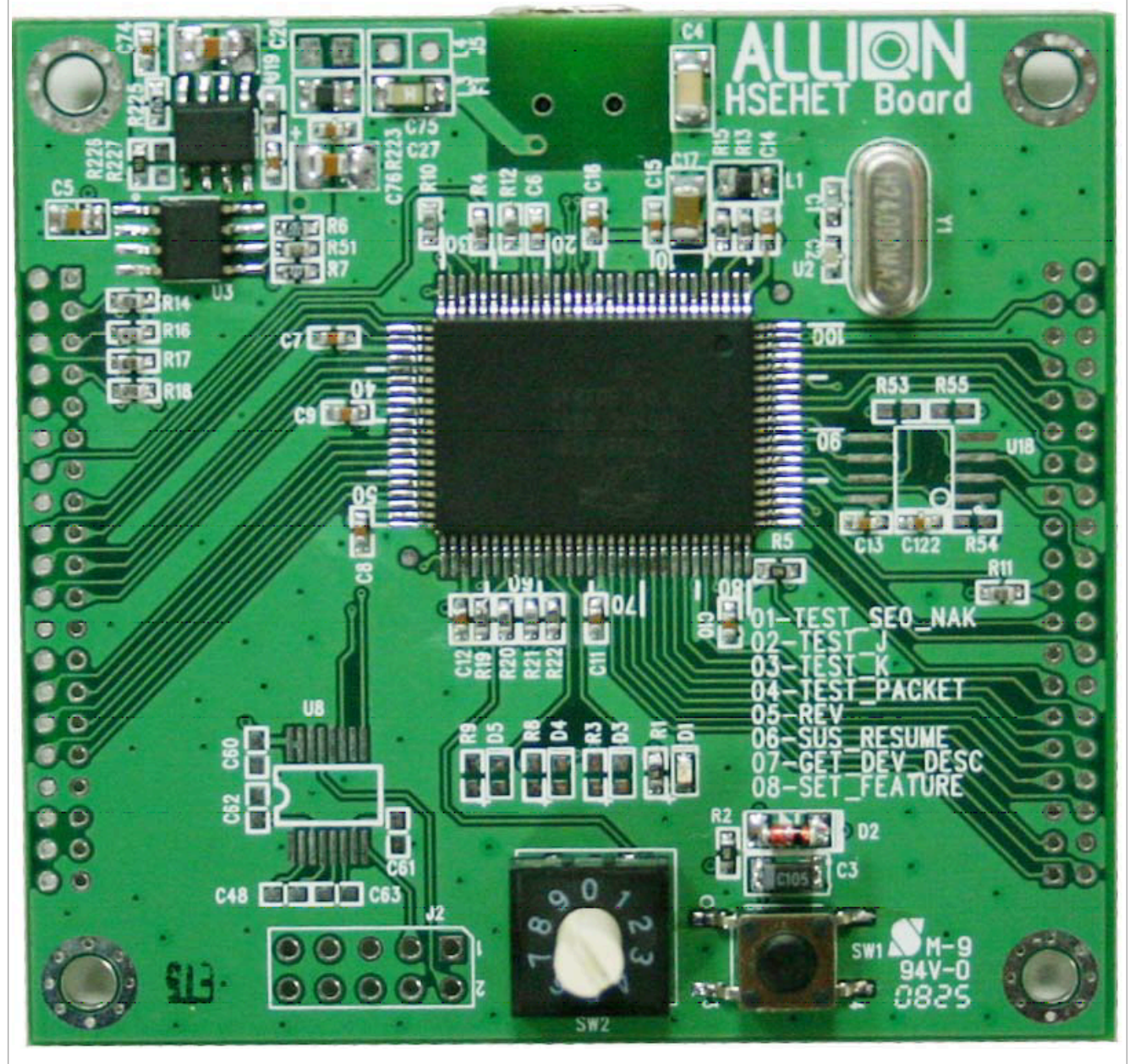

Figure 61. HSEHET Board for Host High-Speed Test

#### 3.3.3 Host high-speed signal quality test

#### **Test Instructions:**

- Select the test items in the USB Automated Test Software on Oscilloscope as shown in <u>Figure 62</u> and <u>Figure 63</u> below, and make sure you set the Test Type configuration option to "Hi-Speed Near End" before running the test.
- 2. Connect the equipment and test fixture as shown in Figure 64 below.
  - Attach the 5 V power supply to J5 of the Host Hi-Speed signal quality test fixture (E2649- 66402). Leave the TEST switch at the OFF position. Verify that the green Power LED is lit and the yellow Test LED is not lit.
  - Connect the [**TEST PORT**] of the test fixture into the downstream facing port of the DUT, using the 4" USB cable.
  - Before connecting the HSEHET Board, put it in the right position by selecting **Test\_Packet**. Then connect the board to the [**INIT PORT**] with a 5 m cable.
  - Attach the differential probe on channel 1 to D+/D- of TP2 on the test fixture, Ensure the + polarity on the probe lines up with D+.
- 3. Click Run Tests button of Automated Test Software on Oscilloscope.
- 4. Host enumerates the HSEHET board and responds to send continuously **Test\_Packet.** Flip the switch of the test fixture that switches the termination on. Verify that the yellow TEST LED is lit.
- 5. You should see the transmitted test packet on oscilloscope as shown in Figure 65 and Figure 66 below.
- 6. When the Testing Complete dialog appears, click **Ok**. The **Results** tab shows the test results, and the **HTML Report** shows the whole report.

| (BETA VERSION 0.01.5101) USB Test USB Device *                                                                 |
|----------------------------------------------------------------------------------------------------|
| File View Tools Help                                                                                           |
|                                                                                                    |
| Task Flow _ Set Up Select Tests Configure Connect Run Tests Automation Results Html Report                     |
| Set Up Device Under Test (DUT) Device Under Test (DUT)                                                         |
| Device Test Point:<br>C Device C Hub C Host C On-The-Go Embedded Host                                          |
| HS Test Connection: Test Method: User Description: Device Identifier:                                          |
| Configure Comments:                                                                                            |
| Droop Drop Ports                                                                                               |
| Connect                                                                                                    |
| Run Tests HS Signal Quality Fixture Selection<br>© Agilent Fixture O USBIF O Other Debug and Information Only  |
| Automation<br>Using 81130A/81134A or E3631A or 34401A<br>C Yes C No Export Data" to transform test<br>results: |
| Configure Devices Export Data                                                                                  |

Figure 62. Select Embedded Host for HS Electrical Test

| File View    |                                                                                                  |
|--------------|--------------------------------------------------------------------------------------------------|
|              | Tools Help                                                                                       |
| ) 📽 🖬 🔤 🕯    | M 1 I I I I I I I I I I I I I I I I I I                                                          |
| Task Flow    | Set Up Select Tests Configure Connect Run Tests Automation Results Html Report                   |
| Set Up       |                                                                                                  |
|              | Host Hi-Speed     O Host Hi-speed Signal Quality     O Host Hi-speed Signal Quality              |
| Select Tests | O EL_5 Data Lye and Mask rest O EL_6 Host Rise Time O EL 6 Host Fall Time                        |
|              | <ul> <li>EL_7 Host Non-Monotonic Edge Test</li> <li>Host Controller Packet Parameters</li> </ul> |
| Configure    | Host CHIRP Timing     O Host Suspend/Resume Timing                                               |
| <b>₩</b>     | C EL_39 Suspend Timing Response     O EL_41 Resume Timing Response                               |
| Connect      | Host Test J/K, SEU_NAK     D Low and Full Speed                                                  |
| $\mathbf{V}$ | (Click a test's name to see description)                                                         |
| Run Tests    |                                                                                                  |
|              |                                                                                                  |

Figure 63. Host HS Signal Quality Test

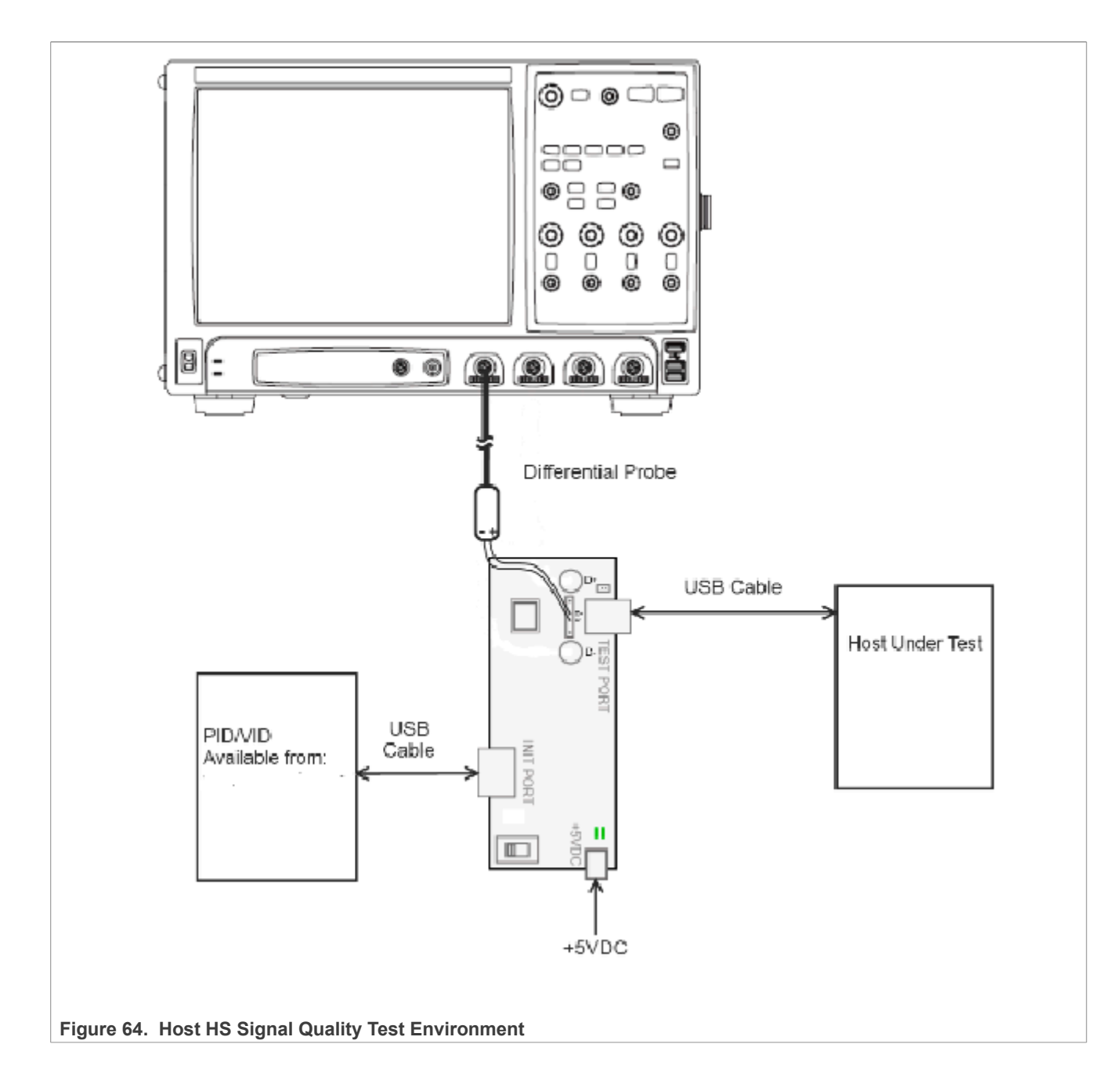

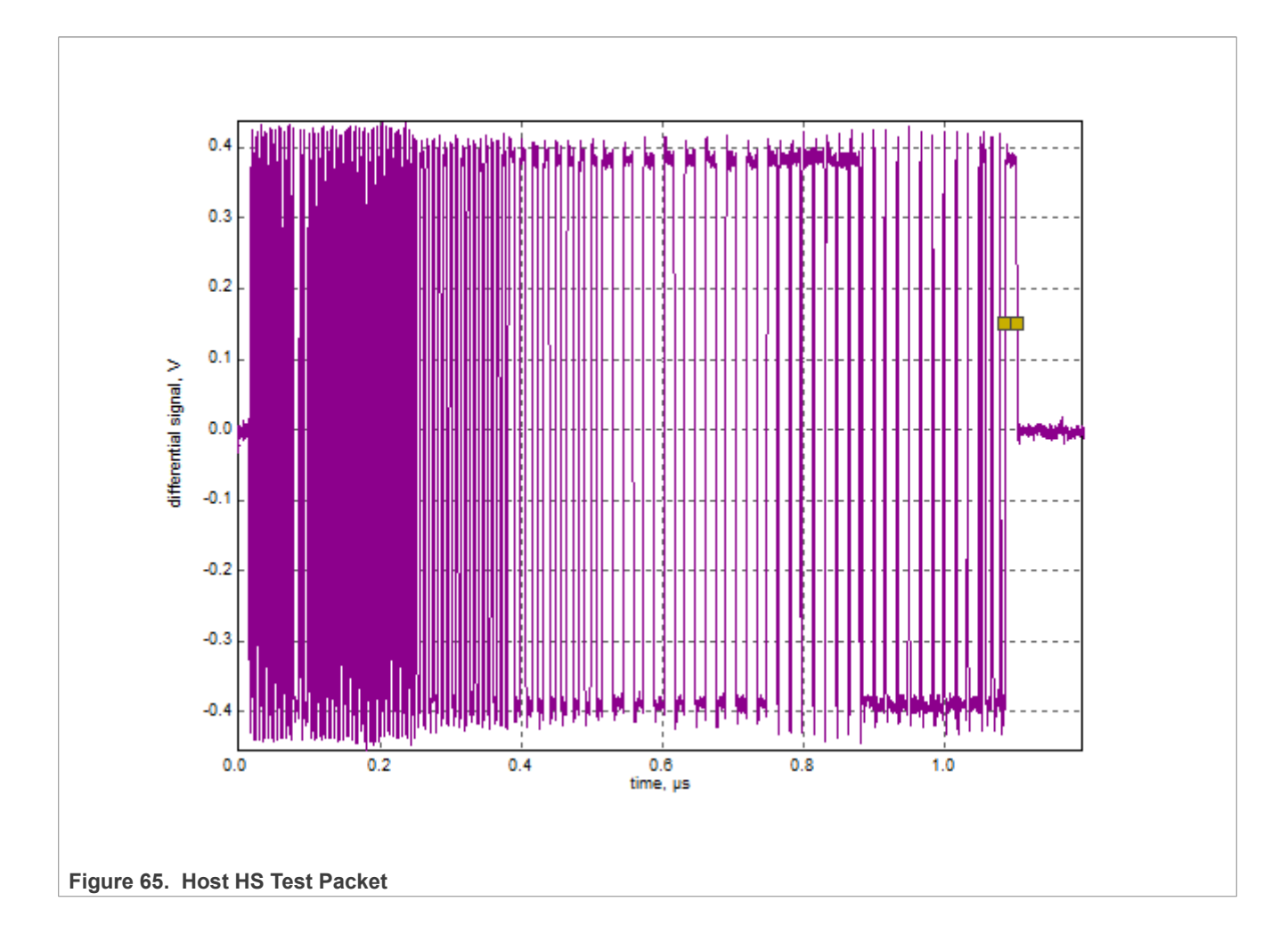

i.MX 6/7/8 series USB Certification Guide

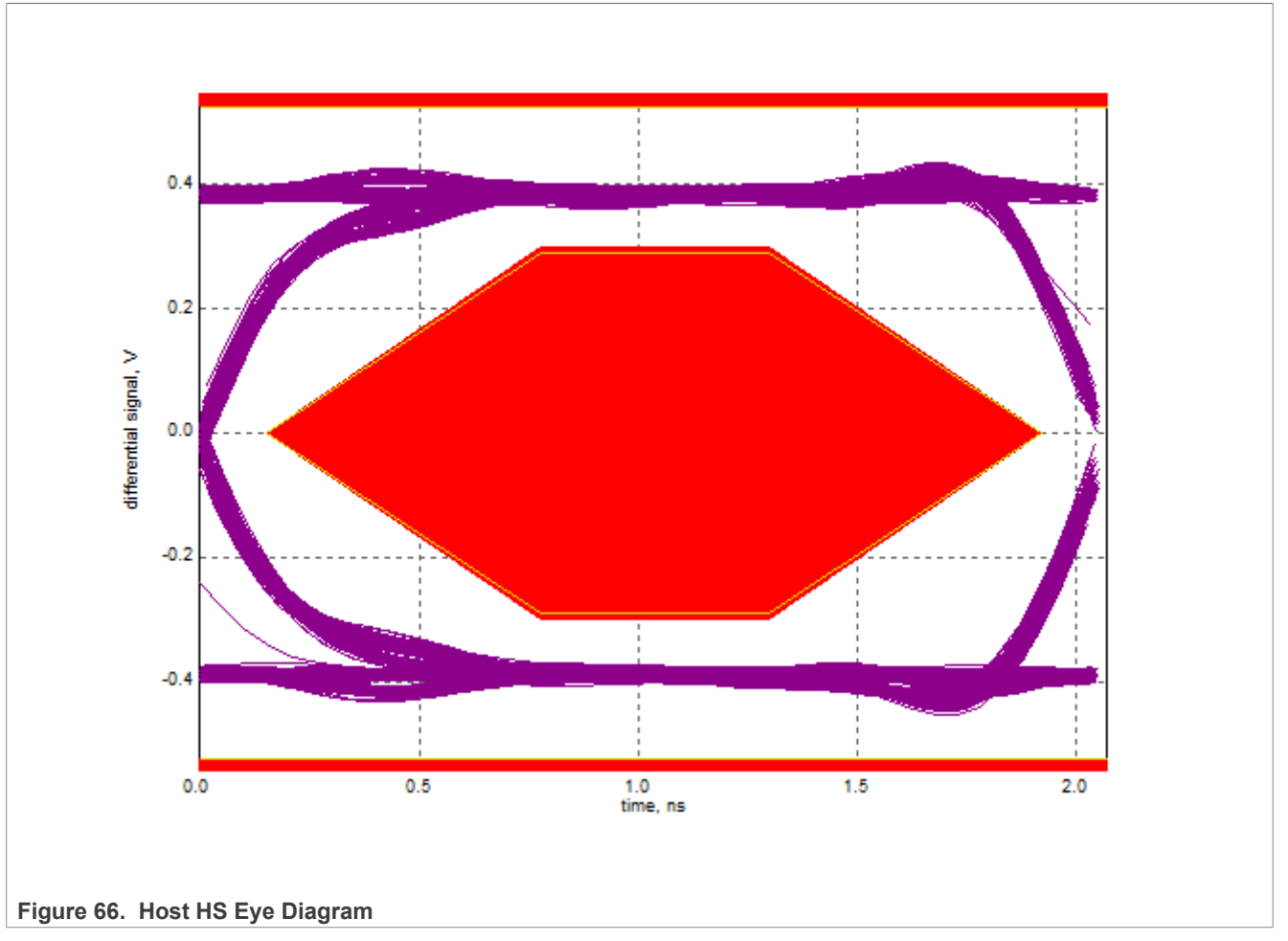

**Note:** Select Embedded Host for non-Windows products. Click Connection Option button here to select Differential or Single-End probe if you are using the latest software.

#### 3.3.4 Host packet parameters test

#### **Test Instructions:**

- Select the test items in the USB Automated Test Software on Oscilloscope as shown in <u>Figure 67</u> below, and make sure you set the Test Type configuration option to "Hi-Speed Near End" before running the test.
- 2. Connect the equipment and test fixture as shown in Figure 66 above.
  - Attach the 5 V power supply to J5 of the Host Hi-Speed signal quality test fixture (E2649- 66402). Leave the TEST switch at the OFF position. Verify that the green Power LED is lit and the yellow Test LED is not lit.
  - Connect the [**TEST PORT**] of the test fixture into the downstream facing port of the DUT, using the 4" USB cable.
  - Before connecting the HSEHET Board, put it in the right position by selecting SINGLE\_STEP\_GET\_DEVICE\_DESCRIPTOR. Then connect the board to the [INIT PORT] with a 5 m cable.
  - Attach the differential probe on channel 1 to D+/D- of TP2 on the test fixture, Ensure the + polarity on the probe lines up with D+.
- 3. Click **Run Tests** button of Automated Test Software on Oscilloscope.

- 4. Host enumerates the HSEHET board and responds to send **SOF** s for 15 seconds. Click **OK** to close the Test Instruction dialog.
- After 15 seconds of SOF s, the host initiates the setup phase of the GetDescriptor() command. The host sends SETUP and DATA (first and second packet), then Device sends an ACK. You should see the transmitted test packet on the oscilloscope as shown in <u>Figure 71</u> below. Click OK to close the Test Instruction dialog.
- 6. Disconnect the HSEHET Board, put it in the right position by selecting **SINGLE\_STEP\_GET\_DEVICE\_ DESCRIPTOR\_DATA**, then reconnect it to test fixture.
- Host enumerates the HSEHET board and request GetDescriptor(), then wait for 15 seconds. After that, Host initiates an IN token, Device responds a DATA, then Host send an ACK. You should see the transmitted test packet on the oscilloscope as shown in Figure 70 below.
- 8. When the Testing Complete dialog appears, click **Ok.** The **Results** tab shows the test results, and the **HTML Report** shows the whole report.

| USB Tes                             | t USB Device *                                                                                                    | 1 🕑 |
|-------------------------------------|----------------------------------------------------------------------------------------------------|-----|
| File View                           | Tools Help                                                                                                    |     |
| י   🖬 📽 נ                           |                                                                                                    |     |
| Task Flow _                         | Set Up Select Tests Configure Connect Run Tests Automation Results Html Report                                                                                                    |     |
| Set Up<br>Select Tests<br>Configure | <ul> <li>USB Tests</li> <li>Hi-Speed</li> <li>Host Hi-Speed</li> <li>Host Hi-speed Signal Quality</li> <li>Host Controller Packet Parameters</li> <li>O EL_21 Sync Field Length Test</li> <li>O EL_25 EOP Length Test</li> <li>O EL_23 Inter-packet Gap Between First 2 Packets Test</li> <li>O EL_22 Inter-packet Gap Between Host And Device Packet Test</li> <li>O EL_55 SOF EOP Width Test</li> <li>O Host CHIRP Timing</li> <li>Host Suspend/Resume Timing</li> <li>O EL_39 Suspend Timing Response</li> </ul> |     |
| Connect                             | O EL_41 Resume Timing Response                                                                                                    |     |
|                                     | Host Test J/K, SEO_NAK                                                                                                    | ~   |
| V                                   | (Click a test's name to see description)                                                                                                    |     |
| Run Tests                           |                                                                                                    | ^   |
|                                     |                                                                                                    |     |

i.MX 6/7/8 series USB Certification Guide

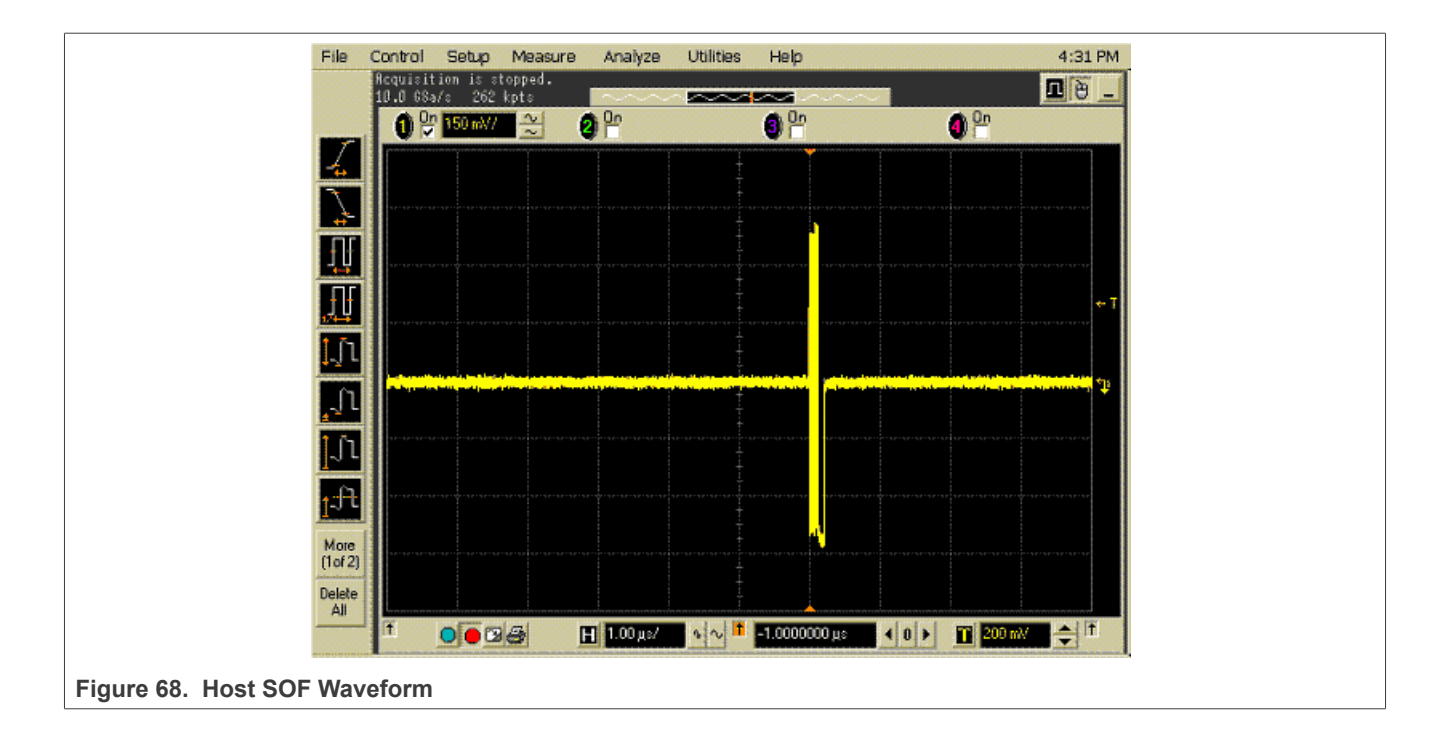

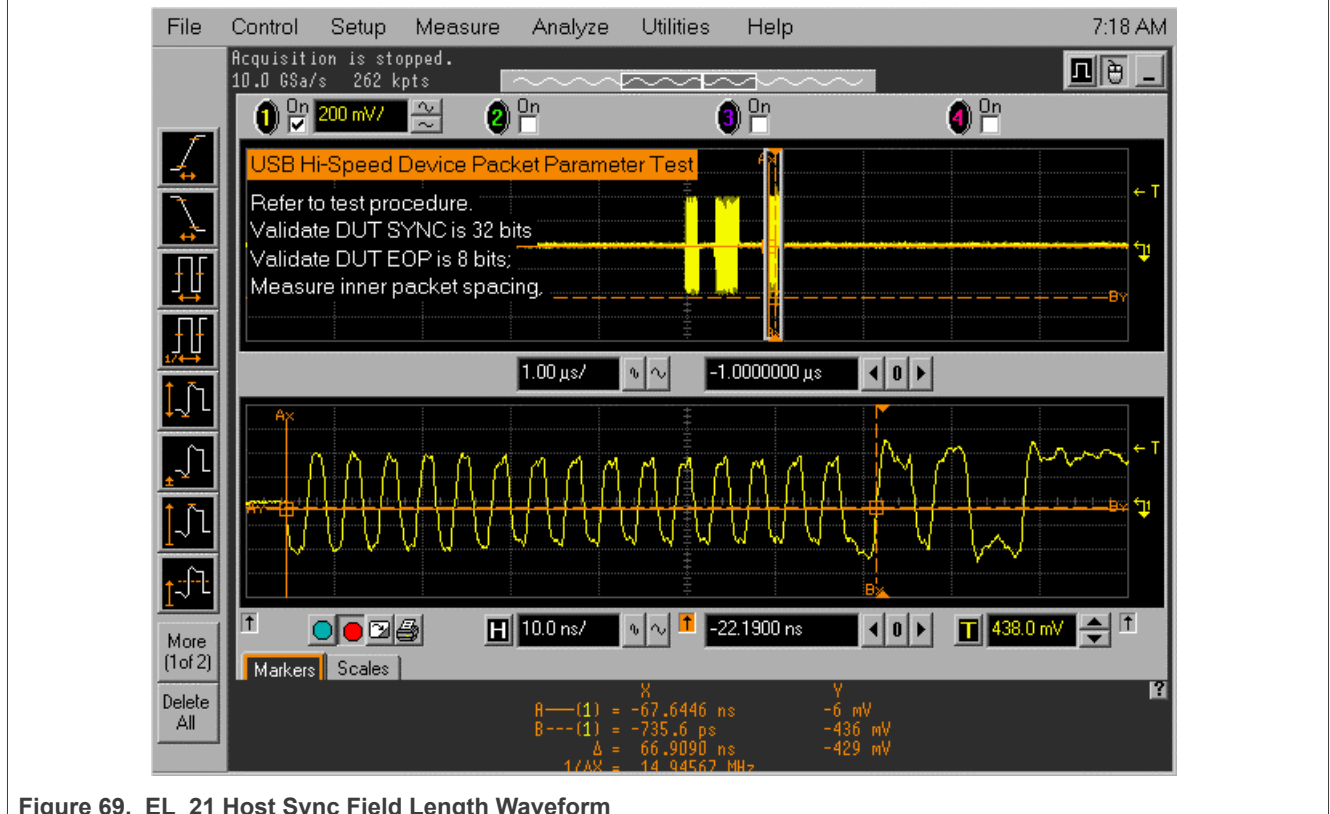

AN12409 Application note

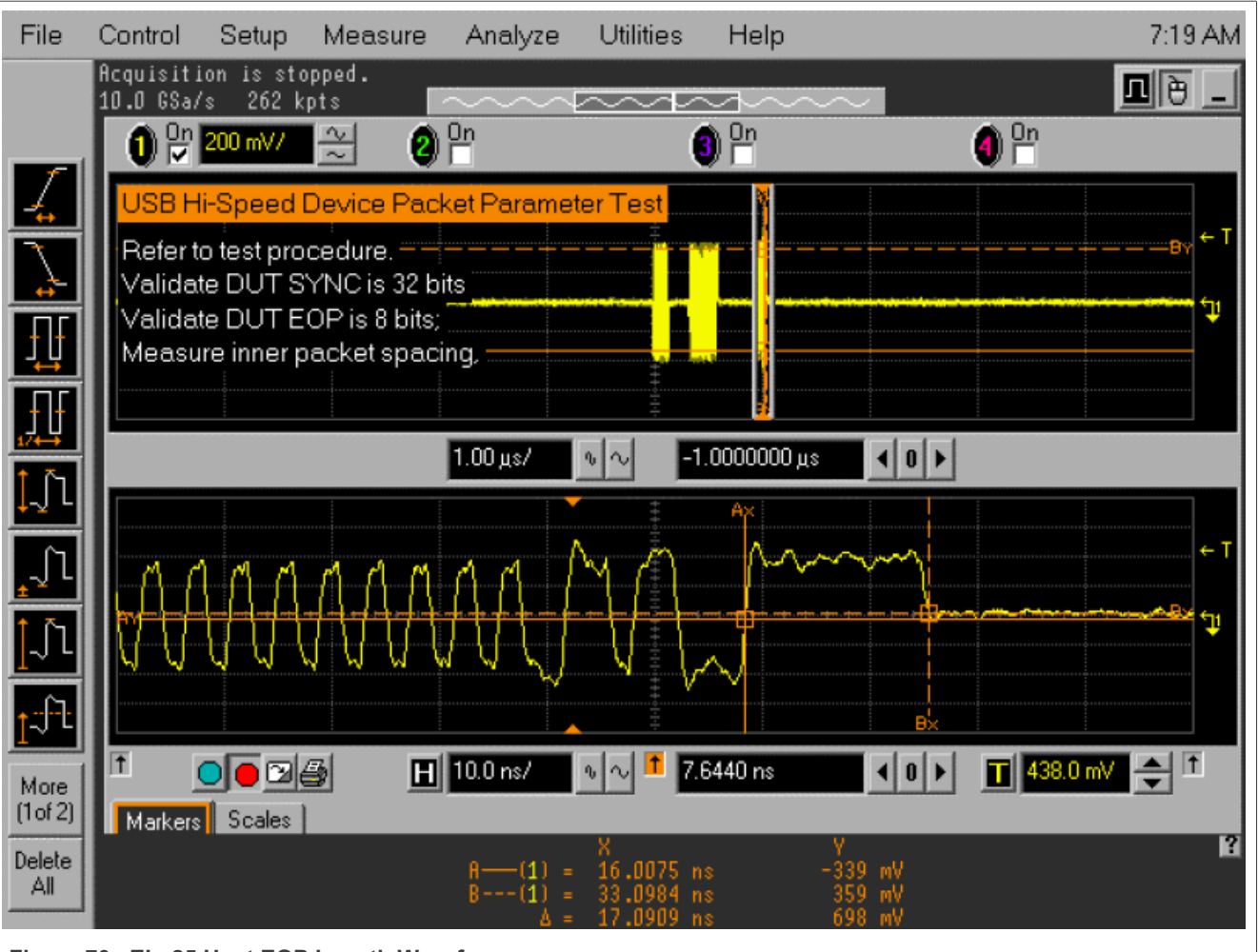

Figure 70. EL\_25 Host EOP Length Waveform

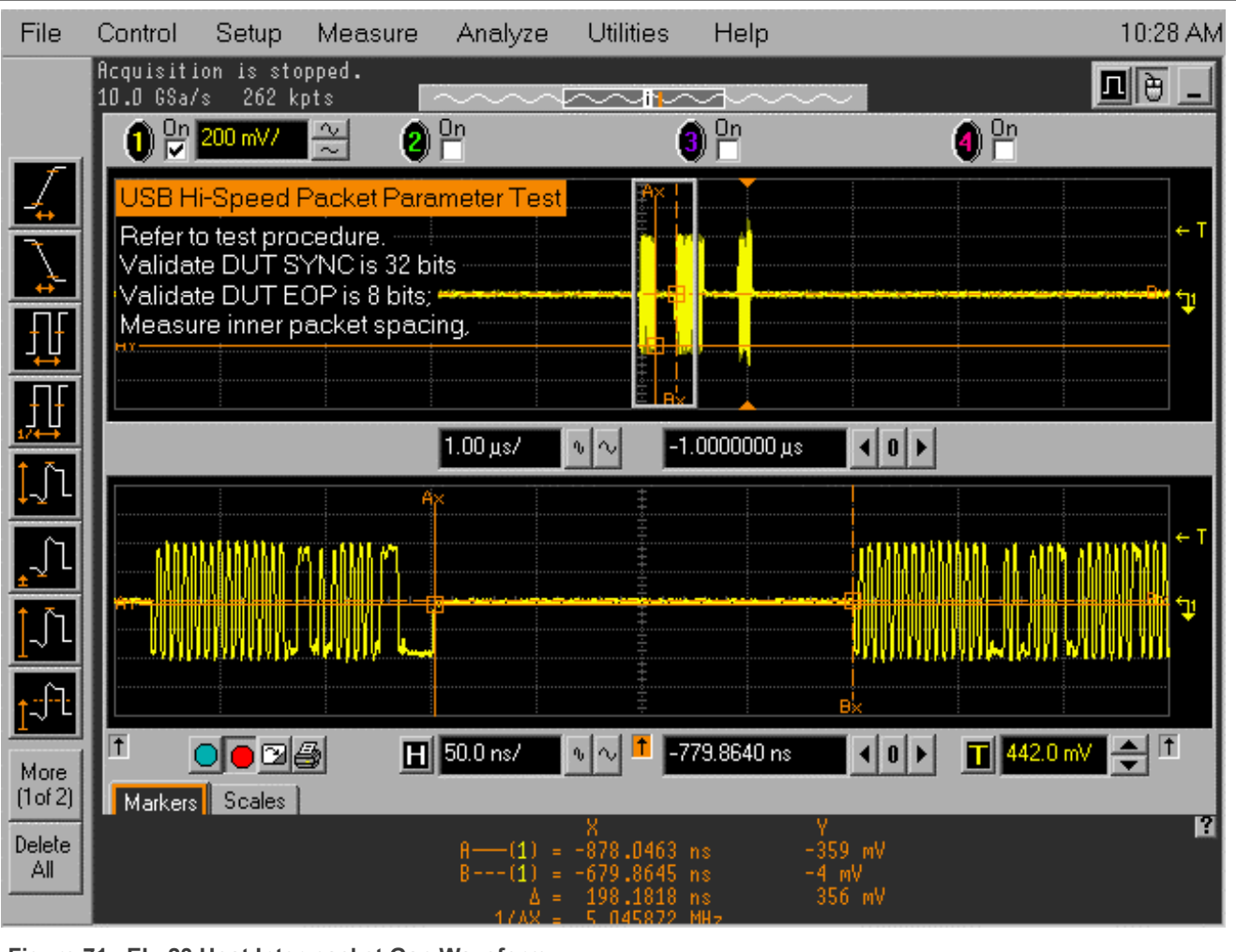

Figure 71. EL\_23 Host Inter-packet Gap Waveform
i.MX 6/7/8 series USB Certification Guide

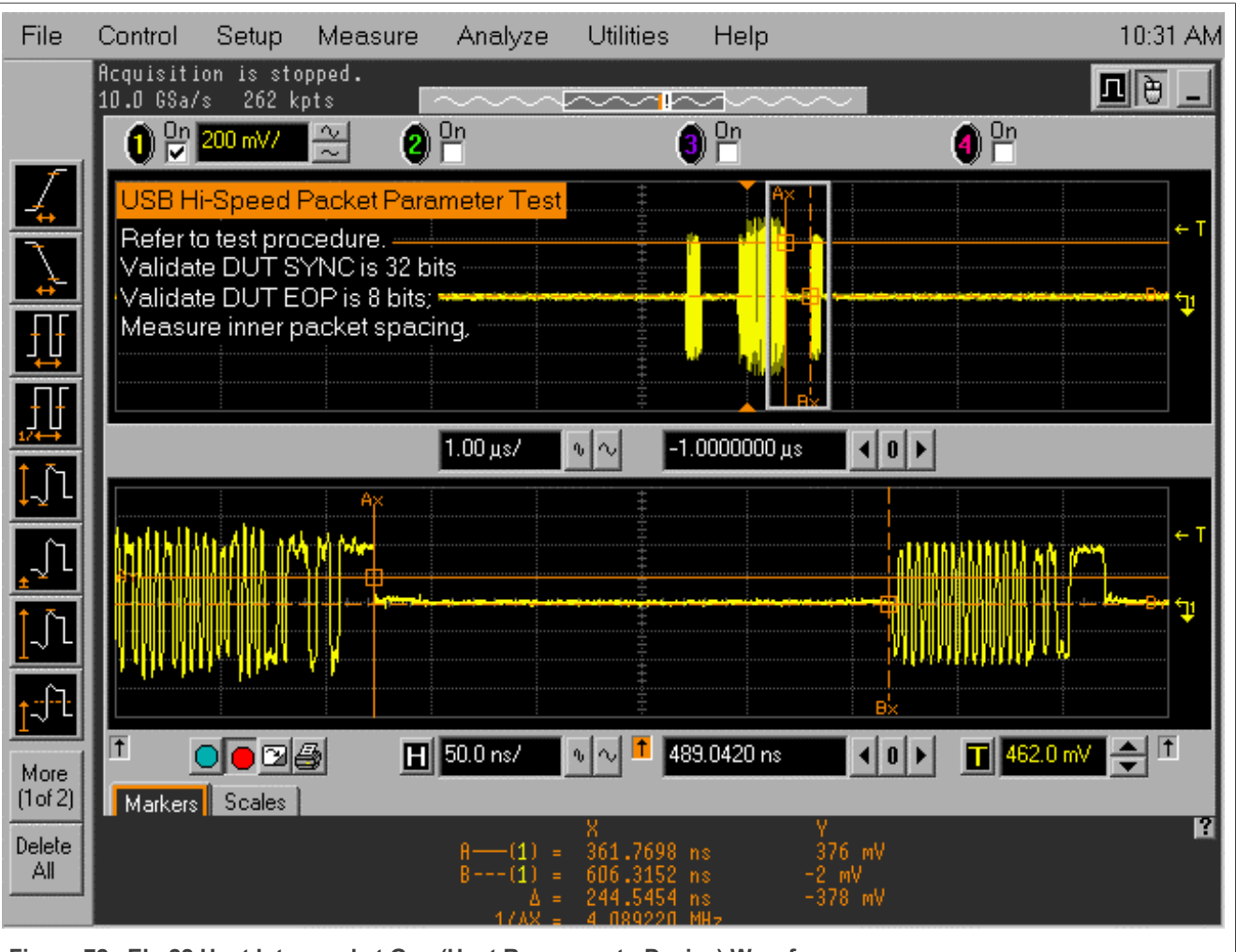

Figure 72. EL\_22 Host Inter-packet Gap (Host Response to Device) Waveform

### 3.3.5 Host CHIRP timing test

#### **Test Instructions:**

- 1. Select the test items in the USB Automated Test Software on Oscilloscope as shown in Figure 73 below, and make sure you set the Test Type configuration option to "Hi-Speed Near End" before running the test.
- 2. Connect the equipment and test fixture as shown in Figure 74.
  - Attach the 5 V power supply to J5 of the Host Hi-Speed signal quality test fixture (E2649- 66402). Leave the TEST switch at the OFF position. Verify that the green Power LED is lit and the yellow Test LED is not lit.
  - Connect the [TEST PORT] of the test fixture into the downstream facing port of the DUT, using the 4" USB cable.
  - Attach the single-ended probes on channel 2 to D-, channel 3 to D+ of TP2 on the test fixture.
- 3. Click **Run Tests** button of Automated Test Software on Oscilloscope.
- 4. Connect any known good Hi-Speed device to the initialize port. Capture the CHIRP handshake as shown in <u>Figure 75</u> and <u>Figure 76</u>.
- 5. When the Testing Complete dialog appears, click **OK**. The **Results** tab shows the test results, and the **HTML Report** shows the whole report.

| USB Tes      | t USB Device *                                                                 |
|--------------|--------------------------------------------------------------------------------|
| File View    | Tools Help                                                                     |
|              |                                                                                |
| Task Flow    | Set Up Select Tests Configure Connect Run Tests Automation Results Html Report |
| Set Up       | □····□ O USB Tests                                                             |
|              | Host Hi-Speed      Host Hi-speed Signal Quality                                |
| Select Tests | Host Controller Packet Parameters                                              |
|              |                                                                                |
| Configure    | □ □ □ □ □ □ □ □ □ □ □ □ □ □ □ □ □ □ □                                          |
| $\mathbf{V}$ | C EL_39 Suspend Timing Response C EL_41 Resume Timing Response                 |
| Connect      | ⊡ ··· □ ○ Host Test J/K, SE0_NAK<br>⊡ ··· □ ○ Low and Full Speed               |
| V .          | Test Group: Host CHIRP Timing                                                  |
| Run Tests    | Description: Tests downstream port CHIRP K and CHIRP J timing response.        |
|              |                                                                                |

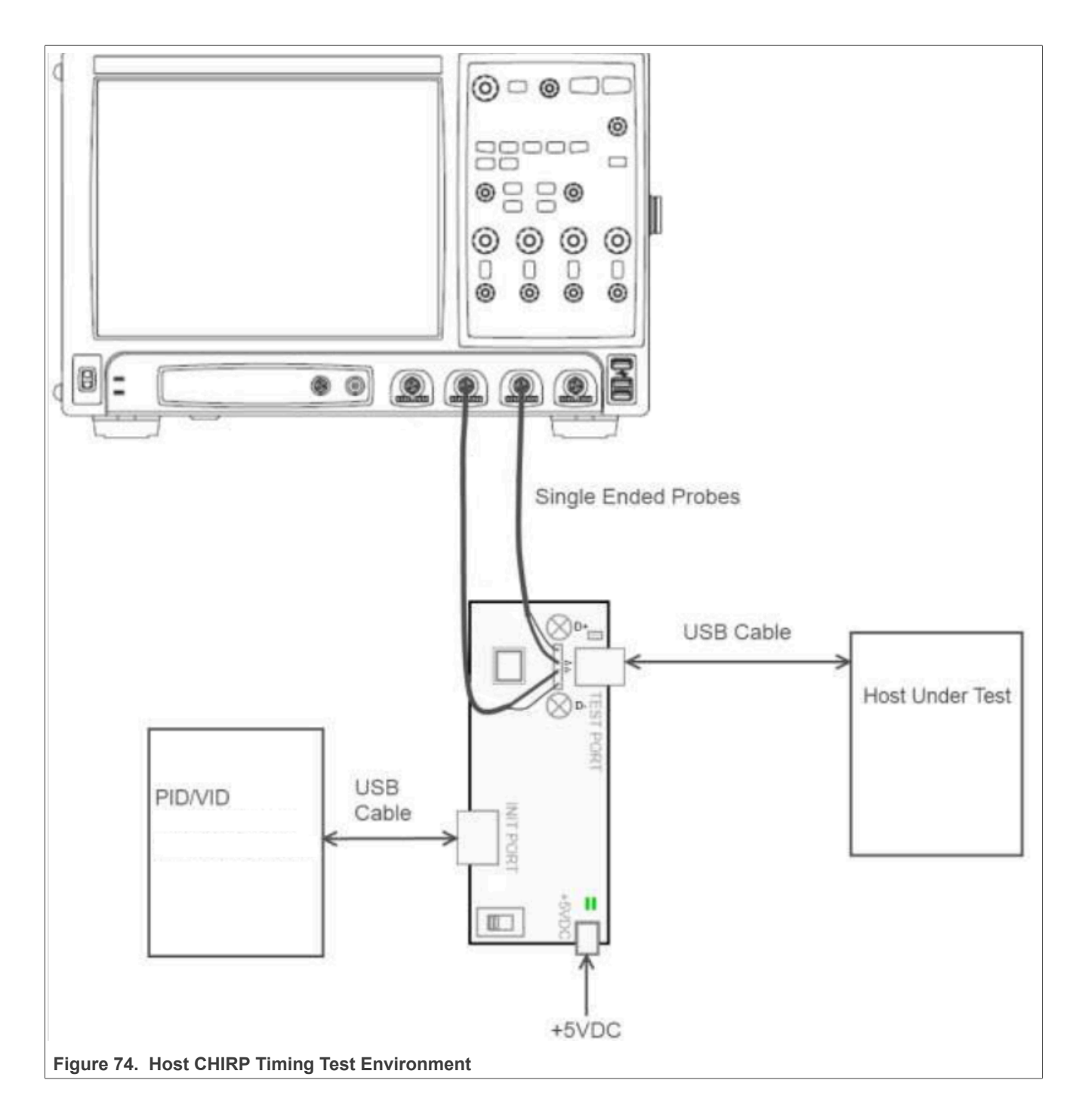

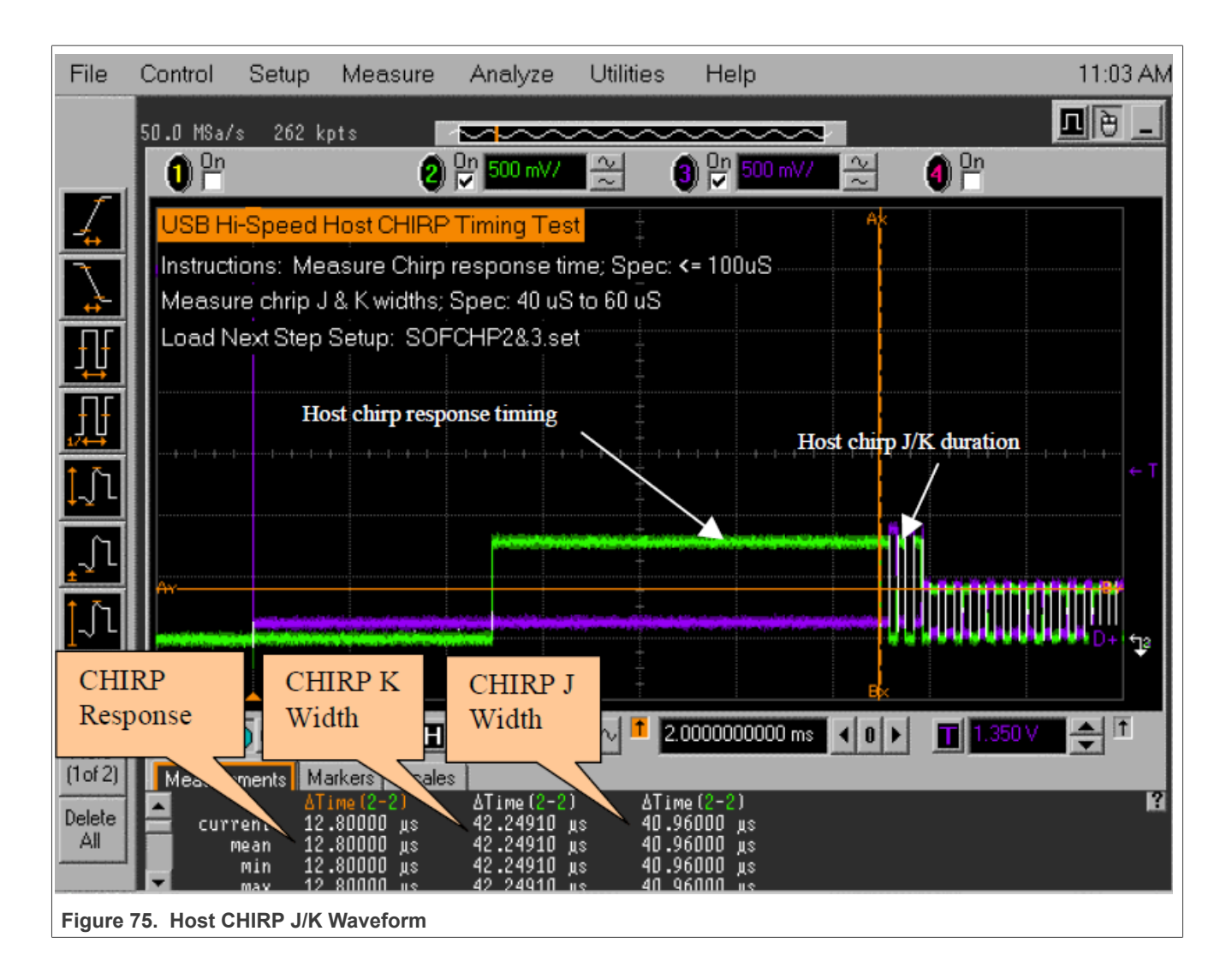

i.MX 6/7/8 series USB Certification Guide

| File            | Control                | Setup                   | Measure                    | Analyze                           | Utilities                                              | Help                              |                                |              | 11:17 AM             |
|-----------------|------------------------|-------------------------|----------------------------|-----------------------------------|--------------------------------------------------------|-----------------------------------|--------------------------------|--------------|----------------------|
|                 | Acquisiti<br>200 MSa/s | on is sto<br>262 k      | pped.<br>pts               | ~                                 | ~~~~                                                   |                                   | $\sim$                         |              | <b>D</b> 🕘 💶         |
|                 | 0 <sup>On</sup>        |                         | 2                          | 0n <b>500</b> mV/                 | 2                                                      | 3) On   500 m                     | ₩ 🍣                            | (1) On       |                      |
| 4               | USB La                 | ast CHIRI               | P to SOF Tir               | ning Test                         |                                                        | f                                 | ×                              |              |                      |
| 7               | Instruct<br>Measu      | ions: Dis<br>re time fr | connect and<br>om end of h | d reconnecte<br>ost J/K to firs   | ed device;<br>t SOF; Spe                               | Clear displ<br>c: 100 uS t        | ay; Press R<br>5 500 uS        | un; Enumerat | te;                  |
| ŢŢ              |                        |                         |                            |                                   |                                                        |                                   |                                |              |                      |
| ŢŢ<br>₽Z€       |                        |                         |                            |                                   |                                                        |                                   |                                |              |                      |
| <b>]</b> ]]     | ·····                  |                         |                            |                                   |                                                        |                                   | *****                          |              |                      |
| _∫l             |                        |                         |                            |                                   |                                                        |                                   |                                |              |                      |
| <b>∫</b> ∫1     | Anne                   |                         |                            |                                   |                                                        |                                   |                                |              | BY<br>← T<br>D+i fga |
| ſŢ              |                        |                         |                            |                                   |                                                        |                                   |                                | B            |                      |
| More<br>(1of 2) | 1<br>Markers           | Coles                   |                            | 100 µs/                           | v ~ 1 -                                                | 89.0000000)                       | 18 4 0 >                       | 100 mV       | <b>●</b> ↑           |
| Delete<br>All   |                        |                         |                            | A(3) =<br>B(3) =<br>∆ =<br>1/AX = | X<br>-225.36460<br>89.951 ns<br>225.45455<br>4 4354838 | 5 дв<br>б дв<br>9 йн <del>,</del> | Y<br>29 mV<br>301 mV<br>272 mV |              | 2                    |
| Figure          | 76. Time b             | etween S                | OF and Last                | Chirp-J/K                         |                                                        |                                   |                                |              |                      |

#### 3.3.6 Host Suspend/Resume timing test

#### Test Instructions:

- 1. Select the test items in the USB Automated Test Software on Oscilloscope as shown in Figure 77 below, and make sure you set the Test Type configuration option to "Hi-Speed Near End" before running the test.
- 2. Connect the equipment and test fixture.
  - Attach the 5 V power supply to J5 of the Host Hi-Speed signal quality test fixture (E2649- 66402). Leave the TEST switch at the OFF position. Verify that the green Power LED is lit and the yellow Test LED is not lit.
  - Connect the [**TEST PORT**] of the test fixture into the downstream facing port of the DUT, using the 4" USB cable.
  - Attach the single-ended probes on channel 2 to D-, channel 3 to D+ of TP2 on the test fixture.
  - Before connecting the HSEHET Board, put it in the right position by selecting
  - HS\_HOST\_PORT\_SUSPEND\_RESUME. Then connect the board to the [INIT PORT] with a 5 m cable.
- 3. Click Run Tests button of Automated Test Software on Oscilloscope.
- 4. After 15 seconds the host port enters Suspend state, as shown in <u>Figure 78</u> below. Click **OK** to close the Test Instruction dialog.

- 5. After 15 seconds of suspend state the host shall issue a **Resume K** state on the bus, then continue sending SOFs. The captured transition should be as shown in <u>Figure 79</u> below.
- 6. When the Testing Complete dialog appears, click **OK**. The **Results** tab shows the test results, and the **HTML Report** shows the whole report.

| USB Tes                                                         | t USB Device *                                                                                                    |
|-----------------------------------------------------------------|----------------------------------------------------------------------------------------------------|
| Task Flow _<br>Set Up<br>Select Tests<br>Configure<br>Configure | Set Up       Select Tests       Configure       Connect       Run Tests       Automation       Results       Html Report         Image: Image: Image |
| Run Tests                                                       | Test Group: Host Suspend/Resume Timing         Description: Tests host suspend and resume timing response.                                                                                                    |

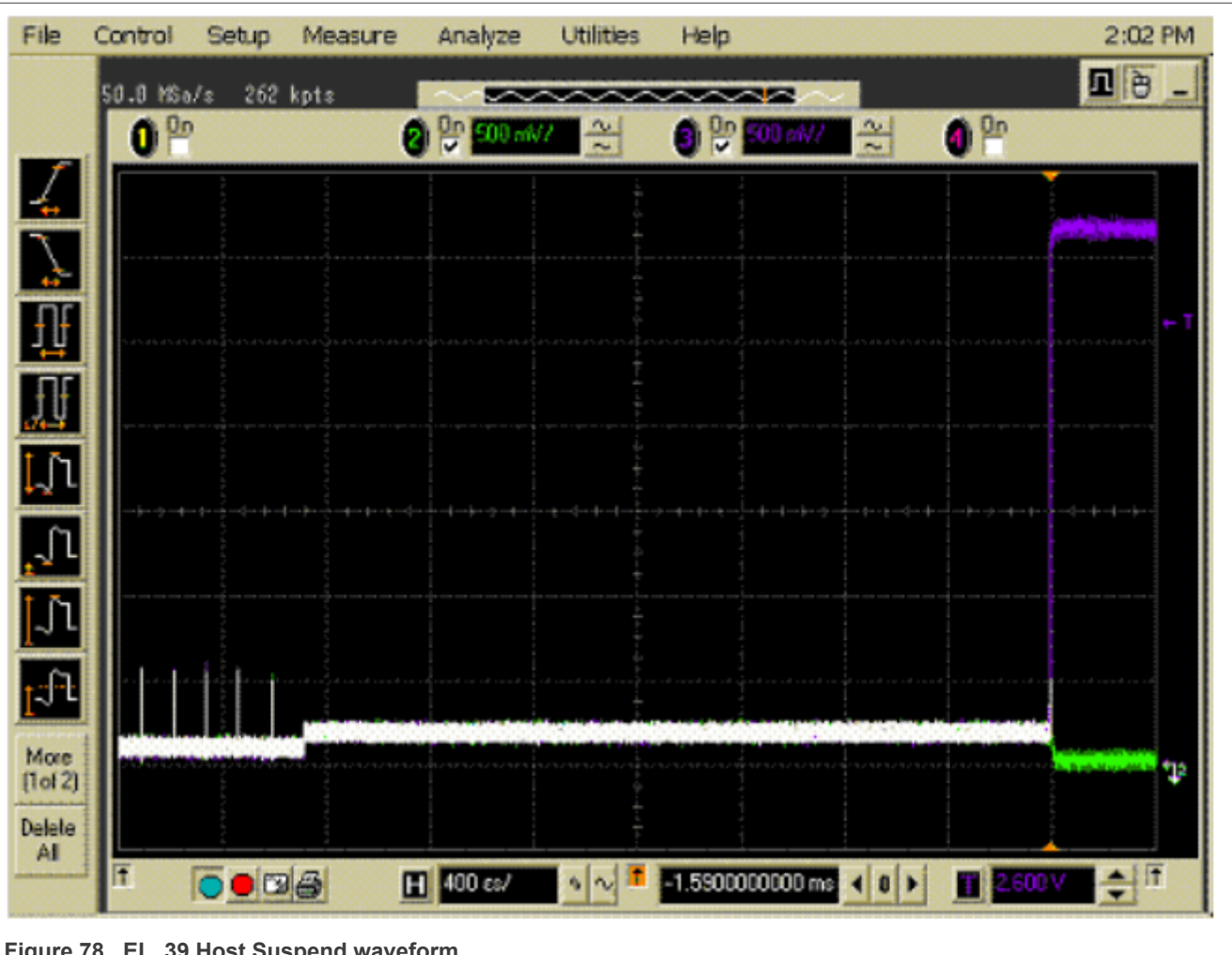

Figure 78. EL\_39 Host Suspend waveform

i.MX 6/7/8 series USB Certification Guide

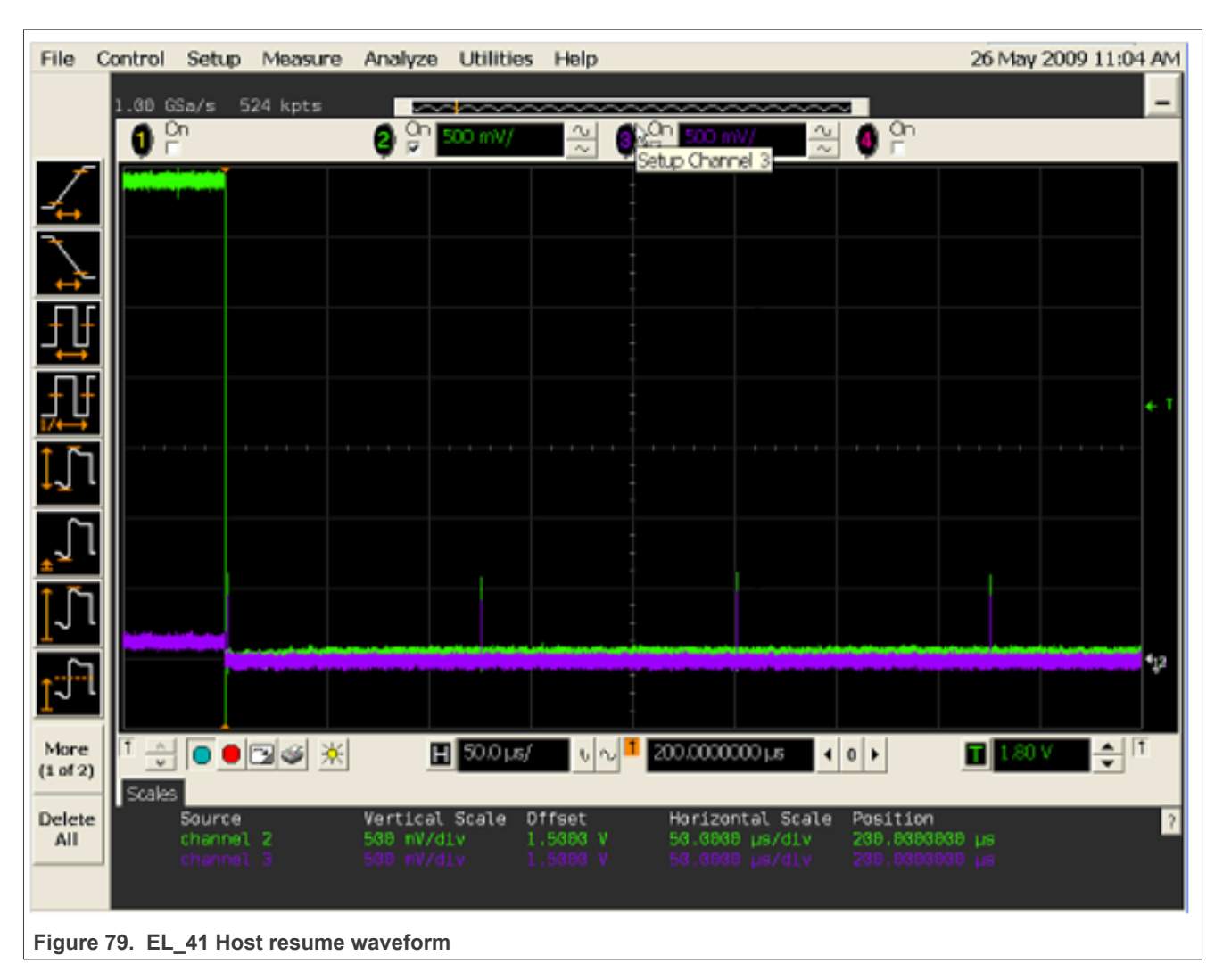

**Note:** Attach the HSEHET board slightly earlier before clocking the **Run Tests** button, in case you capture the Bus Enumeration instead of Suspend transition.

#### 3.3.7 Host test J/K, SE0\_NAK test

#### Test Instructions:

- 1. Select the test items in the USB Automated Test Software on Oscilloscope as shown in Figure 80 below and make sure you set the Test Type configuration option to "Hi-Speed Near End" before running the test.
- 2. Connect the equipment and test fixture as shown in Figure 81 below.
  - Attach the 5 V power supply to J5 of the Host Hi-Speed signal quality test fixture (E2649- 66402). Leave the TEST switch at the OFF position. Verify that the green Power LED is lit and the yellow Test LED is not lit.
  - Connect the [**TEST PORT**] of the test fixture into the downstream facing port of the DUT, using the 4" USB cable.
  - Before connecting the HSEHET Board, put it in the right position by selecting **Test\_J**. Then connect the board to the [**INIT PORT**] with a 5 m cable.
  - Attach the single-ended probes on channel 2 to D-, channel 3 to D+ of TP2 on the test fixture.
- 3. Click **Run Tests** button of Automated Test Software on Oscilloscope.

- 4. Host enumerates the HSEHET board and enters a Hi-Speed **J State** (D+ high; D- low). Flip the switch of the test fixture that switches the termination on. Verify that the yellow TEST LED is lit. Use multimeter to measure the DC voltage on the D+/- lines at TP2 with respect to GND, then record in the pop out dialog.
- 5. Flip the switch of the test fixture to OFF mode.
- 6. Press the RESET button on DUT or repower it to reset the system.
- 7. Remove the HSEHET board from [INIT PORT] of the test fixture, and put it in the right position by selecting **Test\_K**. Then connect the board to the [INIT PORT] again with a 5 m cable.
- Host enumerates the HSEHET board and enters a Hi-Speed K State (D+ low; D- high). Flip the switch of the test fixture that switches the termination on, verify that the yellow TEST LED is lit. Use multimeter to measure the DC voltage on the D+/- lines at TP2 with respect to GND, then record in the pop out dialog.
- 9. Flip the switch of the test fixture to OFF mode.
- 10. Remove the HSEHET board from [INIT PORT] of the test fixture, and put it in the right position by selecting **Test\_SE0\_NAK**. Then connect the board to the [INIT PORT] again with a 5 m cable.
- 11. Host enumerates the HSEHET board and enters the **SE0 State** (D+ low; D- low). Flip the switch of the test fixture that switches the termination on, verify that the yellow TEST LED is lit. Use multimeter to measure the DC voltage on the D+/- lines at TP2 with respect to GND, then record in the pop out dialog.
- 12. When the Testing Complete dialog appears, click **OK**. The **Results** tab shows the test results, and the **HTML Report** shows the whole report.

| 🕷 USB Tes    | t USB Device * 🛛 💶 🔀                                                                                                    |
|--------------|----------------------------------------------------------------------------------------------------|
| File View    | Tools Help                                                                                                    |
|              |                                                                                                    |
| Task Flow _  | Set Up Select Tests Configure Connect Run Tests Automation Results Html Report                                                                                                    |
| Select Tests | <ul> <li>Hospeta</li> <li>Host Hi-Speed</li> <li>Host Hi-speed Signal Quality</li> <li>Host Controller Packet Parameters</li> <li>Host CHIRP Timing</li> <li>Host Suspend/Resume Timing</li> <li>Host Suspend/Resume Timing</li> <li>Host Test J/K, SEO_NAK</li> <li>C EL_8 Host J Test</li> <li>C EL_8 Host K Test</li> <li>C EL_9 Host SEO_NAK Test</li> </ul> |
|              | Test Group: Host Test J/K, SE0_NAK                                                                                                    |
| Run Tests    | Description: Measures the K and J signal amplitudes.                                                                                                    |

Figure 80. Host Test\_J/K, SE0\_NAK Test

#### i.MX 6/7/8 series USB Certification Guide

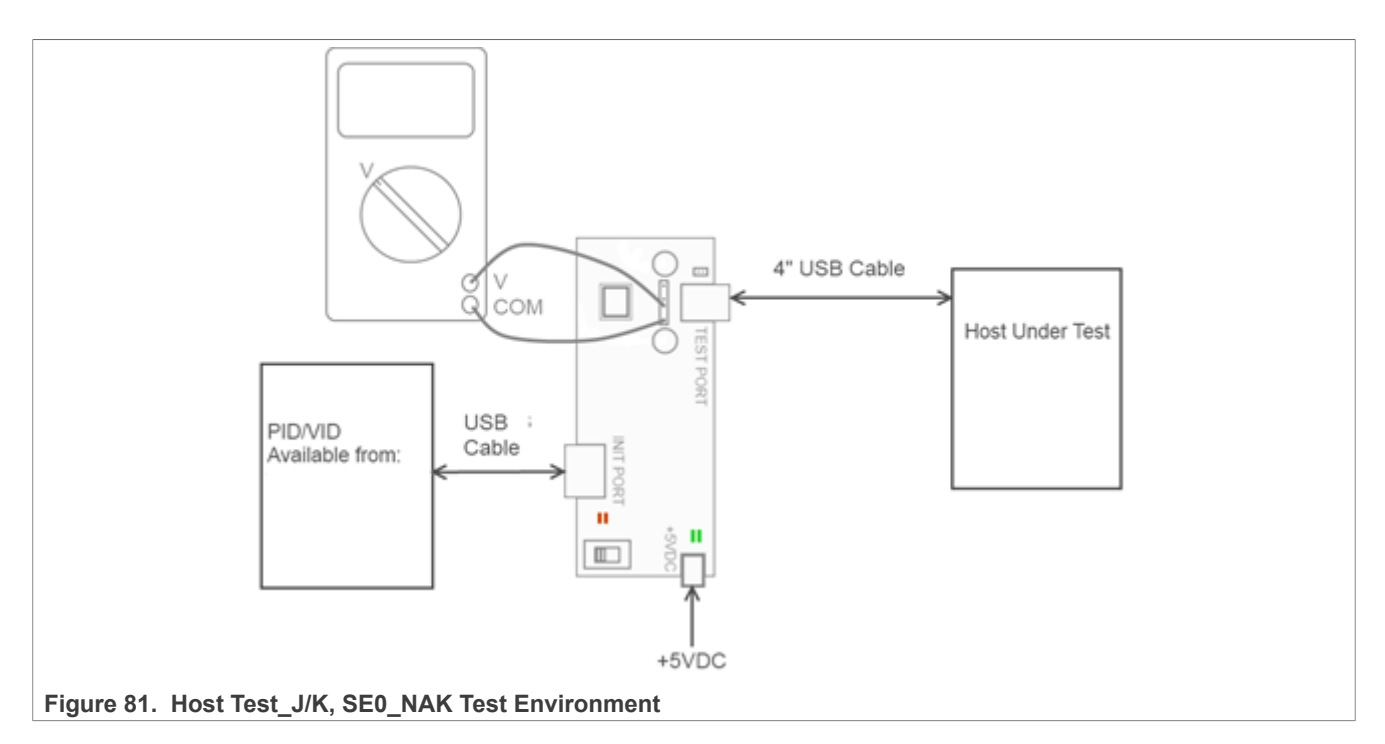

#### Table 14. Host Drop Test Record

| Test Mode | D+ Voltage(m<br>V) | D- Voltage(mV) | Expected Value                                  |
|-----------|--------------------|----------------|-------------------------------------------------|
| J         | 400                | 4              | 360 mV <= D+ <= 440 mV<br>-10 mV <= D- <= 10 mV |
| К         | 4                  | 400            | 360 mV <= D- <= 440 mV<br>-10 mV <= D+ <= 10 mV |
| SE0_NAK   | 1                  | 1              | -10 mV <= D+ <= 10 mV<br>-10 mV <= D- <= 10 mV  |

#### 3.4 USB3.0 super speed transmitter compliance tests

- Host Low Frequency Periodic Signaling TX Tests
- Host Transmitted SSC Tests
- Host Transmitter Eye Short Channel Tests
- Host Transmitter Eye Far End(TP1) Tests
- Device Low Frequency Periodic Signaling TX Tests
- Device Transmitted SSC Tests
- Device Transmitter Eye Short Channel Tests
- Device Transmitter Eye Far End(TP1) Tests

#### 3.4.1 USB 3.0 super speed transmitted electrical test limits

#### Table 15. Super Speed Electrical Test Limits

| Test Name                                     | Pass Limits                        |
|-----------------------------------------------|------------------------------------|
| 5G LFPS Peak-Peak Differential Output Voltage | 800.0 mV <= VALUE <= 1.2000 V      |
| 5G LFPS Period (tPeriod)                      | 20.0000 ns <= VALUE <= 100.0000 ns |
| 5G LFPS Burst Width (tBurst)                  | 600.0 ns <= VALUE <= 1.4000 μs     |

© 2023 NXP B.V. All rights reserved.

| Test Name                                         | Pass Limits                               |
|---------------------------------------------------|-------------------------------------------|
| 5G LFPS Repeat Time Interval (tRepeat)            | 6.0000 μ s <= VALUE <= 14.0000 μs         |
| 5G LFPS Rise Time                                 | VALUE <= 4.0000 ns                        |
| 5G LFPS Fall Time                                 | VALUE <= 4.0000 ns                        |
| 5G LFPS Duty cycle                                | 40.0000 % <= VALUE <= 60.0000 %           |
| 5G LFPS AC Common Mode Voltage                    | VALUE <= 100.0 mV                         |
| 5G TSSC-Freq-Dev-Min                              | -5.300000 kppm <= VALUE <= -3.700000 kppm |
| 5G TSSC-Freq-Dev-Max                              | TSSCMin ppm <= VALUE <= TSSCMax ppm       |
| 5G SSC Modulation Rate                            | 30.000000 kHz <= VALUE <= 33.000000 kHz   |
| 5G SSC Slew Rate                                  | VALUE <= 10.000 ms                        |
| 5G Short Channel Random Jitter                    | Information Only                          |
| 5G Short Channel Maximum Deterministic Jitter     | VALUE <= 86.000 ps                        |
| 5G Short Channel Total Jitter at BER-12           | VALUE <= 132.000 ps                       |
| 5G Short Channel Template Test                    | VALUE = 0.000                             |
| 5G Short Channel Differential Output Voltage      | 100.0 mV <= VALUE <= 1.2000 V             |
| 5G Random Jitter (CTLE ON)                        | Information Only                          |
| 5G Far End Maximum Deterministic Jitter (CTLE ON) | VALUE <= 86.000 ps                        |
| 5G Far End Total Jitter at BER-12 (CTLE ON)       | VALUE <= 132.000 ps                       |
| 5G Far End Template Test (CTLE ON)                | VALUE = 0.000                             |
| 5G Far End Differential Output Voltage (CTLE ON)  | 100.0 mV <= VALUE <= 1.2000 V             |

 Table 15. Super Speed Electrical Test Limits...continued

#### 3.4.2 Host low frequency periodic signaling TX test

This test verifies that the low frequency periodic signal transmitter meets the timing requirements when measured at the compliance test port.

#### **Test Instructions:**

- Select the test items in the USB Automated Test Software on Oscilloscope as shown in <u>Figure 82</u>, and make sure you set the Test Type configuration option in <u>Figure 83</u>. If the DUT is a Standard A port, "Configure Transfer Function" should be "**Std A to Std B**". If the DUT is a Type-C port, "Configure Transfer Function" should be "**C to C**".
- 2. Select the test items in the USB Automated Test Software in Figure 84
- 3. Set the test configures default in Figure 85.
- 4. Connect your Device Under Test to the Host Test Fixture 1. VBUS is not required. If the DUT is a Standard A port, we choose Test Topology of Standard-A Port in <u>Figure 86</u>. If the DUT is a Type-C port, we choose Test Topology of Type-C Port in <u>Figure 87</u>. And you need **a Jumper** to cover the CC pin to GND on which path you choose.
- 5. Connect 5 Inch Host Test Fixture 2 to Host Test Fixture 1 using Type A to Type B cable. When Type-C port is tested, a hub from Type A to Type C is needed in Figure 90.
- 6. Connect **RX+** of the Test Fixture 2 to the Aux Out of DSO 90000 scopes or Cal Out from DSOX 90000 Scopes.
- Connect TX+ and TX- of the Test Fixture 1 to Oscilloscope Channel 1 and Channel 3 using SMA cables. The full connection diagram is show in <u>Figure 89</u> and <u>Figure 90</u>
- 8. Click **Run Tests** in the USB Automated Test Software on Oscilloscope. After the test is finished, you can view the report in HTML Report page.

i.MX 6/7/8 series USB Certification Guide

| sure/Mark Math | Analyze Utilities Demos Help                                                                                                    |                                                                                                    |
|----------------|----------------------------------------------------------------------------------------------------|----------------------------------------------------------------------------------------------------|
| ots            | Gallery<br>Quick Jitter Diagrams D                                                                                                  |                                                                                                    |
|                | Histogram<br>Mask Test                                                                                                    | 4.00                                                                                                    |
|                | Automated Test Apps                                                                                                    | U7233A/U7233B DDR1 Test App                                                                                                    |
|                | Analysis Diagram<br>Measurement Analysis (EZJIT)<br>Jitter/Noise (EZJIT Complete)<br>Real-Time Eye<br>Launch VSA<br>Unlicensed Apps | 07231B/07231C DDR3 Test App0N6462A/N6462B DDR4 Test AppN6469A eDP Test AppN5392B/N5392C Ethernet Test App00N5399C/N5399D HDMI Test App00N5413B/N5413C DDR2(+LP) Test App00U7238E MIPI D-PHY Test App00N5393F/N5393G PCIExpress Test App00 |
|                |                                                                                                    | N5411B SATA6G Test App<br>U7243B USB3 Test App                                                                                                    |

Figure 82. Automated Test Software for USB 3.0

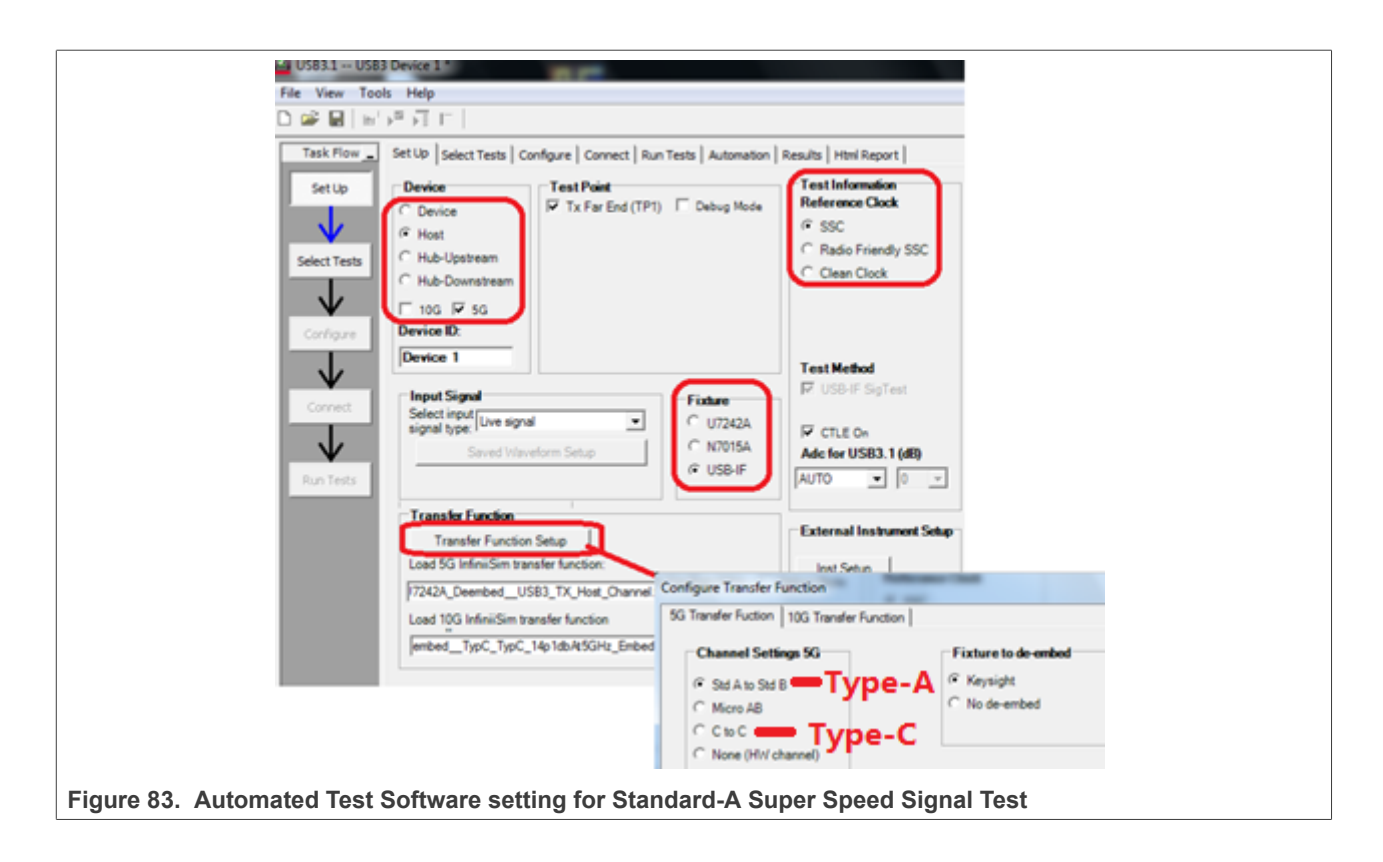

#### i.MX 6/7/8 series USB Certification Guide

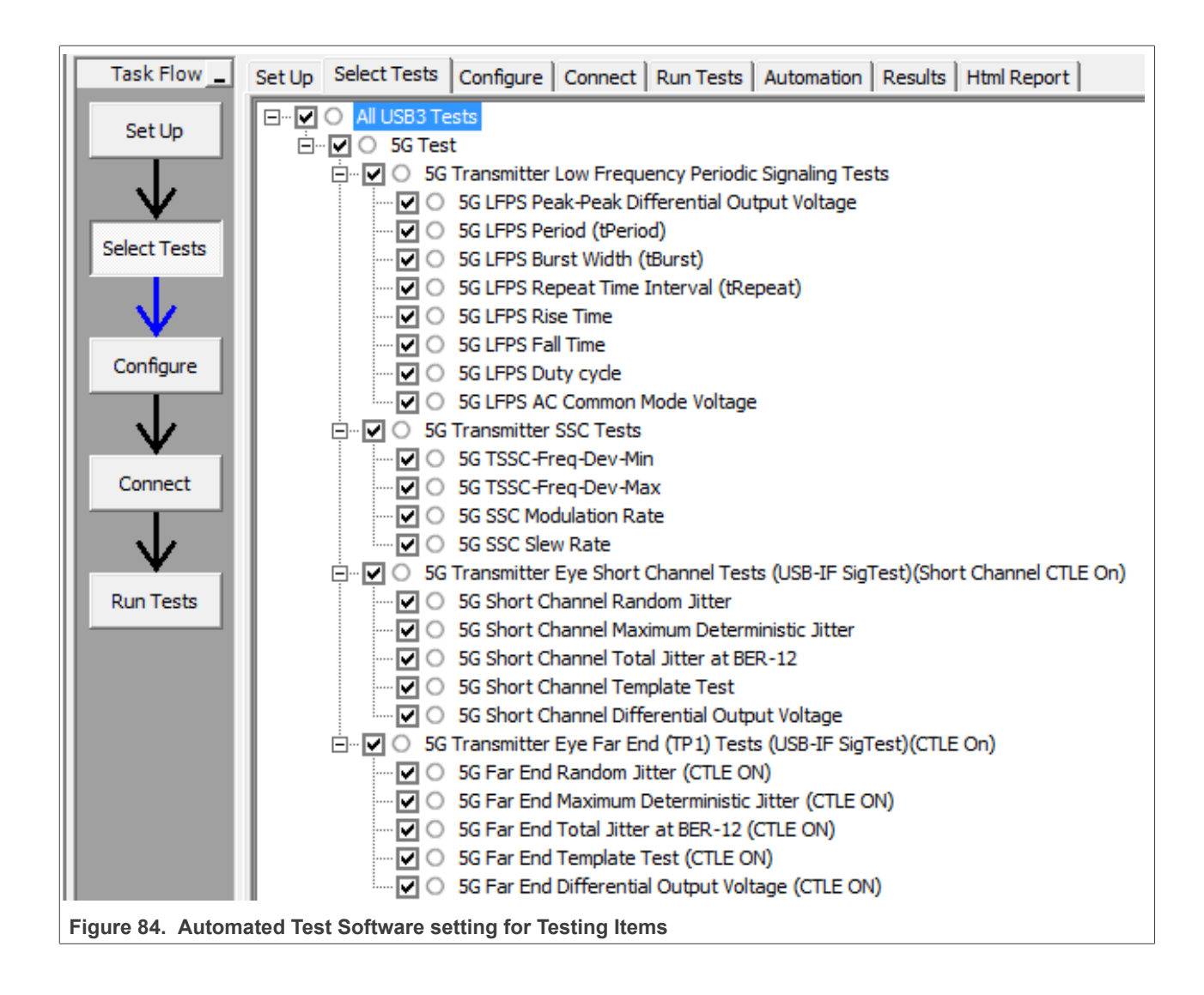

AN12409

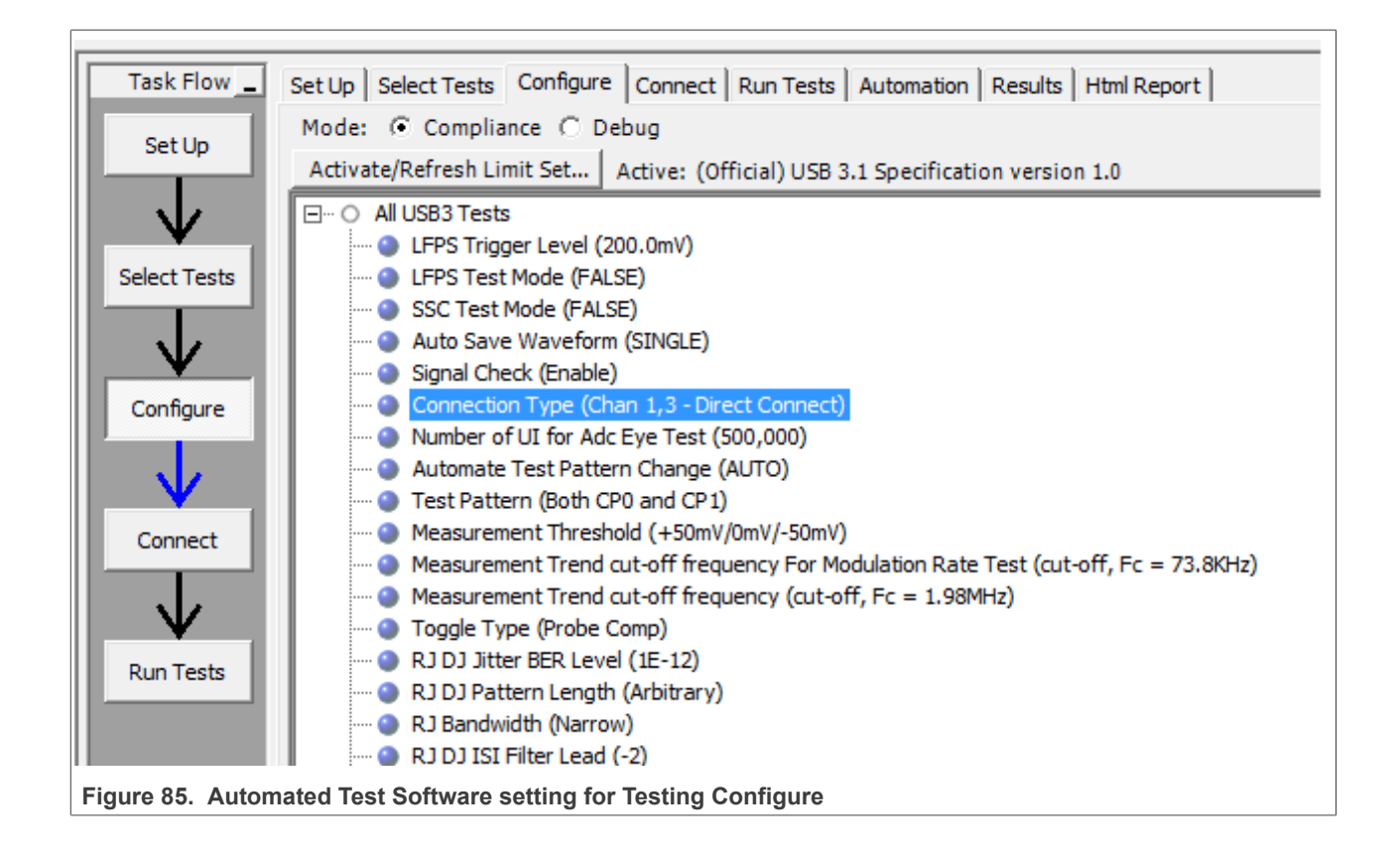

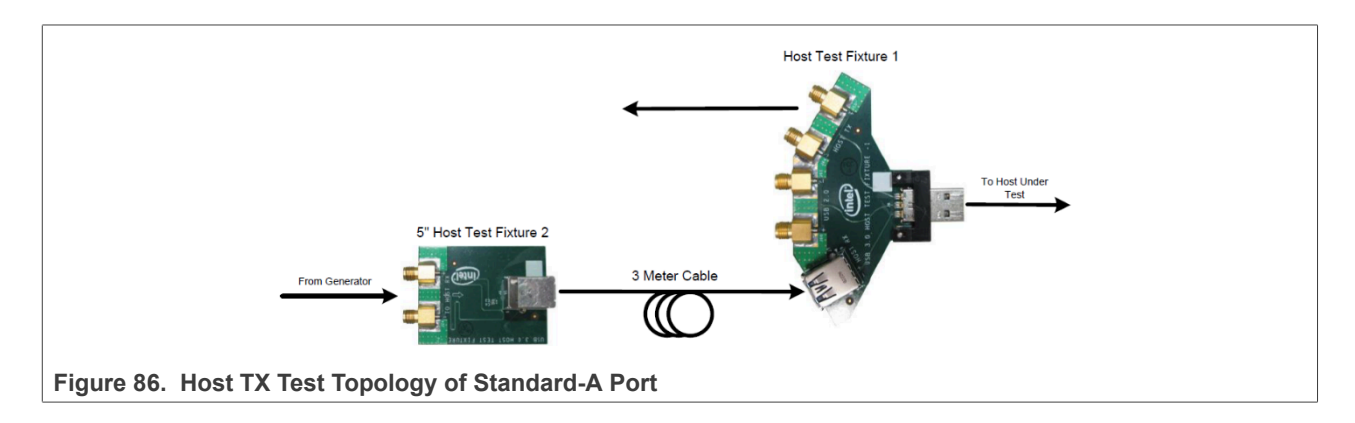

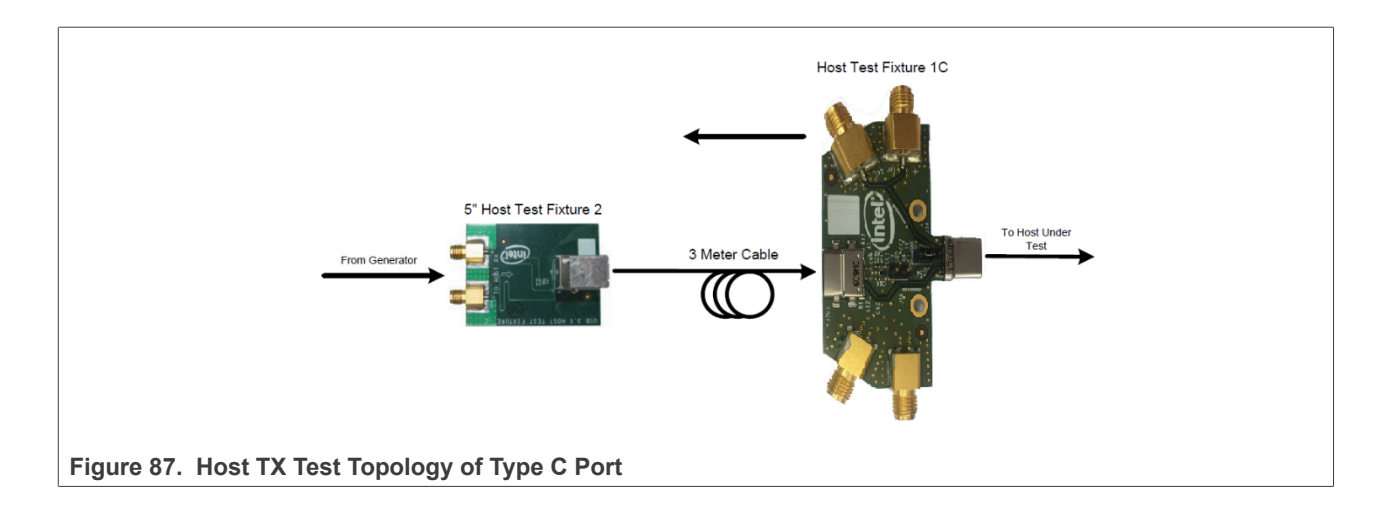

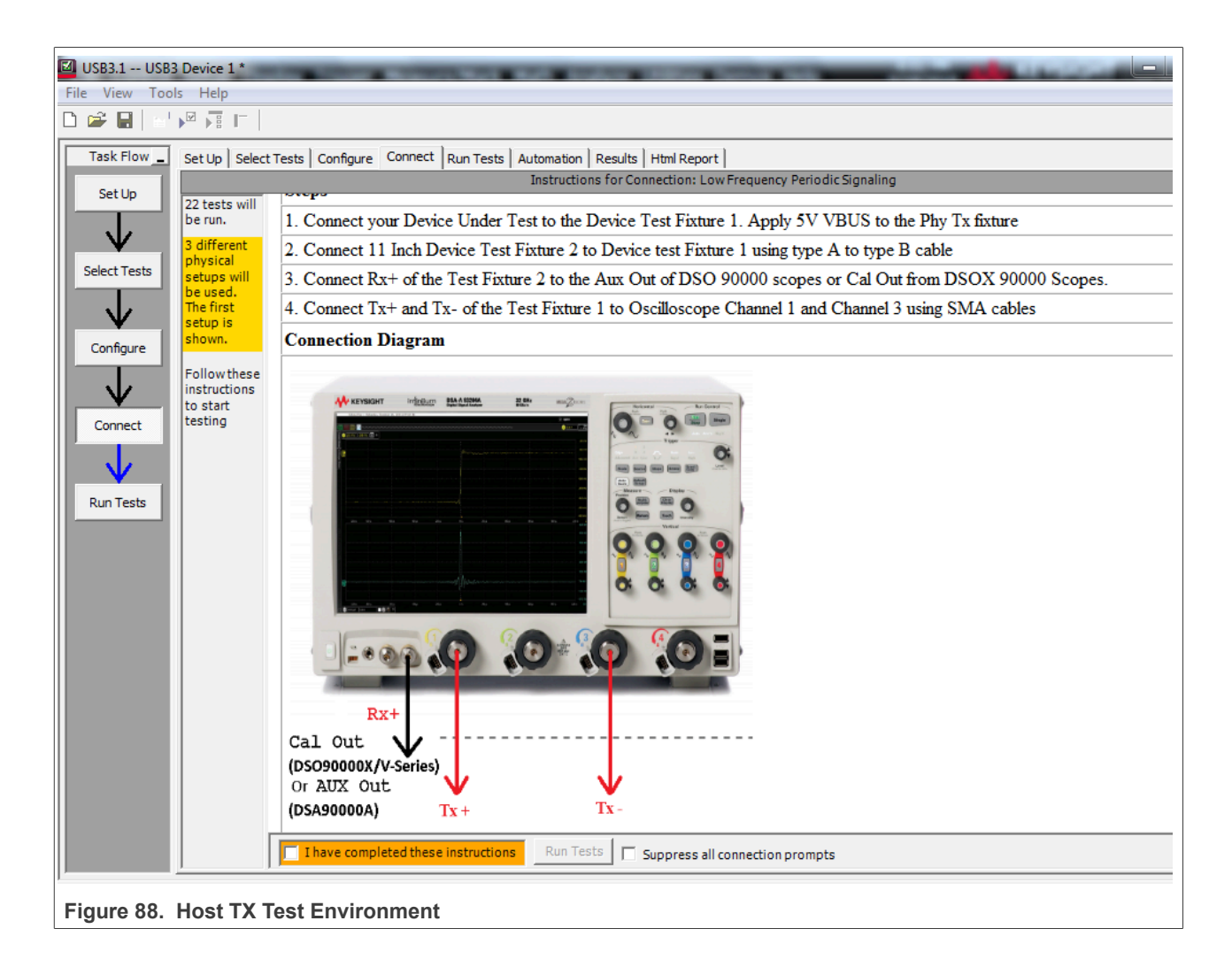

i.MX 6/7/8 series USB Certification Guide

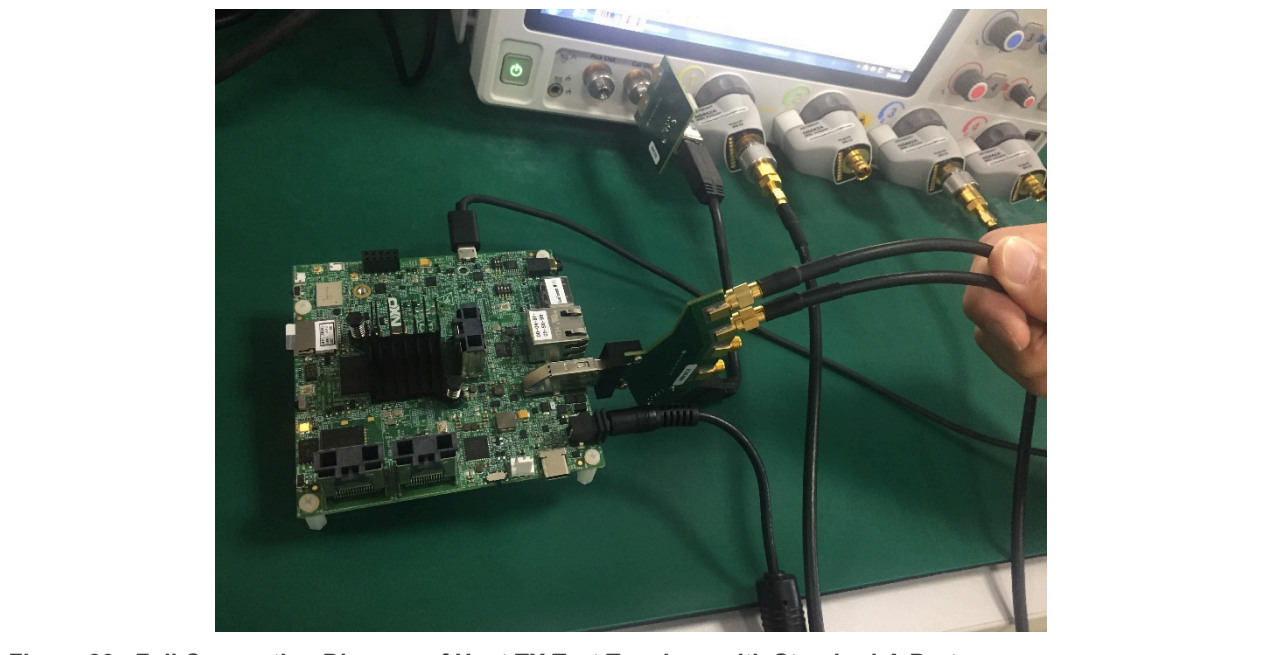

Figure 89. Full Connection Diagram of Host TX Test Topology with Standard-A Port

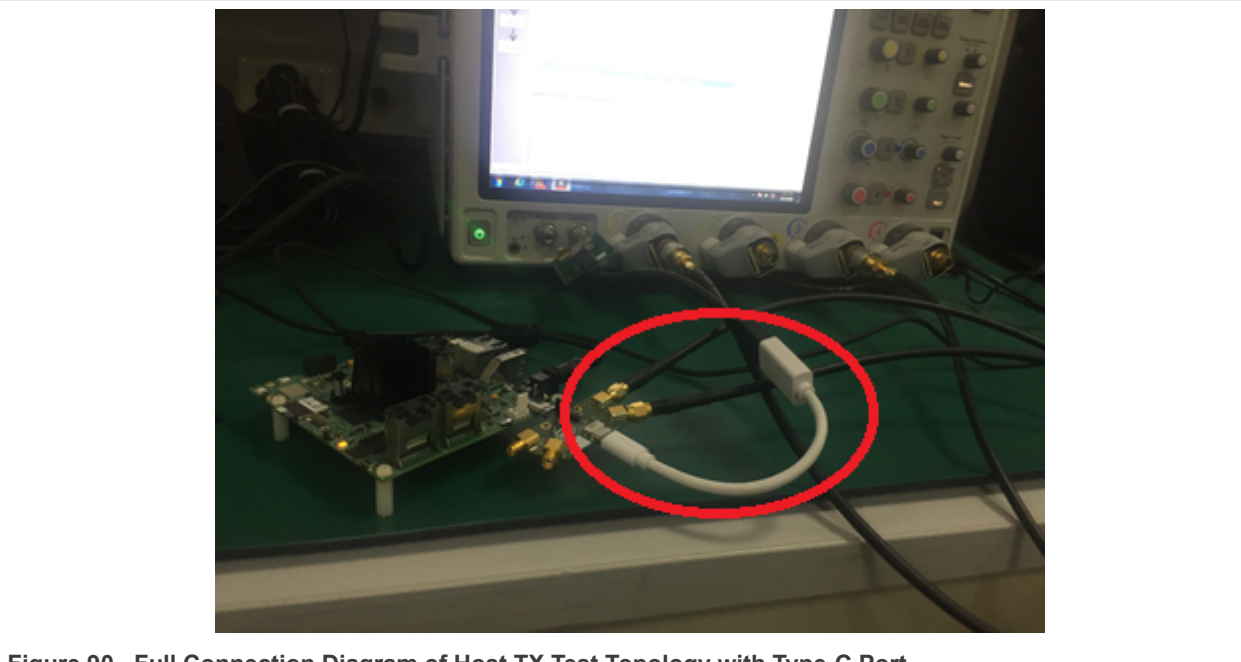

Figure 90. Full Connection Diagram of Host TX Test Topology with Type-C Port

9. In test execution, the test software pops up the right image in <u>Figure 91</u>. Disconnect the DUT and USB test fixture, then **restart DUT**, and click OK.

When the dialog information appears again, power on DUT normally, then connect DUT to USB test fixture, and make sure that the LFPS signal is captured at the same time. If the captured waveform is the same with the reference, click **OK** in Figure 92.

| ,<br>File Control Setup Display Trigge | er Measure Math      | Analyze Utilities Demos Help                                                                        | 2:41 PM<br>Jul 29, 2016     |                     | .][ |
|----------------------------------------|----------------------|----------------------------------------------------------------------------------------------------|-----------------------------|---------------------|-----|
| Run Stop Single 💽 80.0 GSa/s           | 80.0 kpts            | ~~~~~~                                                                                              | 12.0 GHz                    | T 0.0 V             |     |
| Ţ <u>1.00 V/ 0.0 V</u> + ₽             | .)                   |                                                                                                    |                             |                     |     |
| e Meas                                 |                      |                                                                                                    |                             |                     |     |
| Pertic Running T                       | est 1 of 22          |                                                                                                    | X                           | ]                   |     |
|                                        | Current T            | Test: 5G LFPS Peak-Peak Differential Output Voltage                                                 |                             |                     |     |
| Completed                              | Status: Performent M | 3.1 Information Please disconnect the USB 3.0 test fixture for Please exit/ close the HSETT tool Ol | rom the DUT and reset or po | ower cycle the DUT. |     |
| Stop                                   | Progress:            |                                                                                                    |                             |                     |     |
| Figure 91. Prompt Box in Tes           | st                   |                                                                                                    |                             |                     |     |

10. The software automatically completes the test in Figure 93 and Figure 94.

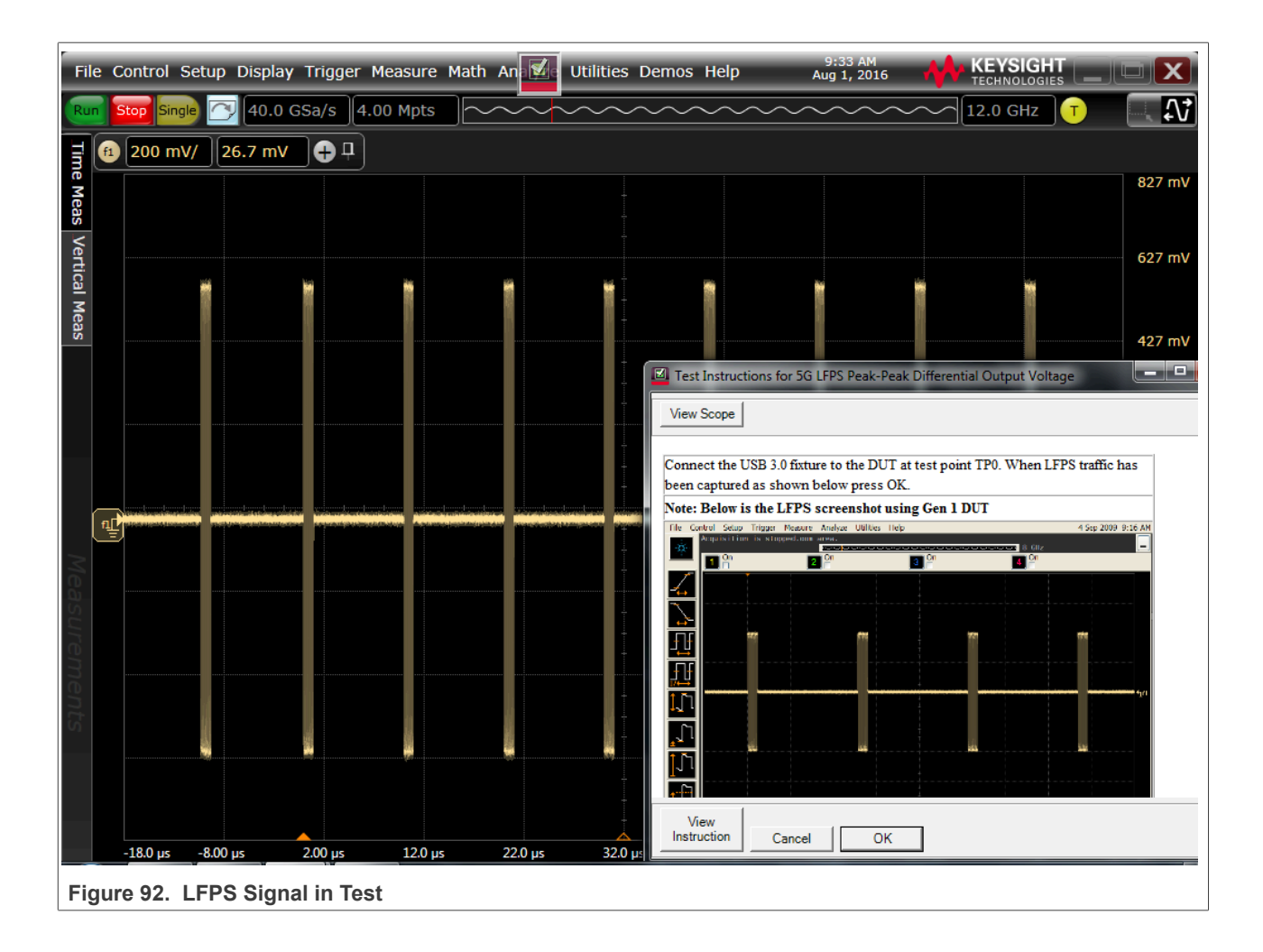

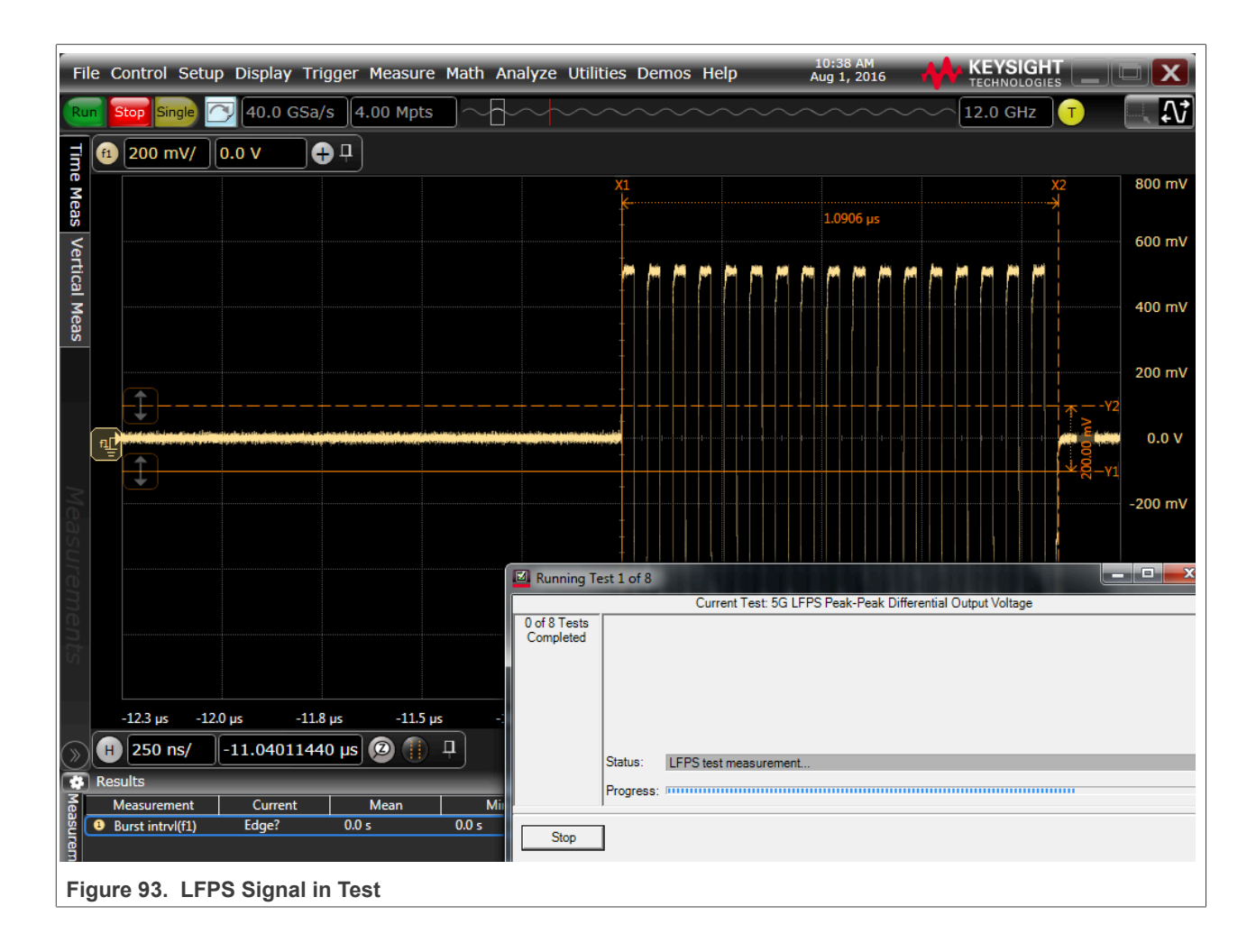

#### i.MX 6/7/8 series USB Certification Guide

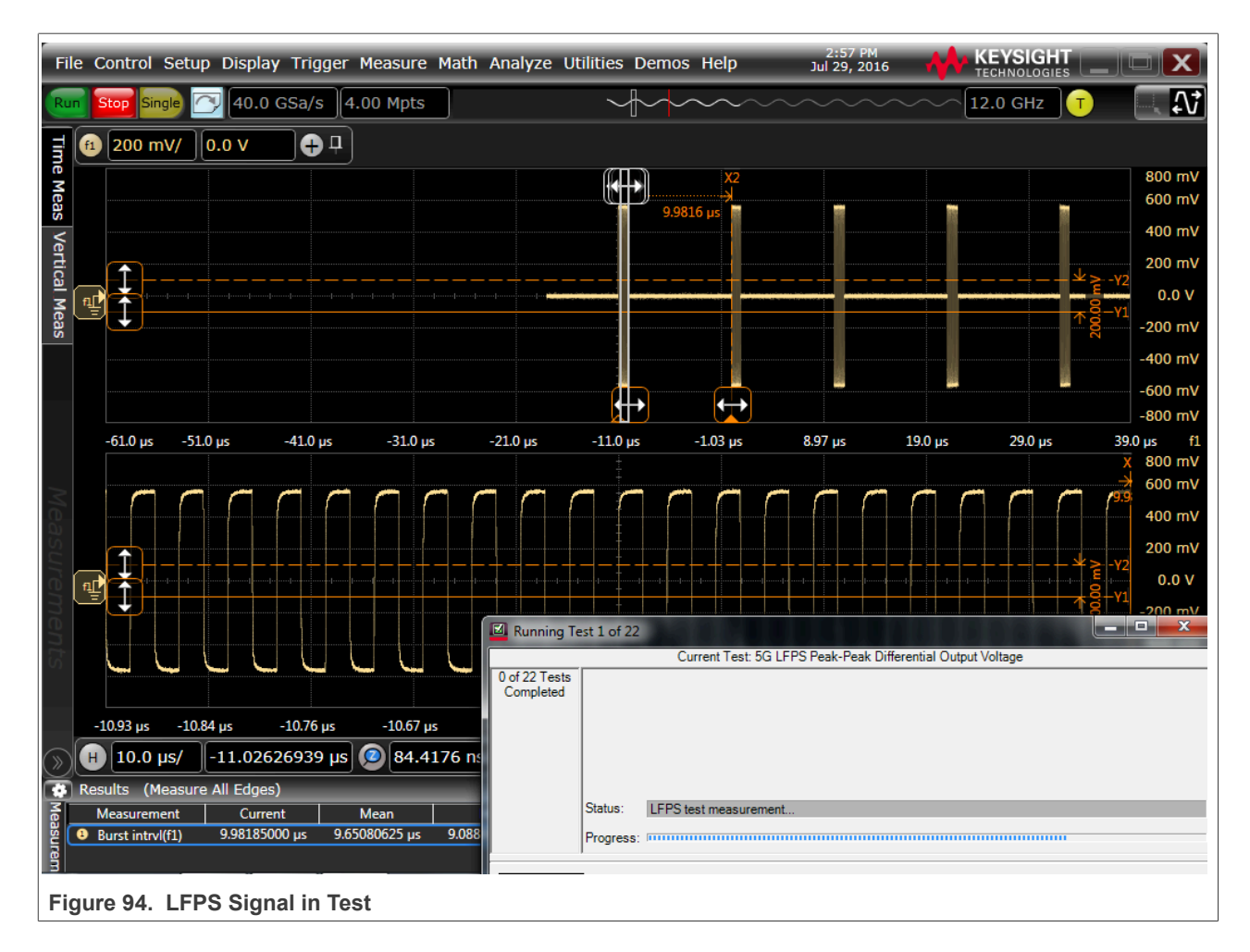

### 3.4.3 Host transmitted SSC/ Eye short / Eye far end tests

Transmitted SSC test verifies that the transmitter meets SSC profile requirements when measured at the compliance test port with spec required TX equalization. To comprehend noise effects, such as crosstalk, it is up to the DUT manufacturer to make sure that any other links are active for the various DUT types.

Transmitted Eye Test at 5 GT/s verifies that the transmitter meets the eye width, deterministic jitter, and random jitter requirements when measured at the compliance test port with nominal transmitter equalization and after processing with the appropriate channels and post-processing as shown in Table 16.

In order to comprehend noise effects, such as crosstalk, it is up to the DUT manufacturer to make sure that any other links are active for the various DUT types.

|                | <u> </u>                                                                                                    |                     |
|----------------|----------------------------------------------------------------------------------------------------|---------------------|
| Connector Type | Channel                                                                                                    | Reference Equalizer |
| Std-A          | 3 m Cable + 5" PCB                                                                                                    | Long Channel        |
| Std-B          | 3 m Cable + 11" PCB                                                                                                    | Long Channel        |
| Type-C(Host)   | Device Under Test >> USB 3.1 Host Fixture 1C >><br>SCOPE (Embed 7 dB Cable + Host/Device PCB)<br>SSGen1 TxComp12p7dB Embedding.s4p | Long Channel        |

Table 16. Channels and Reference Equalizer for Testing Device Types

| Connector Type             | Channel                                                                                                    | Reference Equalizer |
|----------------------------|----------------------------------------------------------------------------------------------------|---------------------|
| Type-C(Device)             | Device Under Test >> USB 3.1 Device Fixture 1C<br>>> SCOPE (Embed 7 dB Cable + Host/Device<br>PCB)<br>SSGen1_TxComp12p7dB_Embedding.s4p | Long Channel        |
| Micro-B                    | 1 m Cable + 11" PCB                                                                                                    | Long Channel        |
| Micro-AB (Host only)       | 1 m Cable + 5" PCB + Micro-A to Std-A Receptacle adapter                                                                                | Long Channel        |
| Micro-AB(DRD)              | 1 m Cable + 11" PCB (device mode)<br>1 m Cable + 5" PCB + Micro-A to Std-A Receptacle<br>adapter (host mode)<br>Both tests are required | Long Channel        |
| Tethered (Standard A Plug) | 11" PCB                                                                                                    | Long Channel        |
| All Types                  | No Channel (break-out fixture only)                                                                                                    | Short Channel       |

#### Table 16. Channels and Reference Equalizer for Testing Device Types ... continued

#### Note:

Note: Refer to <u>https://usb.org/sites/default/files/EnhancedSuperSpeedPHYComplianceTestSpec.pdf</u> for embedding the long channels when using breakout fixtures.

#### Test Instructions:

- The connection will remain unchanged in <u>Figure 95</u>, and the "I have completed these instructions" will be directly checked, and then click Next. After LFPS TX test is over, then continue to start SSC Test automatically.
- 2. In the stage of automatic test, if below dialog in <u>Figure 96</u> appears, it is to say that the captured waveform does not match to the reference waveform, and it is not the required test pattern. Trig **CP1 test pattern** manually.

Make sure that the Cal output channel is connected to the SSRX port of fixture, then click **"Toggle"** button to switch to the proper test pattern until the captured waveform is the same with the reference waveform, click **OK** and continue to do next test.

- 3. If below dialog in <u>Figure 97</u> appears, it is to say that the captured waveform does not match to the reference waveform, and it is not the required test pattern. Trig **CP0 test pattern**. Make sure that the Cal output channel is connected to the SSRX port of fixture, then click toggle button to switch to the proper test pattern until the captured waveform is the same with the reference waveform, click **OK** and continue to do next test.
- 4. After SSC test is over, then continue to start **"Transmitter Eye Short Channel Test"** automatically in Figure 98.

After each test item is over, the software shows change physical connection/setup dialog window, select **I** have completed these instructions and click **Next** to start new test in Figure 99.

- 5. After "Transmitter Eye Short Channel Test" is end, then begin to the "Transmitter Eye Far End Test" automatically. the software shows change physical connection/setup dialog window, select "I have completed these instructions" and click "Next" to next step in Figure 100.
- 6. All the electrical compliance test is finished, save the test report from the menu "File"->"Save Project As" in Figure 101. And export results.

AN12409

| Connect to USB 3.1 Device Under Test transmitter at TPO  Steps  1. Connect your Device Under Test to the USB test fixture. Verify that VBUS is not applied to the test fixture. 2. Connect Tx+ and Tx- of the test fixture to Oscilloscope Channel 1 and Channel 3 using SMA cables 3. Connect Rx+ of the test fixture to the Aux Out of DSO 90000 scopes or Cal Out from DSOX 90000 Scopes.  Connection Diagram  Full Connect Connection Diagram  Full Connection Diagram  Full Connection Diagram  Full Connection Diagr                                                                                                    | change in the physical                                         | al connection or set | p<br>ip is required.       | Please follow the ins    | structions below to se | up for (Near End Transm | itter Eye):                 | Vie<br>Sco |
|----------------------------------------------------------------------------------------------------|----------------------------------------------------------------|----------------------|----------------------------|--------------------------|------------------------|-------------------------|-----------------------------|------------|
| Steps         1. Connect your Device Under Test to the USB test fixture. Verify that VBUS is not applied to the test fixture.         2. Connect Tx+ and Tx- of the test fixture to Oscilloscope Channel 1 and Channel 3 using SMA cables         3. Connect Rx+ of the test fixture to the Aux Out of DSO 90000 scopes or Cal Out from DSOX 90000 Scopes.         Connection Diagram         Image: State of the test fixture to the Aux Out of DSO 90000 scopes or Cal Out from DSOX 90000 Scopes.         Connection Diagram         Image: State of the test fixture to the Aux Out of DSO 90000 scopes or Cal Out from DSOX 90000 Scopes.         Connection Diagram         Image: State of the test fixture to the Aux Out of DSO 90000 scopes or Cal Out from DSOX 90000 Scopes.         Connection Diagram         Image: State of the test fixture to the Aux Out of DSO 90000 scope sore cal Out from DSOX 90000 scopes.         Connection Diagram         Image: State of the test fixture to the Aux Out of DSO 90000 scope sore cal Out from DSOX 90000 scope scope scop                                                                                                    |                                                                | Connec               | t to USB                   | 3.1 Device Ur            | ider Test transi       | nitter at TP0           |                             |            |
| <ul> <li>1. Connect your Device Under Test to the USB test fixture. Verify that VBUS is not applied to the test fixture.</li> <li>2. Connect Tx+ and Tx- of the test fixture to Oscilloscope Channel 1 and Channel 3 using SMA cables</li> <li>3. Connect Rx+ of the test fixture to the Aux Out of DSO 90000 scopes or Cal Out from DSOX 90000 Scopes.</li> <li>Connection Diagram</li> </ul>                                                                                                    | Steps                                                          |                      |                            |                          |                        |                         |                             |            |
| <ul> <li>2. Connect Tx+ and Tx- of the test fixture to Oscilloscope Channel 1 and Channel 3 using SMA cables</li> <li>3. Connect Rx+ of the test fixture to the Aux Out of DSO 90000 scopes or Cal Out from DSOX 90000 Scopes.</li> <li>Connection Diagram</li> <li>Connection Diagram<td>1. Connect your</td><td>Device Under T</td><td>est to <mark>t</mark>he U</td><td>SB test fixture. V</td><td>erify that VBUS i</td><td>s not applied to the t</td><td>es<mark>t fixtu</mark>re.</td><td></td></li></ul> | 1. Connect your                                                | Device Under T       | est to <mark>t</mark> he U | SB test fixture. V       | erify that VBUS i      | s not applied to the t  | es <mark>t fixtu</mark> re. |            |
| 3. Connect Rx+ of the test fixture to the Aux Out of DSO 90000 scopes or Cal Out from DSOX 90000 Scopes.<br>Connection Diagram                                                                                                    | 2. Connect Tx+                                                 | and Tx- of the te    | st fixture to              | Oscilloscope Ch          | annel 1 and Chan       | nel 3 using SMA cab     | oles                        |            |
| Connection Diagram                                                                                                    | 3. Connect Rx+                                                 | of the test fixture  | to the Aux                 | Out of DSO 900           | 00 scopes or Cal       | Out from DSOX 90        | 0000 Scopes                 | 2          |
| Image: Contract of the second second seco                                                                                                    | Connection Dia                                                 | agram                |                            |                          |                        |                         |                             |            |
| Cancel Ignore Next > Finish                                                                                                    | Rx+<br>Cal Out<br>(DSO90000)<br>AUX Out (Da<br>RIG: (Checking) | or<br>so             | I have com                 | pleted these instruction | ons                    |                         |                             |            |

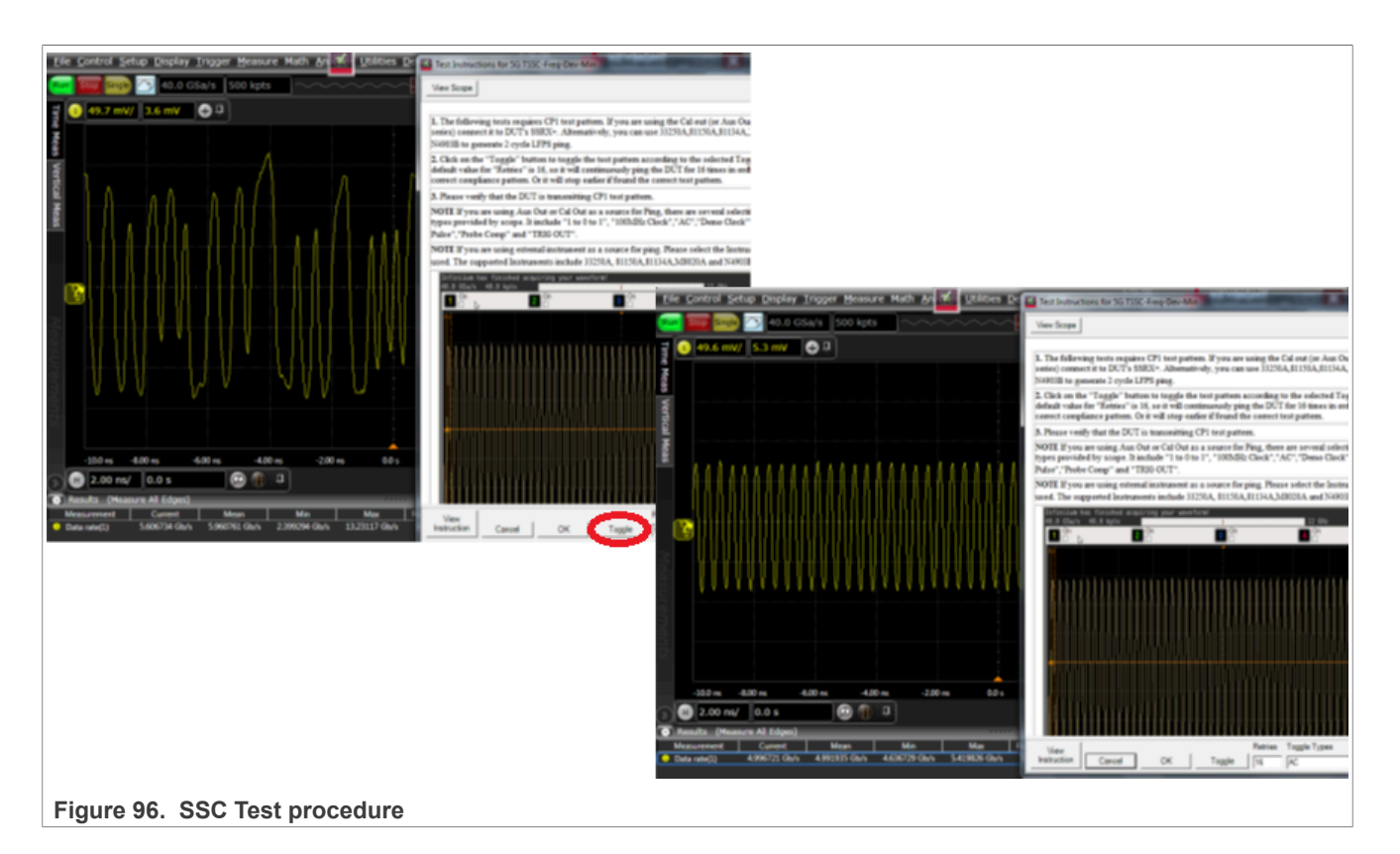

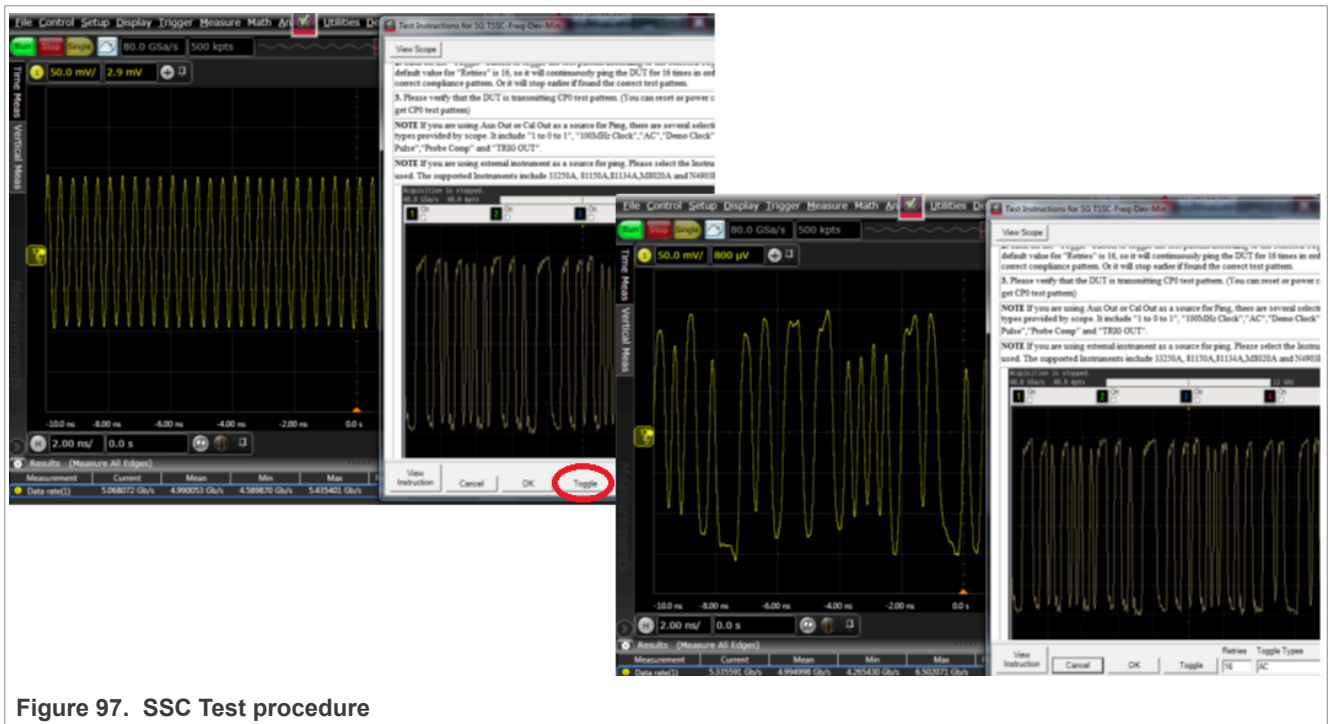

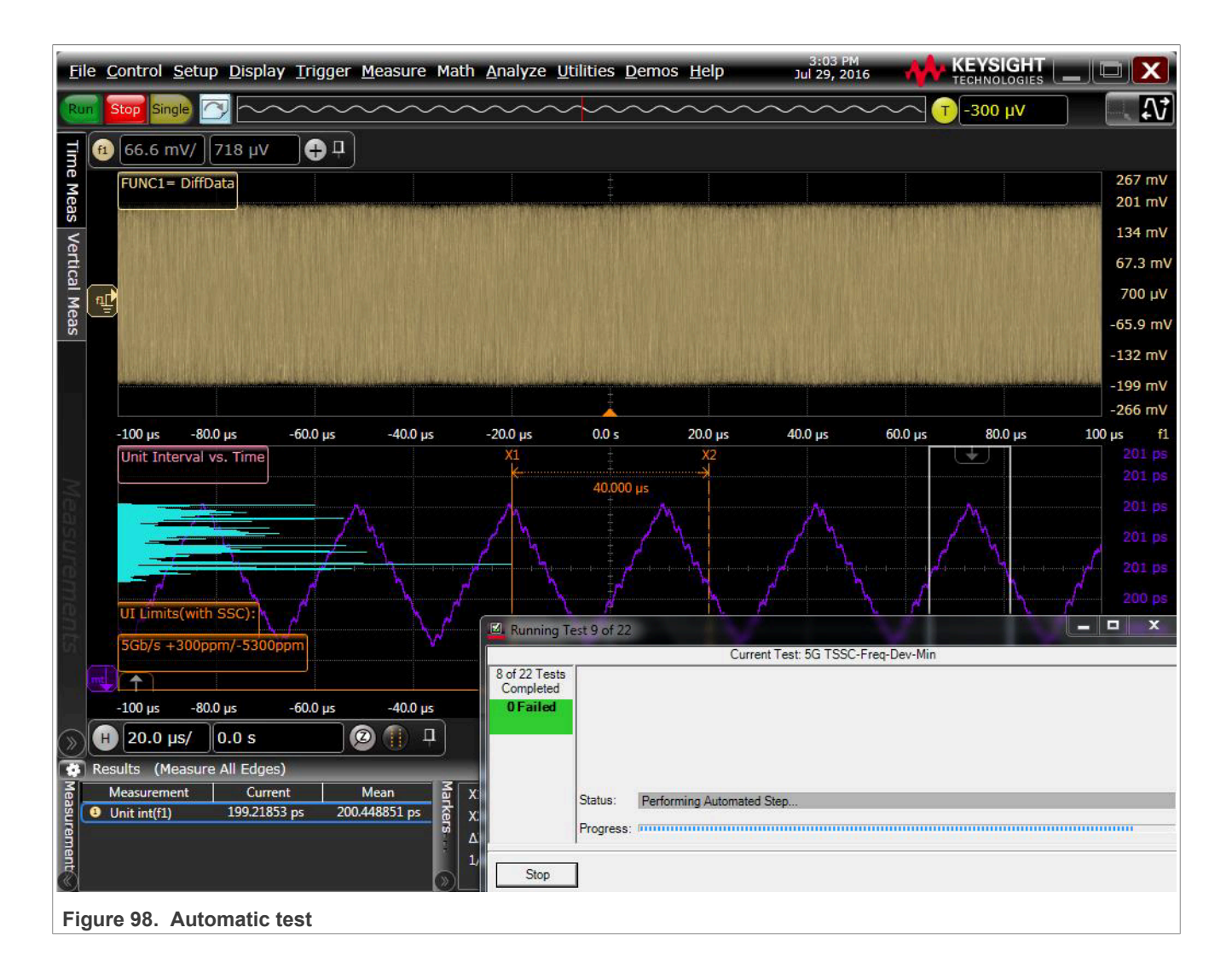

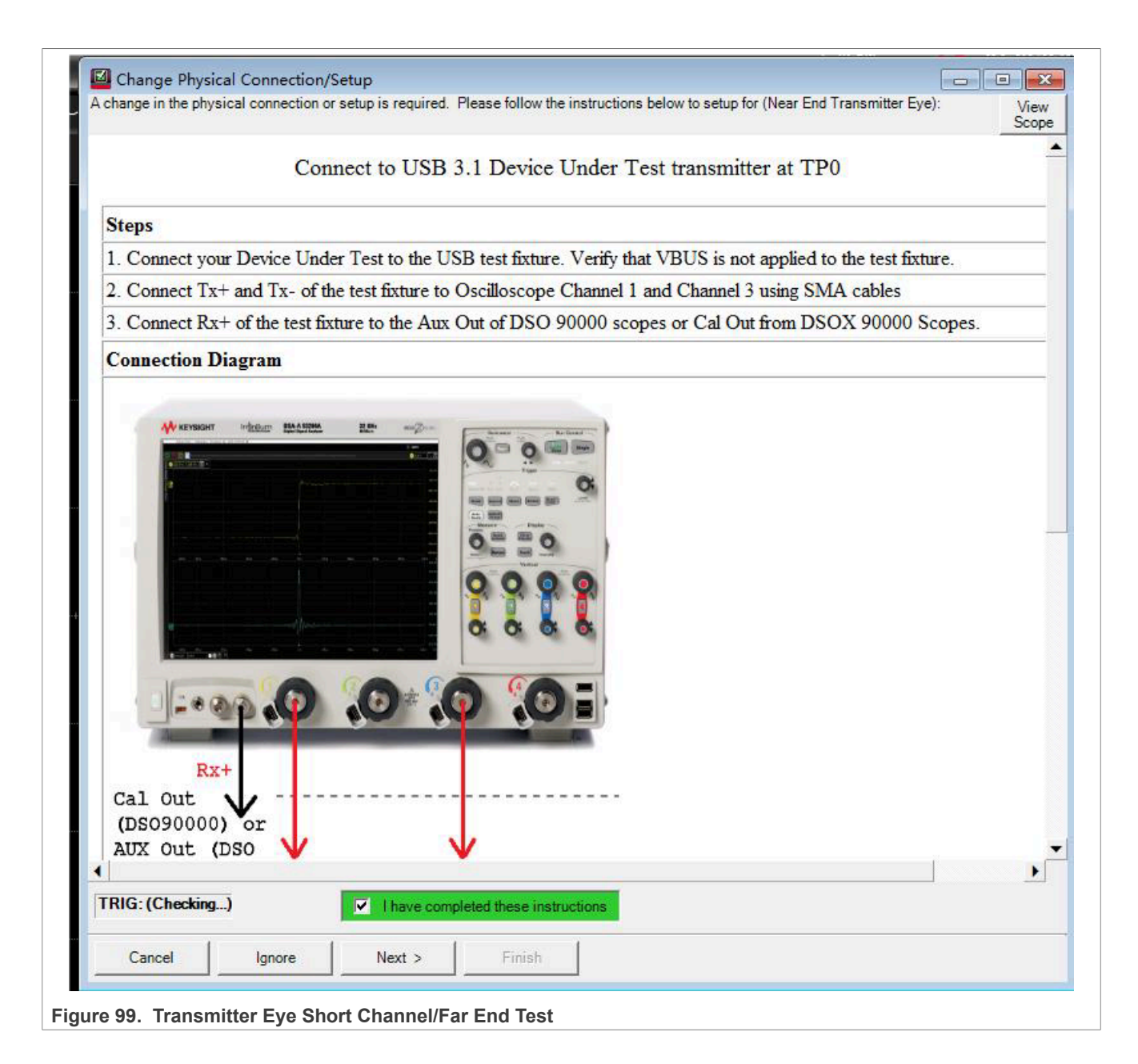

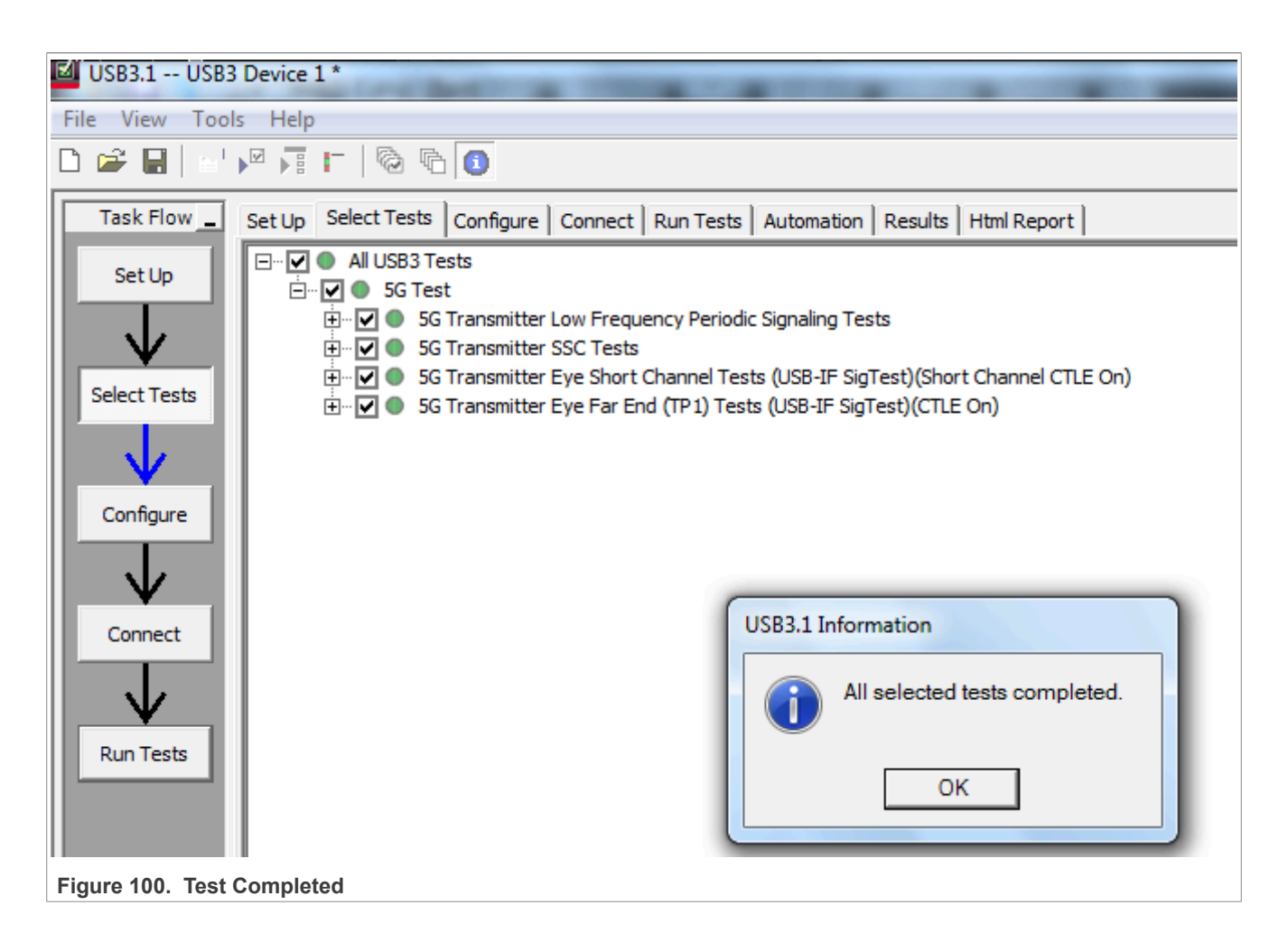

i.MX 6/7/8 series USB Certification Guide

| New Project<br>Open Project |                     |                                                                                                    |  |  |  |  |  |
|-----------------------------|---------------------|----------------------------------------------------------------------------------------------------|--|--|--|--|--|
| Open Project                |                     |                                                                                                    |  |  |  |  |  |
|                             | •                   | ure Connect Run Tests Automation Results Html Report                                                               |  |  |  |  |  |
| Save Project                |                     |                                                                                                    |  |  |  |  |  |
| Save Project A              | IS                  |                                                                                                    |  |  |  |  |  |
| Save Project (S             | Settings-Only) As   |                                                                                                    |  |  |  |  |  |
| Export Results              |                     | USB3.1 Test Report                                                                                                 |  |  |  |  |  |
| User Defined                |                     | ,                                                                                                    |  |  |  |  |  |
| User Denned                 | ,                   | Overall Result: PASS                                                                                               |  |  |  |  |  |
| Print                       |                     |                                                                                                    |  |  |  |  |  |
| Page Setup                  |                     | Test Configuration Details                                                                                         |  |  |  |  |  |
| Print Preview               |                     | Device Description                                                                                                 |  |  |  |  |  |
| Print Preview.              |                     | C:\Users\Public\Documents\Infiniium\Apps\USB3Test\TransferFunctions\N7015A_DeembedTypC_TypC_14p1dbAt5GHz_Embed.tf4 |  |  |  |  |  |
| Recent Project              | ts P                | C:\Users\Public\Documents\Infiniium\Apps\USB3Test\TransferFunctions\U7242A_DeembedUSB3_TX_Host_Channel.tf4         |  |  |  |  |  |
| Exit                        |                     | Device 1                                                                                                    |  |  |  |  |  |
| AL.                         | AdaMada             | set                                                                                                    |  |  |  |  |  |
| ¥                           | Aucinoue<br>DC Gain |                                                                                                    |  |  |  |  |  |
| Run Tests                   | Reference Clock     | SAC SAC                                                                                                    |  |  |  |  |  |
|                             | Device              | Host                                                                                                    |  |  |  |  |  |
|                             | Device ID:          | Device 1                                                                                                    |  |  |  |  |  |
|                             |                     | Test Session Details                                                                                               |  |  |  |  |  |
|                             | Infiniium SW Ver    | sion 05.60.00603                                                                                                   |  |  |  |  |  |
|                             | Infiniium Model M   | Iumber MSOV334A                                                                                                    |  |  |  |  |  |
|                             | Infiniium Serial N  | Iumber MY55170109                                                                                                  |  |  |  |  |  |
|                             | Application SW V    | fersion 3.00.0001                                                                                                  |  |  |  |  |  |
|                             | Debug Mode Use      | at No                                                                                                    |  |  |  |  |  |
|                             | Compliance Limi     | ts (official) USB 3.1 Specification version 1.0                                                                    |  |  |  |  |  |
|                             | Last Test Date      | 2018-07-29 15:34:45 UTC +08:00                                                                                     |  |  |  |  |  |

### 3.4.4 Device low frequency periodic signaling TX test

This test verifies that the low frequency periodic signal transmitter meets the timing requirements when measured at the compliance test port.

#### **Test Instructions:**

- Select the test items in the USB Automated Test Software on Oscilloscope as shown in <u>Figure 102</u> below, and make sure you set the Test Type configuration option in <u>Figure 103</u>. If the DUT is a Standard A port, "Configure Transfer Function" should be "**Std A to Std B**". If the DUT is a Type-C port, "Configure Transfer Function" should be "**C to C**".
- 2. Select the test items in the USB Automated Test Software in Figure 104
- 3. Set the test configures default in Figure 105.
- 4. Connect your Device Under Test to the Device Test Fixture 1. VBUS is not required. If the DUT is a Standard A port, we choose Test Topology of Standard-A Port in Figure 106. If the DUT is a Type-C port, we choose Test Topology of Type-C Port in Figure 107. And you need a Jumper to cover the CC pin to VCC on which path you choose.
- 5. Connect 5 Inch Device Test Fixture 2 to Device test Fixture 1 using type A to type B cable. When Type-C port is tested, a hub from type A to Type C is needed in Figure 109.
- Connect RX+ of the Test Fixture 2 to the Aux Out of DSO 90000 scopes or Cal Out from DSOX 90000 Scopes in Figure 108.

- Connect TX+ and TX- of the Test Fixture 1 to Oscilloscope Channel 1 and Channel 3 using SMA cables. The full connection diagram is show in <u>Figure 109</u>.
- 8. Click **Run Tests** in the USB Automated Test Software on Oscilloscope. After the test is finished, you can view the report in HTML Report page.

|                | 9                                                                                                    |                                                                                                    |  |  |  |
|----------------|----------------------------------------------------------------------------------------------------|----------------------------------------------------------------------------------------------------|--|--|--|
| sure/Mark Math | Analyze Utilities Demos Help<br>Gallery<br>Quick Jitter<br>Quick Eye Diagrams<br>Histogram<br>Mask Test                                                    | 1:18 PM<br>5/22/2019 ₩ KEYSIGHT<br>z T 0.0 V SC 4.0                                                                                                    |  |  |  |
|                | Automated Test Apps<br>Analysis Diagram<br>Measurement Analysis (EZJIT)<br>Jitter/Noise (EZJIT Complete)<br>Real-Time Eye<br>Launch VSA<br>Unlicensed Apps | <ul> <li>U7233A/U7233B DDR1 Test App<br/>U7231B/U7231C DDR3 Test App</li> <li>N6462A/N6462B DDR4 Test App</li> <li>N6469A eDP Test App</li> <li>N5392B/N5392C Ethernet Test App</li> <li>N5399C/N5399D HDMI Test App</li> <li>N5413B/N5413C DDR2(+LP) Test App</li> <li>U7238E MIPI D-PHY Test App</li> <li>N5393F/N5393G PCIExpress Test App</li> <li>N5411B SATASC Test App</li> </ul> |  |  |  |
|                |                                                                                                    | U7243B USB3 Test App<br>0.0                                                                                                    |  |  |  |

Figure 102. Automated Test Software for USB 3.0

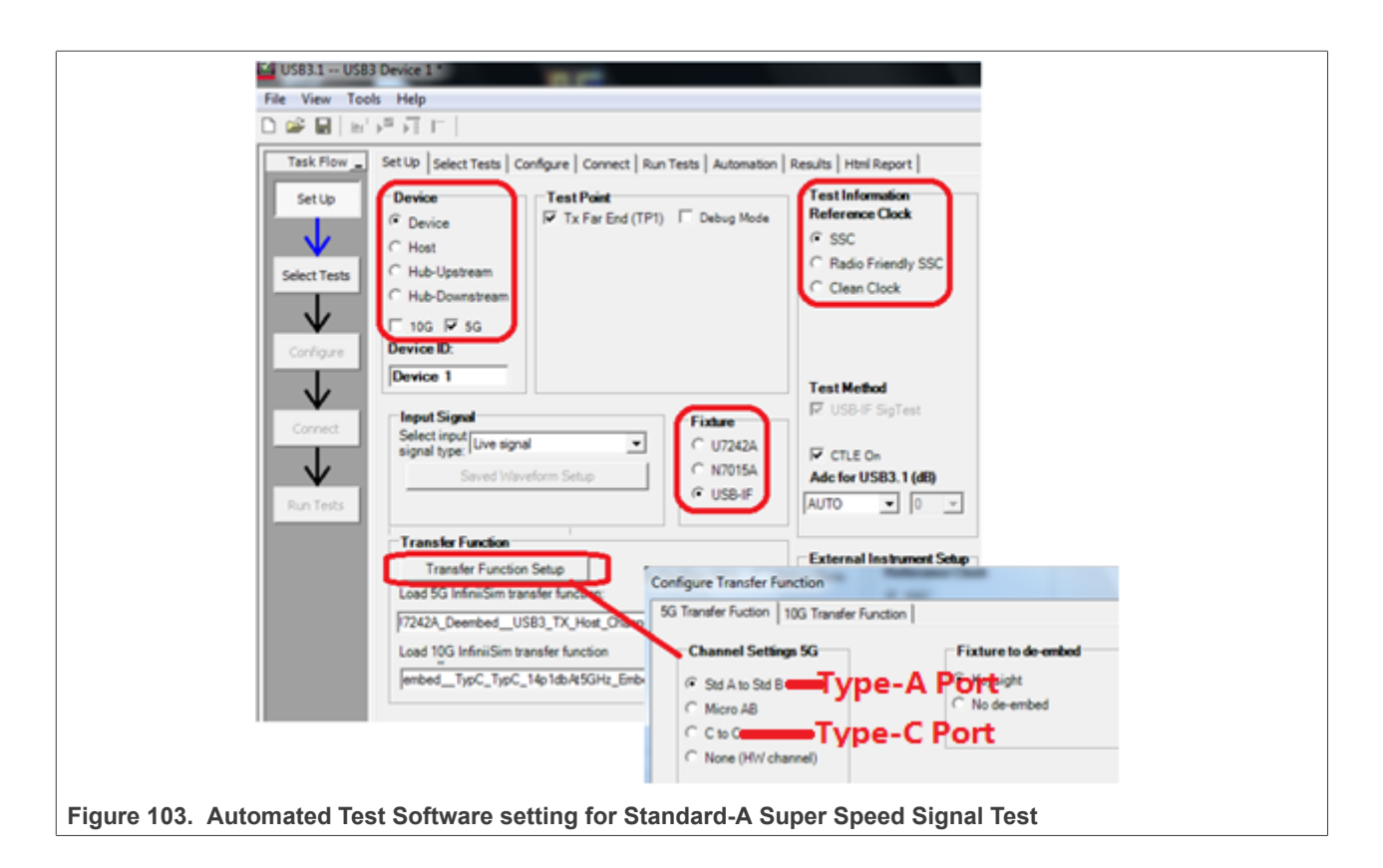

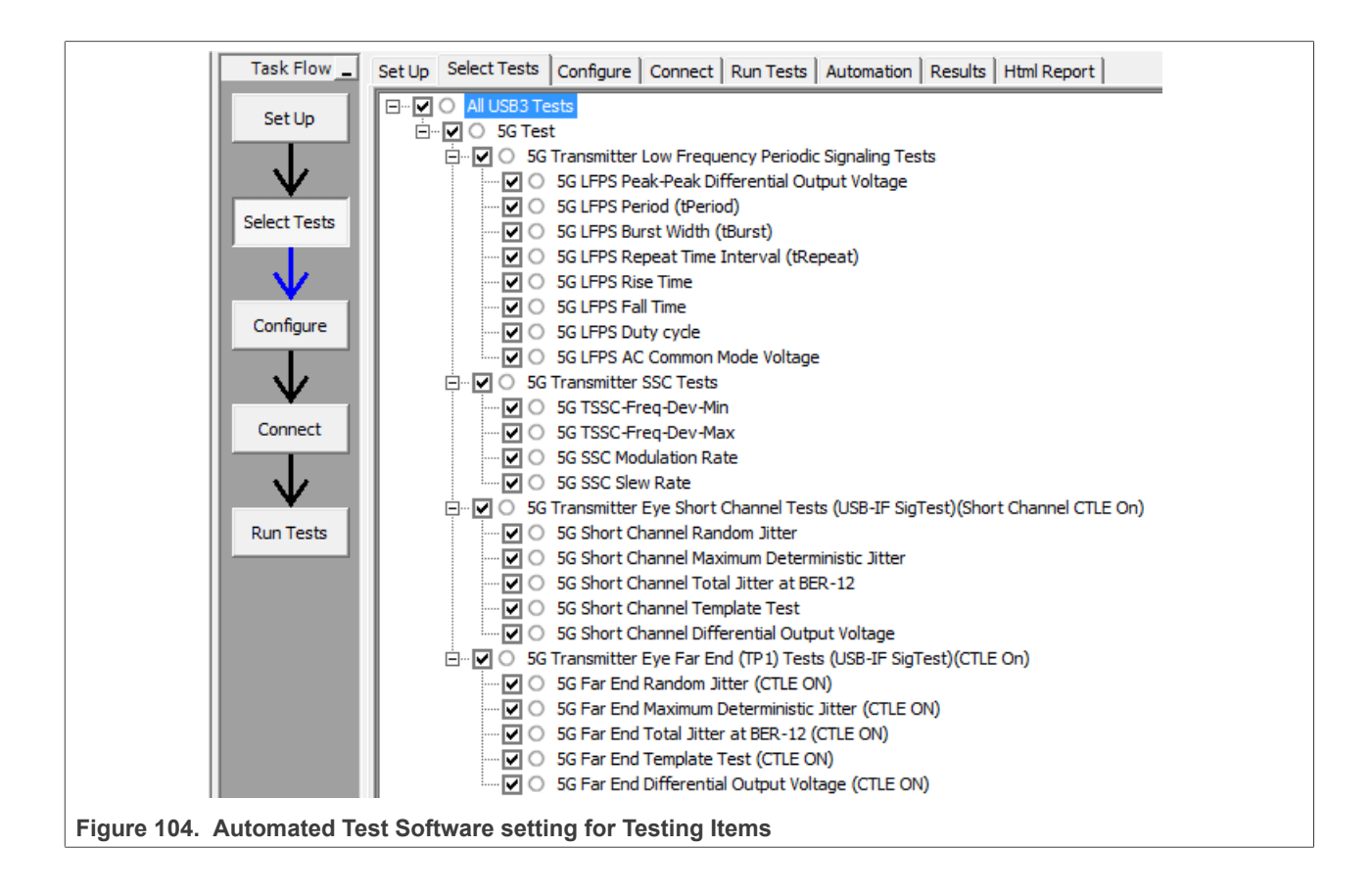

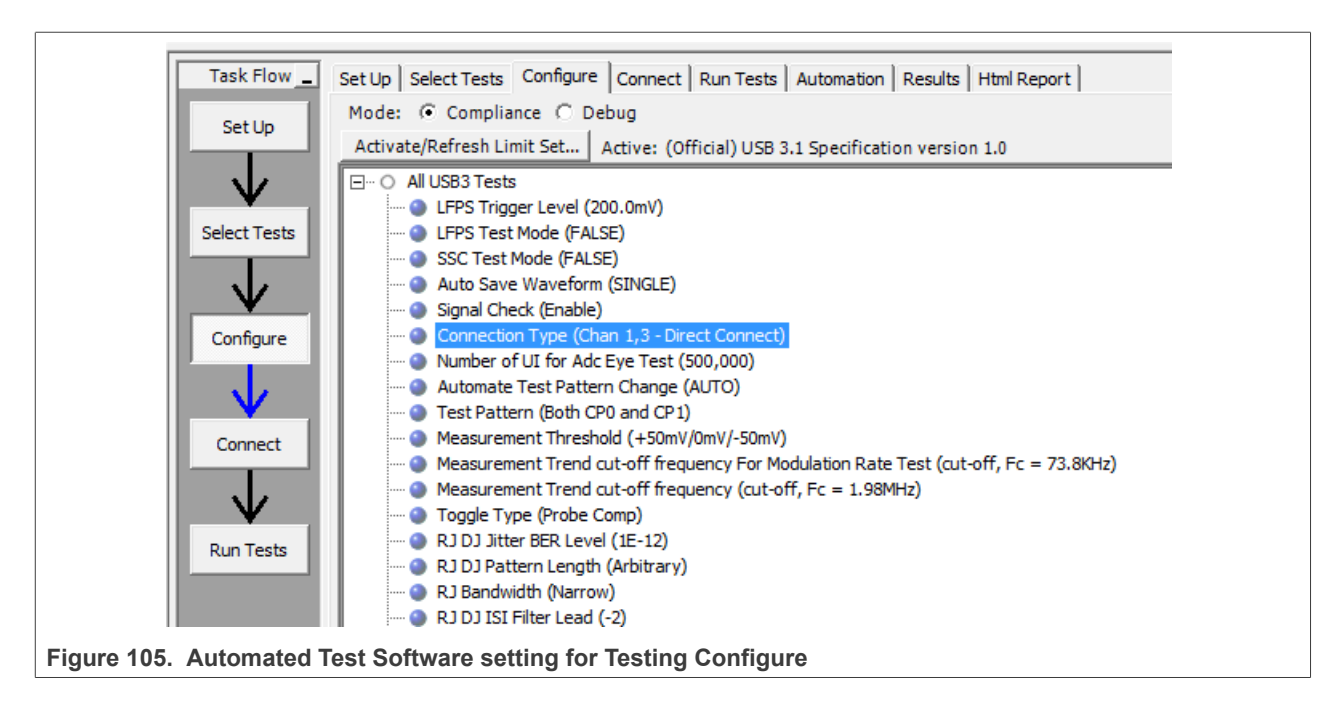

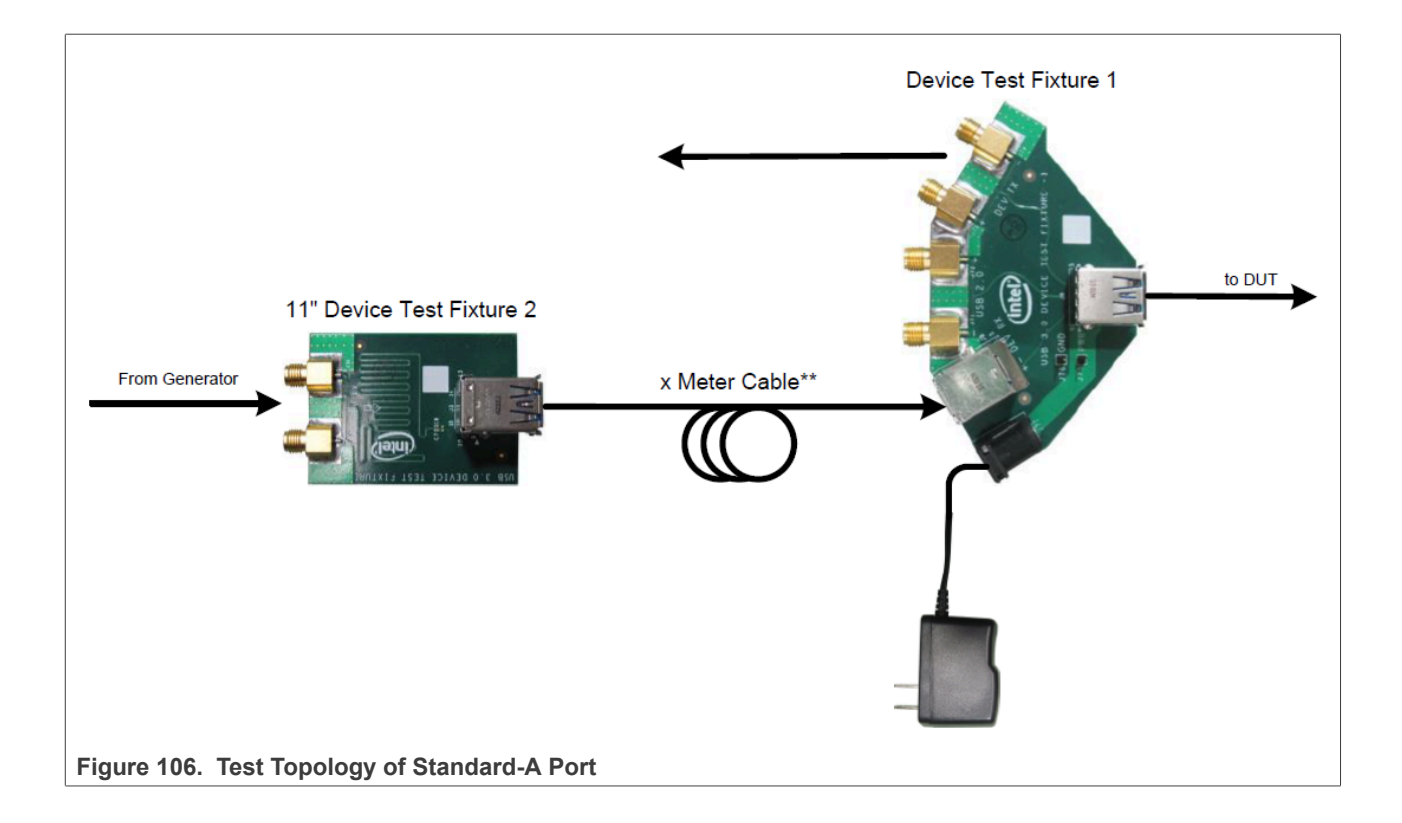

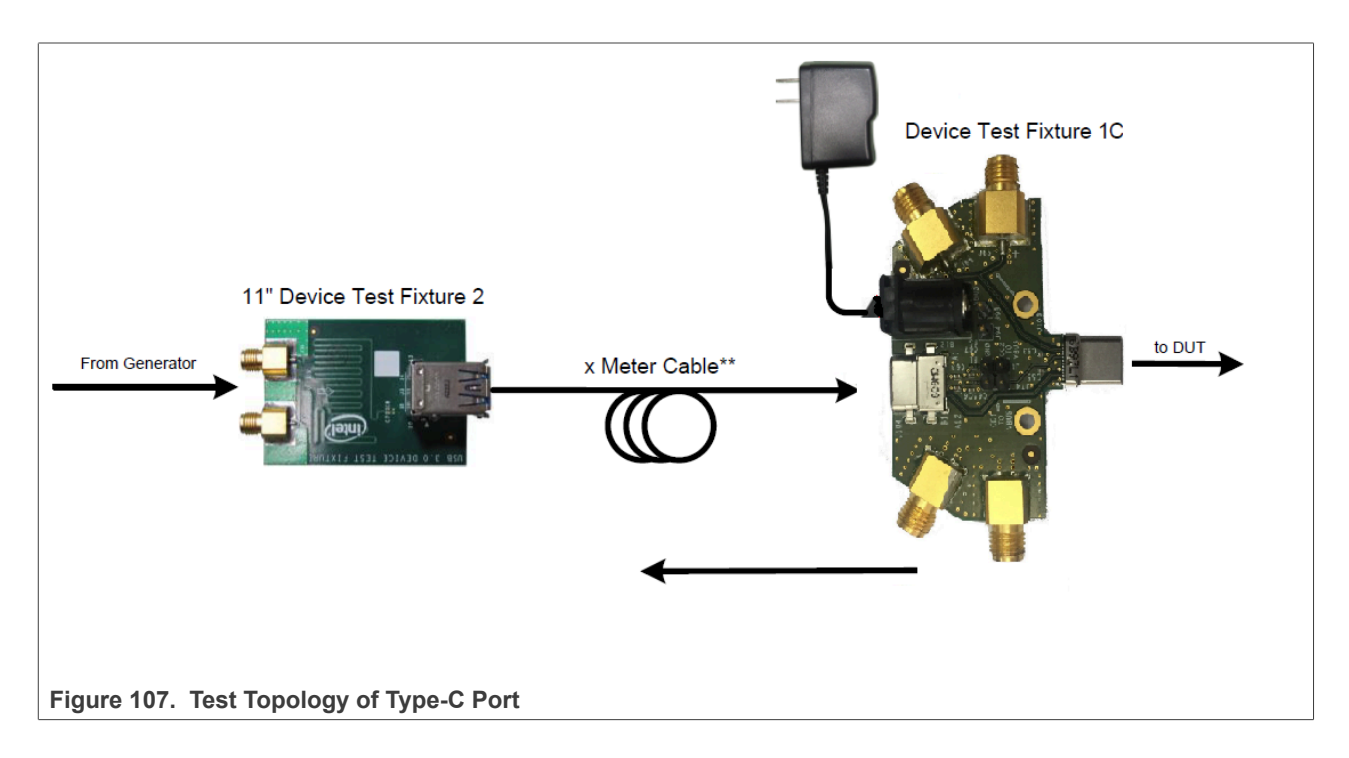

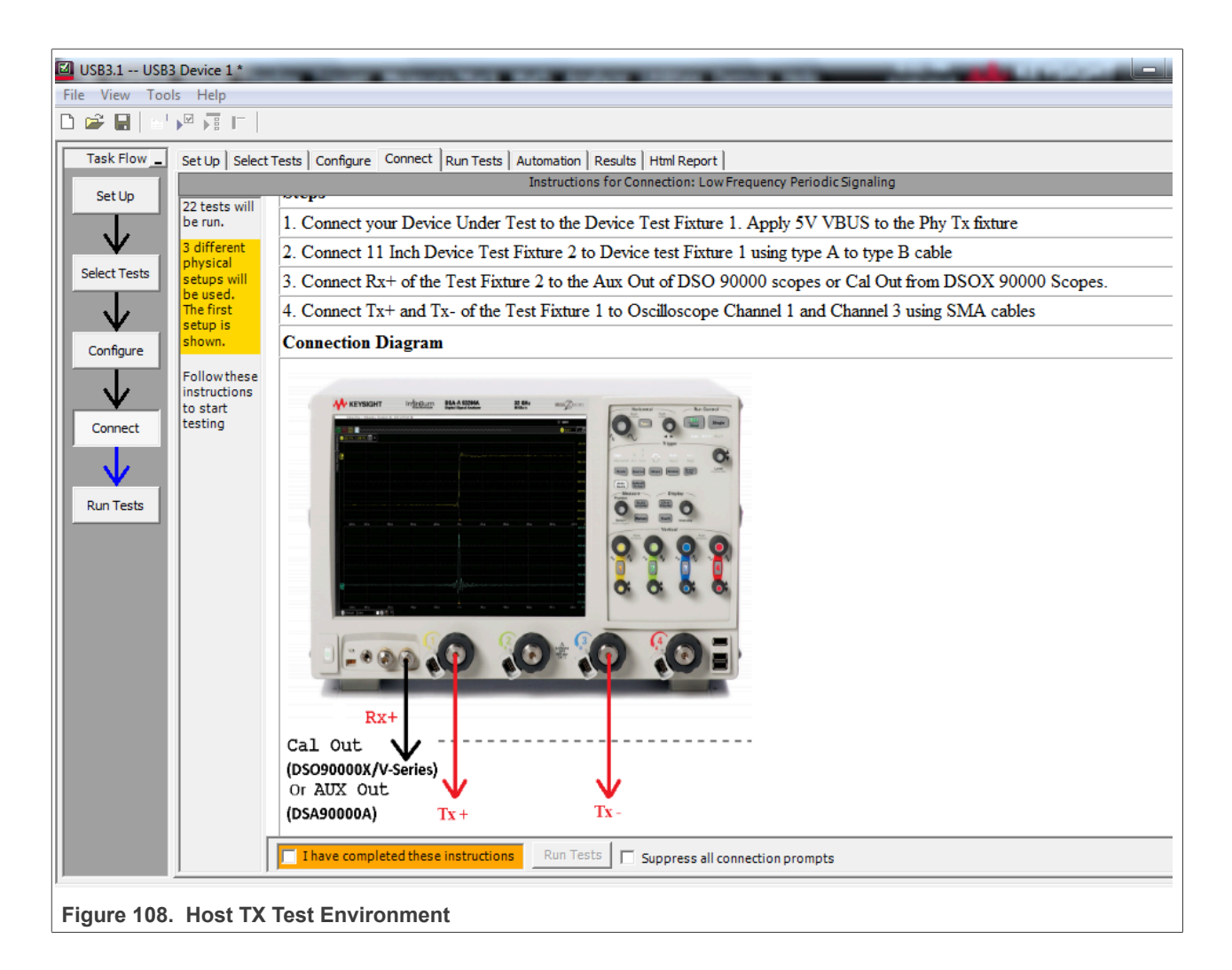

i.MX 6/7/8 series USB Certification Guide

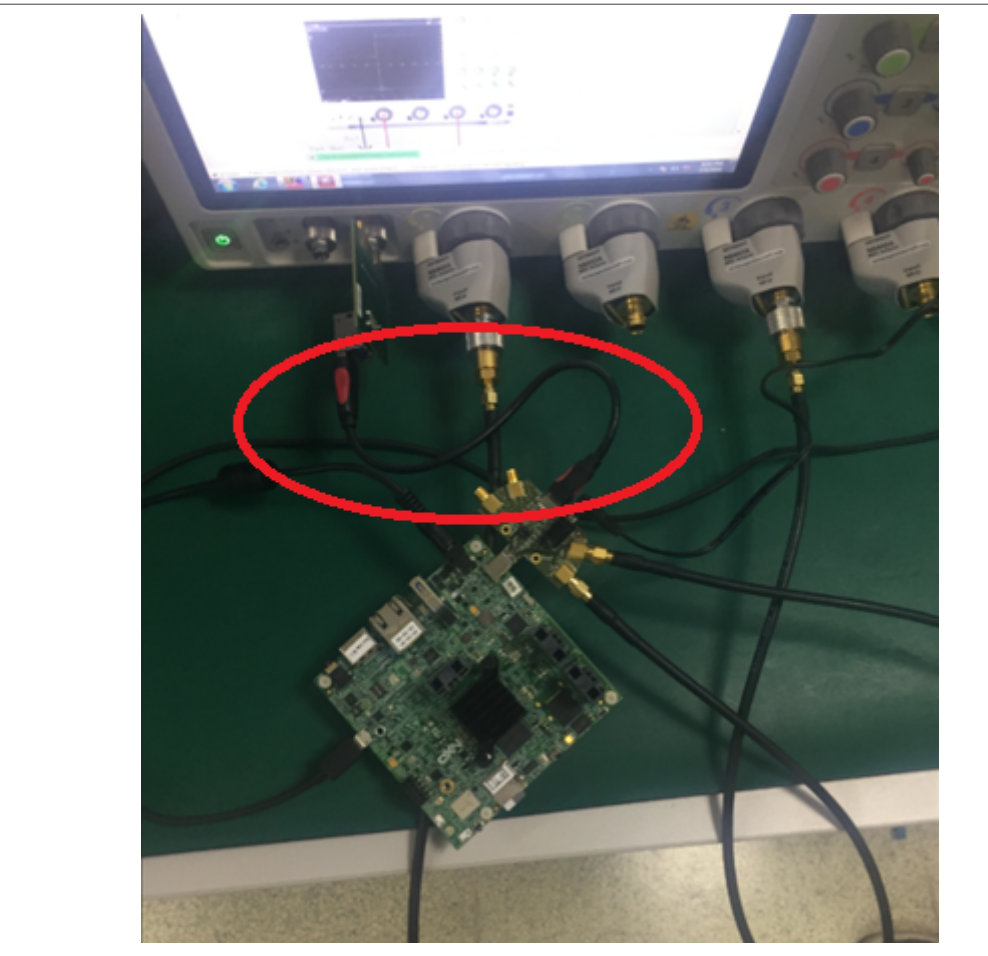

Figure 109. Full Connection Diagram of Host RX Test Topology with Type-C Port

In test execution, the test software will pop up the right image in <u>Figure 109</u>. Disconnect the DUT and USB test fixture, then **restart DUT**, and click **OK**.
 When the dialog information appears again, power on DUT normally, then connect DUT to USB test fixture,

and make sure that the LFPS signal is captured at the same time. If the captured waveform is the same with the reference, click "**OK**" in Figure 110.

10. The software will automatically complete the test in Figure 111 and Figure 112.

| File                           | Control Setu                                                | ıp Dis | play Trigge      | er Measure   | Math An      | alyze Utilities Demo                                  | s Help                              | 2:41 PM<br>Jul 29, 2016   | KEYSIGHT             | _) [ |
|--------------------------------|-------------------------------------------------------------|--------|------------------|--------------|--------------|-------------------------------------------------------|-------------------------------------|---------------------------|----------------------|------|
| Run                            | Stop Single                                                 | ∽]8    | 0.0 GSa/s        | 80.0 kpts    |              | ~~~~~~~~~~~~~~~~~~~~~~~~~~~~~~~~~~~~~~~               | $\sim\sim$                          | 12.0 GHz                  | T 0.0 V              |      |
| T.                             | 1.00 V/                                                     | 0.0 \  | / <b>•</b> 🕂     |              |              |                                                       |                                     |                           |                      |      |
| e Meas                         |                                                             |        |                  |              |              |                                                       |                                     |                           |                      |      |
| /ertic                         | Running Test 1 of 22                                        |        |                  |              |              |                                                       |                                     |                           |                      |      |
| al M                           | Current Test: 5G LFPS Peak-Peak Differential Output Voltage |        |                  |              |              |                                                       |                                     |                           |                      |      |
| leas                           |                                                             |        | Completed        |              |              |                                                       |                                     |                           |                      |      |
|                                |                                                             |        |                  |              | USB3.11      | Information                                           |                                     | 100                       |                      |      |
|                                |                                                             |        |                  |              | 0            | Please disconnect the US<br>Please exit/ close the HS | SB 3.0 test fixture fro<br>ETT tool | om the DUT and reset or p | oower cycle the DUT. | j.   |
|                                |                                                             |        |                  |              |              |                                                       | OK                                  |                           |                      |      |
|                                |                                                             | ·····  |                  | Status: Perf | orming Autom | ated Step                                             | _                                   |                           |                      |      |
| >                              |                                                             |        |                  | Progress:    |              |                                                       |                                     |                           |                      |      |
| lea                            |                                                             |        | Stop             | 1            |              |                                                       |                                     |                           |                      |      |
| nsı                            |                                                             |        | Pup Listil: apos | 1            |              |                                                       |                                     |                           |                      |      |
| Figure 110. Prompt Box in Test |                                                             |        |                  |              |              |                                                       |                                     |                           |                      |      |

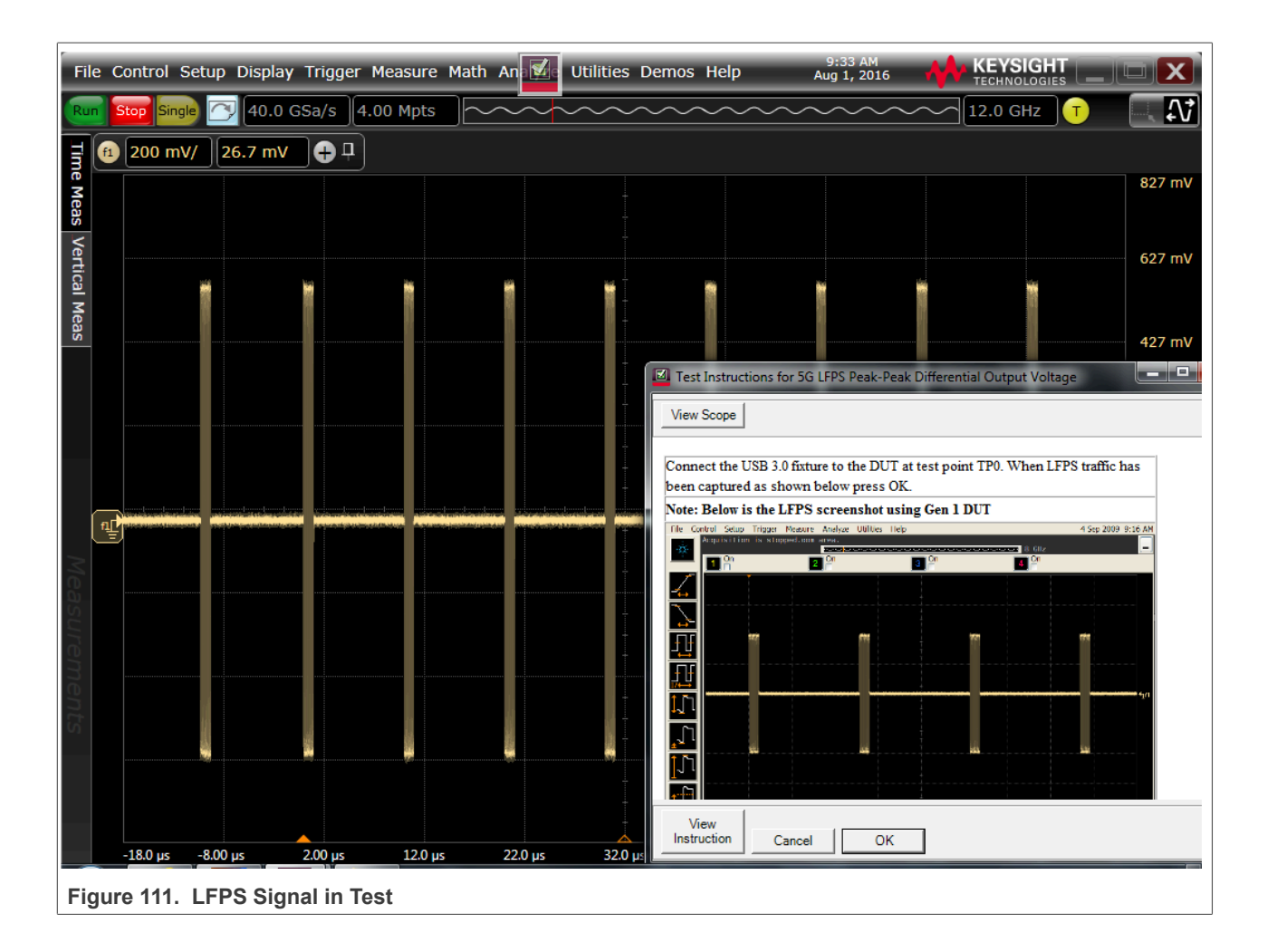
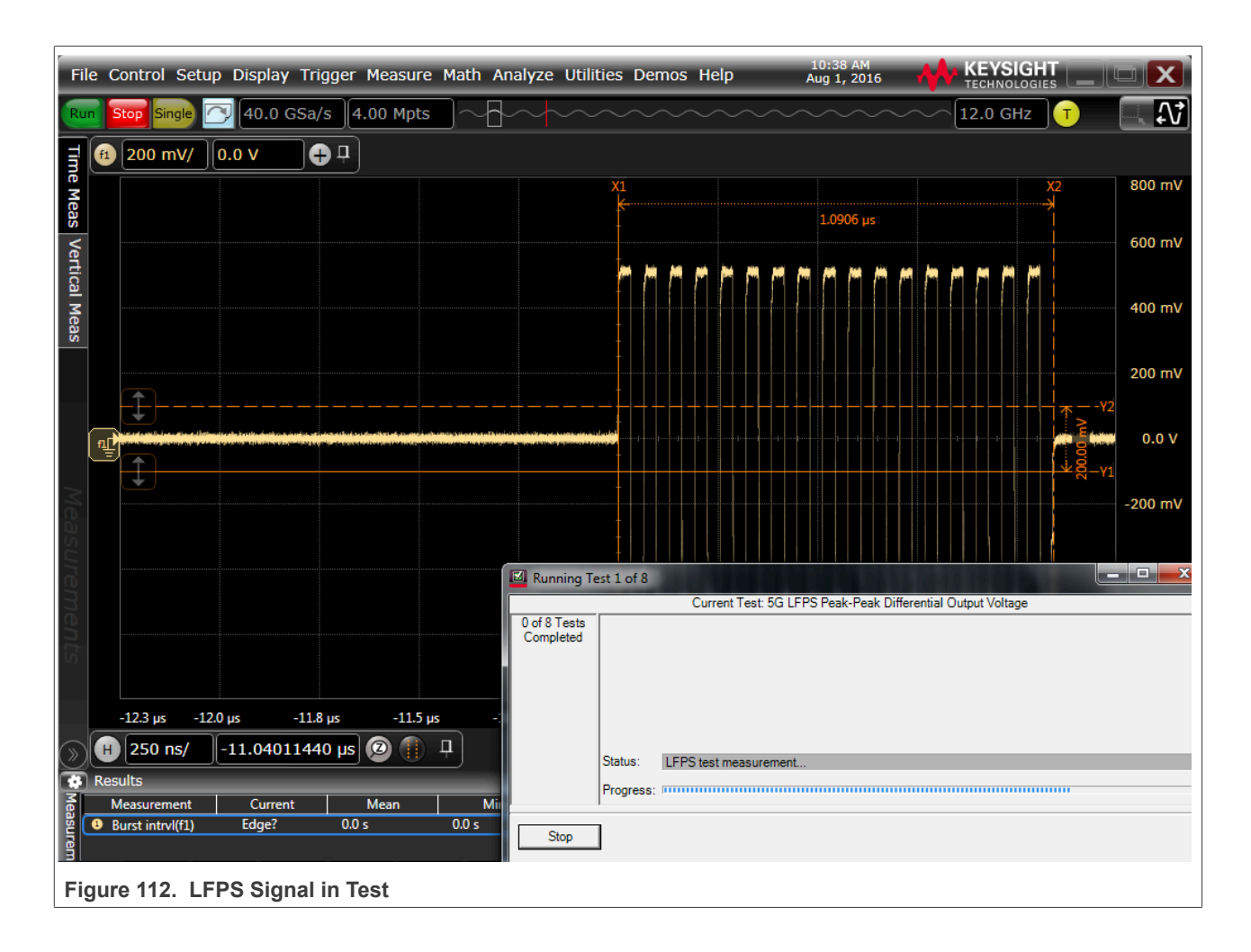

## i.MX 6/7/8 series USB Certification Guide

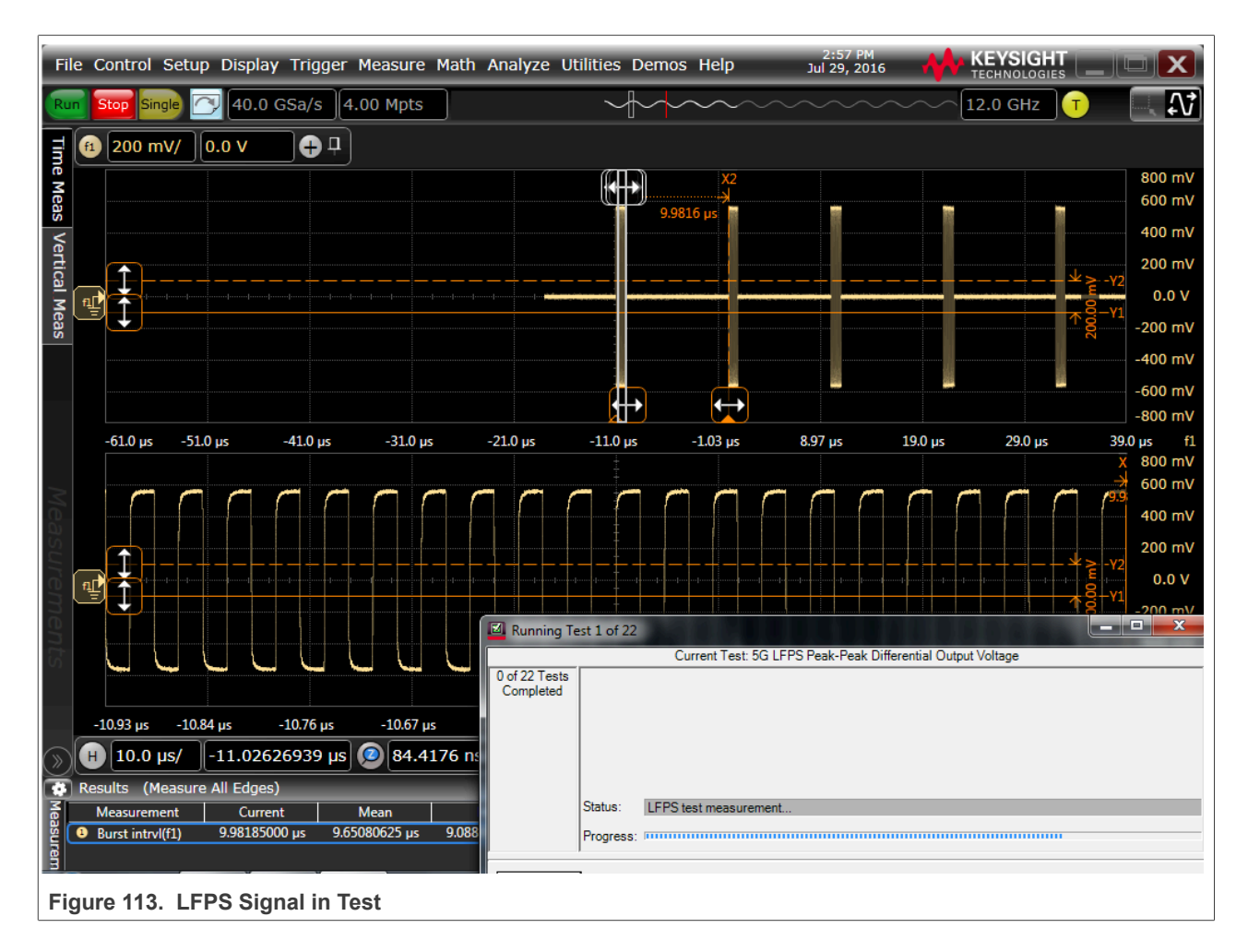

## 3.4.5 Device transmitted SSC/ Eye short / Eye far end tests

Transmitted SSC test verifies that the transmitter meets SSC profile requirements when measured at the compliance test port with spec required TX equalization. In order to comprehend noise effects, such as crosstalk, it is up to the DUT manufacturer to make sure that any other links are active for the various DUT types.

Transmitted Eye Test at 5 GT/s verifies that the transmitter meets the eye width, deterministic jitter, and random jitter requirements when measured at the compliance test port with nominal transmitter equalization and after processing with the appropriate channels and post-processing as shown in <u>Table 17</u>.

In order to comprehend noise effects, such as crosstalk, it is up to the DUT manufacturer to make sure that any other links are active for the various DUT types.

| Table 17. | Channels and | Reference | Equalizer for | Testing | Device Types |
|-----------|--------------|-----------|---------------|---------|--------------|
|-----------|--------------|-----------|---------------|---------|--------------|

| Connector Type | Channel                                                                                          | Reference Equalizer |
|----------------|--------------------------------------------------------------------------------------------------|---------------------|
| Std-A          | 3 m Cable + 5" PCB                                                                               | Long Channel        |
| Std-B          | 3 m Cable + 11" PCB                                                                              | Long Channel        |
| Type-C(Host)   | Device Under Test >> USB 3.1 Host Fixture 1C >><br>SCOPE<br>(Embed 7 dB Cable + Host/Device PCB) | Long Channel        |

| Connector Type             | Channel                                                                                                    | Reference Equalizer |
|----------------------------|----------------------------------------------------------------------------------------------------|---------------------|
|                            | SSGen1_TxComp12p7dB_Embedding.s4p                                                                                                    |                     |
| Type-C(Device)             | Device Under Test >> USB 3.1 Device Fixture 1C<br>>> SCOPE<br>(Embed 7 dB Cable + Host/Device PCB)<br>SSGen1_TxComp12p7dB_Embedding.s4p | Long Channel        |
| Micro-B                    | 1 m Cable + 11" PCB                                                                                                    | Long Channel        |
| Micro-AB (Host only)       | 1 m Cable + 5" PCB + Micro-A to Std-A Receptacle adapter                                                                                | Long Channel        |
| Micro-AB(DRD)              | 1 m Cable + 11" PCB (device mode)<br>1 m Cable + 5" PCB + Micro-A to Std-A Receptacle<br>adapter (host mode)<br>Both tests are required | Long Channel        |
| Tethered (Standard A Plug) | 11" PCB                                                                                                    | Long Channel        |
| All Types                  | No Channel (break-out fixture only)                                                                                                    | Short Channel       |

#### Table 17. Channels and Reference Equalizer for Testing Device Types...continued

#### Note:

Note: Refer to <u>http://www.usb.orgusb.kavi.com/developers/estoreinfo/SuperSpeedTestTopologies.pdf</u>

### **Test Instructions:**

- 1. The connection remains unchanged in Figure 113. After the "I have completed these instructions" is directly checked, click "Next". After LFPS TX test is over, continue to start "SSC Test" automatically.
- 2. In the stage of automatic test, if below dialog in <u>Figure 114</u> appears, it is to say that the captured waveform does not match to the reference waveform, and it is not the required test pattern. Trig **CP1 test pattern** manually.

Make sure that the Cal output channel is connected to the SSRX port of fixture, then click "Toggle" button to switch to the proper test pattern until the captured waveform is the same with the reference waveform, click "OK" and continue to do next test.

- if below dialog in <u>Figure 115</u> appears, it is to say that the captured waveform does not match to the reference waveform, and it is not the required test pattern. Trig **CP0 test pattern** manually. Make sure that the Cal output channel is connected to the SSRX port of fixture, then click **toggle** button to switch to the proper test pattern until the captured waveform is the same with the reference waveform, click "OK" and continue to do next test.
- 4. After SSC test is over, then continue to start **"Transmitter Eye Short Channel Test"** automatically in Figure 116.

After each test item is over, the software shows change physical connection/setup dialog window, select "I have completed these instructions" and click "Next" to start new test in Figure 117.

- 5. After "Transmitter Eye Short Channel Test" is end, then begin to the "Transmitter Eye Far End Test" automatically. the software shows change physical connection/setup dialog window, select "I have completed these instructions" and click "Next" to next step in Figure 118
- 6. All the electrical compliance test is finished, save the test report from the menu "File"->"Save Project As" in Figure 119. And export results.

AN12409

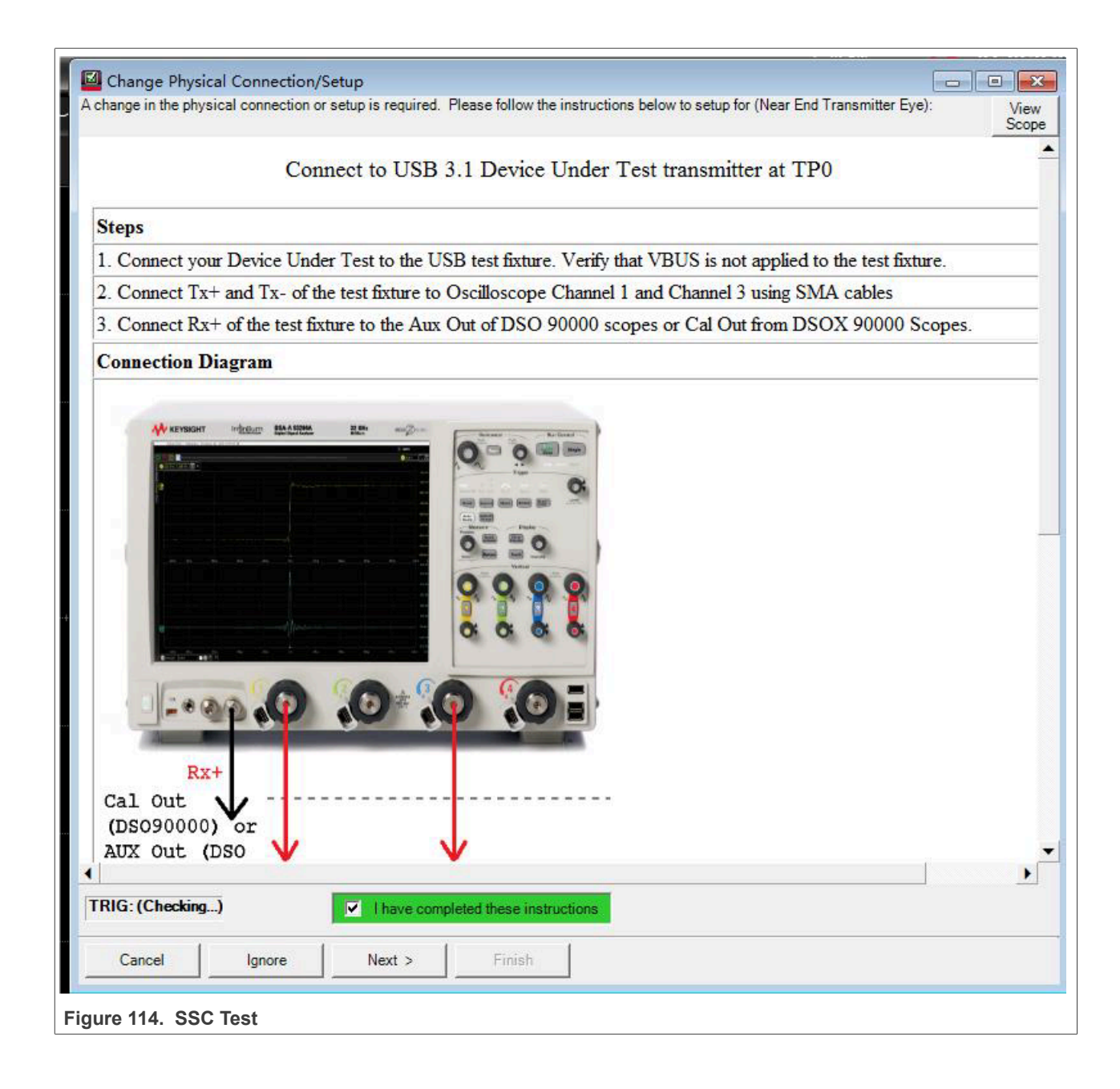

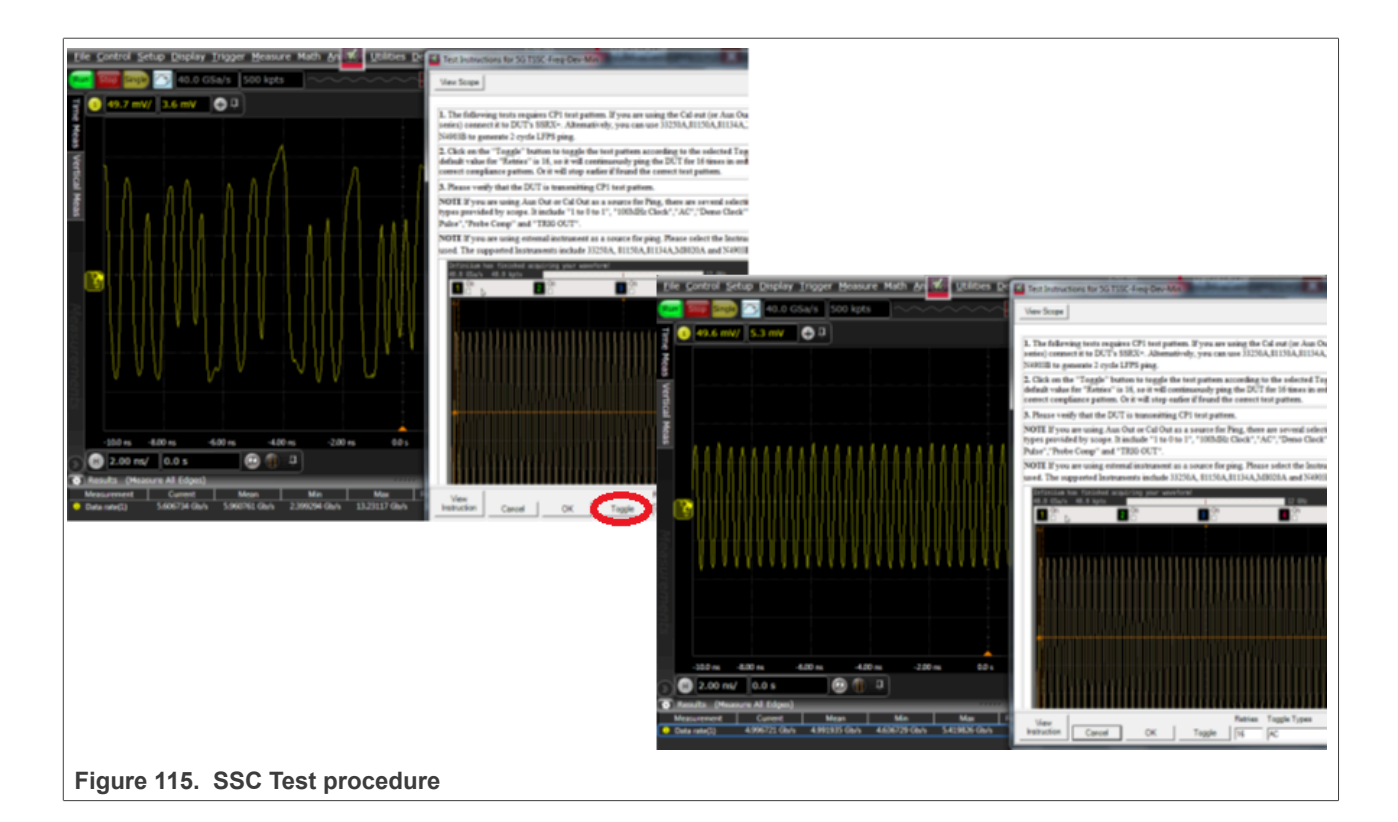

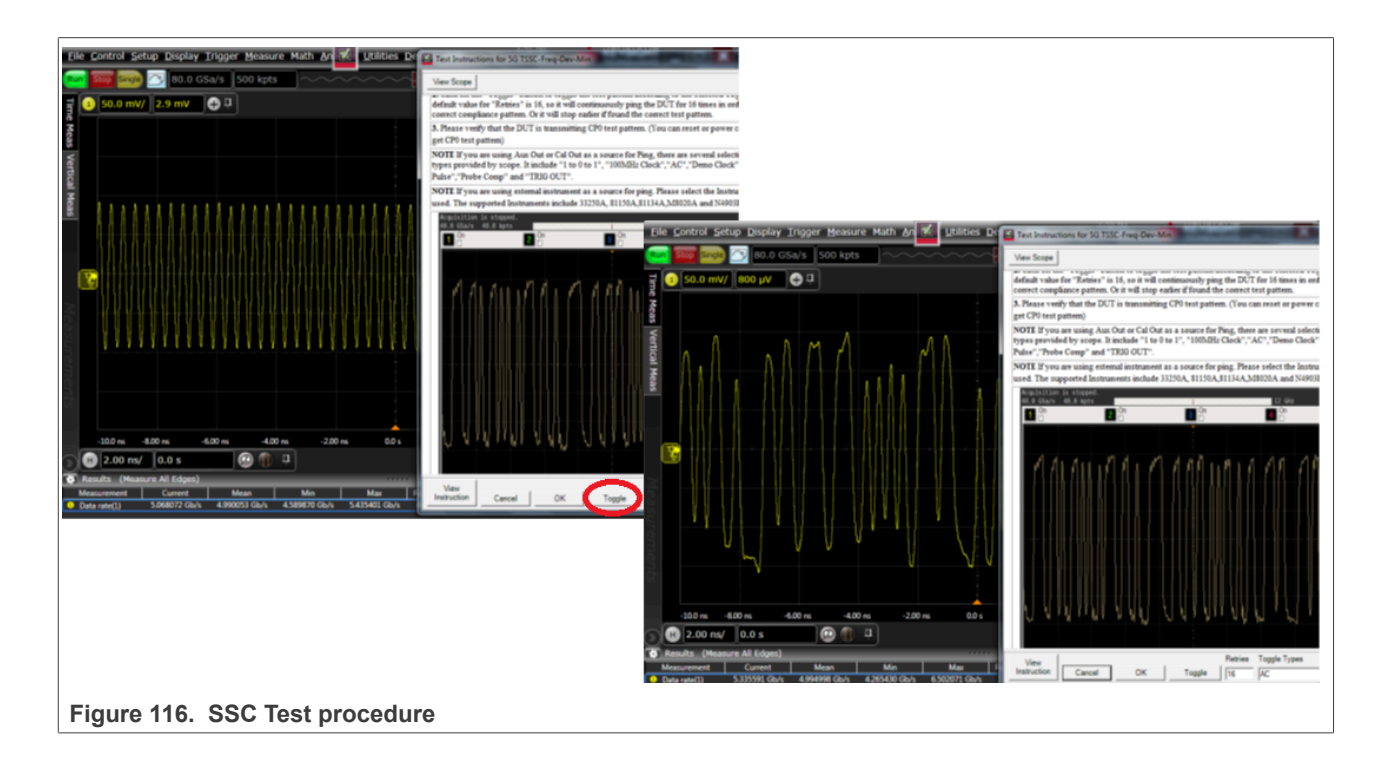

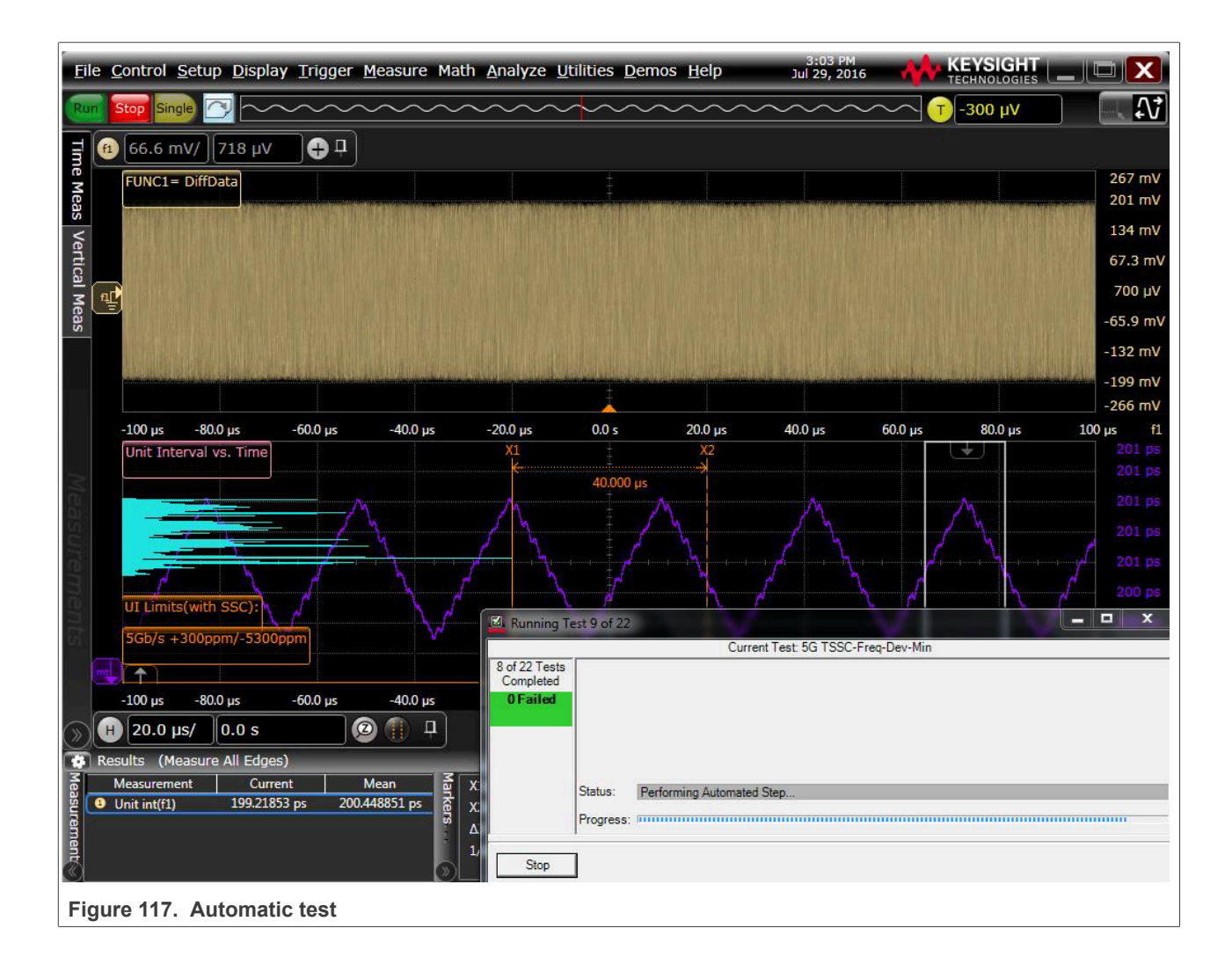

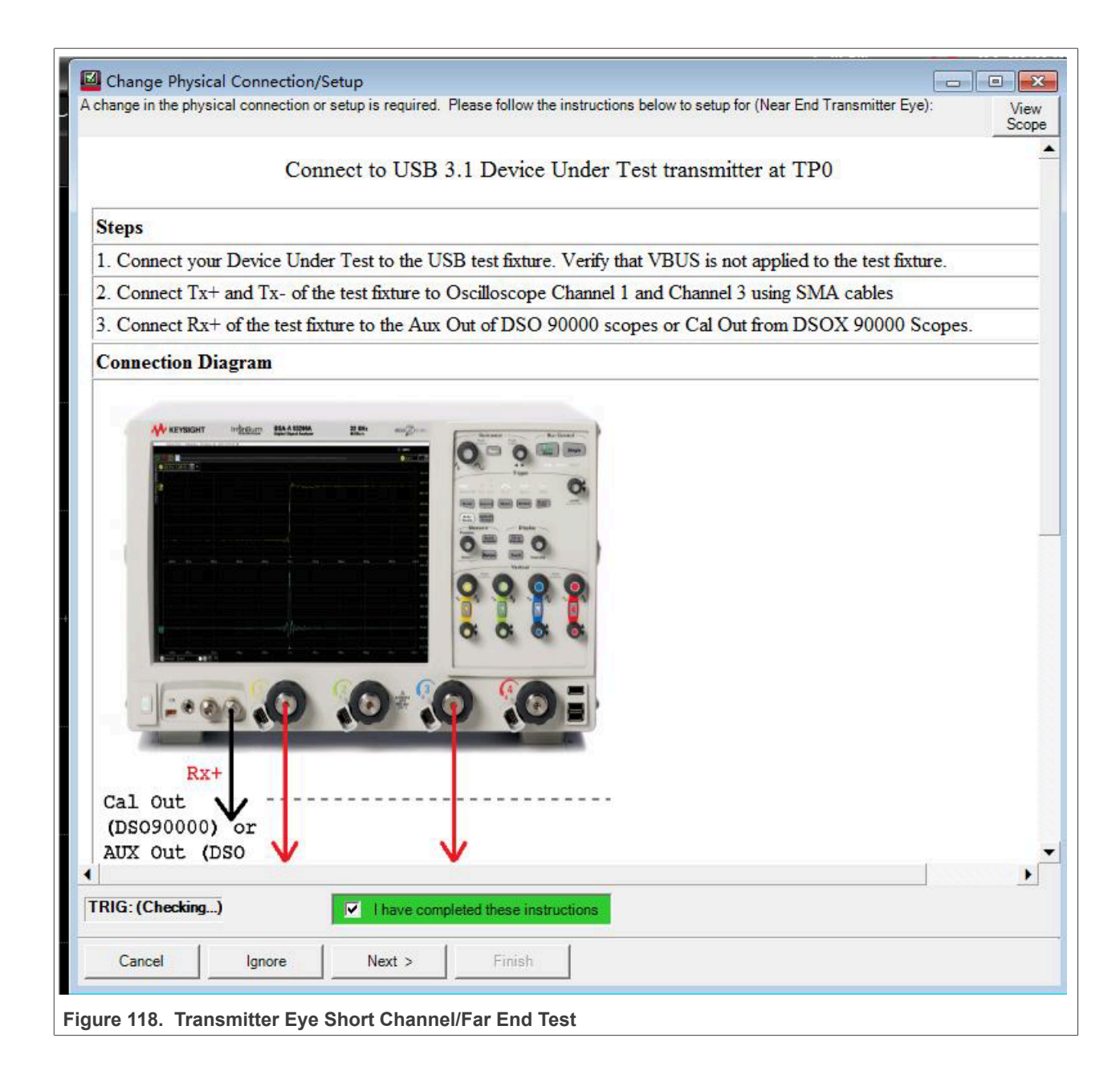

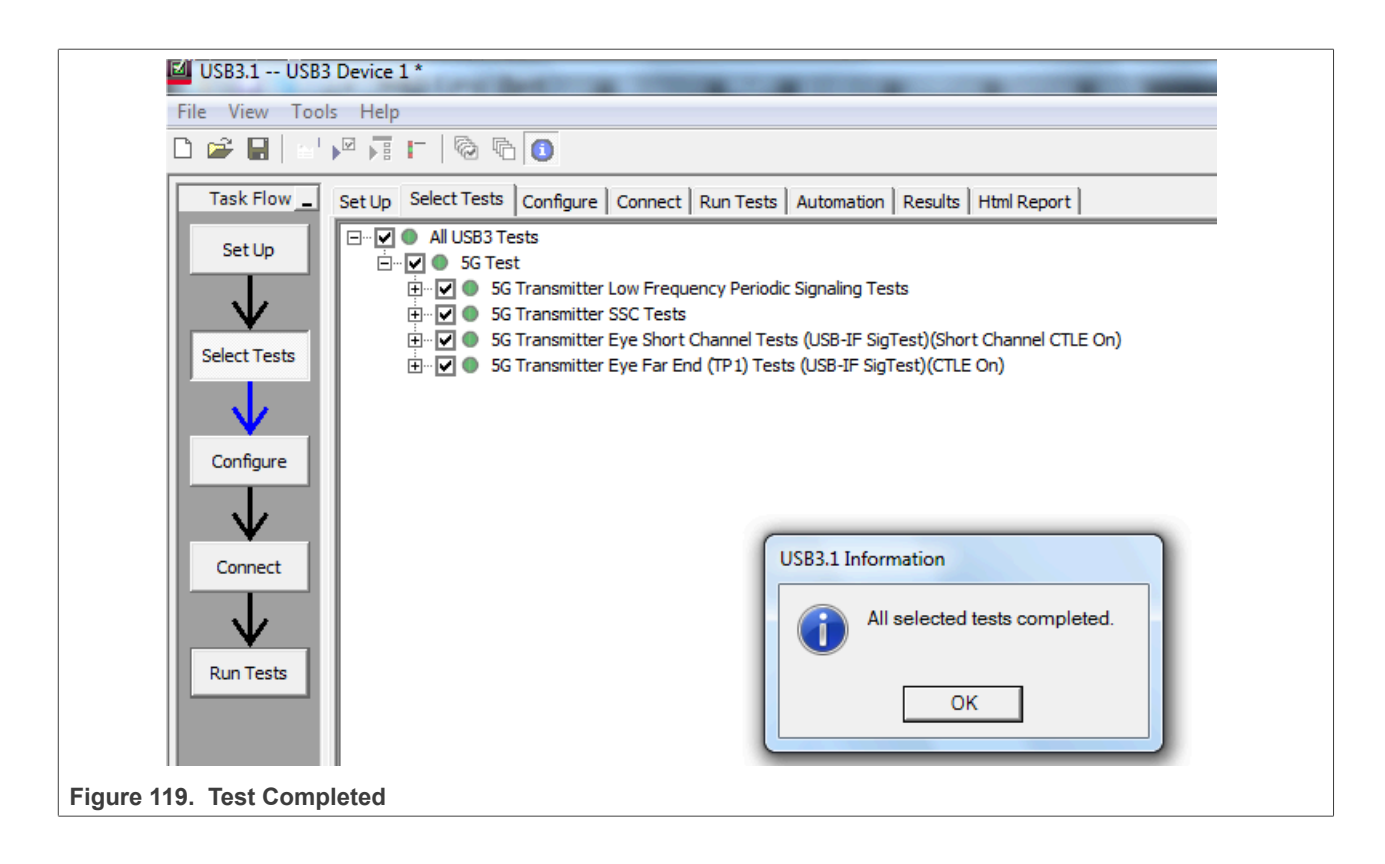

| USB3.1 USB3 Devi    | ice 1 *                               |                                                                                                    |
|---------------------|---------------------------------------|----------------------------------------------------------------------------------------------------|
| View Tools H        | ielp                                  |                                                                                                    |
| New Project         |                                       |                                                                                                    |
| Open Project        | ure C                                 | onnect Run Tests Automation Results Html Report                                                                     |
| Save Project        |                                       |                                                                                                    |
| Save Project As     | >                                     |                                                                                                    |
| Save Project (Setti | ings-Only) As                         |                                                                                                    |
| Export Results      | •                                     | USB3.1 Test Report                                                                                                  |
| User Defined        | +                                     |                                                                                                    |
|                     |                                       | Overall Result: PASS                                                                                                |
| Print               |                                       |                                                                                                    |
| Page Setup          |                                       | Lest Contiguration Details                                                                                          |
| Print Preview       |                                       | C:\Users\Public\Documents\Infinitium\Apos\USB3Test\TransferFunctions\N7015A_DeembedTvpC_TvpC_14n1dhAt5GHz_Embed_tf4 |
| Recent Projects     | •                                     | C:\Users\Public\Documents\Infiniium\Apps\USB3Test\TransferFunctions\U7242A Deembed USB3 TX Host Channel.tf4         |
| 1000 C              |                                       | Device 1                                                                                                    |
| Exit                | . iet                                 |                                                                                                    |
| $\mathbf{v}$        | AdcMode                               | AUTO                                                                                                    |
| un Tosta            | DC Gain                               | 0                                                                                                    |
| tun rests           | Reference Clock                       | SSC                                                                                                    |
|                     | Device                                | Host                                                                                                    |
|                     | Device ID:                            | Device 1                                                                                                    |
|                     |                                       | Test Session Details                                                                                                |
|                     | Infinitum SW Version                  | 05.60.00603                                                                                                    |
|                     | Infinitum Model Number                | MV5012010                                                                                                    |
|                     | Application SW Version                | 3.00.0001                                                                                                    |
|                     | Debug Mode Used                       | No                                                                                                    |
|                     | Compliance Limits (offici             | al) USB 3.1 Specification version 1.0                                                                               |
|                     | Last Test Date                        | 2016-07-29 15:34:45 UTC +08:00                                                                                      |
| Su<br>Tes<br>P:     | st Statistics<br>Failed 0<br>assed 22 |                                                                                                    |
| 2 Tests View/Save   | e/Print detailed HTML results.        | Connection: Far End Transmitter Eye                                                                                 |
| gure 120. S         | Save Project                          |                                                                                                    |

## 3.5 USB3.0 super speed receiver compliance tests

TBD

## 4 Device framework test

## 4.1 Introduction of device framework test

When testing a USB device or hub, you should at least test USBCV (Command Verifier). It automatically tests the device framework and descriptor. All USB 2.0 peripherals seeking certification are required to demonstrate enumeration on the USB 3.0 PDK. So both USB20CV and USB30CV tests are required. These test tools are available on the USB.ORG, <u>http://www.usb.org/developers/tools/</u>. Read the installation guide carefully before you start testing.

For Hi-speed peripherals, the Chapter 9 tests must be executed twice – once in Full-speed mode, and once in Hi-speed mode. It is not necessary to run HID, Mass-Storage (MSC), Video Class (UVC) at both speeds.

Download the <u>*Company List*</u> and save as "usb.if" in the same directory where USBCV is installed. You can find the company ID from this list. Remember this list changes almost every day, be sure to get a fresh copy when you use the tools.

### Test Items:

- USBCV Chapter 9
- USBCV Class Test
- USBCV Current Measurement Test

## 4.2 USBCV Chapter 9 test

The Chapter 9 tests cover the device support of the commands set in Chapter 9 of the USB specification.

To see the detailed description of test items, refer the documents **#Universal Serial Bus Revision 2.0 USB** Command Verifier Compliance Test Specification Revision 1.2 and **# Universal Serial Bus Revision 3.1** USB Command Verifier Compliance Test Specification Revision 0.7.

#### **Test Items:**

- TD 9.1: Device Descriptor Test
- TD 9.2: Configuration Descriptor Test
- TD 9.3: Interface Association Descriptor Test
- TD 9.4: Interface Descriptor Test
- TD 9.5: Endpoint Descriptor Test
- TD 9.7: BOS Descriptor Test
- TD 9.9: Halt Endpoint Test
- TD 9.12: Remote Wake-up Test
- TD 9.13: Set Configuration Test
- TD 9.14: Suspend/Resume Test
- TD 9.16: Enumeration Test
- TD 9.17: Other Speed Configuration Descriptor Test
- TD 9.18: Device Qualifier Descriptor Test
- TD 9.21: LPM L 1 Suspend Resume Test

### **Test Instructions:**

- 1. Install USB20CV on the Test Bed Computer with USB2.0 ports, and USB30CV on the Test Bed Computer with USB3.0 ports.
- 2. Connect the downstream port of an HS hub to DUT, and the upstream port to the Test Bed Computer, be sure to use the **gold-tree20** HS Hub.
- 3. Run USB20CV 21 on Computer, select Chapter 9 Tests, and then click Run button to launch the tests.
- 4. Select the DUT device in the list, click Ok as shown in Figure 121 below.
- 5. After Chapter 9 tests are finished, USB20CV will pop out a window shows which other tests must be done, as shown in <u>Figure 122</u> below. i.MX series acts as Mass Storage in Device Mode, so if the pop-out box asks you to do tests more than MSC, you should check your configuration of supported Device Class.
- 6. Click Launch Report Viewer to view the test report. From the basic Chapter 9 Tests, you can get VID, PID, and other information of DUT, check that the VID should be your company VID. Remember MSC Serial number characters must be "0-9" or "A-F", in ASCII 0x0030-0x0039 or 0x0041-0x0046. For self-powered devices, verify that the "Device is currently SELF POWERED22", for bus-powered devices, verify that the "Device is currently BUS POWERED".
- 7. Change the HS hub to a gold-tree FS Hub, then run the test again in Full-speed mode.
- 8. Run USB30CV on Computer, do the Chapter 9 Tests again, both in Hi-speed and Full-speed modes

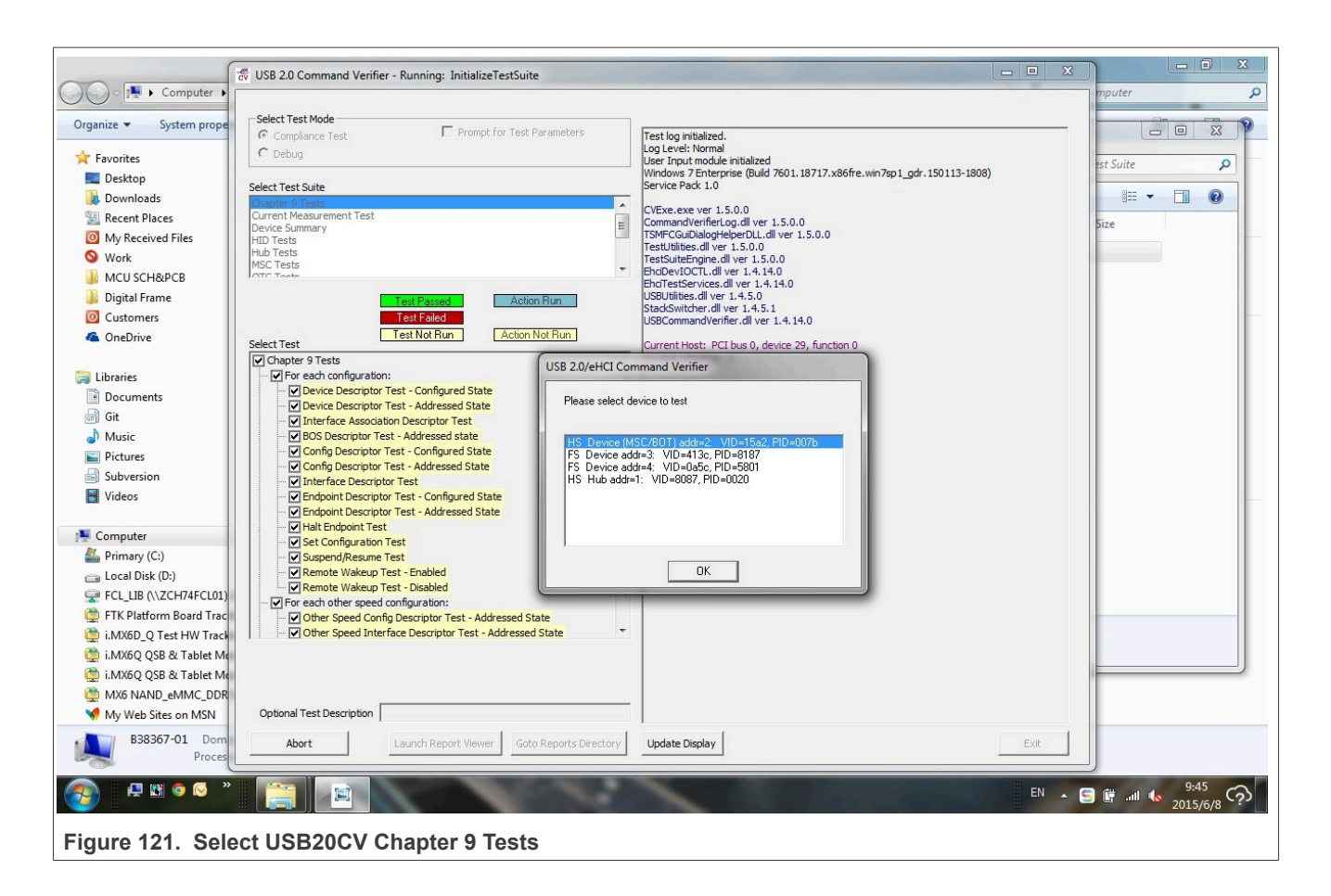

| Select Test Mode<br>© Compliance Test<br>© Debug                                                                                                    | Prompt for Test Parameters                                                                                                    | Now Starting Test: Endp<br>OtherSpeedConfigurati<br>Start time: Wed Dec 03                                                                                                    | voint Descriptor Test (Configuration Index 0<br>ion Index 0)<br>14-59-01 2014                                                        |
|----------------------------------------------------------------------------------------------------|----------------------------------------------------------------------------------------------------|----------------------------------------------------------------------------------------------------|----------------------------------------------------------------------------------------------------|
| Select Test Suite<br>Chapter 9 Tests<br>Current Measurement Test<br>Device Summary<br>HID Tests<br>HUD Tests<br>MSC Tests<br>OTC Tests                                                                                                    |                                                                                                    | Testing Interface number :<br>Endpoint descriptor length :<br>Endpoint descriptor type : 5<br>Endpoint descriptor type :<br>Endpoint descriptor aw Mai<br>Endpoint descriptor interval<br>Endpoint descriptor interval<br>Endpoint descriptor interval | 0 Alternate setting : 0<br>; 7<br>; 7<br>er : 1, Direction : IN<br>butes : 2<br>*PacketSize : 200<br>: 0<br>: 7                      |
| Chapter 9 Tests Chapter 9 Tests Chapter 9 Test | Tested state                                                                                                    | mmand Verifier<br>C Tests on this device                                                                                                    | LT<br>: (Configuration Index 0<br>ngs (0) ]                                                                                          |
| Interface Descriptor Test     Interface Descriptor Test     Endpoint Descriptor Test     Set Configuration Test     Suspend/Resume Test     Remote Wakeup Test - En     Remote Wakeup Test - En     Remote Wakeup Test - En     Other Speed Configuration     Other Speed Configuration                                                                                                    | - Configured Stat<br>- Addressed State<br>sabled<br>ration:<br>riptor Test - Addressed State<br>scriptor Test - Addressed State<br>iptor Test - Addressed State<br>iptor Test - Addressed State | DK<br>Device speed is Full<br>Beginning enumeration<br>minutes to complete.<br>25 enu<br>50 enu<br>75 enu<br>100 eru<br>125 er<br>150 eru<br>125 er<br>150 eru<br>150 eru<br>150 eru<br>150 eru<br>150 eru<br>150 eru                                  | peat 150 times) test with 150 enumerations. This may take several umerations umerations numerations numerations evice 29, function 0 |
| Optional Test Description                                                                                                    | 1                                                                                                    |                                                                                                    |                                                                                                    |

Figure 122. Prompt box after USB20CV Chapter 9 Tests

## **NXP Semiconductors**

# AN12409

| elect Test Mode                                                                                                    |                                                                                                    |
|----------------------------------------------------------------------------------------------------|----------------------------------------------------------------------------------------------------|
| Compliance Test     Prompt for Test Parameters     Debug                                                                                                    | Validating "Chapter 9 Tests [USB 2 devices].cvtests" with MSXML Version 6<br>Validation succeeded! |
| elect Test Suite<br>Ilboard Tests [xHCI] (beta)<br>Ilboard Tests [USB 2 devices]<br>Inapter 9 Tests [USB 3 Gen X devices]<br>Irrent Measurement Test [USB 2 devices]<br>Irrent Measurement Test [USB 3 Gen X devices]<br>evice Summary<br>ID Tects                                                                                                    |                                                                                                    |
| Test Passed  Test Not Run  Chapter 9 Tests Chapter 9 Tests Cha |                                                                                                    |
| <ul> <li>TD 9.1: Device Descriptor Test</li> <li>TD 9.2: Configuration Descriptor Test</li> <li>TD 9.3 Interface Association Descriptor Test</li> <li>TD 9.4: Interface Descriptor Test</li> <li>TD 9.5: Endpoint Descriptor Test</li> <li>TD 9.7: BOS Descriptor Test</li> <li>Addressed State</li> </ul>                                                                                                    |                                                                                                    |
| <ul> <li>TD 9.1: Device Descriptor Test</li> <li>TD 9.2: Configuration Descriptor Test</li> <li>TD 9.3 Interface Association Descriptor Test</li> <li>TD 9.4: Interface Descriptor Test</li> <li>TD 9.5: Endpoint Descriptor Test</li> <li>TD 9.7: BOS Descriptor Test</li> <li>Configured State</li> </ul>                                                                                                    |                                                                                                    |
| TD 9.1: Device Descriptor Test                                                                                                    |                                                                                                    |
| Optional Test Description                                                                                                    |                                                                                                    |
| Dura Laurah Darash Visuan Cata Durash Dirasha                                                                                                    | A Undate Display Evit                                                                              |

## **NXP Semiconductors**

## AN12409

### i.MX 6/7/8 series USB Certification Guide

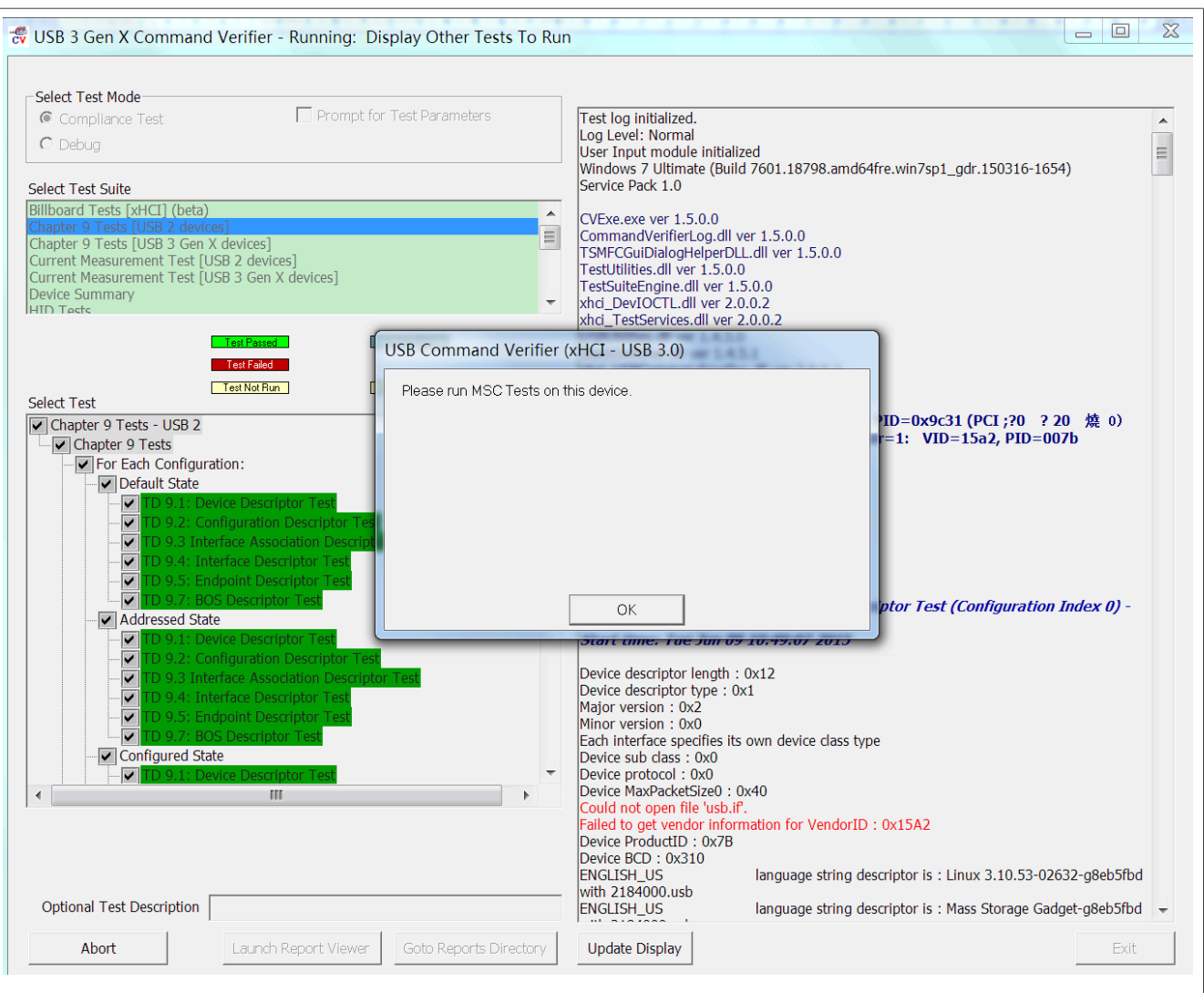

Figure 124. Prompt box after USB30CV Chapter 9 Tests

#### Note:

- See gold-tree devices list in Chapter 4.
- When you run USBCV, it replaces the standard Microsoft EHCI host driver with its own test stack driver, so all standard peripherals on computer, such as mouse, U-disk are invalid at this moment.
- i.MX series acts as Self-Powered Device in device mode.

i.MX 6/7/8 series USB Certification Guide

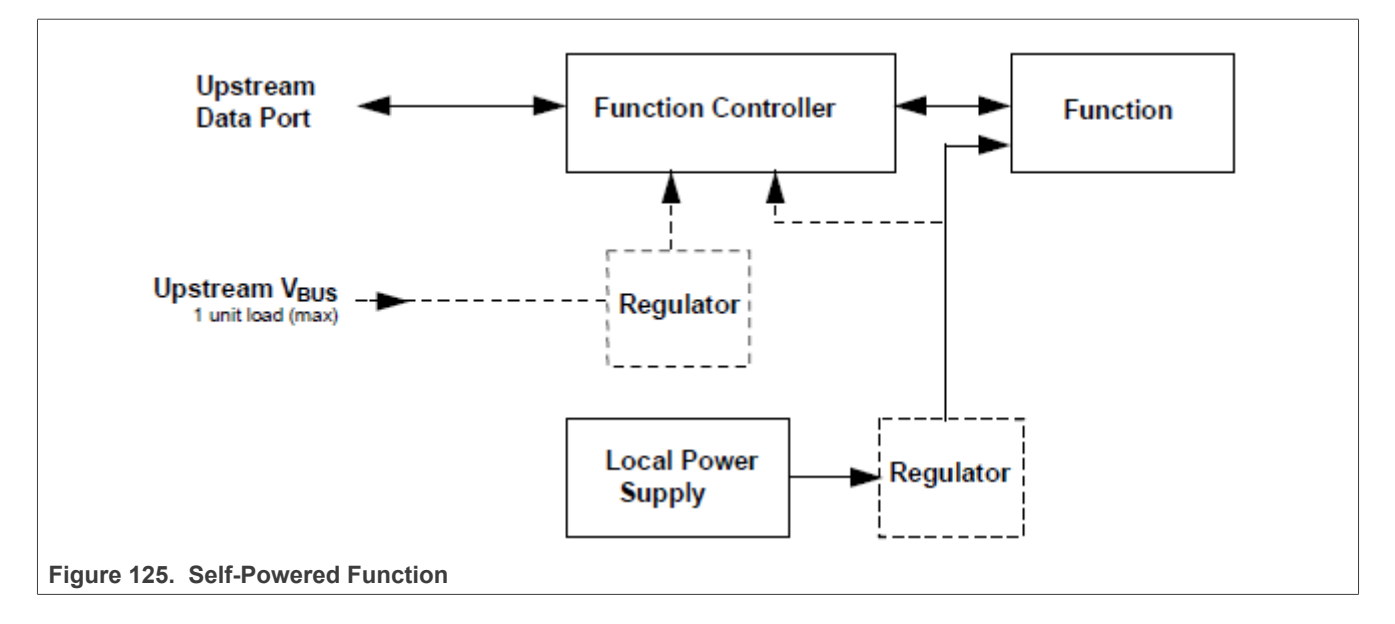

## 4.3 USBCV class test

Appropriate class tests (HID, HUB, MSC, UVC, PHDC, and so on,...) should be done according to the prompt of Chapter 9 Tests, as shown in Figure 122 above.

To see the detailed description of test items, refer the documents **#Universal Serial Bus Revision 2.0 USB** Command Verifier Compliance Test Specification Revision 1.2 and **# Universal Serial Bus Mass Storage** Class Compliance Test Specification Revision 1.1.

Note: i.MX series is enumerated as Mass Storage in device mode, so only must implement MSC Test.

### 4.3.1 MSC test

It is intended that all devices which report a Mass Storage Class interface is required to pass this test in order to receive logo certification. The tests described herein shall be run on all interfaces that report themselves as MSC.

### Test Items:

- TD 1.1: Interface Descriptor Test
- TD 1.2: Serial Number Test
- TD 1.3: Class-Specific Request Test
- TD 1.3: Error Recovery Test
- TD 1.5: Case 1 Test
- TD 1.6: Case 2 Test
- TD 1.7: Case 3 Test
- TD 1.8: Case 4 Test
- TD 1.9: Case 5 Test
- TD 1.10: Case 6 Test
- TD 1.11: Case 7 Test
- TD 1.12: Case 8 Test
- TD 1.13: Case 9 Test
- TD 1.14: Case 10 Test

AN12409

- TD 1.15: Case 11 Test
- TD 1.16: Case 12 Test
- TD 1.17: Case 13 Test
- TD 1.18: Power-Up Test
- TD 1.19: CB Length Test
- TD 1.19: CB Length Test
- TD 2.1: Required Commands Test
- TD 2.2: Optional Commands Test

#### **Test Instructions:**

- 1. Connect the downstream port of an HS hub to DUT, and the upstream port to the Test Bed Computer, be sure to use the gold-tree HS Hub.
- 2. Run USB20CV on Computer, select **MSC Tests**, and then click **Run** button to launch the tests.
- 3. Select the DUT device in the list, click Ok as shown in Figure 126 below.
- 4. During the test, a pop-out dialog asks you to disconnect and power off DUT, and then repower it, as shown in <u>Figure 127</u> below.
- 5. After the test is done, click Launch Report Viewer to view the test report.
- 6. Change the HS hub to a gold-tree FS Hub, then run the test again in Full-speed mode
- 7. Run USB30CV on Computer, do the MSC Tests again.

| Select Test Mode C Compliance Test Debug                                                                                                    | st Parameters Test log initialized. Log Level: Normal                                                                                                    |                                   |
|----------------------------------------------------------------------------------------------------|----------------------------------------------------------------------------------------------------|-----------------------------------|
|                                                                                                    | Windows 7 Enterprise (Build 7601, 18717                                                                                                    | 7.x86fre.win7sp1_gdr.150113-1808) |
| Hect Test Suite<br>hapter 9 Tests<br>urrent Measurement Test<br>evice Summary<br>ID Tests<br>ub Tests<br>SC Tests<br>SC Tests                                                                                                    | CVExe.exe ver 1.5.0.0<br>CVExe.exe ver 1.5.0.0<br>CommandVerifierLog.dll ver 1.5.0.0<br>TSMFCGuiDialogHelperDLL.dll ver 1.5.0.0<br>TestSuiteEngine.dll ver 1.5.0.0<br>EhciDevIOCTL.dll ver 1.4.14.0<br>EhciTestServices.dll ver 1.4.14.0 | 0                                 |
| Test Passed USI                                                                                                    | B 2.0/eHCI Command Verifier                                                                                                    |                                   |
| lect Test<br>MSC Tests<br>MSC Tests<br>✓ For each Configuration:<br>✓ If this an MSC Configuration<br>✓ If this Configuration is MSC<br>✓ Serial Number Test - Device Addressed<br>✓ Serial Number Test - Device Configured<br>✓ Interface Descriptor Test - Device Add<br>✓ Interface Descriptor Test - Device Configured<br>✓ Interface Descriptor Test - Device Configured<br>✓ Class Request Test - Device Configured<br>✓ Class Request Test - Device Configured | Please select device to test HS_Device (MSC/BOT) addr=2: VID=15a2, PID=007b                                                                                                    | 14.0<br>ction 0                   |
| <ul> <li>✓ Case 1 - Device Configured</li> <li>✓ Case 2 - Device Configured</li> <li>✓ Case 3 - Device Configured</li> <li>✓ Case 4 - Device Configured</li> </ul>                                                                                                    | OK                                                                                                    | 1                                 |
| <ul> <li>✓ Case 5 - Device Configured</li> <li>✓ Case 6 - Device Configured</li> <li>✓ Case 7 - Device Configured</li> <li>✓ Case 8 - Device Configured</li> <li>✓ Case 9 - Device Configured</li> </ul>                                                                                                    | -                                                                                                    |                                   |
| Optional Test Description                                                                                                    |                                                                                                    |                                   |
| Abart Laurah Basavi Visuur L                                                                                                    |                                                                                                    | Evit                              |

## i.MX 6/7/8 series USB Certification Guide

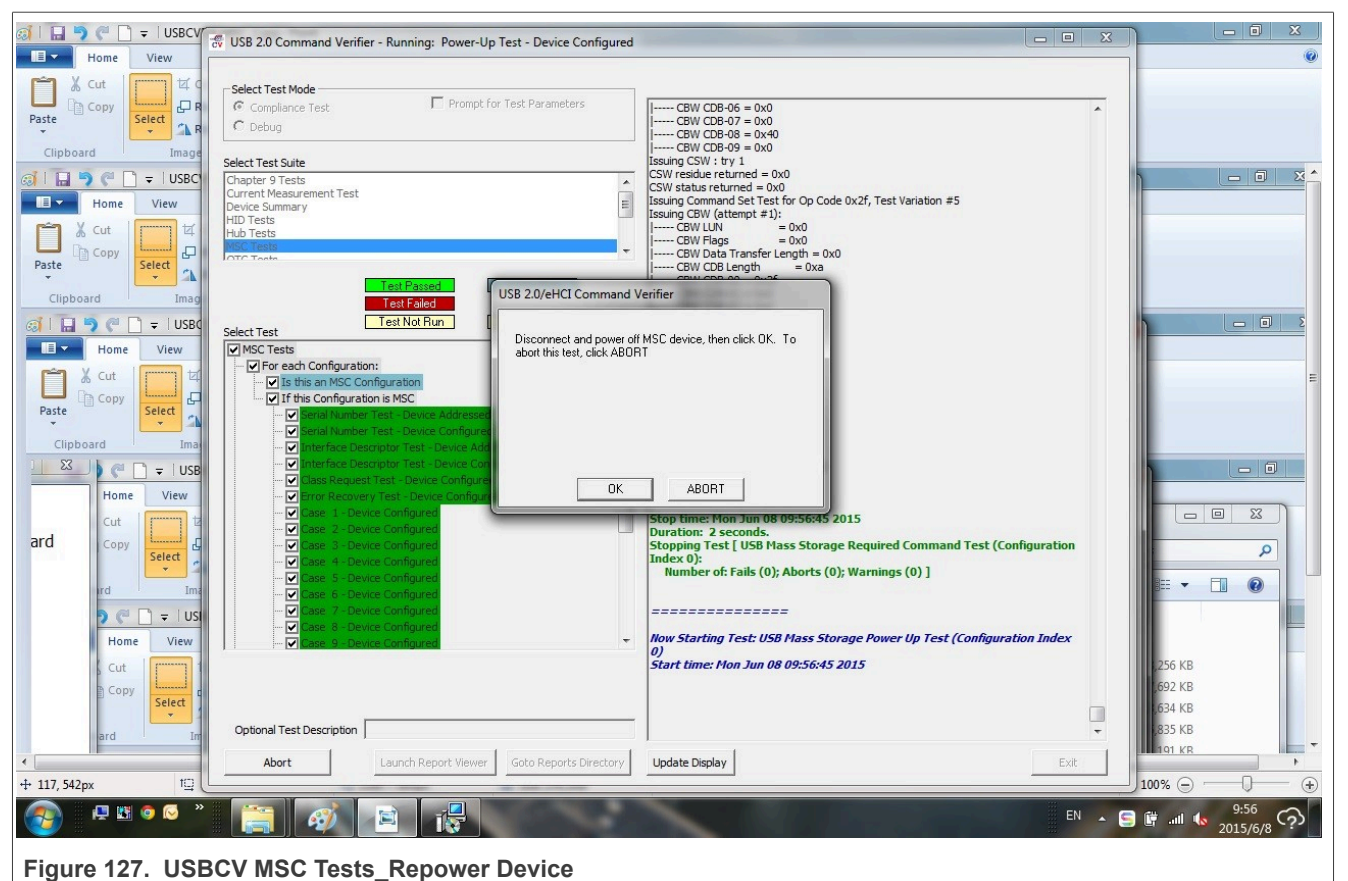

\_\_\_\_\_

**Note:** Not necessary to run these tests at both High Speed and Full Speed once, basing on the explanation in USB-IF Compliance Updates.

### 4.3.2 HID test

It is intended that all devices which report a Human Interface Device interface is required to pass this test in order to receive logo certification. The tests described herein shall be run on all interfaces that report themselves as HID.

### Test Items:

- HID Descriptor Test
- HID Get/Set Idle Test
- HID Get/Set Protocol Test
- HID Report Descriptor Test

### HID Specification Version Test Test Items:

- HID Descriptor Test
- HID Get/Set Idle Test
- HID Get/Set Protocol Test
- HID Report Descriptor Test
- HID Specification Version Test

### **Test Instructions:**

- 1. Connect the downstream port of an HS hub to DUT, and the upstream port to the Test Bed Computer, be sure to use the gold-tree HS Hub.
- 2. Run USB20CV on Computer, select **HID Tests**, and then click **Run** button to launch the tests.
- 3. Select the DUT device in the list, click Ok as shown in Fig4-8 below.
- 4. After the test is done, click Launch Report Viewer to view the test report.
- 5. Change the HS hub to a gold-tree FS Hub, then run the test again in Full-speed mode 25.
- 6. Run USB30CV on Computer, do the HID Tests again.

| Test log initialized.         User Input module initialized         Windows 7 Enterprise (Build 7601.18717.x86fre.win7sp1_gdr.150113-1808)         Service Pack 1.0         CVExe.exe ver 1.5.0.0         CommandVerifier.log.dll ver 1.5.0.0         TestSuiteEngine.dll ver 1.5.0.0         TestSuiteIngine.dll ver 1.5.0.0         TestSuiteIngine.dll ver 1.4.15.0         USB CommandVerifier.dll ver 1.4.15.0         USB CommandVerifier.dll ver 1.4.15.0         USB CommandVerifier.dll ver 1.4.15.0         TestSuiteEngine.dll ver 1.4.15.0         USB CommandVerifier.dll ver 1.4.15.0         Current Host: PCI bus 0, device 29, function 0         Number of ports: 3         Hots selected: PCI bus 0, device 29, function 0         VISB 2.0/eHCI Command Verifier         Please select device to test         HS Device (HID) addr=2: VID=15a2, PID=008c         DK |
|----------------------------------------------------------------------------------------------------|
| ctory Update Display Exit                                                                                                    |
|                                                                                                    |

**Note:** Not necessary to run these tests at both High Speed and Full Speed once, basing on the explanation in USB-IF Compliance Updates.

## 4.4 USBCV current measurement test

In order to measure the power distribution of a USB device, the average current is measured during **unconfigured**, **configured**, **active**, and **suspend** state with a digital multimeter and fixture to measure the

VBUS current. The circumstances for measuring the average current are dependent on the speed of the device and the power mode the device is in (for example, self-powered, bus-powered).

For a Hi-Speed device, the average current is measured in Hi- Speed and Full-Speed mode. All Hi-Speed measurements are performed by connecting the DUT after one self-powered Hi-Speed hub. A Full-Speed self-powered hub is connected to the first Hi-Speed hub in order to force a Hi-Speed DUT to enter its Full-Speed mode.

A device must also be measured using the supported power mode in the following circumstances:

- 1. When a device is only capable of operating in self-powered mode, all measurements are performed in selfpowered mode. It means that the device is unable to enumerate without being connected to an external power.
- 2. When a device is capable in operating in bus-powered mode, all measurements are performed in buspowered mode even when the device claims to be self-powered (in its device descriptor).
- 3. When a device has battery-charging capabilities over USB, the power measurements are performed in worst case scenario, most probably it is when the product has a dead battery.

#### Test Items:

- Unconfigured Current
- Configured Current
- Active Current
- Suspend Current

#### **Test Requirements:**

#### Table 18. USBCV Current requirements

| Device State              | Measurement Current | Requirement             | Device Feature                        |
|---------------------------|---------------------|-------------------------|---------------------------------------|
| Unconfigured              | 0.17 mA             | <=100 mA                | All peripheral devices                |
| Configured                |                     | <=bMaxPower 26 <=100 mA | Low-power Bus-powered Device          |
|                           | 0.17 mA             | <=bMaxPower<=100 mA     | Self-powered Device                   |
|                           |                     | <=bMaxPower<=500 mA     | High-power Bus-powered Device         |
| Active                    |                     | <=100 mA                | Low-power Bus-powered Device          |
|                           |                     | <=500 mA                | High-power Bus-powered Device         |
|                           | 0.17 mA             | <=100 mA                | Self-powered Device                   |
| Suspend                   |                     | <0.5 mA                 | Remote Wake-up Unsupported Device     |
|                           | 0.17 mA             | <2.5 mA                 | Remote Wake-up Supported Device       |
| Powered' State<br>Suspend | 0.17 mA             | <2.5 mA                 | Battery Charging Not supported Device |
|                           |                     | <100 mA                 | Battery Charging supported Device     |

#### Note:

- bMaxPower is defined as the maximum power consumption of the USB device from the bus in this specific configuration when the device is fully operational. Expressed in 2 mA units.
- i.MX series acts as a Self-powered device in Device Mode.

## 4.4.1 Unconfigured/Configured current test

The USB 2.0 DUT is set in unconfigured/configured state by using the tool USB20CV. For a USB 3.0 device, the unconfigured/configured state can be forced by using <u>USB30CV</u>.

Test Instructions:

1. Connect the downstream port of an HS hub to DUT, and the upstream port to the Test Bed Computer, as shown in <u>Figure 129</u> below, be sure to use the gold-tree HS Hub.

AN12409

- 2. Insert a Multimeter in series of the VBUS line, make sure that the connection is for current test, and the switch is in right range.
- 3. Run USB20CV on Computer, select **Current Measurement Test**, and then click **Run** button to launch the tests.
- 4. Select the DUT in the list, click OK.
- 5. A pop-out dialog asks you to measure the **Unconfigured Current**, as shown in <u>the figure</u> below. After recording the maximum current value, click OK.
- 6. Another pop-out dialog asks you to measure the **Configured Current**, as shown in the figure below.
- 7. Record the maximum current value, then click OK to finish the test.

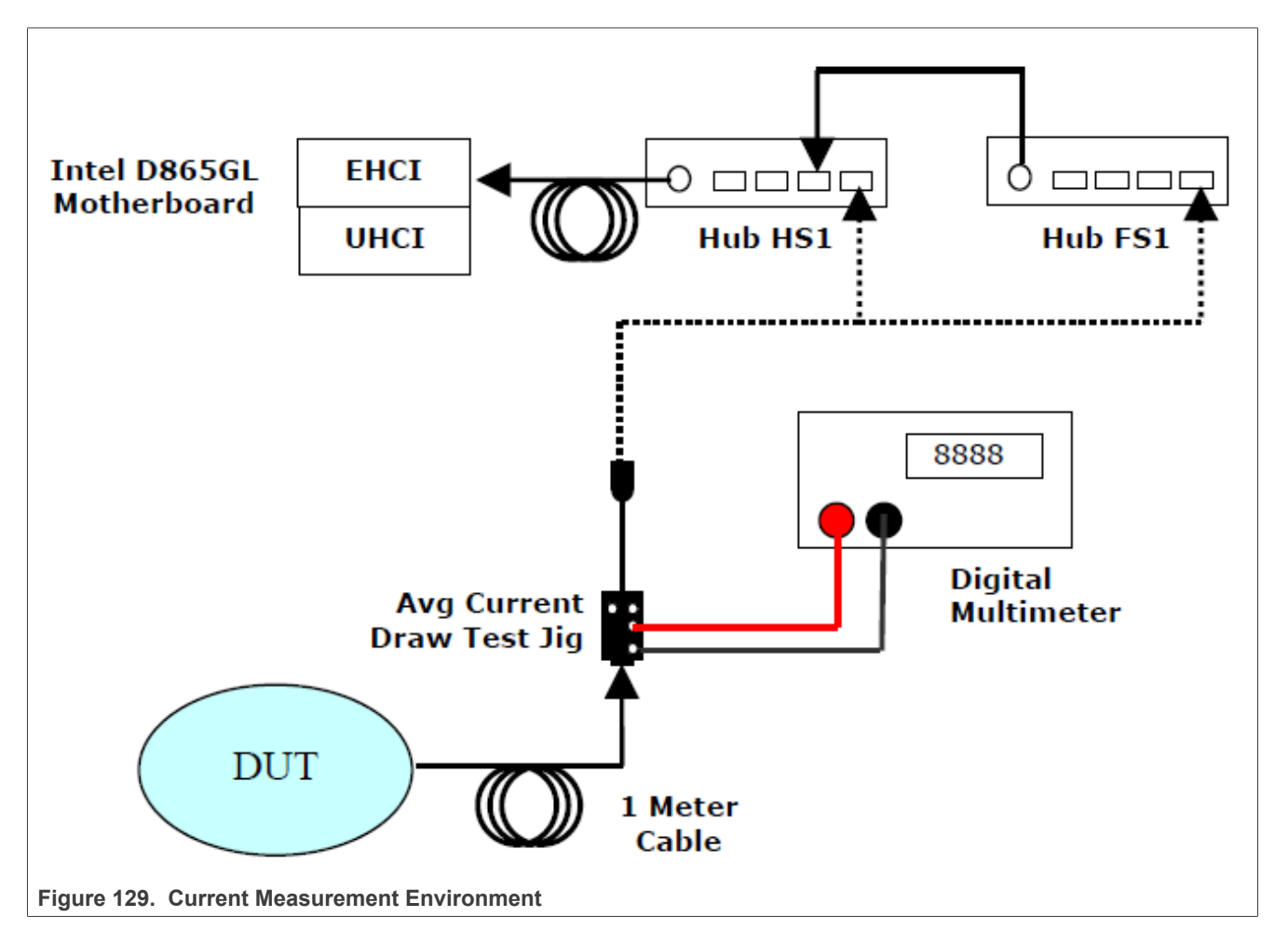

| Select Test Mode                                                                                                    |                                                                                                    |
|----------------------------------------------------------------------------------------------------|----------------------------------------------------------------------------------------------------|
| Compliance Test     Prompt for Test Parameters     Debug                                                                                                    | Test log initialized.<br>User Input module initialized<br>Windows 7 (Build 7601)<br>Service Pack 1.0                                                                                                    |
| Select Test Suite Chapter 9 Tests Current Measurement Test Device Summary HID Tests Hub Tests MSC Tests CTC Tests Select Test Select Test CTC Tests CTC Tests CTC Tests CTC Tests CTC Tests CTC Configuration CTC Tests CTC Configuration Descriptor Test - Devic Configured Current CTC Configured Current CTC Configured Current CTC Configured Current | CVExe.exe ver 1.4.7.0<br>CommandVerifierLog.dll ver 1.4.8.0<br>TSMFCGuiDialogHeiperDLL.dll ver 1.4.7.0<br>TestSuiteEngine.dll ver 1.4.7.0<br>EhoTestServices.dll ver 1.4.10.2<br>USBUtlities.dll ver 1.4.10.2<br>USBUtlities.dll ver 1.4.5.0<br>StackSwitcher.dll ver 1.4.5.1<br>USBCommandVerifier.dll ver 1.4.10.2<br>Correct Host. DCL bus 0. device 30 Section<br>ion 0<br>a5c, PID=5800<br>red Current now. Hit OK to proceed<br>OK |
|                                                                                                    | evice to Unconfigured state:<br>Number of: Fails (0); Aborts (0); Warnings (0) ]                                                                                                    |
| Optional Test Description           Abort         Launch Report Viewer         Goto Reports Directory                                                                                                    | Update Display Exit                                                                                                    |
| Figure 130.                                                                                                    | ,                                                                                                    |

### i.MX 6/7/8 series USB Certification Guide

| Select Test Mode       Compliance Test       Debug                                                                                                    | EhdTestServices.dll ver 1.4.10.2<br>USBUtilities.dll ver 1.4.5.0<br>StackSwitcher.dll ver 1.4.5.1                                                                                                    |
|----------------------------------------------------------------------------------------------------|----------------------------------------------------------------------------------------------------|
| elect Test Suite                                                                                                    | USBCommandVerifier.dll ver 1.4.10.2 Current Host: PCI bus 0, device 29, function 0                                                                                                    |
| urrent Measurement Test<br>evice Summary                                                                                                    | Number of ports: 2<br>= Host selected: PCI bus 0, device 29, function 0<br>DUT selected: FS Device addr=2: VID=0a5c, PID=5800                                                                                                    |
| USB 2.0/eHCI Comma<br>ISC Tests<br>ISC Tests<br>IS | nd Verifier Current for configuration [0] now. Validate with ue reported in Config Descriptor shown in the DK to proceed evice to Unconfigured state: ngs (0) ]                                                                                                    |
| Display Check Unconfigured Current Messa     Display Check Unconfigured Current Messa     Origuration:     Origuration Descriptor Test - Device Con     Origured Current                                                                                                    | OK       Invalid configuration value : 0                                                                                                    |
| Online of Test Description                                                                                                    | <ul> <li>(1.1.2) Devices must support being set to Addressed/Configured state.</li> <li>Stop time: Tue Jul 07 17:35:12 2015</li> <li>Duration: 1 second.</li> <li>Stopping Test [ Configuration Descriptor Test (Configuration Index 0):<br/>Number of: Fails (1); Aborts (1); Warnings (0) ]</li> </ul> |
| Abort Launch Report Viewer Goto Reports Director                                                                                                    | V Undate Display                                                                                                    |

## 4.4.2 Active current test

The USB 2.0 DUT is operating correctly and during operation, the device current is measured in worst-case power consumption mode. The active current must remain below the value defined in the bMaxPower field of the descriptor.

### **Test Instructions:**

- 1. Connect the downstream port of an HS hub to DUT, and the upstream port to the Test Bed Computer, be sure to use the gold-tree HS Hub.
- 2. Insert a Multimeter in series of the VBUS line, make sure that the connection is for current test, and the switch is in right range.
- 3. Operation the DUT, for example: Copy a file from computer to DUT which is enumerated as MSC Device, after the copy is finished, recopy the file to computer, in the meantime, copy another file from computer to DUT.
- 4. Record the maximum current value during the bi-direction copying period.

### 4.4.3 Suspend current test

The USB 2.0 DUT is suspended after it is correctly enumerated by the host system. If the device supports remote wake-up, this feature must be enabled during measurement.

#### **Test Instructions:**

AN12409

- 1. Connect the downstream port of an HS hub to DUT, and the upstream port to the Test Bed Computer, be sure to use the gold-tree HS Hub.
- 2. Insert a Multimeter in series of the VBUS line, make sure that the connection is for current test, and the switch is in right range.
- After DUT is enumerated as MSC device, enter following command in Linux console to force DUT into suspend mode.
   echo mem > /sys/power/state
- 4. Record the maximum current value.

## 4.4.4 Suspend current powered state

Peripherals are required to support the suspend state whenever VBUS is powered, even if bus reset has not occurred.

This measurement is not the regular suspend current measurement as described above. Do not forget it!

#### **Test Instructions:**

- 1. Connect the downstream port of an HS hub to DUT, and the upstream port to the Test Bed Computer, be sure to use the gold-tree HS Hub.
- 2. Insert a Multimeter in series of the VBUS line, make sure that the connection is for current test, and the switch is in right range.
- 3. Run USB20CV on Computer, select **Current Measurement Test**, and then click **Run** button to launch the tests.
- 4. Select the DUT in the list, click OK.
- 5. After the unconfigured and configured states are ended, do not switch off USBCV, deattach, and reattach the device and then measure the current.
- 6. Record the maximum current value, then click OK to finish the test.

AN12409

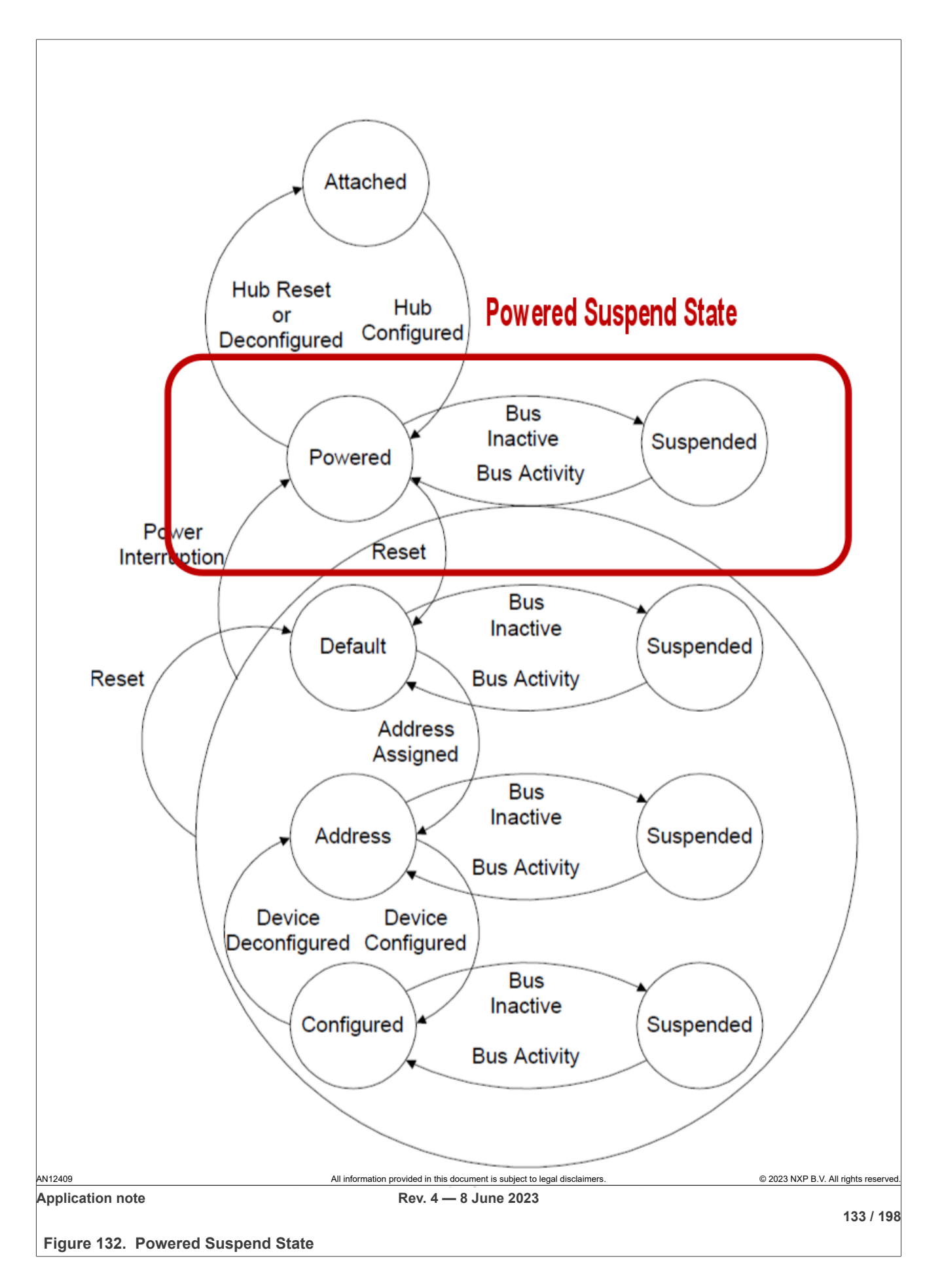

## 5 Interoperability tests

## 5.1 Device interoperability test

Device Interoperability test evaluates the device's ability to interoperate with the host system and coexist with other USB devices. It also provides some insight into usability issues of the device and associated software. See the detailed description of Embedded Host Interoperability Test, you can refer "**Interoperability**" part of "**Gold Suite Summary Test Procedure V1.35 Draft**".

Interoperability makes use of an arrangement of USB peripherals known as the "Gold Tree". The Gold Tree consists of these characteristics:

- · Provides isochronous, bulk, interrupt, and control traffic
- · Tests the device behind 5 levels of nested hubs the maximum allowed
- Tests the device up to 30 meters from the host the maximum allowed
- · Contains a high-speed branch and full-speed speed branch
- EHCI, UHCI, and OHCI controllers available for testing

The Gold Tree is supposed to consist of USB-IF certified consumer devices that are widely available in the market. Unfortunately, the shelf-life of consumer products is limited and some items become difficult to find as time goes by. So if a specific gold tree device cannot be obtained, it may be substituted with a similar, certified device.

| Item                                 | Class | Description                                                                                     | Example Product                                         | Qty |
|--------------------------------------|-------|-------------------------------------------------------------------------------------------------|---------------------------------------------------------|-----|
| USB Host System                      |       | Multicore processor<br>Certified USB EHCI with<br>integrated UHCI<br>Certified USB xHCI         | DELL XPS8700 (example)                                  | 1   |
| EHCI / OHCI                          |       | PCI Host Adapter using<br>certified USB EHCI with<br>integrated OHCI                            | Adaptec, model AUA 4000<br>PCI adapter                  | 1   |
| xHCI (SuperSpeed host<br>adapter)    |       | PCI Host Adapter using<br>certified USB xHCI                                                    | USB-IF SuperSpeed PDK                                   | 1   |
| HS Hub<br>(Self-powered)             | Hub   | Hi-speed hub. Minimum of 4 exposed downstream ports                                             | Belkin F5U233                                           | 6   |
| FS Hub<br>(bus-powered)              | Hub   | Full-speed hub. Minimum of<br>2 exposed downstream ports<br>(Likely to be a compound<br>device) | Targus Numeric Keypad with<br>2-port Hub, model PAUK10U | 1   |
| USB mouse                            | HID   | Low-speed using interrupt transport                                                             | Microsoft Basic Optical<br>Mouse                        | 1   |
| HS Mass Storage                      | MSC   | Hi-speed using bulk transport                                                                   | Memorex TravelDrive model 3<br>2509051                  | 2   |
| PC Camera                            | UVC   | Hi-speed using isochronous transport                                                            | Logitech QuickCam Ultra<br>Vision P/N: 961471-0403      | 1   |
| average current draw test jig        |       | Fixture to measure current consumed from VBus                                                   | http://www.usb.org/<br>developers/adapters/             | 1   |
| one meter (or shorter) USB cable     |       | any listed on USB-IF Cables<br>and Connectors Integrators<br>List                               |                                                         | 1   |
| 4.5 meter USB cable with mini B-plug |       | any listed on USB-IF Cables<br>and Connectors Integrators<br>List                               |                                                         | 1   |

#### Table 19. Gold Tree Device List

### i.MX 6/7/8 series USB Certification Guide

| Item                                       | Class | Description                                                       | Example Product | Qty |
|--------------------------------------------|-------|-------------------------------------------------------------------|-----------------|-----|
| 2 meter USB cable with micro<br>USB B-plug |       | any listed on USB-IF Cables<br>and Connectors Integrators<br>List |                 | 1   |
| five meter USB cables                      |       | any listed on USB-IF Cables<br>and Connectors Integrators<br>List |                 | 8   |

#### Table 19. Gold Tree Device List...continued

### **Test Items:**

- Enumeration and driver installation
- Operation with default drivers
- Interoperability
- Hot Detach and Reattach
- Warm boot
- Remote wake-up Test 28
- S3 Active Suspend Test
- S3 Active Suspend Resume Test
- Root Port Test
- S4 Active Hibernate Test
- S4 Active Hibernate Resume Test
- Topology change UHCI 2 9
- Topology change OHCI 29
- Topology change XHCI

### Test Report:

 Table 20. Device Interoperability Test Report

| Num | Test Item                           | Result |
|-----|-------------------------------------|--------|
| 1   | Enumeration and driver installation | Pass   |
| 2   | Operation with default drivers      | Pass   |
| 3   | Interoperability                    | Pass   |
| 4   | Hot Detach and Reattach             | Pass   |
| 5   | Warm boot                           | Pass   |
| 6   | Remote wake-up Test                 | N/A    |
| 7   | S3 Active Suspend Test              | Pass   |
| 8   | S3 Active Suspend Resume Test       | Pass   |
| 9   | Root Port Test                      | Pass   |
| 10  | S4 Active Hibernate Test            | Pass   |
| 11  | S4 Active Hibernate Resume Test     | Pass   |
| 12  | Topology change UHCI                | Pass   |
| 13  | Topology change OHCI                | Pass   |
| 14  | Topology change XHCI                | Pass   |

#### Note:

- If the DUT supports Remote Wake-up, enable it to wake the system. If not, this test could be dismissed. i.MX is enumerated as MSC Device, so it does not support Remote Wake-up.
- Interoperability test on OHCI or UHCI is informational only and not required for the purposes of certification.

### 5.1.1 Enumeration and driver installation

### **Test Instructions:**

- 1. Construct a tree of USB devices as shown in **Fig5-1 below**. Attach Hub HS1 to a root port on the **EHCI** motherboard. Attach the gold tree, via Hub HS2, to Hub HS1.
- 2. Plug in the DUT into the open port on the multi-TT Hub HS5.
  - Do NOT install any drivers or software prior to attaching the device
  - Use a 5 meter cable if the device does not have a captive cable
- If OS does not possess a native driver, follow OS instructions to install the driver. If driver still does not load

   install software as directed by vendor.
  - If driver loads, PASS with waiver and recommend the driver load via .INF file
  - If reboot is requested or required as a result of driver (or application) installation PASS with waiver and recommend removing reboot requirement
- 4. Check if DUT and other devices are enumerated.
- 5. **Pass** is considered when all following items meet:
  - DUT enumerates behind HS5 using a 5 meter cable or its own captive cable.
  - Driver installs with an *.INF* file (provided on a floppy or a CD) or is enumerated automatically by the system (class driver).
  - DUT does not require a reboot
  - DUT is correctly identified by Device Manager and no yellow exclamation point is shown for any device.
- 6. Fail is considered when any of the following items meets:
  - DUT cannot be installed because it requires driver installation or application software before DUT is ever plugged in.
  - DUT does not enumerate below hub #5.
  - Driver blue screens during enumeration.
  - DUT requires reboot.
  - DUT is incorrectly identified by Device Manager or a device is flagged as not operational (yellow exclamation point).

AN12409

i.MX 6/7/8 series USB Certification Guide

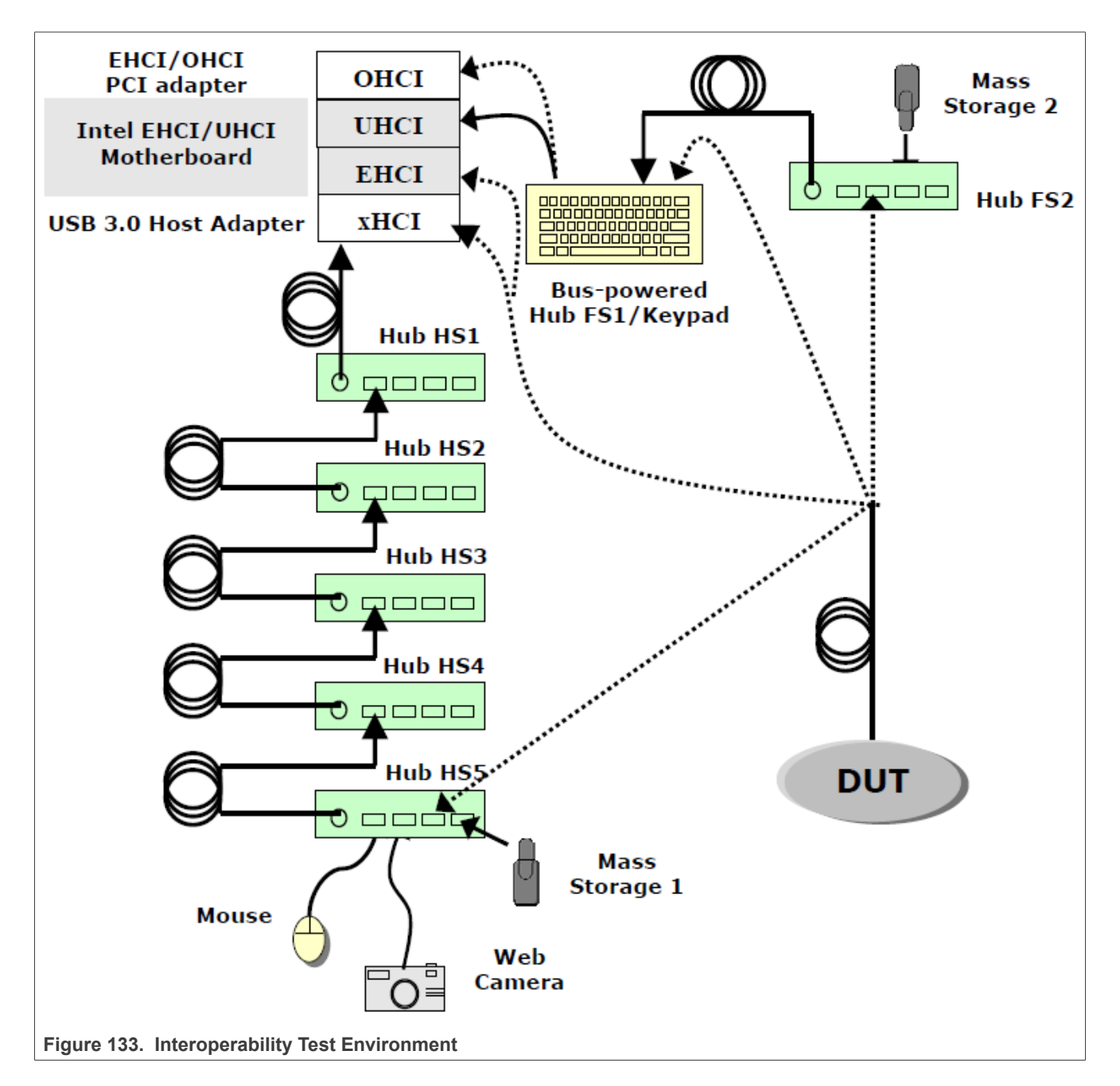

## 5.1.2 Operation with default drivers

### **Test Instructions:**

- 1. DUT demonstrates correct operation using default driver connected to Hub #5 with the 5 meter cable (if cable not captive).
- 2. Check if DUT and other devices are enumerated.
- 3. Pass is considered when all following items meet:
- DUT operates as expected with the 5 meter cable (if cable not captive).
- 4. Fail is considered when any of the following items meets:
  - DUT cannot be installed because it requires driver installation or application software before DUT is ever plugged in.

i.MX 6/7/8 series USB Certification Guide

- DUT fails to operate.
- Device/ Application blue screens or crashes system.
- Device fails to operate as expected below Hub #5.

### 5.1.3 Interoperability

### **Test Instructions:**

- 1. Operate all the devices in Gold Tree. Verify that the DUT functions correctly while all other devices are operating concurrently.
  - · Operate the device under test
  - View live video from the Veo camera
  - Transfer a large file between the Maxtor drive and the JumpDrive Pro
  - Strike keys on the Logitech keyboard
  - Disconnect and reconnect the Logitech mouse in the same port on Hub FS3
  - Move the Logitech Mouse verifying it still works
- 2. **Pass** is considered when all following items meet:
  - DUT operates as expected.
  - Gold Tree all devices operate well.
- 3. Fail is considered when any of the following items meets:
  - DUT fails to operate as expected.
  - One or more Gold Tree devices fail to operate.

### 5.1.4 Hot Detach and Reattach

### Test Instructions:

- 1. Stop DUT operation!
- 2. Detach and reattach DUT to same hub port.
- 3. Test functionality of DUT only.
- 4. **Pass** is considered when all following items meet:
  - DUT operates as expected.
- 5. Fail is considered when any of the following items meets:
  - DUT fails to operate as expected.

### 5.1.5 Warm boot

### **Test Instructions:**

- Stop operation of all devices!
- Restart the computer.
- · Check operation of all USB devices including DUT.
- Pass is considered when all following items meet:
   DUT operates as expected.
- Fail is considered when any of the following items meets:
  - Device fails to operate as expected.
  - One or more Gold Tree devices fail to operate.
- 5.1.6 Remote wake-up test

### **Test Instructions:**

**Application note** 

AN12409

All information provided in this document is subject to legal disclaimers.

- 1. If the [DUT] supports remote wake-up, enable the DUT to wake the system (Computer->Manage->Device Manager->DUT->Power Management); otherwise, go to S3 Active Suspend Tests.
- 2. While device under test is actively operating, suspend the system. (Start->Shutdown->Sleep, wait 5 10 seconds after monitor is dark)
- 3. If the system does not go into suspend, then a message must appear saying that the active DUT will not allow suspend to occur.
- 4. Use DUT to wake the system, check operation of all USB devices including DUT.
- 5. **Pass** is considered when all following items meet:
  - · System suspends and wakes up well.
  - All devices including DUT operate as expected.
- 6. Fail is considered when any of the following items meets:
  - System blue screens or locks up.
  - System can't suspend and wake up.
  - DUT fails to operate as expected.
  - One or more Gold Tree devices fail to operate.

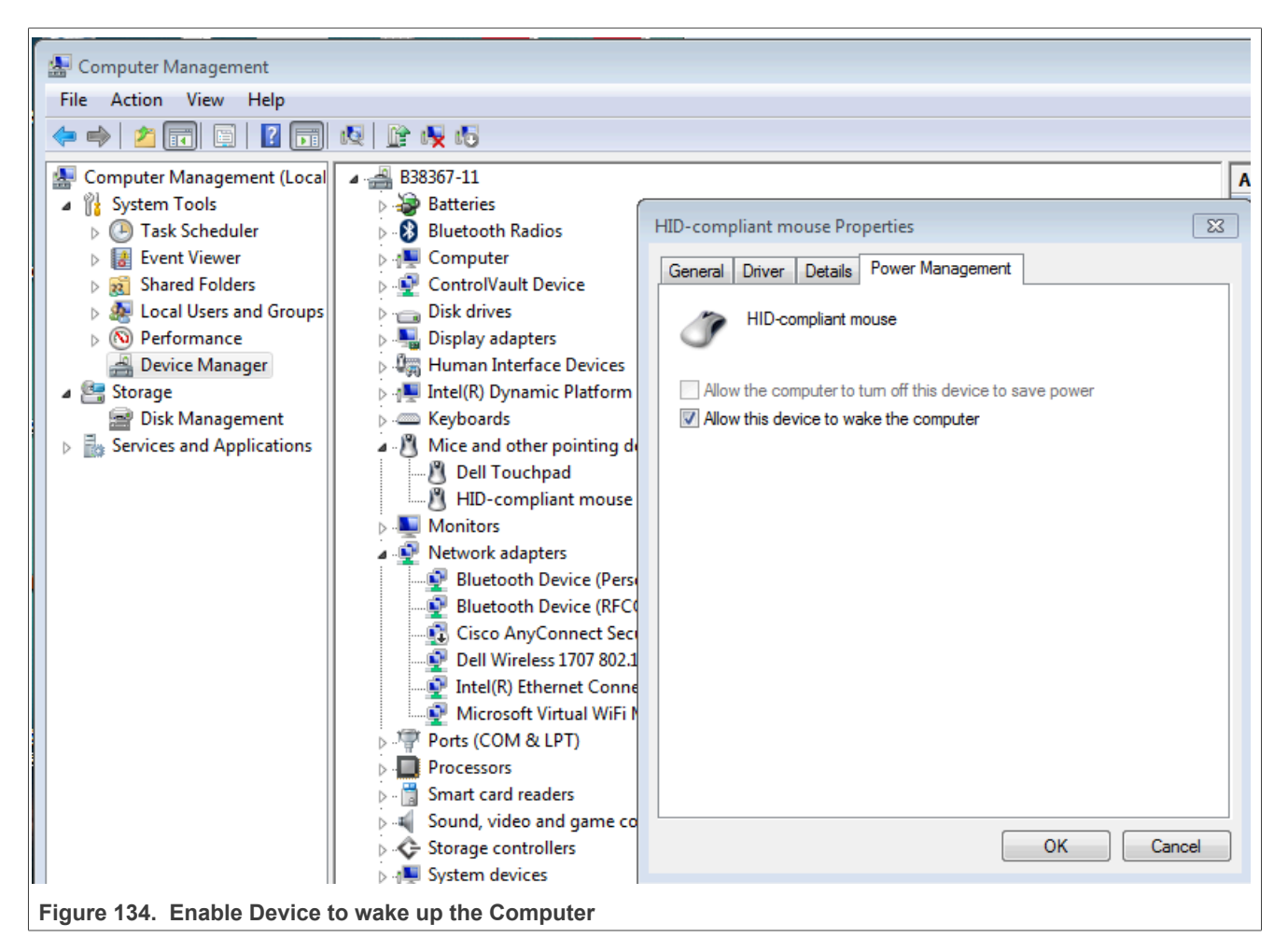

### 5.1.7 S3 active suspend test

### **Test Instructions:**

1. Disable remote wake-up on all USB devices, including DUT.

- 2. Operate the DUT while placing the system in suspend. (Start->Shutdown->Sleep, wait 5 10 seconds after monitor is dark)
- 3. If the system does not go into suspend, then a message must appear saying that the active DUT will not allow suspend to occur.
- 4. **Pass** is considered when all following items meet:
  - System suspends well.
  - System notifies user that it can't go into suspend.
- 5. Fail is considered when either of the following items meets:
  - System does not enter suspend without notification.
  - System blue screens or locks up.

### 5.1.8 S3 active suspend resume test

### Test Instructions:

- 1. Place the system in suspend as **5.1.7** describes.
- 2. Wake the system.
- 3. Check operation of the DUT.
- 4. **Pass** is considered when all following items meet:
  - System resumes well.
  - Active operation initiated in previous step continues without error.
- 5. Fail is considered when either of the following items meets:
  - System does not resume.
  - System blue screens or locks up.
  - DUT is not functional or does not continue operation in the previous step.

## 5.1.9 Root port test

## 5.1.10 S4 active hibernate test

### **Test Instructions:**

- 1. Stop operation of all devices!
- 2. Plug DUT into a root port of the system's motherboard.
- 3. Operate the DUT while the system enters hibernation (Start->Shutdown->Hibernate, wait 5 10 seconds after monitor is dark)
- 4. **Pass** is considered when all following items meet:
  - System hibernates well.
- 5. Fail is considered when any of the following items meets:
  - System fails to hibernate.
  - System blue screens or locks up.

## 5.1.11 S4 active hibernate resume test

### **Test Instructions:**

- 1. Place the system in hibernation as **5.1.10** describes.
- 2. Turn on the system.

i.MX 6/7/8 series USB Certification Guide

- 3. Check operation of all USB devices including DUT.
- 4. **Pass** is considered when all following items meet:
  - System resumes well.
  - Active operation initiated in previous step continues without error.
- 5. **Fail** is considered when either of the following items meets:
  - System does not resume.
  - System blue screens or locks up.
  - DUT is not functional or does not continue operation in the previous step.

### 5.1.12 Topology change to UHCI

#### **Test Instructions:**

- 1. Change the **EHCI** motherboard to **UHCI** motherboard. Other connections are all the same. See Figure 133 above.
- 2. Run the whole tests from 5.1.1 to 5.1.11.
- 3. Record the test result.

## 5.1.13 Topology change to OHCI

### **Test Instructions:**

- Change the **EHCI** motherboard to **OHCI** motherboard. Other connections are all the same. See Figure 133 above.
- Run the whole tests from 5.1.1 to 5.1.11.
- Record the test result.

### 5.1.14 Topology change to XHCI

### **Test Instructions:**

- Change the **EHCI** motherboard to **XHCI** motherboard. Other connections are all the same. See Figure 133 above.
- Run the whole tests from 5.1.1 to 5.1.11.
- Record the test result.

## 5.2 Embedded host interoperability test

Targeted Hosts or OTG acting as a Host, are tested for interoperability with peripherals from the device's own Targeted Peripheral List plus other retail USB products which could be attached to the Targeted Host.

Silent failures are not allowed and therefore a clear message shall be generated when any sort of error situation occurs. For example, where hubs are non-supported, a clear "Hub not supported" or similar error message appears and not a generic "not supported" or similar error message.

See the detailed description of Embedded Host Interoperability Test, you can refer **Chapter 7** of "**USB On-The-Go and Embedded Host Automated Compliance Plan**".

### Test Items:

- A-UUT Functionality B-device
- A-UUT Category Functionality B-device
- A-UUT Boot Test
- 7A-UUT Legacy Speed Test

i.MX 6/7/8 series USB Certification Guide

- A-UUT Concurrent and Independently Test
- A-UUT Unsupported device Message Test
- A-UUT Hub Error message Test
- A-UUT Hub Functionality Test
- A-UUT Hub maximum tier Test
- A-UUT Hub Concurrent and Independent Test
- A-UUT Bus powered hub power exceeded Test
- A-UUT Maximum concurrently device exceed message Test
- A-UUT Standby Test
- A-UUT Standby Disconnect Test
- A-UUT Standby Attach Test
- A-UUT Standby Remote Wake-up Test

### Test Report:

### Table 21. Embedded Host Interoperability Test Report

| Num | Test Item                                                    | Result     |
|-----|--------------------------------------------------------------|------------|
| 1   | 7.3.1 A-UUT Functionality B-device 30                        | N/A        |
| 2   | 7.3.2 A-UUT Category Functionality B-device                  | Pass       |
| 3   | 7.3.3 A-UUT Boot test                                        | Pass       |
| 4   | 7.3.4 A-UUT Legacy Speed test                                | Pass       |
| 5   | 7.3.5 A-UUT Concurrent and Independently test 31             | N/A        |
| 6   | 7.3.6 A-UUT Unsupported device Message test                  | Pass       |
| 7   | 7.3.7 A-UUT Hub Error message test 3 2                       | <i>N/A</i> |
| 8   | 7.3.8 A-UUT Hub Functionality test                           | Pass       |
| 9   | 7.3.9 A-UUT Hub maximum tier test                            | Pass       |
| 10  | 7.3.10 A-UUT Hub Concurrent and Independent test             | Pass       |
| 11  | 7.3.11 A-UUT Bus powered hub power exceeded test             | Pass       |
| 12  | 7.3.12 A-UUT Maximum concurrently device exceed message test | Pass       |
| 13  | 7.3.13 A-UUT Standby test                                    | Pass       |
| 14  | 7.3.14 A-UUT Standby Disconnect test                         | Pass       |
| 15  | 7.3.15 A-UUT Standby Attach test                             | Pass       |
| 16  | 7.3.16 A-UUT Standby Topology Change test                    | Pass       |
| 17  | 7.3.17 A-UUT Standby Remote Wake-up test                     | Pass       |

#### Note:

AN12409

- *i.MX* does not support peripherals identified by their VID/PID, so this test is not needed.
- Concurrent and Independently test is only applied to EH with multi ports, i.MX6 EVK only have one downstream port, so this test is not needed.
- *i.MX* supports Hub, so this test is not needed.

## 5.2.1 A-UUT functionality B-device

### Table 22. A-UUT Functionality B-device

| Purpose       | Prove the functionality of an OTG A-device or EH                         |
|---------------|--------------------------------------------------------------------------|
| Applies to    | OTG A-devices and EH's that perform VID/PID detection of TPL peripherals |
| Description   | Test the functionality of the TPL peripherals                            |
| Test setup    | At least one TPL device corresponding to each supported category         |
| Preconditions | The A-UUT is powered ON                                                  |

© 2023 NXP B.V. All rights reserved.

| Table 22. | A-UUT | Functionality  | B-device | continued |
|-----------|-------|----------------|----------|-----------|
|           | A-001 | i unctionality | D-ucvicc | commueu   |

|               | Use a Micro-A plug to Standard-A Receptacle adapter if the product is an OTG device. |
|---------------|--------------------------------------------------------------------------------------|
| Checklist     | TPL2-4, TPL7                                                                         |
| Pass Criteria | Prove the functionality of all TPL B-devices in combination with the A-UUT           |

#### **Test Instructions:**

- 1. Power ON the A-UUT.
  - If the product is an OTG device with a Micro-AB receptacle, attach a Micro-A plug to Standard-A Receptacle adapter.
  - If the B-device requires external power, power on the B-device.
- 2. Attach a B-device taken from the TPL and prove functionality.
- 3. Detach the B-device and see if the device is disconnected correctly.
- 4. Attach the B-device and prove functionality.
- 5. Repeat the above steps for each of the different supported category.
- 6. End of test.

## 5.2.2 A-UUT category functionality B-device

| Table 23. | A-UUT | Category  | Functionality | B-device |
|-----------|-------|-----------|---------------|----------|
|           |       | outogoi j |               |          |

| Purpose       | Prove the category functionality of an OTG A-device or EH                                                                                                    |
|---------------|----------------------------------------------------------------------------------------------------|
| Applies to    | OTG A-devices and EH's that support a certain category of device                                                                                                    |
| Description   | Test the functionality of each of the supported categories                                                                                                    |
| Test setup    | <ul> <li>One B-device of each supported category with 500 mA in their descriptor, if not available use a device with highest max power descriptor value.</li> <li>If available one B-device of each supported category with an additional interface(s) (composite device). If not available use a device with one interface.</li> </ul> |
| Preconditions | The A-UUT is powered ON<br>Use a Micro-A plug to Standard-A Receptacle adapter if the product is an OTG device.                                                                                                    |
| Checklist     | MSG2, MSG3, TPL2-4, TPL7                                                                                                    |
| Pass Criteria | Prove the functionality of the B-devices in combination with A-UUT<br>For the composite device, it is not mandatory to prove functionality however if the device does<br>not operate a clear message shall be generated by the A-UUT.<br>If a device does not work a clear error message shall be shown to the user.                    |

#### **Test Instructions:**

- 1. Power ON the A-UUT.
  - If the product is an OTG device with a Micro-AB receptacle, attach a Micro-A plug to Standard-A Receptacle adapter.
  - If the B-device requires external power, power on the B-device.
- 2. Attach a B-device taken and prove functionality.
- 3. Detach the B-device and see if the device is disconnected correctly.
- 4. Attach the B-device and prove functionality.
- 5. Repeat the above steps for each of the different supported category with five different peripherals.
- 6. End of test.

## 5.2.3 A-UUT boot test

#### Table 24. A-UUT Boot Test

| Purpose            | Prove the functionality of an OTG A-device or EH after boot       |                                      |
|--------------------|-------------------------------------------------------------------|--------------------------------------|
|                    |                                                                   |                                      |
| AN12409 All inform | nation provided in this document is subject to legal disclaimers. | © 2023 NXP B.V. All rights reserved. |

### i.MX 6/7/8 series USB Certification Guide

| Table 24. A-OOT DOOL Testcommuned |                                                                                                    |
|-----------------------------------|----------------------------------------------------------------------------------------------------|
| Applies to                        | OTG A-devices and EH's                                                                                                    |
| Description                       | Observe boot behavior while a B-device is attached                                                                                                    |
| Test setup                        | One B-device of each supported category.                                                                                                    |
| Preconditions                     | The A-UUT is powered OFF<br>Use a Micro-A plug to Standard-A Receptacle adapter if the product is an OTG device.                                                                                                    |
| Checklist                         | C3                                                                                                    |
| Pass Criteria                     | Prove the functionality of the B-devices in combination with A-UUT<br>For the composite device it is not mandatory to prove functionality however if the device does<br>not operate a clear message shall be generated by the A-UUT.<br>If a device does not work a clear error message shall be shown to the user. |

#### Table 24. A-UUT Boot Test...continued

#### **Test Instructions:**

- 1. Power OFF the A-UUT.
  - If the product is an OTG device with a Micro-AB receptacle, attach a Micro-A plug to Standard-A Receptacle adapter.
  - If the B-device requires external power, power on the B-device.
- 2. Attach a B-device taken and prove functionality.
- 3. Power ON the A-UUT.
- 4. Prove functionality of the B-device.
- 5. Repeat the above steps for each of the different supported category.
- 6. End of test.

## 5.2.4 A-UUT legacy speed test

#### Table 25. A-UUT Legacy Speed Test

| Purpose       | Prove the functionality of the OTG A-device or EH in Full or Low-Speed                                                                                                    |
|---------------|----------------------------------------------------------------------------------------------------|
| Applies to    | High-Speed OTG A-devices and EH's that have a Full or Low-Speed device on their TPL.<br>Perform this test only if it not has been performed in one of the previous tests. |
| Description   | Test the functionality of the Full or Low-Speed TPL device                                                                                                    |
| Test setup    | One supported Full Speed (Full Speed support is mandatory) or Low-speed device                                                                                            |
| Preconditions | The A-UUT is powered ON<br>Use a Micro-A plug to Standard-A Receptacle adapter if the product is an OTG device.                                                           |
| Checklist     | E15, E18                                                                                                    |
| Pass Criteria | The functionality of the full or low-speed device is proven.<br>If a device does not work a clear error message shall be shown to the user.                               |

### **Test Instructions:**

- 1. Power ON the A-UUT.
  - If the product is an OTG device with a Micro-AB receptacle, attach a Micro-A plug to Standard-A Receptacle adapter.
  - If the B-device requires external power, power on the B-device.
- 2. Attach a Full Speed B-device and prove functionality.
- 3. End of test.

### 5.2.5 A-UUT concurrent and independently test

### Table 26. A-UUT Concurrent and Independently Test

| Table 20. A doll denoutont and macponaently root                |                                                                            |                                      |  |
|-----------------------------------------------------------------|----------------------------------------------------------------------------|--------------------------------------|--|
| Purpose         Prove the functionality of all downstream ports |                                                                            |                                      |  |
|                                                                 |                                                                            |                                      |  |
| AN12409                                                         | All information provided in this document is subject to legal disclaimers. | © 2023 NXP B.V. All rights reserved. |  |
| Table 26. | A-UUT | Concurrent | and | Independently | Testcontinue | d |
|-----------|-------|------------|-----|---------------|--------------|---|
|-----------|-------|------------|-----|---------------|--------------|---|

| Applies to    | EH with multiple ports                                                                                                    |
|---------------|----------------------------------------------------------------------------------------------------|
| Description   | Test the concurrent and independent functioning of the TPL peripherals on each downstream port.                                                                                                    |
| Test setup    | For each downstream port, a similar device from the TPL. If detection is made using VID/PID and/or for category support the number of B-devices is equal to the number of ports. This test shall be performed on each supported category. |
| Preconditions | The A-UUT is powered ON                                                                                                    |
| Checklist     | E17                                                                                                    |
| Pass Criteria | The A-UUT can operate the device concurrently and independently or a selection method is available for the end-user to select a device.<br>An A-UUT is allowed to handle a limited number of concurrent peripherals                       |

#### Test Instructions:

- 1. Power ON the A-UUT.
  - If the B-device requires external power, power on the B-device.
- 2. Attach a B-device to Port 1.
- 3. Attach another B-device of the same category to an available downstream port.
- 4. Continue attaching B-devices of the same category until all ports are full.
- 5. Prove functionality of each attached B-device.
  - Do they operate concurrently and independently.
  - Or is a selection method available such that the user can select the active B-device.
- 6. Remove one device and replace it with a device of another category if multiple categories are supported.
- 7. Remove all peripherals.
- 8. Repeat the above steps for each of the different supported category.
- 9. End of test.

## 5.2.6 A-UUT unsupported device message test

#### Table 27. A-UUT Unsupported device Message Test

| Purpose       | Prove that the OTG A-device or EH generates the correct error message when attaching an<br>unsupported device                                                                                                    |
|---------------|----------------------------------------------------------------------------------------------------|
| Applies to    | OTG A-devices and EH's                                                                                                    |
| Description   | Observe error messages when attaching unsupported peripherals                                                                                                    |
| Test setup    | <ul> <li>One unsupported Low-speed device</li> <li>One unsupported Full-speed device</li> <li>One unsupported High-speed device</li> <li>One unsupported Super-speed device</li> <li>One unsupported composite device with more than 8 interfaces</li> </ul> |
| Preconditions | The A-UUT is powered ON<br>Use a Micro-A plug to Standard-A Receptacle adapter if the product is an OTG device.                                                                                                    |
| Checklist     | E15, E18                                                                                                    |
| Pass Criteria | The functionality of the full or low speed device is proven.<br>If a device does not work a clear error message shall be shown to the user.                                                                                                    |

- 1. Power ON the A-UUT.
  - If the product is an OTG device with a Micro-AB receptacle, attach a Micro-A plug to Standard-A Receptacle adapter.
  - If the B-device requires external power, power on the B-device.
- 2. Attach one of the peripherals listed above.

- 3. Observe if a clear message is generated to the end-user.
- 4. Repeat the above steps for each of the peripherals listed in the Test setup.
- 5. End of test.
- 6. Note that an error message should be generated when attaching a device in a device class which is not already covered by a product on the TPL. It is not permitted to support device classes without listing corresponding products on your TPL.

## 5.2.7 A-UUT hub error message test

| Table 28. | A-UUT | Hub | Error | message test | t |
|-----------|-------|-----|-------|--------------|---|

| Purpose       | Prove that the OTG A-device or EH generates the correct error message when attaching an unsupported device                                                                                                    |
|---------------|----------------------------------------------------------------------------------------------------|
| Applies to    | OTG A-devices and EH's                                                                                                    |
| Description   | Observe error messages when attaching unsupported peripherals                                                                                                    |
| Test setup    | <ul> <li>One unsupported Low-speed device</li> <li>One unsupported Full-speed device</li> <li>One unsupported High-speed device</li> <li>One unsupported Super-speed device</li> <li>One unsupported composite device with more than 8 interfaces</li> </ul> |
| Preconditions | The A-UUT is powered ON<br>Use a Micro-A plug to Standard-A Receptacle adapter if the product is an OTG device.                                                                                                    |
| Checklist     | E15, E18                                                                                                    |
| Pass Criteria | The functionality of the full or low speed device is proven.<br>If a device does not work, a clear error message shall be shown to the user.                                                                                                    |

## **Test Instructions:**

- 1. Power ON the A-UUT.
  - If the product is an OTG device with a Micro-AB receptacle, attach a Micro-A plug to Standard-A Receptacle adapter.
  - If the B-device requires external power, power on the B-device.
- 2. Attach the hub.
- 3. A clear hub not supported message should appear.
- 4. Attach a TPL device downstream from the hub.
- 5. Check that the device does not function downstream from the hub.
- 6. End of test.

# 5.2.8 A-UUT hub functionality test

#### Table 29. A-UUT Hub Functionality test

| Purpose         | Prove that a hub attached to an OTG A-device or EH hub either functions or causes a hub error message                                                                                                    |
|-----------------|----------------------------------------------------------------------------------------------------|
| Applies to      | OTG A-devices and EH's which support hub(s)                                                                                                    |
| Description     | Test the hub functionality with TPL peripherals                                                                                                    |
| Test setup      | <ul> <li>One 4-port High-Speed Self-Powered Hub (If hub support is performed by VID/PID in TPL use this Hub)</li> <li>At least one TPL device from each category</li> <li>FS device if listed on TPL (for TT stress)</li> </ul> |
| Preconditions   | The A-UUT is powered ON.<br>Use a Micro-A plug to Standard-A Receptacle adapter if the product is an OTG device.                                                                                                    |
| Checklist       | TPL4, MSG2, MSG3, MSG5                                                                                                    |
| Pass Criteria   | Prove the functionality of the all device categories listed in TPL attached downstream from one hub                                                                                                    |
| AN12409 All inf | ormation provided in this document is subject to legal disclaimers. © 2023 NXP B.V. All rights reserved.                                                                                                    |

# i.MX 6/7/8 series USB Certification Guide

#### Test Instructions:

- 1. Power ON the A-UUT.
  - If the product is an OTG device with a Micro-AB receptacle, attach a Micro-A plug to Standard-A Receptacle adapter.
  - If the B-device requires external power, power on the B-device.
- 2. Attach the hub.
- 3. Attach one supported High-speed device downstream from the hub and prove its functionality.
- 4. Prove the functionality of each supported category downstream from one hub.
- 5. Detach the high-speed device.
- 6. Attach one supported Full speed device (if supported) downstream from the hub and prove its functionality.
- 7. Detach the full speed device.
- 8. End of test.

# 5.2.9 A-UUT hub maximum tier test

#### Table 30. A-UUT Hub maximum tier test

| Purpose       | Prove that a hub attached to an OTG A-device or EH hub either functions or causes a hub error message                                                                                                    |
|---------------|----------------------------------------------------------------------------------------------------|
| Applies to    | OTG A-devices and EH's which support hub(s)                                                                                                    |
| Description   | Test the hub functionality with TPL peripherals                                                                                                    |
| Test setup    | <ul> <li>One 4-port High-Speed Self-Powered Hub (If hub support is performed by VID/PID in TPL use this Hub)</li> <li>At least one TPL device from each category</li> <li>FS device if listed on TPL (for TT stress)</li> </ul> |
| Preconditions | The A-UUT is powered ON.<br>Use a Micro-A plug to Standard-A Receptacle adapter if the product is an OTG device.                                                                                                    |
| Checklist     | TPL4, MSG2, MSG3, MSG5                                                                                                    |
| Pass Criteria | Prove the functionality of the all device categories listed in TPL attached downstream from one hub                                                                                                    |

#### **Test Instructions:**

- 1. Power ON the A-UUT.
  - If the product is an OTG device with a Micro-AB receptacle, attach a Micro-A plug to Standard-A Receptacle adapter.
- 2. Attach hubs up to the maximum tier.
- 3. Attach one TPL device downstream from the last hub and prove functionality.
- 4. Attach another hub downstream from the max tier of hubs.
- 5. Check that an appropriate error message is generated.
- 6. End of test.

# 5.2.10 A-UUT hub concurrent and independent test

#### Table 31. A-UUT Hub Concurrent and Independent test

| Purpose     | Prove that a hub attached to an OTG A-device or EH hub either functions or causes a hub error message                                                                       |
|-------------|----------------------------------------------------------------------------------------------------|
| Applies to  | OTG A-devices and EH's which support hub(s)                                                                                                    |
| Description | Test the hub functionality with TPL peripherals                                                                                                    |
| Test setup  | <ul> <li>One 4-port High-Speed Self-Powered Hub (If hub support is performed by VID/PID in TPL use this Hub)</li> <li>At least one TPL device from each category</li> </ul> |

AN12409

© 2023 NXP B.V. All rights reserved.

|               | - FS device if listed on TPL (for TT stress)                                                                     |  |
|---------------|----------------------------------------------------------------------------------------------------|--|
| Preconditions | The A-UUT is powered ON.<br>Use a Micro-A plug to Standard-A Receptacle adapter if the product is an OTG device. |  |
| Checklist     | TPL4, MSG2, MSG3, MSG5                                                                                           |  |
| Pass Criteria | Prove the functionality of the all device categories listed in TPL attached downstream from one hub              |  |

#### Table 31. A-UUT Hub Concurrent and Independent test...continued

#### **Test Instructions:**

- 1. Power ON the A-UUT.
  - If the product is an OTG device with a Micro-AB receptacle, attach a Micro-A plug to Standard-A Receptacle adapter.
  - If the B-device requires external power, power on the B-device.
- 2. Attach a B-device to the hub's downstream port 1.
- 3. Attach similar peripherals to available downstream hub ports.
- 4. Prove the functionality of each attached device.
  - · Do they operate concurrently and independently
  - Or is a selection method available such that the user can select the active device?
- 5. Detach one device and replace it with a device of another category if multiple categories are supported.
- 6. Detach all peripherals.
- 7. Repeat the above steps for each of the different supported category.
- 8. End of test.

## 5.2.11 A-UUT bus-powered hub power exceeded test

#### Table 32. A-UUT Bus powered hub power exceeded test

| · ·           |                                                                                                    |
|---------------|----------------------------------------------------------------------------------------------------|
| Purpose       | Prove that the host generates an appropriate error message when connecting a high-power device downstream from a bus-powered hub.                                  |
| Applies to    | OTG A-device and EH's which support bus powered hubs.                                                                                                    |
| Description   | Check that the A-UUT is able to detect and prevent an over current event on a bus-powered hub.                                                                     |
| Test setup    | A bus powered hub.<br>High-power device from the TPL (Max power descriptor >100 mA). If no high-power device is<br>available on TPL, use other high-power devices. |
| Preconditions | The A-UUT is powered ON<br>Use a Micro-A plug to Standard-A Receptacle adapter if the product is an OTG device.                                                    |
| Checklist     | C5                                                                                                    |
| Pass Criteria | An appropriate error message was generated.                                                                                                    |

- 1. Power ON the A-UUT.
  - If the product is an OTG device with a Micro-AB receptacle, attach a Micro-A plug to Standard-A Receptacle adapter.
  - If the B-device requires external power, power on the B-device.
- 2. Attach a bus powered Hub.
- 3. Attach a high-power device downstream from a bus powered hub.
- 4. Check that an appropriate error message is generated by the A-UUT.
- 5. End of test.

# 5.2.12 A-UUT maximum concurrently device exceed message test

#### Table 33. A-UUT Maximum concurrently device exceed message test

| Purpose       | OTG A-devices and EH's which support a limited number of peripherals concurrently                                                                                                    |
|---------------|----------------------------------------------------------------------------------------------------|
| Applies to    | Test the A-UUT for appropriate behavior when exceeding the maximum number of supported concurrent peripherals up to a maximum of four.                                                                    |
| Description   | May require hubs to be attached in order to exceed maximum number of peripherals.<br>The number of similar peripherals that the A-UUT is able to handle concurrently plus one up to<br>a maximum of four. |
| Test setup    | The A-UUT is powered ON.<br>Use a Micro-A plug to Standard-A Receptacle adapter if the product is an OTG device.                                                                                          |
| Preconditions | MSG1, MSG2, MSG7                                                                                                    |
| Checklist     | Prove that the specified maximum number of concurrent peripherals function correctly, and either that an error message is given when exceeding this number or that it is able to handle 4 peripherals.    |
| Pass Criteria | An appropriate error message was generated.                                                                                                    |

# Test Instructions:

- 1. Power ON the A-UUT.
  - If the product is an OTG device with a Micro-AB receptacle, attach a Micro-A plug to Standard-A Receptacle adapter.
  - If the B-device requires external power, power on the B-device.
- 2. Attach a B-device and prove its functionality.
- 3. Keep increasing the number of similar peripherals attached until the maximum number is reached, proving their functionality each time.
- 4. Attach an additional similar peripherals.
- 5. Check that an appropriate error message is generated by the A-UUT or that it is able to handle 4 peripherals without error.
- 6. End of test.

# 5.2.13 A-UUT standby test

#### Table 34. A-UUT Standby test

| Purpose       | Prove that the host can handle standby correctly                                                                 |
|---------------|----------------------------------------------------------------------------------------------------|
| Applies to    | OTG A-devices and EH products which support standby                                                              |
| Description   | With a B-device connected, verify standby operation of the A-UUT.                                                |
| Test setup    | At least one TPL device from each category                                                                       |
| Preconditions | The A-UUT is powered ON.<br>Use a Micro-A plug to Standard-A Receptacle adapter if the product is an OTG device. |
| Checklist     | C2                                                                                                    |
| Pass Criteria | Compliant standby behavior is observed                                                                           |

- 1. Power ON the A-UUT.
  - If the product is an OTG device with a Micro-AB receptacle, attach a Micro-A plug to Standard-A Receptacle adapter.
  - If the B-device requires external power, power on the B-device.
- 2. Attach a B-device and prove its functionality.
- 3. Place the A-UUT in standby (follow the A-UUT vendor guidelines to force the host into standby mode).
- 4. Take the A-UUT out of standby mode (A-UUT may also come out of standby automatically on detach).

- 5. Prove the functionality of the B-device.
- 6. Repeat the above steps for each of the different supported category.
- 7. End of test.

# 5.2.14 A-UUT standby disconnect test

 Table 35. A-UUT Standby Disconnect test

| Purpose       | Prove the standby functionality of the OTG A-device or EH when a peripheral is detached during standby mode                         |
|---------------|----------------------------------------------------------------------------------------------------|
| Applies to    | OTG A-devices and EH's which support standby                                                                                        |
| Description   | Detach TPL peripheral while A-UUT is in standby mode. Verify that the A-UUT operates correctly after the A-UUT leaves standby mode. |
| Test setup    | At least one TPL peripheral                                                                                                    |
| Preconditions | The A-UUT is powered ON<br>Use a Micro-A plug to Standard-A Receptacle adapter if the product is an OTG device.                     |
| Checklist     | C2                                                                                                    |
| Pass Criteria | Compliant standby behavior is observed.                                                                                             |

#### Test Instructions:

- 1. Power ON the A-UUT.
  - If the product is an OTG device with a Micro-AB receptacle, attach a Micro-A plug to Standard-A Receptacle adapter.
  - If the B-device requires external power, power on the B-device.
- 2. Attach a peripheral and prove its functionality.
- 3. Place A-UUT into standby (follow A-UUT vendor guidelines to force the host in standby mode).
- 4. Detach Peripheral.
- 5. Take the A-UUT out of standby (A-UUT may also come out of standby automatically on detach).
- 6. Verify that A-UUT operates correctly.
- 7. If different types of standby modes are supported repeat the test until all modes have been tested.
- 8. End of test.

# 5.2.15 A-UUT standby attach test

Table 36. A-UUT Standby Attach test

| Purpose       | Prove the standby functionality of the OTG A-device or EH when a peripheral is attached during standby mode                          |
|---------------|----------------------------------------------------------------------------------------------------|
| Applies to    | OTG A-devices and EH's which support standby                                                                                         |
| Description   | Attach a TPL peripheral while the A-UUT is in standby mode. Verify that A-UUT operates correctly after the A-UUT leaves standby mode |
| Test setup    | At least one TPL peripheral                                                                                                    |
| Preconditions | The A-UUT is powered ON.<br>Use a Micro-A plug to Standard-A Receptacle adapter if the product is an OTG device.                     |
| Checklist     | C2                                                                                                    |
| Pass Criteria | Compliant standby behavior is observed.                                                                                              |

- 1. Power ON the A-UUT.
  - If the product is an OTG device with a Micro-AB receptacle, attach a Micro-A plug to Standard-A Receptacle adapter.
  - If the B-device requires external power, power on the B-device.

- 2. Place the A-UUT into standby (follow A-UUT vendor guidelines to force the host in standby mode).
- 3. Attach Peripheral.
- 4. Take the A-UUT out of standby mode (A-UUT may also come out of standby automatically on attach).
- 5. Verify that A-UUT behaves normally.
- 6. Prove the functionality of the peripheral.
- 7. If different types of standby modes are supported repeat the test until all modes have been tested.
- 8. End of test.

# 5.2.16 A-UUT standby topology change test

| Table of A do F danaby repelogy change a |                                                                                                    |
|------------------------------------------|----------------------------------------------------------------------------------------------------|
| Purpose                                  | Prove the standby functionality of the OTG A-device or EH when the topology changes during standby.                                                        |
| Applies to                               | OTG A-devices and EH's which support standby                                                                                                    |
| Description                              | Switch the topology of TPL peripherals while the A-UUT is in standby, verify that the A-UUT does not behave abnormally after the A-UUT leaves standby mode |
| Test setup                               | At least one TPL peripheral                                                                                                    |
| Preconditions                            | The A-UUT is powered ON.<br>Use a Micro-A plug to Standard-A Receptacle adapter if the product is an OTG device.                                           |
| Checklist                                | C2                                                                                                    |
| Pass Criteria                            | Compliant standby behavior is observed.                                                                                                    |

#### Table 37. A-UUT Standby Topology Change test

#### **Test Instructions:**

- 1. Power ON the A-UUT.
  - If the product is an OTG device with a Micro-AB receptacle, attach a Micro-A plug to Standard-A Receptacle adapter.
  - If the B-device requires external power, power on the B-device.
- 2. Attach a hub (if necessary)
- 3. Attach the B-device and prove functionality.
- 4. Place the A-UUT into standby (follow A-UUT vendor guidelines to force the host in standby mode).
- 5. Detach the B-device and attach it to another EH port or another downstream hub port.
- 6. Take the A-UUT out of standby mode standby (A-UUT may also come out of standby automatically on attach).
- 7. Verify that A-UUT behaves normally.
- 8. Prove functionality of the B-device.
- 9. If different types of standby modes are supported repeat the test until all modes have been tested.
- 10. End of test.

# 5.2.17 A-UUT standby remote wake-up test

| · · · · · · · · · · · · · · · · · · · |                                                                                                    |
|---------------------------------------|----------------------------------------------------------------------------------------------------|
| Purpose                               | Prove the remote wake-up functionality of an OTG A-device or EH                                                      |
| Applies to                            | OTG A-devices or EH's which support standby and remote wake-up.                                                      |
| Description                           | Perform a USB remote wake-up event and verify that the A-UUT operates correctly after the A-UUT leaves standby mode. |
| Test setup                            | At least one TPL peripheral which supports remote wake-up.                                                           |
| Preconditions                         | The A-UUT is powered ON.<br>Use Micro-A plug to Standard-A Receptacle adapter if the product is an OTG device.       |
| Checklist                             | C2                                                                                                    |

#### Table 38. A-UUT Standby Remote Wake-up test

#### Table 38. A-UUT Standby Remote Wake-up test...continued

|               | - | - |                                                                                        |
|---------------|---|---|----------------------------------------------------------------------------------------|
| Pass Criteria |   |   | Compliant standby behavior is observed when a remote wake-up event is performed during |
|               |   |   | standby.                                                                               |

#### Test Instructions:

- 1. Power ON the A-UUT.
  - If the product is an OTG device with a Micro-AB receptacle, attach a Micro-A plug to Standard-A Receptacle adapter.
  - If the B-device requires external power, power on the B-device.
- 2. Attach the B-device.
- 3. Prove the functionality of the A-UUT with the B-device.
- 4. Put the A-UUT into standby (follow A-UUT vendor guidelines to force the host in standby mode).
- 5. Perform a USB remote wake-up event from the B-device.
- 6. Prove the functionality of the A-UUT with the B-device.
- 7. End of test.

# 6 Auto PET tests

# 6.1 Introduction of PET

The PET (Protocol and Electrical Tester) is a unit, designed to perform compliance testing or assist with development work leading toward compliance testing on On-the-Go, Battery Charging and other general USB applications.

The tests in this section test only a partial list of all the possible parameters and compliant behavior. The tests should not be considered as a full validation test plan. See the detailed description of PET Test, you can refer **Chapter 6** of "**USB On-The-Go and Embedded Host Automated Compliance Plan**".

The Packet-Master USB-PET is used by most of the Compliance Test Labs, which is delivered complete with MQP's Windows application *GraphicUSB* for generating the test reports, and also analyzer-style captures.

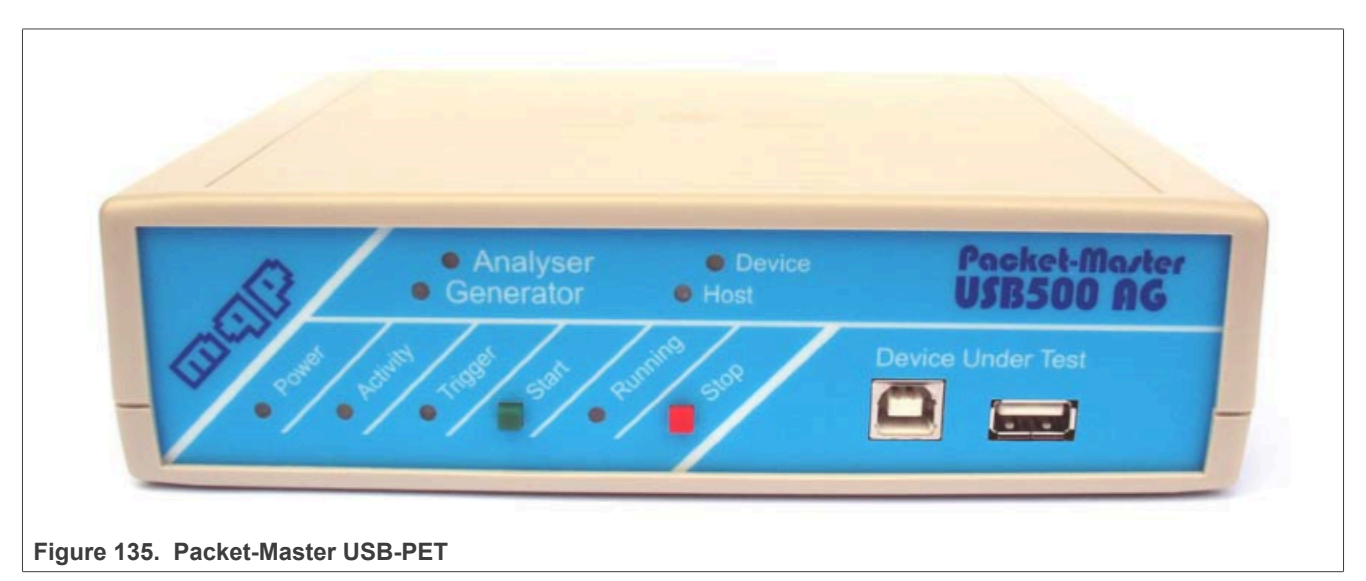

AN12409

# 6.2 Test environment

# 6.2.1 Test cables required

The cables required by the PET tester are described below.

Each cable should be labeled, and specify the lead loop resistance value, required to be entered into the test dialog, if the cable is replaced. The tester application contains a checkbox to specify whether the UUT has a captive cable, as in this case the captive test cable is deemed to be part of the unit under test.

Table 39. Special Test Cable A

| Micro-B plug to Micro-B plug |                    |         |  |
|------------------------------|--------------------|---------|--|
| Micro-B plug (PET)           | Micro-B plug (UUT) | Purpose |  |
| 1                            | 1                  | VBUS    |  |
| 2                            | 2                  | D-      |  |
| 3                            | 3                  | D+      |  |
| 4                            | 4                  | ID      |  |
| 5                            | 5                  | GND     |  |

#### Table 40. Special Test Cable B

| Micro-B plug to Standard-A plug |                          |         |  |
|---------------------------------|--------------------------|---------|--|
| Micro-B plug (PET)              | Standard-A plug<br>(UUT) | Purpose |  |
| 1                               | 1                        | VBUS    |  |
| 2                               | 2                        | D-      |  |
| 3                               | 3                        | D+      |  |
| nc                              |                          |         |  |
| 5                               | 4                        | GND     |  |

# 6.2.2 Test setups

The cables required by the PET tester are described below.

Each cable should be labeled, and specify the lead loop resistance value, required to be entered into the test dialog, if the cable is replaced. The tester application contains a checkbox to specify whether the UUT has a captive cable, as in this case the captive test cable is deemed to be part of the unit under test.

# OTG device as Unit-Under-Test

When running a test-suite relating to an OTG device, the first test prompts you to attach it to the PET using 'Special Cable A'.

i.MX 6/7/8 series USB Certification Guide

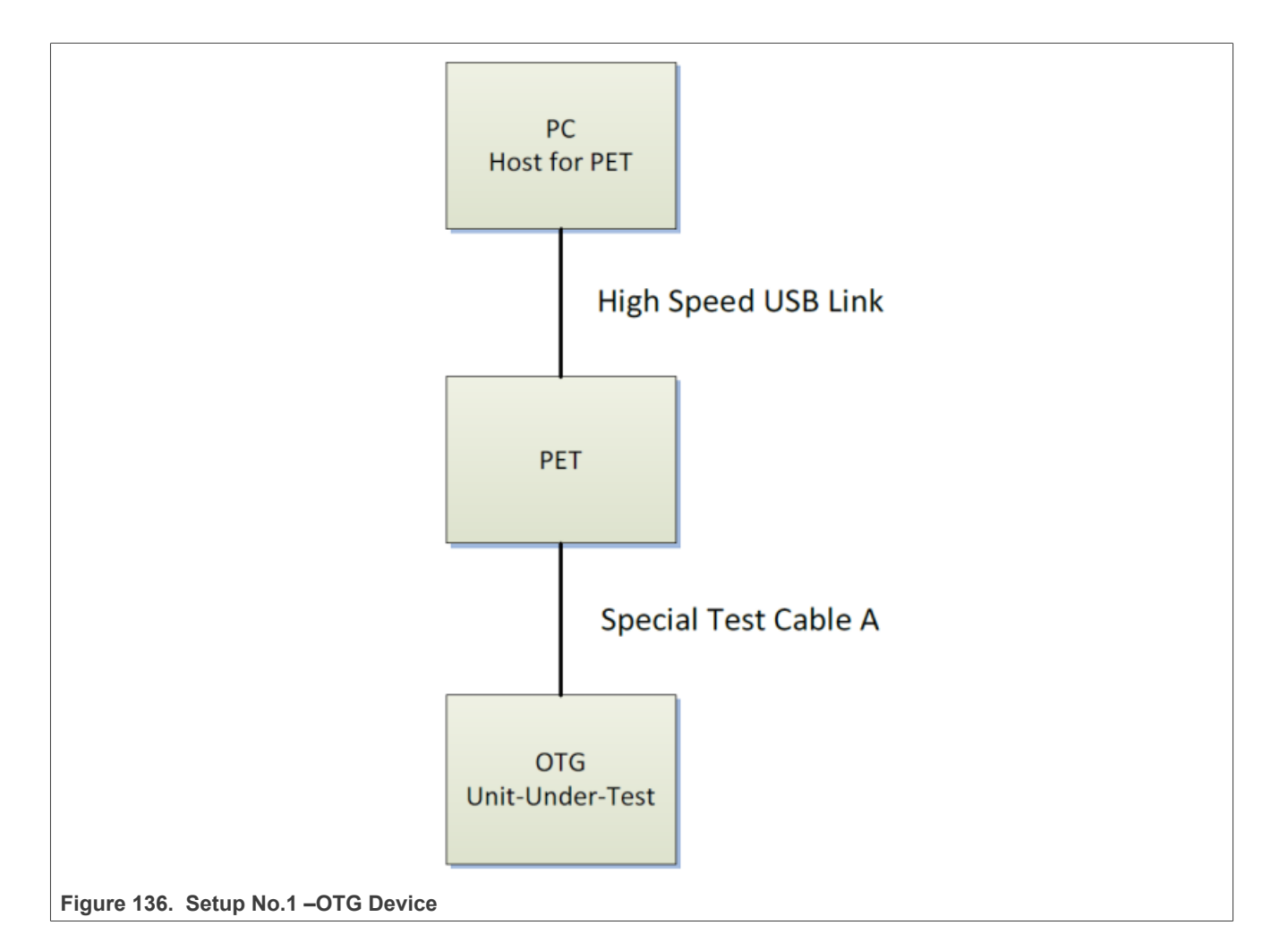

## **Embedded Host as Unit-Under-Test**

When running a test-suite relating to an Embedded Host using a Standard-A receptacle, the first test prompts you to attach it to the PET using 'Special Cable B'.

When running a test-suite relating to an Embedded Host using a Micro-AB receptacle, the first test prompts you to attach it to the PET using 'Special Cable A'.

i.MX 6/7/8 series USB Certification Guide

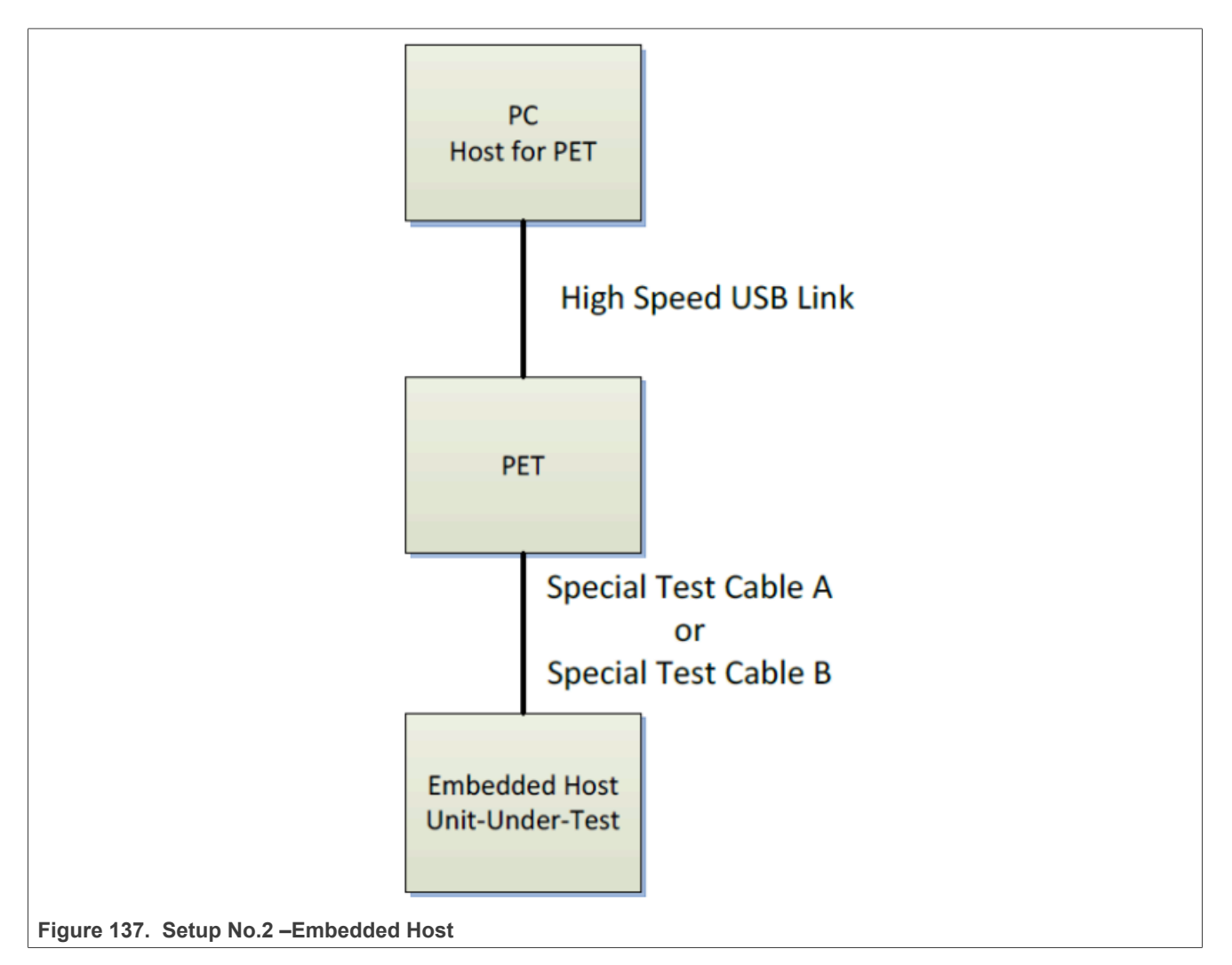

# Peripheral Only as Unit-Under-Test

When running a test-suite relating to a Peripheral-Only OTG device, the first test prompts you to attach it to the PET using 'Special Cable A'.

i.MX 6/7/8 series USB Certification Guide

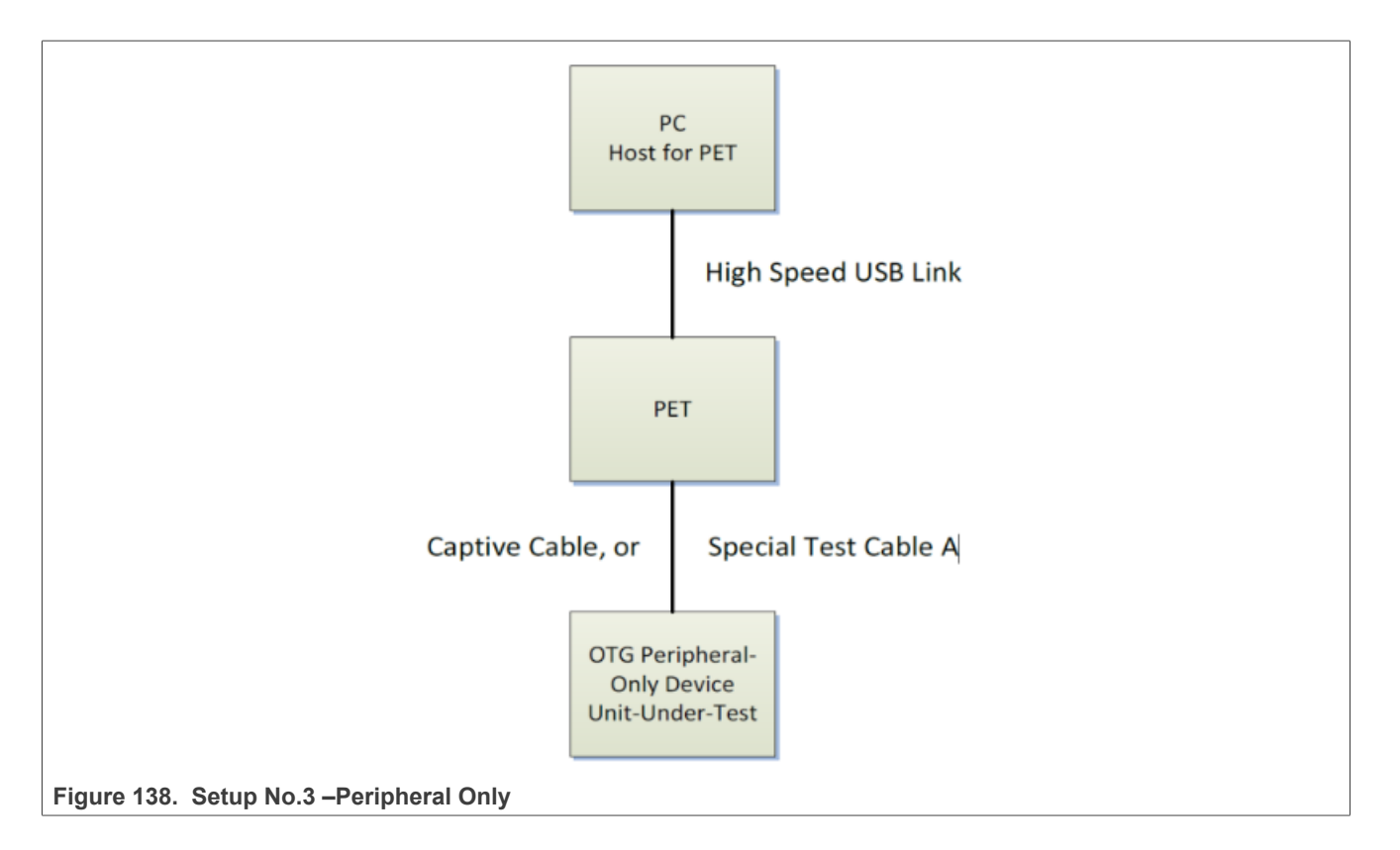

# 6.2.3 User input before test runs

Before running any test suite, the PET must be informed of a number of parameters by the test operator. Most of the information should be available from the Checklist supplied by the vendor. The following tables describe the information required. Typically, PET software would modify the available options to the ones applying to the currently chosen device type.

| Input                   | Туре                           | Purpose                                                                                                    | Checklist Ref |
|-------------------------|--------------------------------|----------------------------------------------------------------------------------------------------|---------------|
| OTG Device              | Mutually exclusive check boxes | Automatically selected by UUT items OTG-A or OTG-B.                                                                                                    | PI2           |
| Embedded Host           |                                | Automatically selected by UUT item Embedded Host.                                                                                                    |               |
| Peripheral Only         |                                | Automatically selected by UUT item Peripheral Only.                                                                                                    |               |
| Uses Micro-AB           | Checkbox                       | Check this box for an EH which uses a Micro-AB receptacle instead of a Standard-A receptacle. It is automatically selected for OTG devices.                                                                                                    | PI5a          |
| Supports Sessions       | Checkbox                       | Check this box if the OTG A-UUT or EH with Micro-AB receptacle does not keep VBUS enabled all the time that the ID pin is held low. Check this box for an EH with Standard-A receptacle which does not keep VBUS high all the time it is powered up. In either case, it is assumed that SRP or ADP is available to detect the presence of a device. | PI10          |
| SRP as A-device         | Checkbox                       | Check this box if the UUT, as an A-device, supports detecting,<br>and acting on, an SRP pulse generated by a connected<br>device.                                                                                                    | PI13          |
| HNP as A-device         | Checkbox                       | Check this box if the UUT, as an A-device, supports HNP to enable the connected B-device to become host if it so requires.                                                                                                    | PI13          |
| HNP Polling as A-device | Checkbox                       | Check this box if the UUT, as an A-device, supports HNP polling. If it does, it is allowed to remain as host, for as long as the other device does not set its Host Request Flag.                                                                                                    | PI13          |

| Table 44  | Information |          |      | Charleliat |
|-----------|-------------|----------|------|------------|
| Table 41. | information | Optained | From | Checklist  |

# i.MX 6/7/8 series USB Certification Guide

| Input                | Туре       | Purpose                                                                                                    | Checklist Ref |
|----------------------|------------|----------------------------------------------------------------------------------------------------|---------------|
| ADP as A-device      | Checkbox   | Check this box if the UUT, as an A-device, supports ADP probing to detect the presence or otherwise of a connected device.                                                                                                    | PI13          |
| SRP as B-device      | Checkbox   | Check this box if the UUT, as a B-device, supports generating<br>an SRP pulse in order to start a session (cause the connected<br>A-device to turn on VBUS).                                                                                                    | PI20          |
| HNP as B-device      | Checkbox   | Check this box if the UUT, as a B-device, supports HNP to allow it to become host if it so requires.                                                                                                    | PI20          |
| ADP as B-device      | Checkbox   | Check this box if the UUT, as a B-device, supports ADP sensing and probing to detect the presence or otherwise of a connected device.                                                                                                    | PI20          |
| FS Not Available     | Checkbox   | Check this box if UUT does not fully support full-speed<br>operation. This is not permitted for an OTG device, but may be<br>for an Embedded Host.                                                                                                    | PI11, PI18    |
| IA_VBUS_RATED        | Edit box   | The rated output current of an A-device in mA units.                                                                                                    | PI8           |
| bMaxPower            | Edit box   | bMaxPower (sic) is the highest current, in mA, declared in any<br>of the device's Configuration Descriptors. This value ignores<br>current drawn under the Battery Charging provisions.                                                                                                    | PI17          |
| TPWRUP_RDY           | Edit box   | Maximum time, in seconds, specified by vendor from powering<br>on the UUT until it is ready to perform USB functionality. By<br>default it is set to 30 seconds, but a vendor is permitted to<br>specify a longer time.                                                                                                    | PI24          |
| TA_WAIT_BCON max     | Edit box   | The maximum time, in seconds, that VBUS is left on for by an A-device, in the absence of a B-device connecting. The default value is 30 seconds. A vendor is permitted to specify a longer time, but should be aware that this will have an impact on the time taken for, and therefore possibly the cost of, compliance testing. | PI10          |
| Unknown Dev (No HNP) | Edit boxes | The test uses the VID/PID combination specified during tests<br>for error messages, when an unknown B-device, not capable<br>of HNP, is connected. A default value (1A0A/0201) is used, but<br>any other device not on the UUT's TPL may be defined here.                                                                         | -             |
| Unknown Dev (HNP)    | Edit boxes | The test uses the VID/PID combination specified during tests<br>for error messages, when an unknown B-device, capable of<br>HNP, is connected. A default value (1A0A/0202) is used, but<br>any other device not on the UUT's TPL may be defined here.                                                                             | -             |

#### Table 41. Information Obtained From Checklist...continued

# 6.3 A-UUT tests

## **Test Items:**

- A-UUT VBUS Voltage and Current Measurements
- A-UUT Bypass Capacitance
- A-UUT SRP
- A-UUT ADP
- A-UUT Leakage
- EH, Capable of ADP and SRP, State Transition Test (Standard-A)
- EH, Capable of ADP but not SRP, State Transition Test (Standard-A)
- EH, Capable of SRP but not ADP, State Transition Test (Standard-A)
- EH with no Session Support State Transition Test (Standard-A)
- EH, Capable of ADP and SRP, (Micro-AB) or OTG-A, Capable of ADP and SRP but not HNP, State Transition Test
- EH, Capable of ADP but not SRP, (Micro-AB) or OTG-A , Capable of ADP but not SRP or HNP, State Transition Test
- EH, Capable of SRP but not ADP, (Micro-AB) or OTG-A , Capable of SRP but not ADP or HNP, State Transition Test

AN12409

- EH with no Session Support State Transition Test (Micro-AB), or OTG-A with no Session or HNP Support
- A-UUT "Device No Response" for connection timeout
- A-UUT "Unsupported Device" Message
- A-UUT "Device No Response" for HNP enable
- EH using Micro-AB "Incorrect Connection"

## Test Report:

#### Table 42. PET A-UUT Test Report

| Num | Test Item                                                                                                    | Result |
|-----|----------------------------------------------------------------------------------------------------|--------|
| 1   | 6.7.2 A-UUT Initial Power-up Test                                                                                     | Pass   |
| 2   | 6.7.4 A-UUT VBUS Voltage and Current Measurements                                                                     | Pass   |
| 3   | 6.7.5 A-UUT Bypass Capacitance                                                                                        | Pass   |
| 4   | 6.7.6 A-UUT SRP                                                                                                    | Pass   |
| 5   | 6.7.8 A-UUT ADP                                                                                                    | Pass   |
| 6   | 6.7.9 A-UUT Leakage                                                                                                   | Pass   |
| 7   | 6.7.14 EH, Capable of ADP and SRP, State Transition Test (Standard-A)                                                 | N/A    |
| 8   | 6.7.15 EH, Capable of ADP but not SRP, State Transition Test (Standard-A)                                             | N/A    |
| 9   | 6.7.16 EH, Capable of SRP but not ADP, State Transition Test (Standard-A)                                             | N/A    |
| 10  | 6.7.17 EH with no Session Support State Transition Test (Standard-A) 33                                               | Pass   |
| 11  | 6.7.18 EH, Capable of ADP and SRP, (Micro-AB) or OTG-A , Capable of ADP and SRP but not HNP, State Transition Test    | N/A    |
| 12  | 6.7.19 EH, Capable of ADP but not SRP, (Micro-AB) or OTG-A , Capable of ADP but not SRP or HNP, State Transition Test | N/A    |
| 13  | 6.7.20 EH, Capable of SRP but not ADP, (Micro-AB) or OTG-A , Capable of SRP but not ADP or HNP, State Transition Test | N/A    |
| 14  | 6.7.21 EH with no Session Support State Transition Test (Micro-AB), or OTG-A with no Session or HNP Support           | N/A    |
| 15  | 6.7.22 A-UUT "Device No Response" for connection timeout                                                              | Pass   |
| 16  | 6.7.23 A-UUT "Unsupported Device" Message                                                                             | Pass   |
| 17  | 6.7.24 A-UUT "Device No Response" for HNP enable                                                                      | N/A    |
| 18  | 6.7.25 EH using Micro-AB "Incorrect Connection" 34                                                                    | N/A    |

#### Note:

- *i.MX* Embedded Host contains a standard Type A receptacle, and it does not support ADP, SRP, HNP, session. So, only 6.7.17 should be test.
- Only Embedded Host using Micro-AB receptacle must run this test.

- Install and run *GraphicUSB* on computer.
- Click Operation -> Compliance Tester on the menu bar. The Test Suite dialog appears as shown in Figure 139 below.
- Select the type of unit 1 to be tested using the **Unit Under Test** combo box.
- Then refer to the completed Compliance Checklist, and ensure that the other **Unit Under Test** checkboxes and parameters are correctly entered.
- The appropriate tests are loaded into the 'Selected Tests' list box. These tests are now ready to automatically run in sequence.
- Specify a Product name so that the reports can be saved into an appropriate folder.
- Click Run to start the test suite.
- A text report file is created, into which the test results are written, as shown in Fig6-5 below.

i.MX 6/7/8 series USB Certification Guide

| LICD DET Test Suites                                                                                                    |
|----------------------------------------------------------------------------------------------------|
|                                                                                                    |
| OTG 2.0 and BC 1.2 Device Emulator Command Verifier                                                                                                    |
| Unit Under Test                                                                                                    |
| Embedded Host     IA_VBUS_RATED:     100     mA     Image: Do Analyser Capture       C OTG Device     © Embedded Host     Uses Micro-AB     bMaxPower     100     mA     Image: Dobug                                                                                                    |
| C       Peripheral Only       Supports Sessions       TPWRUP_RDY       30       sec       Save Info Only         C       SRP as A-device       LS       TA_WAIT_BCON max       30       sec       Cable A       230       mOhm         HNP as A-device       FS Not Available       IMAX_BC:       1500       mA       Cable B       500       mOhm         HNP polling as A-device       DM v VLGC during Prim.(Info Only)       VID       PID       Product:/Folder Name         SRP as B-device       Secondary Detection       VID       PID       Product       Product |
| ADP as B-device ALA Detection ONIX Dev (NO HNP) TABLE (2010 h                                                                                                    |
| UnKn Dev (HNP) 1AUA U2U2 h                                                                                                    |
| Script Folder       C:\Users\b38367\AppData\Roaming\GraphicUSB\PET Scripts - Official\OTG_2_0_BC_1_2\       Image: Complex state         Available Tests       Description         CT_A_PUT.mpet       A-UUT Power-Up Tests                                                                                                    |
| CT_A_VB0S.mpet     A-001 Volds voldage and current Measurement       CT_A_CAP.mpet     A-UUT Bypass Capacitance       CT_A_SRP.mpet     A-UUT SRP       CT_A_HNP.mpet     A-UUT HNP       CT_A_ADP.mpet     A-UUT ADP       CT_A_KG.mpet     A-UUT Leakage       CT_A_ST_OTG_ADP.mpet     A-OTG_capable of ADP and SRP. State Transition Test       CT_A_ST_OTG_ADP.mpet     A-OTG_capable of ADP and SRP. State Transition Test                                                                                                    |
| Selected Tests Description V Remove Add Custom Remove All                                                                                                    |
| CT_A_PUT.mpet       A-UUT Power-Up Tests         CT_A_VBUS.mpet       A-UUT Vbus Voltage and Current Measurement         CT_A_CAP.mpet       A-UUT Bypass Capacitance         CT_A_SRP.mpet       A-UUT Bypass Capacitance         CT_A_ADP.mpet       A-UUT ADP         CT_A_LKG.mpet       A-UUT Leakage         CT_A_ST_EH_ADP_motet       EH (Standard-A), capable of ADP and SRP, State Transition Test         CT_A_ST_EH_SPR_mpet       EH (Standard-A), capable of ADP but not SRP, State Transition Test                                                            |
| High-speed Electrical Test Modes (Host)                                                                                                    |
| SE0_NAK     J     K     Test Packet     SE0_NAK     J     Quick Check       Suspend     Dev_Desc     Dev_Desc_Data     K     Test Packet     Check                                                                                                    |
| Run     Cancel     Apply       Figure 139. USB-PET Test Suites                                                                                                    |

i.MX 6/7/8 series USB Certification Guide

| <b>20</b>  | iraphic                   | USB - [Re             | port_Final_Test_0003*]                         |                      |          |
|------------|---------------------------|-----------------------|------------------------------------------------|----------------------|----------|
| <b>;;;</b> | <u>-</u> ile <u>E</u> dit | <u>⊻</u> iew <u>O</u> | perations <u>W</u> indow <u>H</u> elp          |                      | _ 8 ×    |
|            | 🚅 🖡                       |                       | . 💼 🚑 🐛 🖕 🛶 🔐 🗶 😤 🖳 🚖 🛅 🗛                      | G T 🕀 🔾 🤶 🛛          |          |
| 1          |                           |                       |                                                |                      |          |
| ] ]        | /bus:                     | 0.00                  | 0V -                                           |                      |          |
| Min        | 3129:                     |                       |                                                |                      | <u>^</u> |
|            | 3130:                     | ADP29:                | When the A-device is ready to act in host or   |                      |          |
| Ø          | 3131:                     |                       | peripheral role does VBUS reach VOTG_SESS_VLD  |                      |          |
| Ш          | 3132:                     |                       | within TA_VBUS_ATT of an attachment event      |                      |          |
| 8          | 3133:                     |                       | being detected by ADP unless an over-current   |                      |          |
| -          | 3134:                     |                       | condition is reached?                          | VFG (D)GG)           |          |
|            | 3136:                     |                       |                                                | - ILS (FASS)         |          |
|            | 3137:                     | T18:                  | Is the device ready to perform USB activity at |                      |          |
| NAK        | 3138:                     |                       | a time no longer than TPWRUP RDY from an       |                      |          |
| Ш          | 3139:                     |                       | identifiable powering on action or sequence of |                      |          |
| 84         | 3140:                     |                       | actions (e.g. switching on)?                   |                      |          |
| Max        | 3141:                     |                       |                                                | - Vendor Declaration |          |
| -          | 3142:                     |                       | Number of untested checklist items = 0         |                      |          |
| ≚e         | 3143:                     |                       | Number of failing checklist items = 1          |                      |          |
| $\nabla$   | 3144:                     |                       |                                                |                      |          |
| *          | 3145:                     | ===End                | of Script====================================  |                      |          |
|            | 3146:                     |                       | - 6 To - 1 Common                              |                      |          |
| 27         | 3147:                     | ===End                | or lest sequence                               |                      |          |
| 关          | 3140:                     |                       | SIILT SIIMMARV                                 |                      |          |
| 筹          | 3150:                     | Pass -                | CT & PUT.mpet                                  |                      |          |
|            | 3151:                     | Pass -                | CT A VBUS.mpet                                 |                      |          |
|            | 3152:                     | Pass -                | CT A CAP.mpet                                  |                      |          |
|            | 3153:                     | Pass -                | CT_A_SRP.mpet                                  |                      |          |
|            | 3154:                     | Pass -                | CT_A_HNP.mpet                                  |                      |          |
|            | 3155:                     | Pass -                | CT_A_LKG.mpet                                  |                      |          |
|            | 3156:                     | Pass -                | CT_A_ST_EH_ADP.mpet                            |                      |          |
|            | 3157:                     | Pass -                | CT_A_ST_EH_ADP_NOSRP.mpet                      |                      |          |
|            | 3158:                     | Pass -                | CT_A_ST_EHmpet                                 |                      |          |
|            | 3159:                     | Pass -                | CI_A_SI_EH_NOSESS.mpet                         |                      |          |
|            | 3161.                     | Page -                | CT & UnsunDev mnet                             |                      |          |
|            | 3162:                     | Pass -                | CT & NoResHnn.mnet                             |                      |          |
|            | 3163:                     | Pass -                | CT & OTG REP.mpet                              |                      |          |
|            | 3164:                     |                       |                                                |                      |          |
|            | 3165:                     | ===End                | of Report====================================  |                      |          |
|            | 3166:                     |                       |                                                |                      |          |
|            | 3167:                     |                       |                                                |                      |          |
|            | < 10                      |                       |                                                |                      | ×        |
| Ecr. 4     | eln press                 | 5 F1                  |                                                | In 3167, Col 0       |          |
| FOR H      | eip, press                | 511                   |                                                | LI13167, COLU        |          |

Figure 140. USB-PET Test Report

# 7 Type-C function/PD

TBD

# 8 Registers and operation guide

# 8.1 i.MX 6 USB PHY registers and software configurations

USB signal integrity depends on many factors, such as circuit design, PCB layout, Stack-up, Impedance. Each product might be different from another, so customers must fine-tune the parameters in order to obtain the best signal quality.

The test board has routed out two USB Ports: one OTG 33, one Host. Each of the port has several registers to adjust the signal voltage level, slew rate. See the detailed description of the registers in Freescale app note *AN4589: Configuring USB on i.MX 6 Series*.

Compared to standard Linux/Android release, you may need to do below software changes to implement the certification tests, i.MX 6 Series is applicable from imx\_3.10.31\_1.1.0 Linux BSP GA release, for the release before that, user may need to apply the related patches before doing below things, and some examples may be different for former releases, the user must change accordingly. See the detailed information in this document "How to do USB Compliance Test for 3.10.y kernel", you may download it from NXP community.

# 8.1.1 USBPHYx\_TXn

The USB PHY Transmitter Control Register handles the transmit controls. Bit fields TXCAL45DP, TXCAL45DM, D\_CAL are usually to adjust the output voltage amplitude.

#### Command samples:

```
/unit_tests/memtool 0x20c9010 1 // OTG Port Read register data35
/unit_tests/memtool 0x20cA010 1 // Host Port Read register data
/unit_tests/memtool 0x20c9010=0x1c060607 //write OTG PHY_TX36
/unit_tests/memtool 0x20cA010=0x1c060607 //write HOST_PHY_TX
```

#### Note:

- Software does not support full feature OTG currently, this port is used as Device or Embedded Host, selected by USB\_ID.
- Remember connecting DUT to corresponding Host/Device before adjusting the registers, otherwise the
  operation might be invalid or cause system crash.

| Name              | USBPH                                                                  | /x_TXn                                                             |                                  |                                 |                        |                        |                                                                                                    |                        |                         |             |                      |            |             |             |             |      |
|-------------------|------------------------------------------------------------------------|--------------------------------------------------------------------|----------------------------------|---------------------------------|------------------------|------------------------|----------------------------------------------------------------------------------------------------|------------------------|-------------------------|-------------|----------------------|------------|-------------|-------------|-------------|------|
| Description       | The USE                                                                | 8 PHY Tra                                                          | nsmitter C                       | ontrol Reg                      | gister han             | dles the tr            | ansmit co                                                                                                    | ntrols.                |                         |             |                      |            |             |             |             |      |
| Bit #             | 31                                                                     | 30                                                                 | 29                               | 28                              | 27                     | 26                     | 25                                                                                                    | 24                     | 23                      | 22          | 21                   | 20         | 19          | 18          | 17          | 16   |
| Reset value       | 0                                                                      | 0                                                                  | 0                                | 1                               | 0                      | 0                      | 0                                                                                                    | 0                      | 0                       | 0           | 0                    | 0          | 0           | 1           | 1           | 0    |
| Field definitions | RSVD5                                                                  |                                                                    |                                  | TX_EDG                          | ECTRL                  |                        | TX_<br>SYNC_<br>INVERT                                                                                                    | TX_<br>SYNC_<br>MUX    | RSVD4                   |             | TXEN<br>CAL 4<br>5DP | RSVD3      | TXCAL4      | 5DP         |             |      |
| Bit #             | 15                                                                     | 14                                                                 | 13                               | 12                              | 11                     | 10                     | 9                                                                                                    | 8                      | 7                       | 6           | 5                    | 4          | 3           | 2           | 1           | 0    |
| Reset value       | 0                                                                      | 0                                                                  | 0                                | 0                               | 0                      | 1                      | 1                                                                                                    | 0                      | 0                       | 0           | 0                    | 0          | 0           | 1           | 1           | 1    |
| Field definitions | RSVD2 TXEN CAL 45DN RSVD1 TXCAL45DN RSVD0 D_CAL                        |                                                                    |                                  |                                 |                        |                        |                                                                                                    |                        |                         |             |                      |            |             |             |             |      |
| Signal Names      | Descrip                                                                | tion                                                               |                                  |                                 |                        |                        |                                                                                                    |                        |                         |             |                      |            |             |             |             |      |
| TXCAL45DP         | Bit fields<br>increase<br>Decode                                       | TXCAL45<br>the DM/D<br>to select a                                 | DP and T<br>P signals<br>45-Ohm  | XCAL45D<br>level.<br>resistance | M allow f              | or changir<br>SB_DP ou | ng the resinted the resinted the test of the test of the test of the test of the test of the test of the test of the test of the test of the test of the test of the test of the test of the test of the test of the test of the test of the test of the test of the test of the test of the test of test of test of t | stance of<br>laximum r | the high-s<br>esistance | peed term   | nination. Ir         | creasing   | the termin  | ation resis | stor value  | will |
| TXCAL45DN         | Decode                                                                 | to select a                                                        | 45-Ohm                           | resistance                      | to the US              | SB_DN ou               | tput pin. N                                                                                                    | laximum r              | esistance               | = 0000.     |                      |            |             |             |             |      |
| D_CAL             | This field<br>amplitud<br>Resistor<br>0000 = 0<br>0111 = N<br>1111 = + | allows fo<br>e of the tra<br>Trimming<br>0.16 %<br>lominal<br>25 % | r trimming<br>ansmitted<br>Code: | the curre<br>signal will        | nt referen<br>increase | ce for the             | high-spee                                                                                                    | d driver. F            | Reducing 1              | the resista | nce increa           | ases the d | river curre | ent and the | erefore the | 2    |

## Table 43. USBPHYx\_TXn Register Settings

# 8.1.2 PMU\_REG\_3P0

This register defines the control and status bits for the internal LDO\_USB module, which is powered by either of the two USB VBUS pins. This regulator supplies only low-speed and full speed transceivers of USB PHYs, so it only impacts the voltage level of Full-speed and Low-speed transmission, but not the Hi-speed.

#### Command samples:

/unit\_tests/memtool 0x20c8120 1 //Read register data /unit\_tests/memtool 0x20c8120=0x00011771 //write LDO\_USB 3.2 V /unit\_tests/memtool 0x20c8120=0x00010F71 // write LDO\_USB 3.0 V /unit\_tests/memtool 0x20c8120=0x00010071 // write LDO\_USB 2.65 V

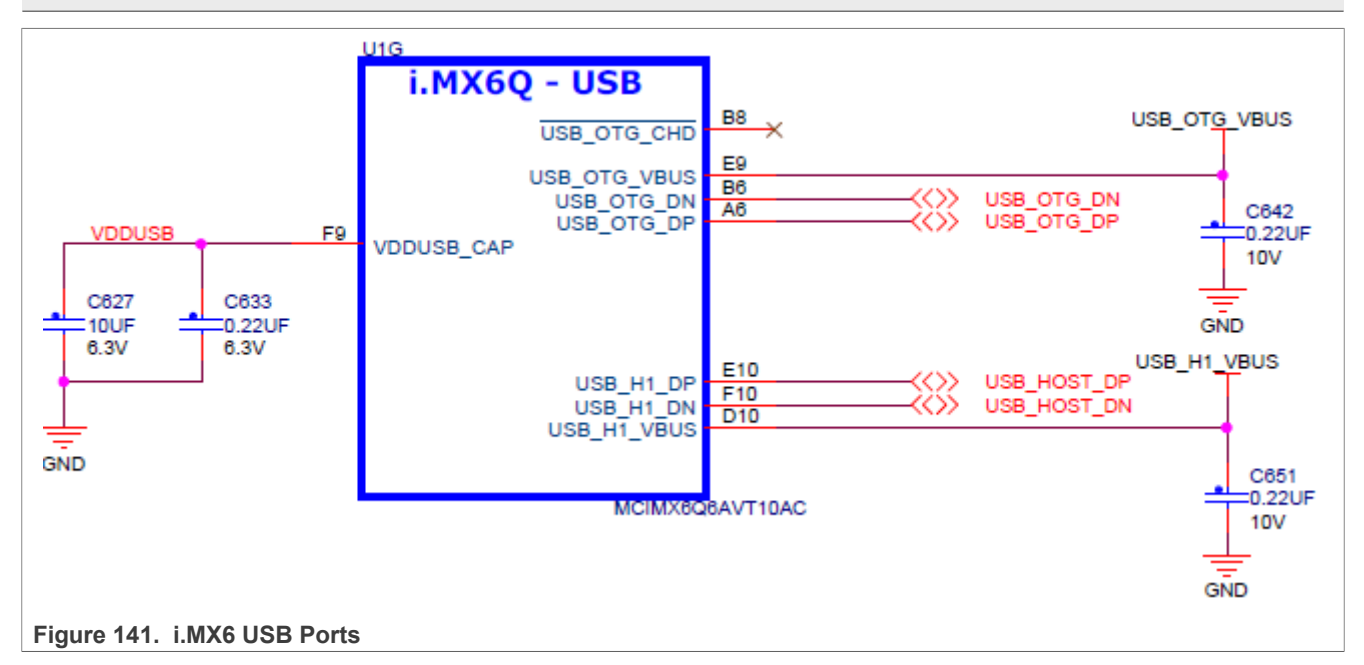

#### Table 44. USBPHYx\_TXn Register Settings

| Name              | PMU_RI                                                    | EG_3P0                                                |                            |             |              |                                    |                        |            |                              |            |          |    |          |                   |                   |                           |
|-------------------|-----------------------------------------------------------|-------------------------------------------------------|----------------------------|-------------|--------------|------------------------------------|------------------------|------------|------------------------------|------------|----------|----|----------|-------------------|-------------------|---------------------------|
| Description       | This regi                                                 | ister defin                                           | es the cor                 | ntrol and s | tatus bits f | for the 3.0                        | V regula               | tor powere | d by the h                   | iost USB ' | VBUS pin | s. |          |                   |                   |                           |
| Bit #             | 31                                                        | 30                                                    | 29                         | 28          | 27           | 26                                 | 25                     | 24         | 23                           | 22         | 21       | 20 | 19       | 18                | 17                | 16                        |
| Reset value       | 0                                                         | 0                                                     | 0                          | 0           | 0            | 0                                  | 0                      | 0          | 0                            | 0          | 0        | 0  | 0        | 0                 | 0                 | 0                         |
| Field definitions | Reserve                                                   | d                                                     |                            |             |              |                                    |                        |            |                              |            |          |    |          |                   | OK_<br>VDD3<br>P0 | BO_<br>VDD3<br>P0         |
| Bit #             | 15                                                        | 14                                                    | 13                         | 12          | 11           | 10                                 | 9                      | 8          | 7                            | 6          | 5        | 4  | 3        | 2                 | 1                 | 0                         |
| Reset value       | 0                                                         | 0                                                     | 0                          | 0           | 1            | 1                                  | 1                      | 1          | 0                            | 1          | 1        | 1  | 0        | 1                 | 1                 | 0                         |
| Field definitions | Reserve                                                   | d                                                     |                            | OUTPU       | T_TRG        |                                    |                        |            | REG_<br>3P0_<br>VBUS_<br>SEL | BO_OFF     | SET      |    | Reserved | IENABLE<br>ILIMIT | ENABLE<br>BO      | ENA<br>BLE_<br>LIN<br>REG |
| Signal Names      | Descript                                                  | ion                                                   |                            |             |              |                                    |                        |            |                              |            |          |    |          |                   |                   |                           |
| OUTPUT_TRG        | Control I<br>0x1F - 3<br>0x0F - 3<br>0x00 - 2<br>The chip | bits to adju<br>.4 V<br>.0 V<br>.625 V<br>o functiona | ust the reg<br>ality may b | gulator out | put voltag   | e in 25 m <sup>V</sup><br>aranteed | / steps.<br>near the e | extremes c | of the prog                  | ramming    | range.   |    |          |                   |                   |                           |
| ENABLE_LIN<br>REG | Control I                                                 | bit to enab                                           | le the reg                 | ulator out  | put          |                                    |                        |            |                              |            |          |    |          |                   |                   |                           |

AN12409 Application note

# 8.1.3 USBC\_n\_PORTSC1

Port control is used for status port reset, suspend, and current connect status. It is also used to initiate test mode or force signaling and allows software to put the PHY into low power suspend mode and disable the PHY clock.

| 0x2184184 1 //OTG Port Read register data     |
|-----------------------------------------------|
| 0x2184184=0x18441205 //OTG Port Test packet   |
| 0x2184184=0x18411205 //OTG Port J STATE       |
| 0x2184184=0x18421205 //OTG Port K STATE       |
| 0x2184184=0x18431205 //OTG Port SEO (host) /  |
|                                               |
| 0x2184184=0x18401305 //OTG Port Reset         |
| 0x2184184=0x18401285 //OTG Port Suspend       |
| 0x2184184=0x18401245 //OTG Port Resume        |
| 0x2184384 1 //Host Port Read register data    |
| 0x2184384=0x18441205 //Host Port Test packet  |
| 0x2184384=0x18411205 //Host Port J STATE      |
| 0x2184384=0x18421205 //Host Port K STATE      |
| 0x2184384=0x18431205 //Host Port SEO (host) / |
|                                               |
| 0x2184384=0x18401305 //Host Port Reset        |
| 0x2184384=0x18401285 //Host Port Suspend      |
| 0x2184384=0x18401245 //Host Port Resume       |
|                                               |

| Table 45. | USBC_n | PORTSC1 | Register | Settings |
|-----------|--------|---------|----------|----------|
|           |        |         |          |          |

| Name                 | USBC_                                                                                                    | n_PORTS                                                                                                    | C1                                                                                                    |                                                                                             |                                                                                        |                                                                                         |                                                                           |                                                       |                                             |                                              |                                              |                                              |                                               |                                         |                                           |                         |
|----------------------|----------------------------------------------------------------------------------------------------|----------------------------------------------------------------------------------------------------|----------------------------------------------------------------------------------------------------|---------------------------------------------------------------------------------------------|----------------------------------------------------------------------------------------|-----------------------------------------------------------------------------------------|---------------------------------------------------------------------------|-------------------------------------------------------|---------------------------------------------|----------------------------------------------|----------------------------------------------|----------------------------------------------|-----------------------------------------------|-----------------------------------------|-------------------------------------------|-------------------------|
| Description          | This reg<br>It is als                                                                                                    | gister defin<br>o used to ir                                                                                                    | es the cont<br>nitiate test r                                                                                                    | rol and stat<br>mode or for                                                                 | tus bits for<br>ce signalin                                                            | the 3.0 V re<br>g and allow                                                             | egulator po<br>/s software                                                | wered by t<br>to put the                              | he host US<br>PHY into lo                   | B VBUS pir<br>w power su                     | n.<br>Jspend moe                             | de and disa                                  | ble the PH                                    | Y clock.                                |                                           |                         |
| Bit #                | 31                                                                                                    | 30                                                                                                    | 29                                                                                                    | 28                                                                                          | 27                                                                                     | 26                                                                                      | 25                                                                        | 24                                                    | 23                                          | 22                                           | 21                                           | 20                                           | 19                                            | 18                                      | 17                                        | 16                      |
| Reset<br>value       | 0                                                                                                    | 0                                                                                                    | 0                                                                                                    | 1                                                                                           | 0                                                                                      | 0                                                                                       | 0                                                                         | 0                                                     | 0                                           | 0                                            | 0                                            | 0                                            | 0                                             | 0                                       | 0                                         | 0                       |
| Field<br>definitions | PTS_1                                                                                                    |                                                                                                    | STS                                                                                                    | PTW                                                                                         | PSPD                                                                                   |                                                                                         | PTS_2                                                                     | PFSC                                                  | PHCD                                        | WKOC                                         | WKDC                                         | WKCN                                         | PTC                                           |                                         |                                           |                         |
| Bit #                | 15                                                                                                    | 14                                                                                                    | 13                                                                                                    | 12                                                                                          | 11                                                                                     | 10                                                                                      | 9                                                                         | 8                                                     | 7                                           | 6                                            | 5                                            | 4                                            | 3                                             | 2                                       | 1                                         | 0                       |
| Reset<br>value       | 0                                                                                                    | 0                                                                                                    | 0                                                                                                    | 0                                                                                           | 0                                                                                      | 0                                                                                       | 0                                                                         | 0                                                     | 0                                           | 0                                            | 0                                            | 0                                            | 0                                             | 0                                       | 0                                         | 0                       |
| Field<br>definitions | PIC                                                                                                    |                                                                                                    | PO                                                                                                    | PP                                                                                          | LS                                                                                     |                                                                                         | HSP                                                                       | PR                                                    | SUSP                                        | FPR                                          | 000                                          | OCA                                          | PEC                                           | PE                                      | CSC                                       | CCS                     |
| Field                | Descri                                                                                                    | ption                                                                                                    |                                                                                                    |                                                                                             |                                                                                        |                                                                                         |                                                                           |                                                       |                                             |                                              |                                              |                                              |                                               |                                         |                                           |                         |
|                      | Refer to<br>FORCE<br>ENABL<br>the por<br>NOTE:<br>Any oth<br>Value S<br>0000 T<br>0010 K<br>0011 S<br>0100 P<br>0101 F<br>0110 F<br>0111 F<br>0111 F<br>0100-1 | D Port Test<br><u>E</u> NABLE<br><u>E</u> (HS/FS)<br>t state mac<br>Low-speec<br>ter value th<br>Specific Tes<br>EST_MOD<br><u>S</u> TATE<br><u>S</u> STATE<br>E0 (host) /<br>acket<br>ORCE_EN<br>ORCE_EN<br>DRCE_EN<br>DRCE_EN | Mode for th<br>FS and Fr<br>LS} values<br>hines to priving<br>an zero inc<br>t:<br>E_DISABL<br>NAK (device<br>ABLE_HS<br>ABLE_FS<br>ABLE_LS<br>ed | ne operatio<br>ORCE ENA<br>force the p<br>ogress norms<br>s are not su<br>dicates that<br>E | nal model f<br>BLE_LS a<br>port into the<br>maily from i<br>upported as<br>the port is | or using the<br>re extension<br>connected<br>that point.<br>a a peripher<br>operating i | ese test mo<br>ins to the te<br>I and enabl<br>ral device.<br>n test mode | odes and th<br>est mode su<br>ed state at             | e USB Spe<br>pport spec<br>the selecte      | ecification F                                | Revision 2.C                                 | ), Chapter 7<br>ification. W<br>PTC field ba | ' for details<br>riting the P<br>lock to TEST | on each te<br>TC field to f<br>[_MODE_C | st mode. Ti<br>any of the F<br>JISABLE wi | he<br>ORCE_<br>II allow |
| PR                   | Port Re<br>In Host<br>When s<br>the rese<br>the driv                                                                                                    | eset - Read<br>Mode: Rea<br>software wr<br>et sequenc<br>er. In Devie                                                                                                    | /Write or R<br>ad/Write. 1=<br>ites a one t<br>e is comple<br>ce Mode: T                                                                          | ead Only. E<br>=Port is in F<br>to this bit th<br>ete. This be<br>his bit is a              | Default = 0b<br>Reset. 0=Po<br>le bus-rese<br>havior is di<br>read-only s              | o.<br>ort is not in<br>t sequence<br>fferent from<br>tatus bit. D                       | Reset. Det<br>as defined<br>EHCI whe<br>evice reset                       | fault 0.<br>I in the USI<br>ere the hos<br>from the L | B Specifica<br>t controller<br>JSB bus is a | tion Revisio<br>driver is re<br>also indicat | on 2.0 is sta<br>quired to se<br>ed in the U | arted. This b<br>at this bit to<br>SBSTS reg | bit will autor<br>a zero afte<br>ister.       | matically ch<br>r the reset             | nange to ze<br>duration is t              | ro after<br>timed in    |
| SUSP                 | Susper                                                                                                    | nd - Read/V                                                                                                    | Vrite or Rea                                                                                                    | ad Only. De                                                                                 | efault = 0b.                                                                           |                                                                                         |                                                                           |                                                       |                                             |                                              |                                              |                                              |                                               |                                         |                                           |                         |
| AN12409              |                                                                                                    |                                                                                                    |                                                                                                    |                                                                                             | All                                                                                    | information p                                                                           | provided in thi                                                           | s document i                                          | is subject to le                            | egal disclaime                               | ers.                                         |                                              |                                               | © 2023 N                                | XP B.V. All rig                           | hts reserved.           |
|                      |                                                                                                    |                                                                                                    |                                                                                                    |                                                                                             |                                                                                        |                                                                                         |                                                                           |                                                       | 0000                                        |                                              |                                              |                                              |                                               |                                         |                                           |                         |

| Name | USBC_n_PORTSC1                                                                                                    |
|------|----------------------------------------------------------------------------------------------------|
|      | 1=Port in suspend state. 0=Port not in suspend state.                                                                                                    |
|      | In Host Mode: Read/Write.                                                                                                    |
|      | Port Enabled Bit and Suspend bit of this register define the port states as follows:                                                                                                    |
|      | Bits [Port Enabled, Suspend] Port State                                                                                                    |
|      | 0x Disable                                                                                                    |
|      | 10 Enable                                                                                                    |
|      | 11 Suspend                                                                                                    |
|      | When in suspend state, downstream propagation of data is blocked on this port, except for port reset. The blocking occurs at the end of the current transaction if a transaction was in progress when this bit was written to 1. In the suspend state, the port is sensitive to resume detection. Note that the bit status does not change until the port is suspended and that there may be a delay in suspending a port if there is a transaction currently in progress on the host controller will unconditionally set this bit to zero. The host controller ignores a write of zero to this bit. If host software sets this bit to a one when the port is not enabled (that is, Port enabled bit is a zero) the results are undefined. |
| FPR  | Force Port Resume -Read/Write. 1= Resume detected/driven on port. 0=No resume (K-state) detected/driven on port. Default = 0.                                                                                                    |
|      | Software sets this bit to one to drive resume signaling. The Host Controller sets this bit to one if a J-to-K transition is detected while the port is in the Suspend state. When<br>this bit transitions to a one because a J to K transition is detected, the Port Change Detect bit in the USBSTS register is also set to one. This bit will automatically change<br>to zero after the resume sequence is complete. This behavior is different from EHCI where the host controller driver is required to set this bit to a zero after the resume<br>duration is timed in the driver.<br>In Device mode:                                                                                                    |
|      | After the device has been in Suspend State for 5 ms or more, software must set this bit to one to drive resume signaling before clearing. The Device Controller sets this bit to one if a J-to-K transition is detected while the port is in the Suspend state. The bit is cleared when the device returns to normal operation. Also, when this bit is cleared because a K-to-J transition detected, the Port Change Detect bit in the USBSTS register is also set to one.                                                                                                    |

#### Table 45. USBC\_n\_PORTSC1 Register Settings...continued

# 8.1.4 Other useful commands and scripts

#### Command samples:

```
# Let the system enter suspend (standby) mode
echo mem > /sys/power/state
#Set Console as the system wakeup source
echo enabled > /sys/class/tty/ttymxc0/power/wakeup
#USB remote wakeup (as system wakeup source) is not enabled by default, user can
enable this feature by using this script, after plugging in the USB device
for i in $(find /sys -name wakeup | grep usb);do echo enabled > $i;echo "echo
enabled > $i";done;
```

# 8.2 i.MX 7ULP USB PHY registers and software configurations

The test board has routed out two USB Ports: one Type-C, one Debug. Only the Type-C port has several registers to adjust the signal voltage level, slow rate.

# 8.2.1 USBPHY\_TXn

The USB PHY Transmitter Control Register handles the transmit controls. Bit fields TXCAL45DP, TXCAL45DM, D\_CAL are usually to adjust the output voltage amplitude.

#### Command samples:

```
/unit_tests/memtool 0x40350010 1 // Read register data
/unit_tests/memtool 0x 40350010=0x1c060607 //write USBPHY_TX
```

| Table fer eest fink_introgreter eettinge |
|------------------------------------------|
|------------------------------------------|

| Name                 | USBPH    | Yx_TXn     |             |              |            |            |              |                   |    |    |                     |          |             |    |    |    |
|----------------------|----------|------------|-------------|--------------|------------|------------|--------------|-------------------|----|----|---------------------|----------|-------------|----|----|----|
| Description          | The USE  | 3 PHY Trar | smitter Cor | ntrol Regist | er handles | the transm | it controls. |                   |    |    |                     |          |             |    |    |    |
| Bit #                | 31       | 30         | 29          | 28           | 27         | 26         | 25           | 24                | 23 | 22 | 21                  | 20       | 19          | 18 | 17 | 16 |
| Reset<br>value       | 0        | 0          | 0           | 1            | 0          | 0          | 0            | 0                 | 0  | 0  | 0                   | 0        | 0           | 1  | 1  | 0  |
| Field<br>definitions | Reserved |            |             | Reserved     |            |            | Reserved     | Reserved Reserved |    |    | TXEN<br>CAL<br>45DP | Reserved | d TXCAL45DP |    |    |    |
| Bit #                | 15       | 14         | 13          | 12           | 11         | 10         | 9            | 8                 | 7  | 6  | 5                   | 4        | 3           | 2  | 1  | 0  |

AN12409 Application note © 2023 NXP B.V. All rights reserved.

# i.MX 6/7/8 series USB Certification Guide

| Name                 | USBPH                                               | Yx_TXn                                                          |                                                        |                                         |                                        |                         |                            |                           |                             |                            |                            |                          |                            |                     |             |          |
|----------------------|-----------------------------------------------------|-----------------------------------------------------------------|--------------------------------------------------------|-----------------------------------------|----------------------------------------|-------------------------|----------------------------|---------------------------|-----------------------------|----------------------------|----------------------------|--------------------------|----------------------------|---------------------|-------------|----------|
| Reset<br>value       | 0                                                   | 0                                                               | 0                                                      | 0                                       | 0                                      | 1                       | 1                          | 0                         | 0                           | 0                          | 0                          | 0                        | 0                          | 1                   | 1           | 1        |
| Field<br>definitions | Reserve                                             | d                                                               | TXEN<br>CAL<br>45DN                                    | Reserved                                | TXCAL45                                | DM                      |                            |                           | Reserved                    |                            |                            |                          | D_CAL                      |                     |             |          |
| Signal<br>Names      | Descrip                                             | tion                                                            |                                                        |                                         |                                        |                         |                            |                           |                             |                            |                            |                          |                            |                     |             |          |
| TXCAL45<br>DP        | Decode<br>Trimmin                                   | to trim the<br>g this resist                                    | nominal 45<br>tance impa                               | Ω series te<br>cts both the             | rmination r<br>overshoot               | esistance<br>/undershoo | to the USB<br>ot of the Fu | _DP output<br>II Speed TX | : pin. Maxin<br>K output an | num resista<br>d the ampli | ance = 0000<br>tude of the | ). Resistan<br>High-Spee | ce is cente<br>ed TX outpu | red by desig<br>it. | gn at 1000. |          |
| TXCAL45<br>DM        | Decode<br>Trimmin                                   | to trim the<br>g this resist                                    | nominal 45<br>tance impa                               | Ω series te<br>cts both the             | rmination r<br>overshoot               | esistance<br>/undershoo | to the USB<br>ot of the Fu | _DM outpu<br>II Speed TX  | t pin. Maxir<br>K output an | numresista<br>d the ampl   | nce = 0000<br>tude of the  | ). Resistan<br>High-Spee | ce is cente<br>ed TX outpu | red by desiç<br>ıt. | gn at 1000. |          |
| D_CAL                | Decode<br>High-Sp<br>0000 Ma<br>0111 No<br>1111 Mir | to trim the<br>eed TX eye<br>aximum cur<br>minal<br>nimum curre | nominal 17<br>e diagram.<br>rent, appro<br>ent, approx | .78 mA cur<br>ximately 19<br>imately 19 | rent source<br>% above r<br>% below no | for the Hig<br>nominal. | gh-Speed T                 | X drivers c               | n USB_DP                    | e andUSB_                  | DM. This c                 | urrent is dir            | ectly propo                | rtional to th       | e amplitud  | e of the |

#### Table 46. USBPHYx\_TXn Register Settings ...continued

# 8.2.2 Other useful commands and scripts

#### Command samples:

```
# Let the system enter suspend (standby) mode
echo mem > /sys/power/state
#Set Console as the system wakeup source
echo enabled > /sys/class/tty/ttymxc0/power/wakeup
#USB remote wakeup (as system wakeup source) is not enabled by default, user can
enable this feature by using this script, after plugging in the USB device
for i in $(find /sys -name wakeup | grep usb);do echo enabled > $i;echo "echo
enabled > $i";done;
```

# 8.3 i.MX 8QXP/8QM USB PHY registers and software configurations

The test board has routed out two USB Ports: one Type-C, one Micro-AB.

#### 8.3.1 Operation steps

# 8.3.1.1 Type C host mode

- 1. Power up board
- 2. At uboot console (When displaying 3, 2, 1, press the enter key to enter the uboot mode), input as shown in Figure 142.

```
>setenv fdt_file fsl-imx8qxp-mek-host.dtb
```

```
Note: fsl-imx8qxp-mek-host.dtb
```

For DRP application, the test fixture works abnormal if we configure controller as dual-role. So, the user must use host-only mode to pass signal test. Below are change for dts:

```
diff--git a/arch/arm64/boot/dts/freescale/fsl-imx8qxp-mek.dtsi
b/arch/arm64/boot/dts/freescale/fsl-imx8qxp-mek.dtsi
index d340e7065f6d..049c161d8974 100755
--- a/arch/arm64/boot/dts/freescale/fsl-imx8qxp-mek.dtsi
+++ b/arch/arm64/boot/dts/freescale/fsl-imx8qxp-mek.dtsi
@@ -909,7 +909,7 @@
};
& usbotg3 {
- dr_mode = "otg";
AN12409 All information provided in this document is subject to legal disclaimers. @2023 NXP.B.V. All rights reserved.
```

165 / 198

i.MX 6/7/8 series USB Certification Guide

```
+ dr_mode = "host";
extcon = < & typec_ptn5110>;
status = "okay";
```

};

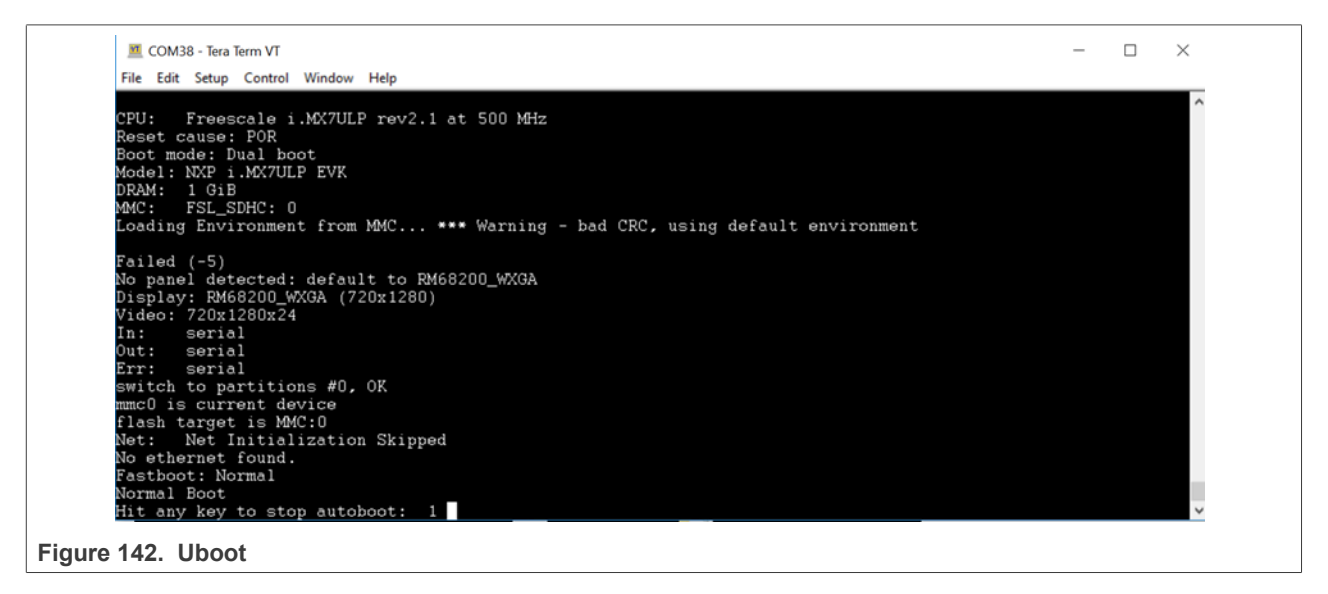

| SCOM48:115200baud - Tera Term VT                                                                                                    | - | Ø | $\times$ |
|----------------------------------------------------------------------------------------------------|---|---|----------|
| Ele Edit Setup Control Window Help                                                                                                    |   |   |          |
| [ 0.212453] smp: Brought up 1 node, 4 CPUs                                                                                                    |   |   |          |
| [ 0.264427] SMP: Total of 4 processors activated.                                                                                                    |   |   |          |
| U.2691191 CPU features: detected feature: GIC system register CPU interface                                                                                                    |   |   |          |
| 1 0.2762441 UPU features: detected feature: 32-bit EL0 Support                                                                                                    |   |   |          |
| 1 0.28200641 CPU features: detected feature: Kernel page table isolation (KPII)                                                                                                    |   |   |          |
| L 0.294201J CPU; HII CPU(S) started at EL2                                                                                                    |   |   |          |
| L 0.29002J alternatives: patching kernel code                                                                                                    |   |   |          |
| 1 0.3032021 devimpts, initialized                                                                                                    |   |   |          |
| [0, 32865] ratio $[0, 2865]$ ratio $[0, 2865]$ and $[0, 2865]$ rate $[0, 32865]$ ratio $[0, 2865]$ ratio $[0, 2865]$ rate $[0, 2865]$ rate |   |   |          |
| (0.32000) futay hash table entries: $(0.171)$ (order 5 131072 hutes)                                                                                                    |   |   |          |
| 9.3669071 pinctrl core: initialized pinctrl subsystem                                                                                                    |   |   |          |
| [ 0.374077] DMI not present or invalid.                                                                                                    |   |   |          |
| [ 0.377994] NET: Registered protocol family 16                                                                                                    |   |   |          |
| [ 0.384814] cpuidle: using governor menu                                                                                                    |   |   |          |
| [ 0.389864] vdso: 2 pages (1 code @ ffff000008da6000, 1 data @ ffff0000094c5000)                                                                                                    |   |   |          |
| [ 0.396958] hw-breakpoint: found 6 breakpoint and 4 watchpoint registers.                                                                                                    |   |   |          |
| U.4095461 DMH: preallocated 256 KiB pool for atomic allocations                                                                                                    |   |   |          |
| U 9,4162481 Serial: HMBH PLUII UHRT driver                                                                                                    |   |   |          |
| 1 0.42/2043J MU and Power domains initialized                                                                                                    |   |   |          |
| U 4205005 ***** IMX60XP_CIOCKS_INIT *****                                                                                                    |   |   |          |
| 1 0.490304 Improved the shallow of the second second s                                                                                                    |   |   |          |
| 0.5200411 MXS_phy objected 2.050000.050000.0500000.050000 suppry phy ope for round, using dummy regulator                                                                                                    |   |   |          |
| A 5868131 ACPT. Interneter disabled                                                                                                    |   |   |          |
| 0.5979491 mxs-dma 5b810000.dma-apbh: initialized                                                                                                    |   |   |          |
| [ 0.606831] ygaarb: loaded                                                                                                    |   |   |          |
| [ 0.609496] SČSI subsystem initialized                                                                                                    |   |   |          |
| [ 0.613440] usbcore: registered new interface driver usbfs                                                                                                    |   |   |          |
| [ 0.618669] usbcore: registered new interface driver hub                                                                                                    |   |   |          |
| [ 0.623970] usbcore: registered new device driver usb                                                                                                    |   |   |          |
|                                                                                                    |   |   |          |
| NAP 1.MX Release Distro 4.14-sumo imxödxpmek ttyLP0                                                                                                    |   |   |          |
| inv&gypmek login: root                                                                                                    |   |   |          |
| TurkoqApmek 10911. Foot                                                                                                    |   |   | _        |
| Figure 143, Root                                                                                                    |   |   |          |
|                                                                                                    |   |   |          |
| boots up and log in (When the board boots up, type root, as shown in <u>Figure 143</u> ): root                                                                                                    |   |   |          |

4. then, input below commands:

*Note:* write the command and then connect the test fixture.

```
echo -1 > /sys/module/usbcore/parameters/autosuspend
for i in $(find /sys -name control | grep usb);do echo on > $i;echo "echo on
> $i";done;
```

i.MX 6/7/8 series USB Certification Guide

#For usb3.0 enter compliance mode/loopback mode.
/unit tests/memtool 0x5b130490=0x0a000340

# Note: echo -1 > /sys/module/usbcore/parameters/autosuspend Disable USB bus enters suspend state Note: For i in \$(find /sys -name control | grep usb);do echo on > \$i;echo "echo on > \$i";done; Disable USB runtime suspend, in that case, the controller, and PHY will not enter low-power mode, and we can visit the register even there is no device on the port. Note: (/unit\_tests/memtool 0x5b130490=0x0a000340) Set Link is in the Compliance Mode State Search PORTSC1USB3. Refer to Adjust USB3.0 to compliance mode registers--PORTSC1USB3\_( offset: 1\_0490h )

# 8.3.1.2 Type C device mode

- 1. Power up board,
- 2. Boots up and login (When the board boots up, type root, as shown in Figure 4): root
- 3. Input below commands:

```
for i in $(find /sys -name control | grep usb);do echo on > $i;echo "echo on >
$i";done;
./configfs.sh
```

# Note: (./configfs.sh)

Refer to <u>Software Configuration</u> to complete .configfs.sh.

# 8.3.1.3 Micro-AB host mode

- 1. Power up board,
- 2. Boots up and login: root

# 8.3.1.4 Micro-AB device mode

- 1. power up board,
- 2. boots up and login: root
- 3. then, input below commands:

./configfs.sh "" ci

## 8.3.2 Update image

## 8.3.2.1 Download the uuu tool and software

Download the uuu tool from https://github.com/NXPmicro/mfgtools/releases

You can find the released SW on the Official website.

For example,(8QM Linux)

From the official website <u>https://www.nxp.com/</u>, choose your selected product, then select "Software & tools", find the Linux version for the board, select" Embedded Linux for i.MX Applications Processors", and you can find the SW for your board.

The final link for 8QM Linux is <u>https://www.nxp.com/webapp/sps/download/preDownload.jsp</u>, you can find what you want here.

## 8.3.2.2 Burn release image into SD card

- 1. Dial code switch to Serial download mode, plug in Type C wire and serial port wire, open serial port.
- 2. Copy the two files: .sdcard and .bin file to mfgtools\uuu\Windows:

////uuu user guide in command

|                         | ∠ » migt | ools > uuu > Willdows              |                   |                 |              | v 0 | 技糸 VVIII |
|-------------------------|----------|------------------------------------|-------------------|-----------------|--------------|-----|----------|
|                         | ^        | 名称                                 | 修改日期              | 类型              | 大小           |     |          |
| ☆ 快速访问                  |          | imx-boot-imx8gmmek-sd.bin-flash b  | 0 2018/11/5 14:09 | BIN-FLASH B0 文件 | 946 KB       |     |          |
|                         | *        | S libusb-1.0.dll                   | 2018/10/17 14:17  | 应用程序扩展          | 154 KB       |     |          |
| ▶ 下载                    | *        | test-internal-qt5-imx8qmmek.sdcard | 2018/11/5 15:06   | SDCARD 文件       | 5,931,008 KB |     |          |
| ▶ 图片                    | *        | 🔳 uuu.exe                          | 2018/10/17 14:17  | 应用程序            | 281 KB       |     |          |
| 📒 8mmini                |          |                                    |                   |                 |              |     |          |
| 📕 USB                   |          |                                    |                   |                 |              |     |          |
| 📒 报价8QM                 |          |                                    |                   |                 |              |     |          |
| 🔜 桌面                    |          |                                    |                   |                 |              |     |          |
| 🌮 OneDrive - NXP        |          |                                    |                   |                 |              |     |          |
| NXL53277                |          |                                    |                   |                 |              |     |          |
| 🔳 视频                    |          |                                    |                   |                 |              |     |          |
| 🔚 图片                    |          |                                    |                   |                 |              |     |          |
| 📔 文档                    |          |                                    |                   |                 |              |     |          |
| 🜗 下载                    |          |                                    |                   |                 |              |     |          |
| 🜗 音乐                    |          |                                    |                   |                 |              |     |          |
| 声 桌面                    |          |                                    |                   |                 |              |     |          |
| 📣 OSDisk (C:)           |          |                                    |                   |                 |              |     |          |
| 👽 nxf47730 (\\wbi.nxp.c | om\L 🗸   |                                    |                   |                 |              |     |          |
| 4 个项目 已洗择 2 个项目         | 5.65 GB  |                                    |                   |                 |              |     | 1        |
|                         |          |                                    |                   |                 |              |     |          |
|                         | Suido    |                                    |                   |                 |              |     |          |

uuu -b sd all imx-boot-imx8qxpmek-sd.bin test-internal-qt5-imx8qxpmek.sdcard

4. Wait for the downloading over.

tool at)

uuu

i.MX 6/7/8 series USB Certification Guide

| C      | 🖪 选择命令提示符 - u                                                       | uu -b emmc_all imx-boot-imx8qmmek-sd.bin-flash_b0 fsl-image-validation-imx-imx8qmmek.sdcard                                                                                                    | _ | đ | × |
|--------|---------------------------------------------------------------------|----------------------------------------------------------------------------------------------------|---|---|---|
| M<br>( | icrosoft Windo<br>c) 2017 Micros                                    | ws [版本 10.0.15063]<br>oft Corporation。保留所有权利。                                                                                                    |   |   | ^ |
| Н      | :\Xc:                                                               |                                                                                                    |   |   |   |
| С      | :\>pd C:\Users                                                      | \nxf47730\Desktop\EMMC\mfgtools\uuu\Windows                                                                                                    |   |   |   |
| C<br>u | :\Users\nxf477<br>uu (Universal                                     | 30\Desktop\EMMC\mfgtools\uuu\Windows\ <mark>uuu</mark><br>Update Utility) for nxp imx chips — libuuu_1.1.81-0-ge39adc4                                                                                                    |   |   |   |
| u      |                                                                     | $V] \leq bootloader   cmdlists   cmd >$                                                                                                    |   |   |   |
|        | bootloader<br>cmdlist<br>-d<br>-v -V<br>-m                          | download bootloader to board by usb<br>run all commands in cmdlist file<br>If it is path, search uuu.auto in dir<br>If it is zip, search uuu.auto in zip<br>Run one command, use -H see detail<br>example: SDPS: boot -f flash.bin<br>Deamon mode, wait for forever.<br>verbose mode, -V enable libusb error\warning info<br>USBPATH Only monitor these pathes.<br>-m 1:2 -m 1:3                                                                                        |   |   |   |
| u      |                                                                     | Enter shell mode. uuu.inputlog record all input commands<br>you can use "uuu uuu.inputlog" next time to run all commands                                                                                                    |   |   |   |
| u      |                                                                     | show help, -H means detail helps                                                                                                    |   |   |   |
| u      | uu [-d -m -v]<br>Run Bui<br>emmc<br>emmc_al<br>qspi<br>sd<br>sd_all | -b[run] <emmc_emmc_all qspi sd sd_all spl> arg<br/>lt-in scripts<br/>burn boot loader to eMMC boot partition<br/>arg0: _flash.bin<br/>arg0: _flash.bin<br/>arg1: _rootfs.sdcard<br/>burn boot loader to qspi nor flash<br/>arg1: _flexspi.bin bootloader<br/>arg1: _flexspi.bin bootloader<br/>burn boot loader to sd card<br/>arg0: _flesh.bin<br/>burn boot loader to sd card<br/>arg0: _flash.bin<br/>burn whole image to sd card</emmc_emmc_all qspi sd sd_all spl> |   |   | ~ |
|        | Figure 14                                                           | 5. UUU Guide                                                                                                    |   |   |   |

# 8.3.3 Software configuration

1. After the board boots up, input the following commands:

```
nano configfs.sh
Example configfs.sh
if [ "$1" == "" ]; then
export FUNC="mass_storage"
else
export FUNC=$1
fi
#38100000.dwc3 for imx850D Synopsys USB3 IP
#gadget-cdns3 for imx8qm and imx8qxp Cadence USB3 IP
#ci hdrc.0 for Legacy NXP USB2 IP
if [ "$2" == "" ]; then
export CONTROLLER="gadget-cdns3"
else
export CONTROLLER="ci hdrc.0"
fi
if ! mount|grep -sq '/sys/kernel/config'; then
mount -t configfs none /sys/kernel/config
fi
cd /sys/kernel/config/usb gadget
mkdir g1
cd gl
echo "0x1fc9" > idVendor
echo "0x0200" > idProduct
mkdir strings/0x409
echo "12345678ABCD" > strings/0x409/serialnumber
echo "NXP Semiconductors" > strings/0x409/manufacturer
echo "i.MX Reference Board" > strings/0x409/product
```

All information provided in this document is subject to legal disclaimers.

AN12409

i.MX 6/7/8 series USB Certification Guide

```
mkdir configs/c.1
mkdir functions/$FUNC".0"
ln -s functions/$FUNC".0" configs/c.1
if [ "$FUNC" == "mass_storage" ]; then
echo "/home/root/storage.img" > functions/mass_storage.0/lun.0/file
echo 1 > functions/mass_storage.0/lun.0/removable
echo 0xc0 > configs/c.1/bmAttributes
fi
if [ "$FUNC" == "ncm" ]; then
echo 10 > functions/ncm.0/qmult
fi
echo $CONTROLLER > /sys/kernel/config/usb gadget/g1/UDC
```

2. Quit and save when finish typing. Input:

```
chmod +x configfs.sh
dd if=/dev/zero of=/home/root/storage.img bs=1M count=256
mkfs.vfat /home/root/storage.img
reboot
```

# 8.3.4 8QXP/8QM register

```
Type-C port base address: USB3_PHY3P0 (5B16_0000)
USB3 (5B12_0000)
USB2PHY(5B19_8000)
Micro-AB port base address: USBOH_OTG(5B0D_0000)
Register address: base address+offset
```

# 8.3.4.1 Register to adjust the Type-C eye pattern--AFE\_TX\_REG1

#### Offset: 04h

```
#Read register data
/unit_tests/memtool 0x5b198004 1
# Write AFE_TX_REG1 register data
/unit_tests/memtool 0x5b198004=0x3f
```

#### Table 47. HS TX Amplitude Tune bits control Register

| Register Name | Register<br>Address<br>(offset) | Register Bit | Description FastChar                 | Value |
|---------------|---------------------------------|--------------|--------------------------------------|-------|
| AFE_TX_REG1   | 0x 0004                         | <7:6>        | UNUSED                               | 00    |
|               |                                 | <5>          | HSTX DEEMP AMPLITUDE TRIM - TURN OFF | 0     |
|               |                                 |              | HSTX DEEMP AMPLITUDE TRIM - TURN ON  | 1     |
|               |                                 | <4>          | HSTX DEEMP AMPLITUDE TRIM - TURN OFF | 0     |
|               |                                 |              | HSTX DEEMP AMPLITUDE TRIM - TURN ON  | 1     |
|               |                                 | <3>          | HSTX DEEMP AMPLITUDE TRIM - TURN OFF | 0     |
|               |                                 |              | HSTX DEEMP AMPLITUDE TRIM - TURN ON  | 1     |
|               |                                 | <2>          | HSTX DEEMP AMPLITUDE TRIM - TURN OFF | 0     |
|               |                                 |              | HSTX DEEMP AMPLITUDE TRIM - TURN ON  | 1     |
|               |                                 | <1>          | HSTX DEEMP AMPLITUDE TRIM - TURN OFF | 0     |
|               |                                 |              | HSTX DEEMP AMPLITUDE TRIM - TURN ON  | 1     |
|               |                                 | <0>          | HSTX DEEMP AMPLITUDE TRIM - TURN OFF | 0     |

© 2023 NXP B.V. All rights reserved.

# i.MX 6/7/8 series USB Certification Guide

| Register Name | Register<br>Address<br>(offset) | Register Bit | Description FastChar                                                            | Value  |
|---------------|---------------------------------|--------------|---------------------------------------------------------------------------------|--------|
|               |                                 |              | HSTX DEEMP AMPLITUDE TRIM - TURN ON                                             | 1      |
| AFE_TX_REG12  | 0x 0030                         | <7:2>        | UNUSED                                                                          | 000000 |
|               |                                 | <1>          | HSTX DEEMP AMPLITUDE TRIM - TURN OFF                                            | 0      |
|               |                                 |              | HSTX DEEMP AMPLITUDE TRIM - TURN ON                                             | 1      |
|               |                                 | <0>          | HSTX DEEMP AMPLITUDE CANNOT BE CONTROLLED BY ANALOG<br>TEST BITS IN AFE_TX_REG1 | 0      |
|               |                                 |              | HSTX DEEMP AMPLITUDE CAN BE CONTROLLED BY ANALOG TEST<br>BITS IN AFE_TX_REG1    | 1      |

#### Table 47. HS TX Amplitude Tune bits control Register...continued

#### Table 48. HS TX Slew Rate control Register

| Register Name | Register Address | Register Bit | Description FastChar                                        | Value                               |  |
|---------------|------------------|--------------|-------------------------------------------------------------|-------------------------------------|--|
| AFE_TX_REG5   | 0x00 14          | <7>          | Reserved                                                    | 0                                   |  |
| AFE_TX_REG5   | 0x00 14          | <6:1>        | HSTX Slew Rate control code                                 | <000000> to<br><111111><br>64 steps |  |
| AFE_TX_REG5   | 0x00 14          | <0>          | HSTX Slew control set to default code<111000>               | 0                                   |  |
|               |                  |              | HSTX Slew control Set by control code AFE_TX_REG<6:1> value | 1                                   |  |

For USBOTG2 (type C port) of imx8QXP/IMX8QM, the default disconnection threshold is 575 mv when  $AFE_RX_REG0[7:6] == 0$ . For customers who are using a cable or daughter card on this USB port, it is recommended to increase 35 mv by setting AFE\_RX\_REG0[7:6] to 2'b10 or 2'b01.

#### Table 49. Adjust the trip point for the disconnect detector

| Register Name | Register<br>Address                                         | Register<br>Bit | Description                         | Value |
|---------------|-------------------------------------------------------------|-----------------|-------------------------------------|-------|
| AFE_RX_REG0   | X_REG0 0x5B198034 [7:6] By default, the threshold is 575 mv |                 | By default, the threshold is 575 mv | 00    |
|               |                                                             |                 | Increase threshold by ~35 mv        | 01.10 |
|               |                                                             |                 | Increase threshold by ~70 mv        | 11    |

# 8.3.4.2 Register to adjust micro-AB eye pattern --USBPHY\_TX /USBPHY\_RX

| #Offset:10h         |                       |
|---------------------|-----------------------|
| /unit tests/memtool | 0x5b0d0010 1          |
| #Write USBPHY TX    |                       |
| /unit tests/memtool | 0x5b0d0010=0x10080803 |

#### Table 50. USBPHYx\_TXn Register Settings

| Name              | USBPHY   | x_TXn     |             | -            | -          |             |             |          |          |    |                     |          |         |    |    |    |
|-------------------|----------|-----------|-------------|--------------|------------|-------------|-------------|----------|----------|----|---------------------|----------|---------|----|----|----|
| Description       | The USB  | PHY Trans | smitter Con | trol Registe | er handles | the transmi | t controls. |          |          |    |                     |          |         |    |    |    |
| Bit #             | 31       | 30        | 29          | 28           | 27         | 26          | 25          | 24       | 23       | 22 | 21                  | 20       | 19      | 18 | 17 | 16 |
| Reset<br>value    | 0        | 0         | 0           | 1            | 0          | 0           | 0           | 0        | 0        | 0  | 0                   | 0        | 0       | 1  | 1  | 0  |
| Field definitions | Reserved |           |             | Reserved     |            |             | Reserved    | Reserved | Reserved |    | TXEN<br>CAL<br>45DP | Reserved | TXCAL45 | DP |    |    |
|                   |          |           |             |              |            |             |             |          |          |    | 4301                |          |         |    |    |    |
| Bit #             | 15       | 14        | 13          | 12           | 11         | 10          | 9           | 8        | 7        | 6  | 5                   | 4        | 3       | 2  | 1  | 0  |

AN12409 Application note © 2023 NXP B.V. All rights reserved.

# i.MX 6/7/8 series USB Certification Guide

#### USBPHYx\_TXn Name Field Reserved TXEN Reserved TXCAL45DM Reserved D\_CAL definitions CAL 45DN Signal Names Description TXCAL45 Decode to trim the nominal 45 Ω series termination resistance to the USB\_DP output pin. Maximum resistance = 0000. Resistance is centered by design at 1000. DP Trimming this resistance impacts both the overshoot/undershoot of the Full Speed TX output and the amplitude of the High-Speed TX output. TXCAL45 DM Decode to trim the nominal 45 Ω series termination resistance to the USB\_DM output pin. Maximum resistance = 0000. Resistance is centered by design at 1000. Trimming this resistance impacts both the overshoot/undershoot of the Full Speed TX output and the amplitude of the High-Speed TX output. D\_CAL Decode to trim the nominal 17.78 mA current source for the High-Speed TX drivers on USB\_DP and USB\_DM. This current is directly proportional to the amplitude of the High-Speed TX eye diagram. 0000 Maximum current, approximately 19 % above nominal. 0111 Nominal 1111 Minimum current, approximately 19 % below nominal.

#### Table 50. USBPHYx\_TXn Register Settings...continued

#### Table 51. Table3-1. USBPHYx\_RXn Register Setting

| Name                 |                                                                                         |          |            |            |            |             |            |                         | USBPH      | IYx_RXn      |                             |     |    |    |   |    |    |    |  |
|----------------------|-----------------------------------------------------------------------------------------|----------|------------|------------|------------|-------------|------------|-------------------------|------------|--------------|-----------------------------|-----|----|----|---|----|----|----|--|
| Description          | The U                                                                                   | SB PHY F | Receiver C | Control Re | gister han | dles the re | eceive cor | ntrols.                 |            |              |                             |     |    |    |   |    |    |    |  |
| Bit #                | 31                                                                                      | 30       | 29         | 28         | 27         | 26          | 25         | 24                      | 23         |              | 22                          | 21  | 20 | 19 |   | 18 | 17 | 16 |  |
| Reset<br>value       | 0                                                                                       | 0        | 0          | 0          | 0          | 0           | 0          | 0                       | 0          |              | 0                           | 0   | 0  | 0  |   | 0  | 0  | 0  |  |
| Field<br>definitions | Reser                                                                                   | ved      |            |            |            |             |            |                         |            |              | RX_RXD Reserved<br>BYPASS   |     |    |    |   |    |    |    |  |
| Bit #                | 15         14         13         12         11         10         9         8         7 |          |            |            |            |             |            |                         |            | 6            | 5                           | 4   | 3  |    | 2 | 1  | 0  |    |  |
| Reset<br>value       | 0                                                                                       | 0        | 0          | 0          | 0          | 0           | 0          | 0                       | 0          |              | 0                           | 0   | 0  | 0  |   | 0  | 0  | 0  |  |
| Field<br>definitions | Reser                                                                                   | ved      |            |            |            |             |            |                         |            | RX_DISC      | ISCONADJ reserved RX_ENVADJ |     |    |    |   |    |    |    |  |
| Signal<br>Names      | Descri                                                                                  | ption    |            |            |            |             |            |                         |            |              |                             |     |    |    |   |    |    |    |  |
| RX_DIS               |                                                                                         |          |            |            |            |             | /          | Adjust thre             | shold of c | lisconnect   | ion detec                   | tor |    |    |   |    |    |    |  |
| CONADJ               |                                                                                         |          |            |            |            |             |            | 000 = Ti                | ip-Level V | /oltage is ( | 0.57500 V                   | ,   |    |    |   |    |    |    |  |
|                      |                                                                                         |          |            |            |            |             |            | 001 = 10<br>$010 = T_1$ | ip-Level v | oltage is (  | J.55000 V<br>1 58750 V      | ,   |    |    |   |    |    |    |  |
|                      |                                                                                         |          |            |            |            |             |            | 011 = Ti                | ip-Level V | oltage is (  | 0.007 00 V                  | ,   |    |    |   |    |    |    |  |
|                      |                                                                                         |          |            |            |            |             |            | 5 1                     | 1XX = F    | Reserved     |                             |     |    |    |   |    |    |    |  |

**Note:** The default value is "000", "011" is recommended to get the maximum margin for the disconnection detection for customer with a long cable on USB controller.

## 8.3.4.3 Registers that entry into USB2.0 test mode for MicroAB --USB\_x\_PORTSC1

| #Offset:184h                  |     |         |      |      |
|-------------------------------|-----|---------|------|------|
| memtool 0x5b0d0184 1          |     |         |      |      |
| # Force to output Test Packet | for | Eye Dia | gram | Test |
| memtool 0x5b0d0184=0x18441205 |     |         |      |      |
| #Force to output J STATE      |     |         |      |      |
| memtool 0x5b0d0184=0x18411205 |     |         |      |      |
| #Force to output K STATE      |     |         |      |      |
| memtool 0x5b0d0184=0x18421205 |     |         |      |      |
| #Force to output SE0 (host) / | NAK | (device | )    |      |
| memtool 0x5b0d0184=0x18431205 |     |         |      |      |
| # Force to output Reset       |     |         |      |      |
| memtool 0x5b0d0184=0x18001305 |     |         |      |      |
| #Force to output Suspend      |     |         |      |      |
| memtool 0x5b0d0184=0x18001285 |     |         |      |      |
| #Force to output Resume       |     |         |      |      |
| memtool 0x5b0d0184=0x18001245 |     |         |      |      |
|                               |     |         |      |      |

AN12409

# i.MX 6/7/8 series USB Certification Guide

| Name                 |                                                                                                    |                                                                                                    |                                                                                                    |                                                                                                    |                                                                                                    |                                                                                                    |                                                                                                   |                                                                                                   | PORTSC                                                             | 1                                                               |                                  |      |     |     |    |     |     |
|----------------------|----------------------------------------------------------------------------------------------------|----------------------------------------------------------------------------------------------------|----------------------------------------------------------------------------------------------------|----------------------------------------------------------------------------------------------------|----------------------------------------------------------------------------------------------------|----------------------------------------------------------------------------------------------------|---------------------------------------------------------------------------------------------------|---------------------------------------------------------------------------------------------------|--------------------------------------------------------------------|-----------------------------------------------------------------|----------------------------------|------|-----|-----|----|-----|-----|
| Description          | Device C                                                                                                    | Controller                                                                                                    |                                                                                                    |                                                                                                    |                                                                                                    |                                                                                                    |                                                                                                   |                                                                                                   |                                                                    |                                                                 |                                  |      |     |     |    |     |     |
| Bit #                | 31                                                                                                    | 30                                                                                                    | 29                                                                                                    | 28                                                                                                    | 27                                                                                                    | 26                                                                                                  | 25                                                                                                | 24                                                                                                | 23                                                                 | 22                                                              | 21                               |      | 20  | 19  | 18 | 17  | 16  |
| Reset value          | 0                                                                                                    | 0                                                                                                    | 0                                                                                                    | 0                                                                                                    | 0                                                                                                    | 0                                                                                                   | 0                                                                                                 | 0                                                                                                 | 0                                                                  | 0                                                               | 0                                |      | 0   | 0   | 0  | 0   | 0   |
| Field<br>definitions | PTS_1                                                                                                    |                                                                                                    | STS                                                                                                    | PTW                                                                                                    | PSPD                                                                                                    |                                                                                                    | PTS_2                                                                                             | PFSC                                                                                              | PHCD                                                               | WKOC                                                            | WKDC                             | WKDC |     | PTC |    | -   |     |
| Bit #                | 15                                                                                                    | 14                                                                                                    | 13                                                                                                    | 12                                                                                                    | 11                                                                                                    | 10                                                                                                  | 9                                                                                                 | 8                                                                                                 | 7                                                                  | 6                                                               | 5                                | 5    |     | 3   | 2  | 1   | 0   |
| Reset value          | 0                                                                                                    | 0                                                                                                    | 0                                                                                                    | 0                                                                                                    | 0                                                                                                    | 1                                                                                                   | 1                                                                                                 | 0                                                                                                 | 0                                                                  | 0                                                               | 0                                |      | 0   | 0   | 1  | 1   | 1   |
| Field<br>definitions | PIC                                                                                                    |                                                                                                    | PO                                                                                                    | PP                                                                                                    | LS                                                                                                    | ·                                                                                                   | HSP                                                                                               | PR                                                                                                | SUSP                                                               | FPR                                                             |                                  | 000  | OCA | PEC | PE | CSC | ccs |
| Signal Names         |                                                                                                    |                                                                                                    |                                                                                                    |                                                                                                    |                                                                                                    |                                                                                                    |                                                                                                   |                                                                                                   | Descriptio                                                         | on                                                              |                                  |      |     |     |    |     |     |
| PTC                  | Refer to Revision<br>The FOF<br>the EHC<br>the port<br>TEST_M<br>NOTE: L<br>Any othe<br>Value Sp<br>0000 TE<br>0010 K_<br>0010 SE<br>0100 Pa<br>0101 FC<br>0110 FO<br>0111 FO<br>0100-111 | Port Test<br>a 2.0, Cha<br>RCE_ENA<br>l specific:<br>into the ci<br>loope_Dis<br>ow speed<br>er value th<br>becific Tes<br>ST_MOD<br>STATE<br>STATE<br>0 (host) /<br>cket<br>PRCE_EN<br>RCE_EN<br>RCE_EN<br>11 Reserv | Mode for<br>pter 7 for<br>vBLE_FS<br>vation. Writ<br>connected<br>SABLE wit<br>d operation<br>an zero in<br>st<br>E_DISAB<br>NAK (dev<br>vABLE_HS<br>ABLE_FS<br>ABLE_LS<br>red | ite Default<br>the operation<br>details on<br>and FORC<br>ing the PT<br>and enable<br>II allow the<br>ns are not<br>indicates the<br>LE | in a post of the second second | el for usin<br>mode.<br>E_LS are<br>any of the<br>the select<br>machine<br>as a peri<br>t is operat | g these test<br>extensions<br>FORCE_E<br>ted speed.<br>s to progre<br>pheral dev<br>ing in test i | st modes a<br>s to the te::<br>NABLE_{<br>Writing th<br>writing the<br>ss normal<br>ice.<br>mode. | and the US<br>st mode su<br>HS/FS/LS<br>he PTC fiel<br>ly from the | B Specifi<br>pport spe<br>} values w<br>Id back to<br>it point. | cation<br>cified in<br>ill force |      |     |     |    |     |     |

# Table 52. USB\_PORTSC1 field descriptions

# 8.3.4.4 Registers that entry into USB2.0 test mode for TypeC

#### At uboot console:

```
setenv fdt_file fsl-imx8qxp-mek-host.dtb
boot
```

#### In kenel:

```
echo -1 > /sys/module/usbcore/parameters/autosuspend
for i in $(find /sys -name control | grep usb);do echo on > $i;echo "echo on >
$i";done;
```

#### Note: For detailed settings, refer to Operation Steps

```
#USB3:5B12_0000h
#PORTSC1USB2:1_0480h
/unit_tests/memtool 0x5b130480 1
/unit_tests/memtool 0x5b130480=0xa0
#PORTSC1USB3:1_0490h
/unit_tests/memtool 0x5b130490=0xa0
#USBCMD:1_0080h
/unit_tests/memtool 0x5b130080=0x804
#PORTPMSC1USB2:1_0484h
# enable Test mode
/unit tests/memtool 0x5b130484=0x8000000
```

# i.MX 6/7/8 series USB Certification Guide

| <pre># Test Packet/ Test</pre> | J/ Test K Mode/Test Nek Mode |
|--------------------------------|------------------------------|
| /unit tests/memtool            | 0x5b130484=0x40000000        |
| /unit_tests/memtool            | 0x5b130484=0x10000000        |
| /unit_tests/memtool            | 0x5b130484=0x20000000        |
| /unit_tests/memtool            | 0x5b130484=0x30000000        |

#### Table 53. PORTSC1USB2/ PORTSC1USB3 field descriptions

| Name              | PORTS                                                           | C1USB2/ I                                                                                                    | PORTSC1U    | SB3      |     |     |     |     |     |     |     |     |     |          |     |     |
|-------------------|-----------------------------------------------------------------|----------------------------------------------------------------------------------------------------|-------------|----------|-----|-----|-----|-----|-----|-----|-----|-----|-----|----------|-----|-----|
| Description       | USB2/3                                                          | Port Statu                                                                                                    | s and Contr | ol       |     |     |     |     |     |     |     |     |     |          |     |     |
| Bit #             | 31                                                              | 30                                                                                                    | 29          | 28       | 27  | 26  | 25  | 24  | 23  | 22  | 21  | 20  | 19  | 18       | 17  | 16  |
| Reset<br>value    | 0                                                               | 0                                                                                                    | 0           | 0        | 0   | 0   | 0   | 0   | 0   | 0   | 0   | 0   | 0   | 0        | 0   | 0   |
| Field definitions | WPR                                                             | DR                                                                                                    | Reserved    | Reserved | WOE | WOE | WOE | CAS | CEC | PLC | PRC | OCC | WRC | PEC      | CSC | LWS |
| Bit #             | 15                                                              | 14                                                                                                    | 13          | 12       | 11  | 10  | 9   | 8   | 7   | 6   | 5   | 4   | 3   | 2        | 1   | 0   |
| Reset<br>value    | 0                                                               | 0                                                                                                    | 0           | 0        | 0   | 1   | 1   | 0   | 0   | 0   | 0   | 0   | 0   | 1        | 1   | 1   |
| Field definitions | PIC PortSpeed                                                   |                                                                                                    |             |          |     |     | PP  | PLS |     |     |     | PR  | OCA | Reserved | PED | CCS |
| Signal<br>Names   | Descrip                                                         | otion                                                                                                    |             |          |     |     |     |     |     |     |     |     |     |          |     |     |
| 9<br>PP           | Port Po<br>switchin<br>attaches<br>read PF<br>Powere<br>switche | <sup>2</sup><br><sup>2</sup><br><sup>3</sup><br><sup>2</sup><br><sup>3</sup><br><sup>2</sup><br><sup>3</sup><br><sup>2</sup><br><sup>3</sup><br><sup>2</sup><br><sup>3</sup><br><sup>2</sup><br><sup>4</sup><br><sup>2</sup><br><sup>5</sup><br><sup>2</sup><br><sup>4</sup><br><sup>2</sup><br><sup>4</sup><br><sup>2</sup><br><sup>5</sup><br><sup>4</sup><br><sup>4</sup><br><sup>4</sup><br><sup>4</sup><br><sup>4</sup><br><sup>5</sup><br><sup>4</sup><br><sup>4</sup><br><sup>4</sup><br><sup>4</sup><br><sup>4</sup><br><sup>4</sup><br><sup>4</sup><br><sup>4</sup><br><sup>4</sup><br><sup>4</sup> |             |          |     |     |     |     |     |     |     |     |     |          |     |     |

#### Table 54. USBCMD field descriptions

| Name              | USBCMD                                                                                                    | USBCMD      |    |    |      |     |     |     |        |          |                       |    |    |    |       |     |
|-------------------|----------------------------------------------------------------------------------------------------|-------------|----|----|------|-----|-----|-----|--------|----------|-----------------------|----|----|----|-------|-----|
| Description       | USB Com                                                                                                    | USB Command |    |    |      |     |     |     |        |          |                       |    |    |    |       |     |
| Bit #             | 31                                                                                                    | 30          | 29 | 28 | 27   | 26  | 25  | 24  | 23     | 22       | 21                    | 20 | 19 | 18 | 17    | 16  |
| Reset value       | 0                                                                                                    | 0           | 0  | 0  | 0    | 0   | 0   | 0   | 0      | 0        | 0                     | 0  | 0  | 0  | 0     | 0   |
| Field definitions | Reserved                                                                                                    |             |    |    |      |     |     |     |        |          |                       |    |    |    |       |     |
| Bit #             | 15                                                                                                    | 14          | 13 | 12 | 11   | 10  | 9   | 8   | 7      | 6        | 5                     | 4  | 3  | 2  | 1     | 0   |
| Reset value       | 0                                                                                                    | 0           | 0  | 0  | 0    | 0   | 0   | 0   | 0      | 0        | 0                     | 0  | 0  | 0  | 0     | 0   |
| Field definitions | Reserved                                                                                                    |             |    |    | EU3S | EWE | CRS | CSC | LHCRST | Reserved | Reserved HSEE INTE HC |    |    |    | HCRST | R_S |
| Signal<br>Names   | Descripti                                                                                                    | on          |    |    |      |     |     |     |        |          |                       |    |    |    |       |     |
| 0<br>R_S          | Run/Stop (R/S), RW. Default = '0'. '1' = Run. '0' = Stop. When set to a '1', the xHC proceeds with execution of the schedule. The xHC continues execution as long as this bit is set to a '1'. When this bit is cleared to '0', the xHC completes any current or queued commands or TDs, and any USB transactions associated with them, then halts. Refer to section 5.4.1.1 of xHCI specification for more information on how R/S shall be managed. The xHC shall halt within 16 ms after software clears the Run/Stop bit if the above conditions have been met. The HCHalted (HCH) bit in the USBSTS register indicates when the xHC has finished its pending pipelined transactions and has entered the stopped state. Software shall not write a '1' to this flag unless the xHC is in the Halted state (that is, HCH in the USBSTS register is '1). Doing so may yield undefined results. Writing a '0' to this flag when the xHC is in the Running state (that is, HCH = '0') and any Event Rings are in the Event Ring Full state (refer to section 4.9.4 of xHCI specification) may result in lost events. When this register is exposed by a Virtual Function (VF), this bit only controls the run state of the xHC instance presented by the selected V/E. Refer to Section 6.4 VHCI negatification for more information. |             |    |    |      |     |     |     |        |          |                       |    |    |    |       |     |

#### Table 55. USBCMD field descriptions

| Name                 | PORTPM                                        | PORTPMSC1USB2 |    |    |          |          |    |    |    |    |    |    |    |    |     |    |
|----------------------|-----------------------------------------------|---------------|----|----|----------|----------|----|----|----|----|----|----|----|----|-----|----|
| Description          | USB2 Port Power Management Status and Control |               |    |    |          |          |    |    |    |    |    |    |    |    |     |    |
| Bit #                | 31                                            | 30            | 29 | 28 | 27       | 26       | 25 | 24 | 23 | 22 | 21 | 20 | 19 | 18 | 17  | 16 |
| Reset<br>value       | 0                                             | 0             | 0  | 0  | 0        | 0        | 0  | 0  | 0  | 0  | 0  | 0  | 0  | 0  | 0   | 0  |
| Field<br>definitions | PTC                                           |               |    |    | Reserved | Reserved |    |    |    |    |    |    |    |    | HLE |    |
| Bit #                | 15                                            | 14            | 13 | 12 | 11       | 10       | 9  | 8  | 7  | 6  | 5  | 4  | 3  | 2  | 1   | 0  |
| Reset<br>value       | 0                                             | 0             | 0  | 0  | 0        | 0        | 0  | 0  | 0  | 0  | 0  | 0  | 0  | 0  | 0   | 0  |

AN12409 Application note

# i.MX 6/7/8 series USB Certification Guide

#### Table 55. USBCMD field descriptions...continued

| Field definitions | L1DS                                                                                                    | BESL                                                                                                    | RWE                                         | L1S                                                                                               |
|-------------------|----------------------------------------------------------------------------------------------------|----------------------------------------------------------------------------------------------------|---------------------------------------------|---------------------------------------------------------------------------------------------------|
| Signal<br>Names   | Description                                                                                                    |                                                                                                    |                                             |                                                                                                   |
| 9<br>PP           | Port Test Control, RW. Default = '0'. When this field is '0', the port is NOT operating in specific test mode is indicated by the specific value. A non-zero Port Test Control value is not in this state, the xHC shall respond with the Port Test Control field set to Port Test modes. The encodings of the Test Mode bits for a USB2 protocol port are:<br>0: Test mode not enabled<br>1: Test J_STATE<br>2: Test K_STATE<br>3: Test SE0_NAK<br>4: Test Packet<br>5: Test FORCE_ENABLE<br>6-14: Reserved.<br>15: Port Test Control Error. | a test mode. Anon-zero value indicates tha<br>le is only valid to a port that is in the Power<br>st Control Error. Refer to section 4.19.6 for | t it is opera<br>ed-Off state<br>the operat | ating in test mode and the<br>e (PLS = Disabled). If the port<br>ional model for using these test |

# 8.3.4.5 Adjust USB3.0 to compliance mode registers--PORTSC1USB3

# #Offset: 1\_0490h /unit\_tests/memtool 0x5b130490=0x0a000340

## Table 56. PORTSC1USB3 field descriptions

| Name                 | PORTSC1USB3                                                                                                    |    |          |          |     |     |     |      |         |     |     |     |     |          |                                                                                                    |     |
|----------------------|----------------------------------------------------------------------------------------------------|----|----------|----------|-----|-----|-----|------|---------|-----|-----|-----|-----|----------|----------------------------------------------------------------------------------------------------|-----|
| Description          | USB3 Port Status and Control                                                                                                    |    |          |          |     |     |     |      |         |     |     |     |     |          |                                                                                                    |     |
| Bit #                | 31         30         29         28         27         26         25         24         23         22         21         20         19                                                                                                    |    |          |          |     |     |     |      |         | 19  | 18  | 17  | 16  |          |                                                                                                    |     |
| Reset value          | 0                                                                                                    | 0  | 0        | 0        | 0   | 0   | 0   | 0    | 0       | 0   | 0   | 0   | 0   | 0        | 0                                                                                                    | 0   |
| Field<br>definitions | WPR                                                                                                    | DR | Reserved | Reserved | WOE | WOE | WOE | CAS  | CEC     | PLC | PRC | OCC | WRC | PEC      | CSC                                                                                                    | LWS |
| Bit #                | 15                                                                                                    | 14 | 13       | 12       | 11  | 10  | 9   | 8    | 7       | 6   | 5   | 4   | 3   | 2        | 1                                                                                                    | 0   |
| Reset value          | 0                                                                                                    | 0  | 0        | 0        | 0   | 1   | 1   | 0    | 0       | 0   | 0   | 0   | 0   | 1        | 1                                                                                                    | 1   |
| Field<br>definitions | PIC PortSpeed                                                                                                    |    |          |          |     |     | PP  | PLS  |         |     |     | PR  | OCA | Reserved | PED                                                                                                    | CCS |
| Signal<br>Names      |                                                                                                    |    |          |          |     |     |     | Desc | ription |     |     |     |     |          |                                                                                                    |     |
| 8-5<br>PLS           | Image: Port Link State (PLS), RWS. Default = RxDetect (5'). This field is used to power manage the port and reflects its current link state. When the port is in the Enabled state, system software may set the link U state by writing this field. System software may also write this field to force a Disabled to Disconnected state transition of the port. Write Values: 0: The link shall transition to a U0 state from any of the U states. 3: The link shall transition to a U3 state from the U0 state. This action selectively suspends the device connected to this port. While the Port Link State = U3, the hub does not propagate downstream-directed traffic to this port, but the hub shall respond to resume signaling from the port. 5: If the port is in the Disabled state (PLS = Disabled, PP = '1'), then the link shall transition to a RxDetect state and the port shall transition to the Disconnected state, else ignored. 1-2,4,6-15: Ignored. State Encoding: 0: Link is in the U0 state, 1: Link is in the U2 state, 3: Link is in the U3 state (Device Suspended), 4: Link is in the Disabled State, 5: Link is in the RxDetect State, 6: Link is in the Polling State, 8: Link is in the Resume State. Note: The Port Link State Write Strobe (LWS) shall also be set to '1' to write this field. This field is undefined if PP = '0'. Note: Transitions between different states are not reflected until the transition is complete. Refer to section 4.19 of xHCl specification for PLS transition conditions. Refer to sections 4.15.2 and 4.23.5 for more information on the use of this field |    |          |          |     |     |     |      |         |     |     |     |     |          | ed state,<br>port.<br>suspends<br>to resume<br>on to the<br>the U3<br>s in the<br>e Resume<br>t states<br>more |     |

# 8.4 i.MX 8M USB PHY Registers and Software Configurations

# 8.4.1 Operation steps

# 8.4.1.1 Type C port

# 8.4.1.1.1 USB3.0 Host mode

- 1. When the board boots up, press Enter, and then type: root.
- 2. Input below commands:
  - a. RX Test

Connect the test fixture, and then write the command.

```
echo -1 > /sys/module/usbcore/parameters/autosuspend
echo "host" >>/sys/kernel/debug/38100000.dwc3/mode
/unit tests/memtool -32 0x38100430=0x0A010340
```

#### Note:

- Disable USB bus enters suspend state
- Set Link is in the Compliance Mode State
- Search PORTSC\_30 at usb3\_block\_.guide (https://jira.sw.nxp.com/browse/MXEM-2? filter=27819&jql=project%20%3D%20MXEM) to find the register.
- b. TX Test

Write the command, and then connect the test fixture.

```
echo "host" >> /sys/kernel/debug/38100000.dwc3/mode
/unit tests/memtool -32 0x38200430=0x0A010340
```

# 8.4.1.1.2 USB3.0 Device mode

- 1. Power up board,
- 2. Boots up and log in: root
- 3. Input below commands:

./configfs.sh

## **Note:** (./configfs.sh)

Refer to Software Configuration to complete .configfs.sh.

## 8.4.1.1.3 USB2.0 Host mode

1.power up board

2.boots up and log in: root

# 8.4.1.1.4 USB2.0 Device mode

- 1. power up board,
- 2. boots up and log in: root
- 3. then, input below commands:

./configfs.sh

# 8.4.1.2 Type A port

# 8.4.1.2.1 USB3.0 Host mode

- 1. When the board boots up, press Enter, and then type: root.
- 2. Input below commands:
  - a. RX Test

Connect the test fixture, and then write the command.

```
echo -1 > /sys/module/usbcore/parameters/autosuspend
echo "host" >>/sys/kernel/debug/38100000.dwc3/mode
/unit tests/memtool -32 0x38100430=0x0A010340
```

#### Note:

- Disable USB bus enters suspend state
- Set Link is in the Compliance Mode State
- Search PORTSC\_30 at usb3\_block\_.guide (https://jira.sw.nxp.com/browse/MXEM-2? filter=27819&jql=project%20%3D%20MXEM) to find the register.
- b. TX Test

Write the command, and then connect the test fixture.

```
echo "host" >> /sys/kernel/debug/38100000.dwc3/mode
/unit tests/memtool -32 0x38200430=0x0A010340
```

# 8.4.1.2.2 USB3.0 Device mode

- 1. Power up board,
- 2. Boots up and log in: root
- 3. Input below commands:

./configfs.sh

# Note: (./configfs.sh)

Refer to Software Configuration to complete .configfs.sh.

## 8.4.1.2.3 USB2.0 Host mode

1.power up board

2.boots up and log in: root

# 8.4.1.2.4 USB2.0 Device mode

- 1. power up board,
- 2. boots up and log in: root
- 3. then, input below commands:

./configfs.sh

# 8.4.2 Update image

## 8.4.2.1 Download the uuu tool and SW

1. Dial code switch to Serial Download mode, plug in Type C wire and serial port wire, open serial port.

2. Copy the two files: .sdcard and .bin file to mfgtools\uuu\Windows:

| 📕   🛃 📜 🗸   Windows           |            |                                    |                  |                 |              | - 🗆 X        |
|-------------------------------|------------|------------------------------------|------------------|-----------------|--------------|--------------|
| 文件 主页 共享                      | 查看         |                                    |                  |                 |              | ~ 🕐          |
| 🗧 🔶 🔶 🕆 📜 > EN                | /IMC > mfg | tools > uuu > Windows              |                  |                 |              | ♥ ひ 捜索"Win ♪ |
| <b>水</b> 帕达达问                 | ^          | 名称                                 | 修改日期             | 类型              | 大小           |              |
| →<br>大座の円<br>で<br>→<br>か<br>地 |            | imx-boot-imx8qmmek-sd.bin-flash_b0 | 2018/11/5 14:09  | BIN-FLASH_B0 文件 | 946 KB       |              |
|                               | *          | libusb-1.0.dll                     | 2018/10/17 14:17 | 应用程序扩展          | 154 KB       |              |
| ▶ ▶ 靫                         | *          | test-internal-qt5-imx8qmmek.sdcard | 2018/11/5 15:06  | SDCARD 文件       | 5,931,008 KB |              |
| ■ 图片                          | *          | 📧 uuu.exe                          | 2018/10/17 14:17 | 应用程序            | 281 KB       |              |
| 📜 8mmini                      |            |                                    |                  |                 |              |              |
| 📕 USB                         |            |                                    |                  |                 |              |              |
| ▶ 报价8QM                       |            |                                    |                  |                 |              |              |
| ■ 桌面                          |            |                                    |                  |                 |              |              |
| \land OneDrive - NXP          |            |                                    |                  |                 |              |              |
| 🧢 NXL53277                    |            |                                    |                  |                 |              |              |
| 📓 视频                          |            |                                    |                  |                 |              |              |
| ▶ 图片                          |            |                                    |                  |                 |              |              |
| 🗋 文档                          |            |                                    |                  |                 |              |              |
| 📜 下载                          |            |                                    |                  |                 |              |              |
| ▶ 音乐                          |            |                                    |                  |                 |              |              |
| ▶ 桌面                          |            |                                    |                  |                 |              |              |
| 📣 OSDisk (C:)                 |            |                                    |                  |                 |              |              |
| < nxf47730 (\\wbi.nx          | p.com\L    |                                    |                  |                 |              |              |
| 4 个项目 <1 已洗择 2 个项             | 间 5 65 GB  |                                    |                  |                 |              |              |
|                               |            |                                    |                  |                 |              |              |
| Figure 146. UUL               | J Guide    |                                    |                  |                 |              |              |
| 5. Open cmd. inc              | out        |                                    |                  |                 |              |              |
| <u> </u>                      |            |                                    |                  |                 |              |              |

- c: cd C:\Users\nxf47730\Desktop\EMMC\mfgtools\uuu (The path is where the uuu tool at) uuu ////uuu user guide in command uuu -b sd all imx-boot-imx8qxpmek-sd.bin test-internal-qt5-imx8qxpmek.sdcard
- 4. Wait for the downloading over.

3.

i.MX 6/7/8 series USB Certification Guide

|   | 🖬 选择命令提示符 - u                                                          | uu -b emmc_all imx-boot-imx8qmmek-sd.bin-flash_b0 fsl-image-validation-imx-imx8qmmek.sdcard                                                                                                    | _ | 0 ) | × |
|---|------------------------------------------------------------------------|----------------------------------------------------------------------------------------------------|---|-----|---|
| Ν | licrosoft Windo<br>c) 2017 Micros                                      | ws [版本 10.0.15063]<br>oft Corporation。保留所有权利。                                                                                                    |   |     | ^ |
| I | i:\>c:                                                                 |                                                                                                    |   |     |   |
| 0 | :\>cd C:\Users                                                         | \nxf47730\Desktop\EMMC\mfgtools\uuu\Windows                                                                                                    |   |     |   |
| 0 | :\Users\nxf477;<br>uu (Universal )                                     | 30\Desktop\EMMC\mfgtools\uuu\Windows\uuu<br>Update Utility) for nxp imx chips libuuu_1.1.81-0-ge39adc4                                                                                                    |   |     |   |
| l |                                                                        | $^{\circ}$ $\rightarrow$ $^{\circ}$ $^{\circ}$ $^{\circ$ |   |     |   |
|   | bootloader<br>cmdlist<br>cmd<br>-d<br>-v -V<br>-m                      | download bootloader to board by usb<br>run all commands in cmdlist file<br>If it is path, search uuu.auto in dir<br>If it is zip, search uuu.auto in zip<br>Run one command, use -H see detail<br>example: SDPS: boot -f flash.bin<br>Deamon mode, wait for forever.<br>verbose mode, -V enable libusb error\warning info<br>USBPATH Only monitor these pathes.<br>-m 1:2 -m 1:3                                                                                                    |   |     |   |
| ι |                                                                        | Enter shell mode. uuu.inputlog record all input commands<br>you can use "uuu uuu.inputlog" next time to run all commands                                                                                                    |   |     |   |
| l |                                                                        | show help, -H means detail helps                                                                                                    |   |     |   |
| t | uuu [-d -m -v] ·<br>Run Bui<br>emmc<br>emmc_al<br>qspi<br>sd<br>sd_all | -b[run] <emmc_enmc_all qspi sd sd_all spl> arg<br/>lt-in scripts<br/>burn boot loader to eMMC boot partition<br/>arg0: _flash.bin<br/></emmc_enmc_all qspi sd sd_all spl>                                                                                                    |   |     | v |
|   | Figure 147                                                             | 7. UUU Guide                                                                                                    |   |     |   |

# 8.4.3 Software configuration

1. After the board boots up, input the following commands:

```
nano configfs.sh
Example: .configfs.sh
if [ "$1" == "" ]; then
export FUNC="mass_storage"
else
export FUNC=$1
fi
#38100000.dwc3 for imx850D Synopsys USB3 IP
#gadget-cdns3 for imx8qm and imx8qxp Cadence USB3 IP
#ci hdrc.0 for Legacy NXP USB2 IP
if [ "$2" == "" ]; then
export CONTROLLER="38100000.dwc3"
else
export CONTROLLER="ci hdrc.0"
fi
if ! mount|grep -sq '/sys/kernel/config'; then
mount -t configfs none /sys/kernel/config
fi
cd /sys/kernel/config/usb gadget
mkdir g1
cd gl
echo "0x1fc9" > idVendor
echo "0x0200" > idProduct
mkdir strings/0x409
echo "12345678ABCD" > strings/0x409/serialnumber
echo "NXP Semiconductors" > strings/0x409/manufacturer
echo "i.MX Reference Board" > strings/0x409/product
mkdir configs/c.1
```

All information provided in this document is subject to legal disclaimers.

AN12409

# i.MX 6/7/8 series USB Certification Guide

```
mkdir functions/$FUNC".0"
ln -s functions/$FUNC".0" configs/c.1
if [ "$FUNC" == "mass_storage" ]; then
echo "/home/root/storage.img" > functions/mass_storage.0/lun.0/file
echo 1 > functions/mass storage.0/lun.0/removable
echo 0xc0 > configs/c.17bmAttributes
fi
if [ "$FUNC" == "ncm" ]; then
echo 10 > functions/ncm.0/qmult
fi
echo $CONTROLLER > /sys/kernel/config/usb gadget/g1/UDC
```

```
2. Quit and save when I finish typing. Then to input:
```

```
chmod +x configfs.sh
dd if=/dev/zero of=/home/root/storage.img bs=1M count=256
mkfs.vfat /home/root/storage.img
reboot
```

#### 8.4.4 8M register

Type-C port base address: 3810 0000h

Type-A port base address: 3820 0000h

Register address: base address+offset

## 8.4.4.1 Registers that entry into USB2.0 test eye diagram mode for Type A -- PORTPMSC 20

```
#offset:420h
# Test Packet/ Test J/ Test K/ Test SE0 NAK Mode
/unit tests/memtool 0x38200424=0x40000000 // Force to output Test Packet for Eye
Diagram Test
/unit tests/memtool 0x38200424=0x10000000 //Force to output J STATE
/unit_tests/memtool 0x38200424=0x20000000 //Force to output K_STATE
/unit_tests/memtool 0x38200424=0x30000000//Force to output SEO (host) / NAK
 (device)
```

| Table 57. PO | RTPMSC | _20 field | descriptions |
|--------------|--------|-----------|--------------|
|--------------|--------|-----------|--------------|

| Name                 | PORTPMSC_20                                                                                                    |             |          |             |            |                 |                |             |                |               |     |    |    |                          |                 |              |
|----------------------|----------------------------------------------------------------------------------------------------|-------------|----------|-------------|------------|-----------------|----------------|-------------|----------------|---------------|-----|----|----|--------------------------|-----------------|--------------|
| Description          | USB2 P                                                                                                    | ort Power I | Manageme | nt Status a | nd Control |                 |                |             |                |               |     |    |    |                          |                 |              |
| Bit #                | 31                                                                                                    | 30          | 29       | 28          | 27         | 26              | 25             | 24          | 23             | 22            | 21  | 20 | 19 | 18                       | 17              | 16           |
| Reset value          | u                                                                                                    | u           | u        | u           | 0          | 0               | 0              | 0           | 0              | 0             | 0   | 0  | 0  | 0                        | 0               | u            |
| Field<br>definitions | PRTTSTCTRL                                                                                                    |             |          |             | Reserved   | Reserved_27 _17 |                |             |                |               |     |    |    |                          |                 | HLE          |
| Bit #                | 15                                                                                                    | 14          | 13       | 12          | 11         | 10              | 9              | 8           | 7              | 6             | 5   | 4  | 3  | 2                        | 1               | 0            |
| Reset value          | u                                                                                                    | u           | u        | u           | u          | u               | u              | u           | u              | u             | u   | u  | u  | u                        | u               | u            |
| Field<br>definitions | L1DSLOT HIRD RWE L1S                                                                                                    |             |          |             |            |                 |                |             |                |               |     |    |    |                          |                 |              |
| Signal<br>Names      |                                                                                                    |             |          |             |            |                 |                | Desc        | ription        |               |     |    |    |                          |                 |              |
| PRTTST<br>CTRL       | Port Test Control, RW. Default = '0'. When this field is '0', the port is NOT operating in a test mode. Anon-zero value indicates that it is operating in test mode and the specific test mode is indicated by the specific value. A non-zero Port Test Control value is only valid to a port that is in the Powered-Off state (PLS = Disabled). If the port is not in this state, the xHC shall respond with the Port Test Control field set to Port Test Control Error. Refer to section 4.19.6 for the operational model for using these test modes. The encodings of the Test Mode bits for a USB2 protocol port are:<br>0: Test mode not enabled<br>1: Test J_STATE<br>2: Test K_STATE<br>3: Test SE0_NAK<br>4: Test Packet |             |          |             |            |                 |                |             |                |               |     |    |    | the<br>the port<br>these |                 |              |
| AN12409              |                                                                                                    |             |          |             | All ir     | nformation pr   | ovided in this | document is | subject to leg | jal disclaime | rs. |    |    | © 2023 N                 | KP B.V. All rig | hts reserved |
| Annillantia          |                                                                                                    |             |          |             |            |                 | Dave 4         | 0 1         | - 0000         |               |     |    |    |                          |                 |              |
#### Table 57. PORTPMSC\_20 field descriptions...continued

| Name | PORTPMSC_20                  |
|------|------------------------------|
|      | 5: Test FORCE_ENABLE         |
|      | 6-14: Reserved.              |
|      | 15: Port Test Control Error. |
|      |                              |

#### 8.4.4.2 Register to adjust the Type-A eye pattern-- PHY\_CTL3\_ADDR

Offset: 0x4Ch Base Address for GLUE registers Type-A port base address -382F0000 /unit\_tests/memtool 0x382F004C 1 // Read register data /unit\_tests/memtool 0x382F004C =94DCE6E4 // Write PHY\_CTL3\_ADDR register data

#### Table 58. PHY\_CTL3\_ADDR register

| Name                  | PHY_CTL3_ADDR                                                                                                    |                                                                                                    |                                                                                                    |                                                                                                    |                                                                                                    |                                                                                                    |                                                                                                    |                                                                                                    |                                                                                                    |                                                                                                    |                                                                                                    |                                                                                                    |                                                                                                    |                                                                                                    |                                                                                                    |                                              |
|-----------------------|----------------------------------------------------------------------------------------------------|----------------------------------------------------------------------------------------------------|----------------------------------------------------------------------------------------------------|----------------------------------------------------------------------------------------------------|----------------------------------------------------------------------------------------------------|----------------------------------------------------------------------------------------------------|----------------------------------------------------------------------------------------------------|----------------------------------------------------------------------------------------------------|----------------------------------------------------------------------------------------------------|----------------------------------------------------------------------------------------------------|----------------------------------------------------------------------------------------------------|----------------------------------------------------------------------------------------------------|----------------------------------------------------------------------------------------------------|----------------------------------------------------------------------------------------------------|----------------------------------------------------------------------------------------------------|----------------------------------------------|
| Description           | USB3.0                                                                                                    | PHY State                                                                                                    | us bits Reg                                                                                                    | ister                                                                                                    |                                                                                                    |                                                                                                    |                                                                                                    |                                                                                                    |                                                                                                    |                                                                                                    |                                                                                                    |                                                                                                    |                                                                                                    |                                                                                                    |                                                                                                    |                                              |
| Bit #                 | 31                                                                                                    | 30                                                                                                    | 29                                                                                                    | 28                                                                                                    | 27                                                                                                    | 26                                                                                                    | 25                                                                                                    | 24                                                                                                    | 23                                                                                                    | 22                                                                                                    | 21                                                                                                    | 20                                                                                                  | 19                                                                                                    | 18                                                                                                    | 17                                                                                                    | 16                                           |
| Reset value           | 1                                                                                                    | 0                                                                                                    | 0                                                                                                    | 1                                                                                                    | 0                                                                                                    | 1                                                                                                    | 0                                                                                                    | 0                                                                                                    | 1                                                                                                    | 1                                                                                                    | 0                                                                                                    | 1                                                                                                   | 0                                                                                                    | 1                                                                                                    | 0                                                                                                    | 0                                            |
| Field<br>definitions  | tx_vbo                                                                                                    | ost_lvl                                                                                                    |                                                                                                    | ios_bias                                                                                                    |                                                                                                    | -                                                                                                    | TXREFTU                                                                                                    | INE0                                                                                                    |                                                                                                    | _                                                                                                    | TXRISET                                                                                                 | UNE0                                                                                                | TXRESTI                                                                                                 | JNE0                                                                                                    | TXP<br>REEM<br>PULSET<br>UNE0                                                                            | TXP<br>REEM<br>PMPT<br>UNE0                  |
| Bit #                 | 15                                                                                                    | 14                                                                                                    | 13                                                                                                    | 12                                                                                                    | 11                                                                                                    | 10                                                                                                    | 9                                                                                                    | 8                                                                                                    | 7                                                                                                    | 6                                                                                                    | 5                                                                                                    | 4                                                                                                   | 3                                                                                                    | 2                                                                                                    | 1                                                                                                    | 0                                            |
| Reset value           | 1                                                                                                    | 1                                                                                                    | 1                                                                                                    | 0                                                                                                    | 0                                                                                                    | 1                                                                                                    | 0                                                                                                    | 0                                                                                                    | 0                                                                                                    | 1                                                                                                    | 1                                                                                                    | 0                                                                                                   | 0                                                                                                    | 1                                                                                                    | 0                                                                                                    | 0                                            |
| Field<br>definitions  | TXP<br>REEM<br>PMP<br>TUN<br>E0E0                                                                                                    | TXSHXST                                                                                                    | UNE0                                                                                                    | TXFSLST                                                                                                    | UNE0                                                                                                    |                                                                                                    |                                                                                                    | SQRXTU                                                                                                    | NEO                                                                                                   |                                                                                                    | OTGTUN                                                                                                  | EO                                                                                                  |                                                                                                    | COMPIDI                                                                                                  | STUNE                                                                                                    |                                              |
| Parameter<br>Controls | TXPRE<br>Function<br>defined<br>TXPRE<br>current<br>TXRES<br>Function<br>officers<br>• 11: So<br>• 11: So<br>• 01: Do<br>• 00: So<br>Note: A<br>specific<br>TXRISI<br>Function<br>change | EMPULSE<br>in terms of<br>EMPAMPT<br>duration if<br><b>STUNEO</b> : U<br>on: Some a<br>source imper-<br>source imper-<br>source impe- | TUNE0: Hina controls<br>f unit armou<br>UNE<#>[1] TXPREEM<br>SB Source<br>oplications<br>edance is de<br>dance is de<br>dance is de<br>dance is into<br>bother than t<br>. If this bus<br>IS Transmit<br>the rise/fall<br>a -4 % incr | S Transmitt<br>the duratic<br>nts. One ur<br>] or TXPRE<br>Impedance<br>require add<br>ompensate<br>creased by<br>creased by<br>creased by<br>the default of<br>is not used:<br>ther Rise/Fa<br>times of th<br>emental ch | er Pre-Emj<br>in for which<br>int of pre-er-<br>EMPAMPT<br>JNE<#> is<br>Adjustmen<br>itional devi<br>for added<br>approxima<br>approxima<br>approxima<br>approxima<br>() lave it a<br>II Time Adj<br>e high-spec<br>ange in the | shasis Dura<br>t the HS primphasis dura<br>UNE<#>[0] not used, s<br>it<br>ces to be a<br>series resisis<br>tely 4 $\Omega$ .<br>ately 2 $\Omega$ .<br>tely 1.5 $\Omega$ .<br>in source int<br>t the defaul<br>ustment<br>de dwaveform.<br>HS rise/fa | ation Contre<br>e-emphasis<br>ration is ap<br>] is set to 1<br>et it to 1'b0<br>dded on th<br>stance on th<br>stance on th<br>stance v.<br>t setting.<br>m. To enabl<br>II time. A ne | ol<br>c current is :<br>proximately<br>b1. • 1: 1X<br>e USB, suc<br>ne USB.<br>ariation acr<br>e tuning at<br>egative bina | sourced on<br>580 ps an<br>short pre-<br>h as a serie<br>oss process<br>the board I<br>rry bit settin | to DP<#> o<br>d is defined<br>emphasis o<br>es switch, v<br>s, voltage,<br>evel, conne<br>ig change i | or DM<#>.<br>d as 1X pre-<br>surrent dura<br>which can a<br>and tempe<br>ect this bit t<br>results in a | The HS Tra-<br>emphasis<br>tion • 0: 22<br>dd significa<br>rature conc<br>o a registe<br>+4 % incre | ansmitter p<br>duration. 1<br>( (design d<br>ant series r<br>ditions that<br>r. Note: A p<br>mental cha | re-emphasi<br>'his signal i<br>efault), long<br>esistance.<br>does not m<br>positive bina<br>inge in the | is duration<br>s valid only<br>g pre-emph<br>This bus ac<br>neet USB 2<br>ary bit settii<br>HS rise/fall | is<br>if either<br>lasis<br>djusts the<br>.0 |

#### 8.4.4.3 Registers that entry into USB2.0 test mode for Type C

```
# Test Packet/ Test_J/ Test_K/ Test SE0_NAK Mode
/unit_tests/memtool 0x38100424=0x40000000 // Force to output Test Packet for Eye
Diagram Test
/unit_tests/memtool 0x38100424=0x10000000 //Force to output J_STATE
/unit_tests/memtool 0x38100424=0x20000000 //Force to output K_STATE
/unit_tests/memtool 0x38100424=0x30000000//Force to output SE0 (host) / NAK
(device)
```

#### Table 59. PORTPMSC\_20 field descriptions

| Name        |         |            |          |             |           |              |                | PORTP         | NSC_20         |                |    |    |    |           |                |               |
|-------------|---------|------------|----------|-------------|-----------|--------------|----------------|---------------|----------------|----------------|----|----|----|-----------|----------------|---------------|
| Description | USB2 Po | rt Power M | anagemen | t Status an | d Control |              |                |               |                |                |    |    |    |           |                |               |
| Bit #       | 31      | 30         | 29       | 28          | 27        | 26           | 25             | 24            | 23             | 22             | 21 | 20 | 19 | 18        | 17             | 16            |
| AN12409     |         |            |          |             | All infor | mation provi | ded in this do | ocument is su | ıbject to lega | l disclaimers. |    |    |    | © 2023 NX | P B.V. All rig | hts reserved. |

### i.MX 6/7/8 series USB Certification Guide

| Name              |                                                                                                    |                                                                                                    |                                                                                          |                                                                       |                                                               |                                                           |                                                         | PORTP                                                      | MSC_20                                           |                                           |                                           |                                          |                                            |                                           |                                         |                           |
|-------------------|----------------------------------------------------------------------------------------------------|----------------------------------------------------------------------------------------------------|------------------------------------------------------------------------------------------|-----------------------------------------------------------------------|---------------------------------------------------------------|-----------------------------------------------------------|---------------------------------------------------------|------------------------------------------------------------|--------------------------------------------------|-------------------------------------------|-------------------------------------------|------------------------------------------|--------------------------------------------|-------------------------------------------|-----------------------------------------|---------------------------|
| Reset value       | u                                                                                                    | u                                                                                                    | u                                                                                        | u                                                                     | 0                                                             | 0                                                         | 0                                                       | 0                                                          | 0                                                | 0                                         | 0                                         | 0                                        | 0                                          | 0                                         | 0                                       | u                         |
| Field definitions | PRTTST                                                                                                    | CTRL                                                                                                    |                                                                                          |                                                                       | Reserved                                                      | _27 _17                                                   | 1                                                       | 1                                                          | I                                                | 1                                         | 1                                         | 1                                        | 1                                          | 1                                         |                                         | HLE                       |
| Bit #             | 15                                                                                                    | 14                                                                                                    | 13                                                                                       | 12                                                                    | 11                                                            | 10                                                        | 9                                                       | 8                                                          | 7                                                | 6                                         | 5                                         | 4                                        | 3                                          | 2                                         | 1                                       | 0                         |
| Reset value       | u                                                                                                    | u                                                                                                    | u                                                                                        | u                                                                     | u                                                             | u                                                         | u                                                       | u                                                          | u                                                | u                                         | u                                         | u                                        | u                                          | u                                         | u                                       | u                         |
| Field definitions | L1DSLO                                                                                                    | T                                                                                                    |                                                                                          |                                                                       |                                                               |                                                           |                                                         |                                                            | HIRD                                             |                                           |                                           |                                          | RWE                                        | L1S                                       |                                         |                           |
| Signal<br>Names   |                                                                                                    |                                                                                                    |                                                                                          |                                                                       |                                                               |                                                           |                                                         | Desci                                                      | ription                                          |                                           |                                           |                                          |                                            |                                           |                                         |                           |
| PRTTST<br>CTRL    | Port Tesl<br>specific t<br>port is no<br>these tes<br>0: Test m<br>1: Test J<br>2: Test K<br>3: Test S<br>4: Test P<br>5: Test F<br>6-14: Re<br>15: Port | Control, F<br>est mode i<br>ot in this st<br>tode not en<br>_STATE<br>_STATE<br>E0_NAK<br>acket<br>ORCE_EN<br>served.<br>Test Contro | RW. Default<br>is indicated<br>ate, the xH<br>The encodi<br>nabled<br>NABLE<br>ol Error. | : = '0'. Whe<br>by the spe<br>C shall resp<br>ngs of the <sup>-</sup> | n this field i<br>cific value.<br>cond with th<br>fest Mode b | is '0', the p<br>A non-zen<br>ne Port Tes<br>bits for a U | ort is NOT<br>o Port Test<br>st Control f<br>SB2 protoc | operating i<br>Control va<br>ield set to F<br>col port are | in a test mo<br>ilue is only<br>Port Test C<br>: | ode. Anon-<br>valid to a j<br>ontrol Erro | zero value<br>port that is<br>r. Refer to | indicates t<br>in the Pow<br>section 4.1 | hat it is op<br>ered-Off st<br>9.6 for the | erating in te<br>ate (PLS =<br>operationa | est mode a<br>Disabled).<br>I model for | nd the<br>If the<br>using |

#### Table 59. PORTPMSC\_20 field descriptions...continued

### 8.4.4.4 Register to adjust the Type C eye pattern-- PHY\_CTL3\_ADDR

```
#Offset: 0x4Ch
#Base Address for GLUE registers Type-C port base address:381F0000
/unit_tests/memtool 0x381F004C 1 // Read register data
/unit_tests/memtool 0x381F004C =94D4E464 //Write PHY_CTL3_ADDR register
data
```

| Name                  |                                                                                                    |                                                                                                    |                                                                                                    |                                                                                                    |                                                                                                    |                                                                                                    |                                                                                                    | PHY_CTL                                                                                                    | .3_ADDR                                                                                                    |                                                                                                    |                                                                                                    |                                                                                                    |                                                                                           |                                                                                                    |                                                                                                    |                                                         |
|-----------------------|----------------------------------------------------------------------------------------------------|----------------------------------------------------------------------------------------------------|----------------------------------------------------------------------------------------------------|----------------------------------------------------------------------------------------------------|----------------------------------------------------------------------------------------------------|----------------------------------------------------------------------------------------------------|----------------------------------------------------------------------------------------------------|----------------------------------------------------------------------------------------------------|----------------------------------------------------------------------------------------------------|----------------------------------------------------------------------------------------------------|----------------------------------------------------------------------------------------------------|----------------------------------------------------------------------------------------------------|-------------------------------------------------------------------------------------------|----------------------------------------------------------------------------------------------------|----------------------------------------------------------------------------------------------------|---------------------------------------------------------|
| Description           | USB3.0 P                                                                                                    | HY Status                                                                                                    | bits Regist                                                                                                    | er                                                                                                    |                                                                                                    |                                                                                                    |                                                                                                    |                                                                                                    |                                                                                                    |                                                                                                    |                                                                                                    |                                                                                                    |                                                                                           |                                                                                                    |                                                                                                    |                                                         |
| Bit #                 | 31                                                                                                    | 30                                                                                                    | 29                                                                                                    | 28                                                                                                    | 27                                                                                                    | 26                                                                                                    | 25                                                                                                    | 24                                                                                                    | 23                                                                                                    | 22                                                                                                    | 21                                                                                                    | 20                                                                                                    | 19                                                                                        | 18                                                                                                    | 17                                                                                                  | 16                                                      |
| Reset<br>value        | 1                                                                                                    | 0                                                                                                    | 0                                                                                                    | 1                                                                                                    | 0                                                                                                    | 1                                                                                                    | 0                                                                                                    | 0                                                                                                    | 1                                                                                                    | 1                                                                                                    | 0                                                                                                    | 1                                                                                                    | 0                                                                                         | 1                                                                                                    | 0                                                                                                   | 0                                                       |
| Field<br>definitions  | tx_vboost                                                                                                    | _lvl                                                                                                    |                                                                                                    | ios_bias                                                                                                    |                                                                                                    |                                                                                                    | TXREFTU                                                                                                    | JNE0                                                                                                    |                                                                                                    |                                                                                                    | TXRISET                                                                                                    | UNE0                                                                                                    | TXREST                                                                                    | JNE0                                                                                                    | TXP<br>REEM<br>PULSET<br>UNE0                                                                       | TXP<br>REEM<br>PMPT<br>UNE0                             |
| Bit #                 | 15                                                                                                    | 14                                                                                                    | 13                                                                                                    | 12                                                                                                    | 11                                                                                                    | 10                                                                                                    | 9                                                                                                    | 8                                                                                                    | 7                                                                                                    | 6                                                                                                    | 5                                                                                                    | 4                                                                                                    | 3                                                                                         | 2                                                                                                    | 1                                                                                                   | 0                                                       |
| Reset<br>value        | 1                                                                                                    | 1                                                                                                    | 1                                                                                                    | 0                                                                                                    | 0                                                                                                    | 1                                                                                                    | 0                                                                                                    | 0                                                                                                    | 0                                                                                                    | 1                                                                                                    | 1                                                                                                    | 0                                                                                                    | 0                                                                                         | 1                                                                                                    | 0                                                                                                   | 0                                                       |
| Field<br>definitions  | TXP<br>REEM<br>PMPT<br>UNE0E0                                                                                                    | TXSHXST                                                                                                    | UNE0                                                                                                    | TXFSLST                                                                                                    | UNE0                                                                                                    |                                                                                                    |                                                                                                    | SQRXTU                                                                                                    | NE0                                                                                                    |                                                                                                    | OTGTUN                                                                                                    | E0                                                                                                    |                                                                                           | COMPIDI                                                                                                    | STUNE                                                                                               |                                                         |
| Parameter<br>Controls | TXPREEM<br>onto DP<<br>is defined<br>emphasis<br>TXRESTU<br>Function:<br>driver sou<br>• 11: Sour<br>• 11: Sour<br>• 01: Desi<br>• 00: Sour<br>Note: Any<br>specificati<br>TXRISET<br>Function:<br>results in | WPULSET(<br>#* or DM<<br>as 1X pre-<br>current du<br>JNE0: USE<br>Some appl<br>rice impeda<br>ce impeda<br>ce impeda<br>ce impeda<br>default<br>ce impeda<br>setting off<br>ion limits. II<br>UNE0: HS<br>Adjusts the<br>a –4 % incc | JNE0: HS <sup>3</sup><br>⇒. The HS<br>emphasis is<br>emphasis aration • 0: 2<br>Source Im-<br>ications reaching<br>ince to con-<br>nce is decr-<br>nce is decr-<br>nce is increa-<br>this bus is<br>Transmittle<br>rese/fall tir<br>remental ch- | Transmitter<br>Transmitter<br>Transmitted<br>duration. TI<br>2X (design<br>uppedance A<br>quire additi<br>uppensate for<br>eased by a<br>eased by a<br>e default ca<br>not used,<br>r Rise/Fall<br>mes of the l<br>nange in th | Pre-Emph<br>er pre-emp<br>inis signal is<br>default), loo<br>kdjustment<br>onal device<br>or added se<br>pproximate<br>pproximate<br>pproximate<br>n result in<br>eleave it at t<br>Time Adjus<br>high-speed<br>e HS rise/fr | asis Durati<br>hasis durat<br>s valid only<br>ng pre-emp<br>as to be ad-<br>pries resista<br>ly 4 $\Omega$ .<br>ly 1.5 $\Omega$ .<br>source imp<br>he default :<br>trenent<br>waveform<br>all time. A r | ion Control<br>ion is defin<br>if either T><br>shasis curre<br>ded on the<br>ance on the<br>edance var<br>setting.<br>To enable<br>negative bir | Function: 1<br>ed in terms<br>(PREEMPA<br>ant duration<br>USB, such<br>USB,<br>uSB,<br>itation across<br>tuning at the terms<br>tuning at the terms | This signal<br>of unit am<br>MPTUNE-<br>If TXPREI<br>as a series<br>as process<br>he board le<br>ing change | controls the<br>ounts. One<br>#>[1] or T;<br>EMPPULS<br>s switch, wi<br>, voltage, a<br>vel, connect<br>r results in | e duration f<br>unit of pre<br>KPREEMP<br>ETUNE<#<br>hich can ac<br>nd temper<br>ct this bit to<br>a +4 % inc | or which th<br>-emphasis<br>AMPTUNE<br>is not use<br>Id significa<br>ature condi<br>a register<br>remental c | e HS pre-e<br>duration is<br><#>[0] is si<br>d, set it to<br>nt series re<br>tions that c | emphasis c<br>approxima<br>at to 1'b1.•<br>1'b0.<br>I'sistance. T<br>loss not me<br>ositive bina<br>e HS rise/f | urrent is so<br>tely 580 p<br>1: 1X, sho<br>his bus ad<br>eet USB 2.0<br>ry bit settin<br>all time. | urced<br>s and<br>rt pre-<br>justs the<br>0<br>g change |

#### Table 60. PHY\_CTL3\_ADDR register

#### i.MX 6/7/8 series USB Certification Guide

#### 8.4.4.5 Adjust USB3.0 to compliance mode registers--PORTSC\_30

#Offset: 430h
/unit tests/memtool -32 0x38200430=0x0A010340

| Table 61.            | POR                                                                                                    | TSC_3                                                                                                    | 0 field d                                                                                                    | escrip                                                                                                    | tions                                                                                                    |                                                                                                    |                                                                                                    |                                                                                                    |                                                                                                    |                                                                                                    |                                                                                                    |                                                                                                    |                                                                                                    |                                                                                                    |                                                                                                    |                                                                                                    |
|----------------------|----------------------------------------------------------------------------------------------------|----------------------------------------------------------------------------------------------------|----------------------------------------------------------------------------------------------------|----------------------------------------------------------------------------------------------------|----------------------------------------------------------------------------------------------------|----------------------------------------------------------------------------------------------------|----------------------------------------------------------------------------------------------------|----------------------------------------------------------------------------------------------------|----------------------------------------------------------------------------------------------------|----------------------------------------------------------------------------------------------------|----------------------------------------------------------------------------------------------------|----------------------------------------------------------------------------------------------------|----------------------------------------------------------------------------------------------------|----------------------------------------------------------------------------------------------------|----------------------------------------------------------------------------------------------------|----------------------------------------------------------------------------------------------------|
| Name                 |                                                                                                    |                                                                                                    |                                                                                                    |                                                                                                    |                                                                                                    |                                                                                                    |                                                                                                    | POF                                                                                                    | RTSC_30                                                                                                    |                                                                                                    |                                                                                                    |                                                                                                    |                                                                                                    |                                                                                                    |                                                                                                    |                                                                                                    |
| Description          | Port Stat                                                                                                    | tus and Co                                                                                                    | ntrol Registe                                                                                                    | er Bit Defini                                                                                                    | itions The                                                                                                    | PORTSC                                                                                                    | Register                                                                                                    |                                                                                                    |                                                                                                    |                                                                                                    |                                                                                                    |                                                                                                    |                                                                                                    |                                                                                                    |                                                                                                    |                                                                                                    |
| Bit #                | 31                                                                                                    | 30                                                                                                    | 29                                                                                                    | 28                                                                                                    | 27                                                                                                    | 26                                                                                                    | 25                                                                                                    | 24                                                                                                    | 23                                                                                                    | 22                                                                                                    | 21                                                                                                    | 20                                                                                                    | 19                                                                                                    | 18                                                                                                    | 17                                                                                                    | 16                                                                                                    |
| Reset<br>value       | u                                                                                                    | u                                                                                                    | 0                                                                                                    | 0                                                                                                    | u                                                                                                    | u                                                                                                    | u                                                                                                    | 0                                                                                                    | u                                                                                                    | u                                                                                                    | u                                                                                                    | u                                                                                                    | u                                                                                                    | u                                                                                                    | u                                                                                                    | u                                                                                                    |
| Field<br>definitions | WPR                                                                                                    | DR                                                                                                    | Reserved                                                                                                    | Reserved                                                                                                    | WOE                                                                                                    | WDE                                                                                                    | WCE                                                                                                    | CAS                                                                                                    | CEC                                                                                                    | PLC                                                                                                    | PRC                                                                                                    | occ                                                                                                    | WRC                                                                                                    | PEC                                                                                                    | CSC                                                                                                    | LWS                                                                                                    |
| Bit #                | 15                                                                                                    | 14                                                                                                    | 13                                                                                                    | 12                                                                                                    | 11                                                                                                    | 10                                                                                                    | 9                                                                                                    | 8                                                                                                    | 7                                                                                                    | 6                                                                                                    | 5                                                                                                    | 4                                                                                                    | 3                                                                                                    | 2                                                                                                    | 1                                                                                                    | 0                                                                                                    |
| Reset<br>value       | u                                                                                                    | u                                                                                                    | u                                                                                                    | u                                                                                                    | u                                                                                                    | u                                                                                                    | 1                                                                                                    | 0                                                                                                    | 1                                                                                                    | 0                                                                                                    | 1                                                                                                    | 0                                                                                                    | 0                                                                                                    | 1                                                                                                    | u                                                                                                    | 0                                                                                                    |
| Field<br>definitions | PIC                                                                                                    |                                                                                                    | PortSpeed                                                                                                    | Ł                                                                                                    |                                                                                                    |                                                                                                    | PP                                                                                                    | PLS                                                                                                    |                                                                                                    |                                                                                                    |                                                                                                    | PR                                                                                                    | OCA                                                                                                    | Reserved                                                                                                    | PED                                                                                                    | CCS                                                                                                    |
| Signal<br>Names      |                                                                                                    |                                                                                                    |                                                                                                    |                                                                                                    |                                                                                                    |                                                                                                    |                                                                                                    | Des                                                                                                    | scription                                                                                                    |                                                                                                    |                                                                                                    |                                                                                                    |                                                                                                    |                                                                                                    |                                                                                                    |                                                                                                    |
| 8-5<br>PLS           | Port Link<br>system s<br>Write Va<br>the devic<br>signaling<br>Disconne<br>State (D<br>Recover<br>State. Ne<br>are not r<br>informati | software main<br>software main<br>lues: 0: This<br>ce connector<br>from the p<br>ected state<br>evice Susp<br>y State, 9:<br>obte: The Po-<br>effected un<br>ion on the p | S), RWS. De<br>ay set the line<br>e link shall tr<br>ed to this po<br>port. 5: If the<br>ended), 4: L<br>Link is in the<br>ort Link State<br>titl the transii<br>use of this fie | efault = RxI<br>k U state b<br>ansition to<br>rt. While th<br>port is in th<br>d. 1-2,4,6-<br>ink is in the<br>Hot Rese<br>e Write Stro-<br>cion is com<br>eld | Detect ('5<br>oy writing<br>a U0 sta<br>e Port Lir<br>he Disabl<br>15: Ignore<br>e Disable<br>t State, 1<br>obe (LWS<br>plete. Re | <sup>1</sup> ). This field. S<br>the from any<br>the State = 0<br>ed state (P<br>ed. State E<br>d State, 5:<br>0: Link is in<br>) shall also<br>fer to section | d is used to<br>System soft<br>of the U s<br>J3, the hub<br>LS = Disab<br>ncoding: 0<br>Link is in the<br>the Comp<br>be set to '<br>on 4.19 of y | ware may<br>ware may<br>tates. 3: T<br>o does not<br>oled, PP =<br>: Link is in<br>ne RxDete<br>liance Moo<br>1' to write<br>(HCI spec | anage the p<br>also write t<br>he link shal<br>propagate<br>'1'), then th<br>the U0 Sta<br>ct State, 6:<br>de State, 11<br>this field. TI<br>ification for | oort and ref<br>this field to<br>Il transition<br>downstrea<br>le link shall<br>te, 1: Link<br>Link is in t<br>Link is in t<br>Link is in<br>his field is<br>PLS transi | lects its cu<br>force a Dis<br>to a U3 sta<br>m-directed<br>I transition<br>is in the U1<br>he Inactive<br>the Test M<br>undefined i<br>tion conditi | rrent link st<br>abled to Di<br>ate from the<br>traffic to th<br>to a RxDete<br>State, 2: L<br>State, 7: L<br>ode State,<br>f PP = '0'. N<br>ons. Refer | ate. When<br>isconnected<br>0 U0 state.<br>is port, but<br>ect state an<br>ink is in the<br>ink is in the<br>12-14: Res<br>Note: Trans<br>to sections | the port is in<br>d state transi<br>This action s<br>the hub shall<br>d the port sh<br>U2 State, 3<br>Polling State<br>erved, 15: Li<br>titions betwee<br>4.15.2 and 4 | the Enabl<br>tion of the<br>electively<br>I respond<br>all transiti<br>: Link is in<br>e, 8: Link i<br>nk is in th<br>en differen<br>1.23.5 for | ed state,<br>port.<br>suspends<br>to resume<br>on to the<br>othe U3<br>s in the<br>e Resume<br>t states<br>more |

#### 8.5 i.MX 8MM USB PHY registers and software configurations

The test board has routed out two USB-Type C Ports, The register base address: Base 0x32e40000 + 230h offset, Base 0x32e50000 + 230h offset.

#### 8.5.1 USB OTG PHY configuration register 1(USBNC\_n\_PHY\_CFG1)

Most of these signals are used for parametric tuning of the USB transceiver functions.

| Name                 |                          |                                |                 |              |            |              | ι                | JSBNC_n     | _PHY_CFG        | i1            |        |    |         |          |                 |                |
|----------------------|--------------------------|--------------------------------|-----------------|--------------|------------|--------------|------------------|-------------|-----------------|---------------|--------|----|---------|----------|-----------------|----------------|
| Description          | The USB                  | _OTGx_PH                       | IY_CFG1 r       | egister allo | ws control | of selecte   | d inputs to tl   | he USB O    | tg Phy.         |               |        |    |         |          |                 |                |
| Bit #                | 31                       | 30                             | 29              | 28           | 27         | 26           | 25               | 24          | 23              | 22            | 21     | 20 | 19      | 18       | 17              | 16             |
| Reset<br>value       | 0                        | 0                              | 0               | 1            | 0          | 1            | 0                | 1           | 0               | 0             | 1      | 1  | 0       | 0        | 1               | 1              |
| Field<br>definitions | CHRG<br>DET _<br>Megamix | TXPRE<br>EMPPUL<br>SET<br>UNE0 | TXPRE E<br>UNE0 | MPAMPT       | TXREST     | JNE0         | TXRISET          | UNE0        | TXVREF          | TUNE0         |        |    | TXFSLST | TUNE0    |                 |                |
| Bit #                | 15                       | 14                             | 13              | 12           | 11         | 10           | 9                | 8           | 7               | 6             | 5      | 4  | 3       | 2        | 1               | 0              |
| Reset<br>value       | 0                        | 1                              | 1               | 1            | 0          | 0            | 0                | 1           | 1               | 1             | 0      | 0  | 1       | 0        | 1               | 1              |
| Field<br>definitions |                          | TXHSXV                         | TUNE0           | OTGTUN       | E0         |              | SQRXTU           | NE0         |                 | COMPDI        | STUNE0 |    | FSEL    |          |                 | COMMON<br>ONN  |
| Signal<br>Names      |                          |                                |                 |              |            |              | •                | Desc        | ription         |               |        |    |         |          |                 |                |
| 25–24                | HS Trans                 | mitter Rise                    | /Fall Time      | Adjustment   |            |              |                  |             |                 |               |        |    |         |          |                 |                |
| TXRI SET             | This bus a               | adjusts the                    | rise/fall tim   | ies of the h | igh-speed  | transmitte   | r waveform.      |             |                 |               |        |    |         |          |                 |                |
| UNEO                 | 00 -10 %                 |                                |                 |              |            |              |                  |             |                 |               |        |    |         |          |                 |                |
|                      | 01 Desigr                | n default                      |                 |              |            |              |                  |             |                 |               |        |    |         |          |                 |                |
| AN12409              |                          |                                |                 |              | All i      | nformation p | provided in this | document is | s subject to le | gal disclaime | rs.    |    |         | © 2023 N | XP B.V. All rig | phts reserved. |

#### Table 62. USBNC\_n\_PHY\_CFG1 field descriptions

#### i.MX 6/7/8 series USB Certification Guide

| Name     | USBNC_n_PHY_CFG1                                              |
|----------|---------------------------------------------------------------|
|          | 10 +15 %                                                      |
|          | 11 +20 %                                                      |
| 23–20    | HS DC Voltage Level Adjustment                                |
| TXV REFT | This bus adjusts the high-speed transmitter DC level voltage. |
| UNE0     | 0000 -6 %                                                     |
|          | 0001 -4 %                                                     |
|          | 0010 -2 %                                                     |
|          | 0011 Design default                                           |
|          | 0100 +2 %                                                     |
|          | 0101 +4 %                                                     |
|          | 0110 +6 %                                                     |
|          | 0111 +8 %                                                     |
|          | 1000 +10 %                                                    |
|          | 1001 +12 %                                                    |
|          | 1010 +14 %                                                    |
|          | 1011 +16 %                                                    |
|          | 1100 +18 %                                                    |
|          | 1101 +20 %                                                    |
|          | 1110 +22 %                                                    |
|          | 1111 +24 %                                                    |

Table 62. USBNC\_n\_PHY\_CFG1 field descriptions...continued

#### 8.5.2 Registers that entry into USB2.0 eye diagram test mode for Type C -- USBx\_nPORTSC1

| Name                 |       |    |                                                                                                    |                                                                                                    |                                                                                                    |                                                             |                                                              |                                                       | USBx_                                              | nPORTS                                                                                                    | C1                                              |                                                        |                                                         |                                               |               |             |                        |
|----------------------|-------|----|----------------------------------------------------------------------------------------------------|----------------------------------------------------------------------------------------------------|----------------------------------------------------------------------------------------------------|-------------------------------------------------------------|--------------------------------------------------------------|-------------------------------------------------------|----------------------------------------------------|----------------------------------------------------------------------------------------------------|-------------------------------------------------|--------------------------------------------------------|---------------------------------------------------------|-----------------------------------------------|---------------|-------------|------------------------|
| Bit #                | 31    | 30 |                                                                                                    | 29                                                                                                    | 28                                                                                                    | 27                                                          | 26                                                           | 25                                                    | 24                                                 | 23                                                                                                    | 22                                              | 21                                                     | 20                                                      | 19                                            | 18            | 17          | 16                     |
| Reset<br>value       | 0     | 0  |                                                                                                    | 0                                                                                                    | 1                                                                                                    | 0                                                           | 0                                                            | 0                                                     | 0                                                  | 0                                                                                                    | 0                                               | 0                                                      | 0                                                       | 0                                             | 0             | 0           | 0                      |
| Field<br>definitions | PTS_1 |    |                                                                                                    | STS                                                                                                    | PTW                                                                                                    | PSPD                                                        |                                                              | PTS_2                                                 | PFSC                                               | PHCD                                                                                                    | WKOC                                            | WKDC                                                   | WKCN                                                    | PTC                                           |               |             |                        |
| Bit #                | 15    | 14 |                                                                                                    | 13                                                                                                    | 12                                                                                                    | 11                                                          | 10                                                           | 9                                                     | 8                                                  | 7                                                                                                    | 6                                               | 5                                                      | 4                                                       | 3                                             | 2             | 1           | 0                      |
| Reset<br>value       | 0     | 0  |                                                                                                    | 0                                                                                                    | 0                                                                                                    | 0                                                           | 0                                                            | 0                                                     | 0                                                  | 0                                                                                                    | 0                                               | 0                                                      | 0                                                       | 0                                             | 0             | 0           | 0                      |
| Field<br>definitions | PIC   |    |                                                                                                    | PO                                                                                                    | PP                                                                                                    | LS                                                          |                                                              | HSP                                                   | PR                                                 | SUSP                                                                                                    | FPR                                             | 000                                                    | 0CA                                                     | PEC                                           | PE            | CSC         | CCS                    |
| Signal Name          | s     |    |                                                                                                    |                                                                                                    |                                                                                                    |                                                             |                                                              |                                                       | Des                                                | scription                                                                                                    |                                                 |                                                        |                                                         |                                               |               |             |                        |
| PTC                  |       |    | Port Test Cor<br>The FORCE_<br>field to any of<br>PTC field bac<br>NOTE: Low s<br>Value Specific<br>0000 TEST_1<br>0001 J_STAT<br>0010 K_STAT<br>0011 SE0 (hc<br>0100 Packet<br>0101 FORCE<br>0110 FORCE<br>1000-1111 Ref | htrol - Rea<br>ENABLE<br>f the FOR<br>k to TES<br>speed ope<br>c Test<br>MODE_D<br>TE<br>TE<br>sst) / NAK<br>E_ENABLE<br>E_ENABLE<br>ESENABLE<br>ESENABLE | Id/Write. D<br>_FS and F<br>CE_ENAE<br>T_MODE_<br>rations ard<br>ISABLE<br>(device)<br>E_HS<br>E_FS<br>E_FS<br>E_LS | efault = 0<br>ORCE Ef<br>ILE_(HS/f<br>DISABLE<br>e not supp | 000b.<br>NABLE_LS<br>'S/LS} val<br>will allow<br>ported as a | S are exte<br>ues will fo<br>the port s<br>a peripher | nsions to<br>rce the pc<br>tate mach<br>al device. | the test m<br>ort into the<br>ines to provide the test of the test of the test of the test of the test of the test of the test of test of te | ode suppr<br>connecte<br>ogress no<br>value tha | ort specifie<br>d and ena<br>rmally fror<br>n zero inc | ed in the E<br>abled state<br>n that poi<br>licates tha | EHCI spece<br>a at the secont.<br>at the port | cification. ' | Writing the | PTC<br>ig the<br>mode. |

#### Table 63. USBx\_nPORTSC1 field descriptions

#### 8.5.3 Other useful commands and scripts

1. Change u-boot bootargs for USB Certification (optional) We may need to load USB certification dtb

```
setenv fdt_file_usb_certi imx6ul-14x14-evk-usb-certi.dtb
setenv loadfdt_usb_certi 'fatload mmc ${mmcdev}:${mmcpart} ${fdt_addr}
${fdt_file_usb_certi}'
setenv usb_certi_boot 'run mmcargs;run loadimage; run loadfdt_usb_certi;bootz
${loadaddr} -
${fdt_addr};'
setenv bootcmd run usb_certi_boot
save
boot /* boot the board */
```

**Note:** The above command changes dtb file name for USB certification. To use normal MMC board again, the user may need to run below command at u-boot:

```
setenv mmcboot 'run mmcargs; run loadimage;run loadfdt;bootz ${loadaddr} -
    ${fdt_addr};'
save
run mmcboot
```

2. For peripheral only or otg peripheral certification test

```
dd if=/dev/zero of=/home/root/storage.img bs=1M count=256
mkfs.vfat /home/root/storage.img
/home/root/configfs.sh
```

The user can also add above operation to initialization script:

```
vi /etc/rc.local
add "/home/root/configfs.sh" before "exit 0"
```

3. Other Software Configurations (optional)

Below configurations may be needed during certification test.

#### a. Enable USB wake-up

USB wake-up (as system wake-up source) is not enabled by default, so after plugging in the USB device, the user must enable USB wake-up using below script.

```
for i in $(find /sys -name wakeup | grep usb);do echo enabled > $i;echo
"echo enabled >
$i";done;
echo enabled > /sys/bus/platform/devices/5b110000.cdns3/power/wakeup
```

b. Let the system enter suspend (standby) mode For standard Linux BSP, the user can use below commands:

echo mem > /sys/power/state

- c. Operations for creating wake-up event Remote wake-up, disconnect and connect event will trigger wake-up event to let the system leave suspend (standby) mode.
   Note: imx850D does not support USB wake-up from system suspend.
- d. Disable runtime power management

```
for i in $(find /sys -name control | grep usb);do echo on > $i;echo "echo
    on > $i";done;
```

e. Set another wake-up source for suspend mode Below is the example to wake up from console.

echo enabled > /sys/class/tty/ttymxc0/power/wakeup

AN12409

© 2023 NXP B.V. All rights reserved.

```
Or
echo enabled > /sys/class/tty/ttyLP0/power/wakeup
```

### 8.6 i.MX 8DXL USB PHY registers and software configuration

The test board has routed out two USB ports: two Type C ports named USB-OTG1 and USB-OTG2.

#### 8.6.1 Hardware configuration

As shown in the figure, the power supply of the board is connected, the debug port is connected to the computer with a serial cable, and the serial port is opened (set the serial port baud rate to 115200)

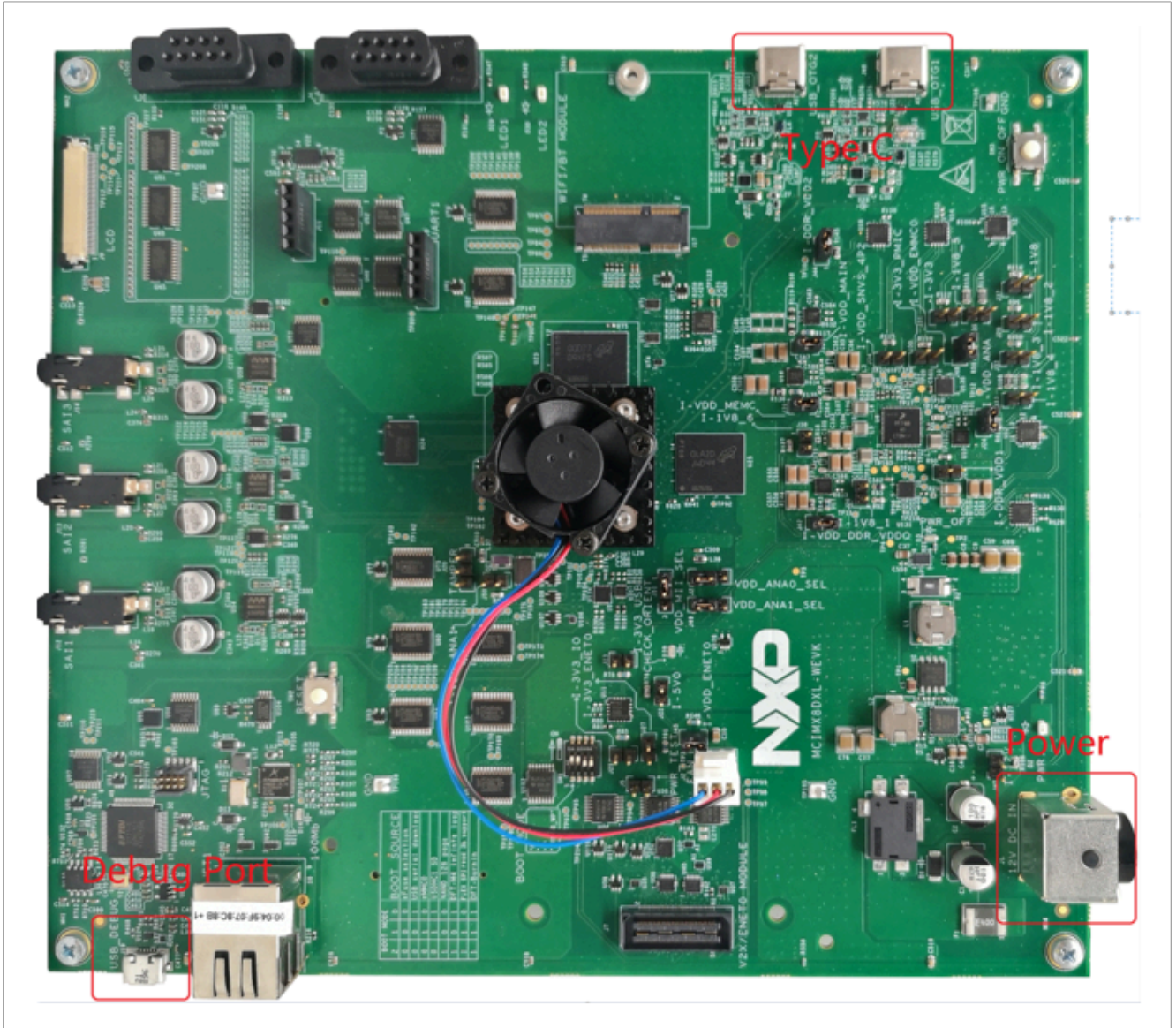

Figure 148. Hardware configuration

#### 8.6.2 Software configuration

There are several steps to follow to adjust the software configuration:

AN12409 Application note

i.MX 6/7/8 series USB Certification Guide

- 1. Update the image
- 2. Download the uuu tool and software.
  - a. Download the uuu tool from github.
  - b. On the official <u>NXP</u> website, choose the selected product.
  - c. Select "Software and tools" and find the Linux version for the board.
  - d. Select" Embedded Linux for i.MX Applications Processors" and find the SW for your board.
- 3. Burn the release image into the SD card.
  - a. Bootmode switch to Serial download mode.
  - b. Plug in the Type C cable and the serial port cable.
  - c. Open the serial port tool.
  - d. Copy the two files: .rootfs.wic and .bin-flash to the same directory, as shown in the figure below.

| II                               |                          |                         |                     |      |                   |            | - | □ ×<br>^ (2) |
|----------------------------------|--------------------------|-------------------------|---------------------|------|-------------------|------------|---|--------------|
| Pin to Quick Copy Paste Shortcut | Move Copy<br>to * to *   | New it<br>New<br>folder | em Coess Properties | Edit | Select all        |            |   |              |
| Clipboard                        | Organize                 | New                     | 0                   | pen  | Select            |            |   |              |
| ← → × ↑ 📕 > EMMC > mfgtor        | als > uuu                |                         | ~ O                 | 2    | Search uuu        |            |   |              |
| Ouick access                     | Name                     |                         | Date modified       |      | ype               | Size       |   |              |
| Documents +                      | image_dtb.tar            |                         | 8/17/2022 2:47 Pf   | 4 I  | AR File           | 27,620 KB  |   |              |
| Developer                        | imx-boot-imx8dxlb0-lpddr | 4-evk-sd.bin-f          | 8/17/2022 1:57 Pf   | 4 I  | IN-FLASH_SPL File | 3,210 KB   |   |              |
| Downloads     x                  | imx-image-multimedia-im  | s8dxlb0-lpddr           | 8/17/2022 1:58 Pf   | / N  | VIC File          | 2,189,417  |   |              |
| Pictures 🖈                       | imx-image-multimedia-im  | s8dxlb0-lpddr           | 8/17/2022 1:58 Pf   | 4 I  | Z2 File           | 298,313 KB |   |              |
| 2022                             | I UUU CKC                |                         | 8/17/2022 1:57 Pf   | 4 N  | Application       | 1,313 KB   |   |              |
| AlRobot                          |                          |                         |                     |      |                   |            |   |              |

#### Figure 149. Copying files to the directory

e. open cmd and input:

```
cd C:\Users\nxfxxxxx\Desktop\EMMC\mfgtools\uuu
uuu
uuu -b sd_all imx-boot-imx8dxlb0-lpddr4-evk-sd.bin-flash_spl imx-image-
multimedia-imx8dxlb0-lpddr4-evk-20220428145028.rootfs.wic
```

- f. After the download is finished, power off the board and set the bootmode into SD card mode.
- 4. Adjusting the software configuration
  - a. Power up the board and log in
    - i. Enter the following command to create the .sh script file:
      - \$ vi configfs.sh
    - ii. Enter the interface as shown in the Figure 150:

i.MX 6/7/8 series USB Certification Guide

| ~   |                      |  |  |
|-----|----------------------|--|--|
|     |                      |  |  |
| ~   |                      |  |  |
| ~   |                      |  |  |
|     |                      |  |  |
| ~   |                      |  |  |
| ~   |                      |  |  |
|     |                      |  |  |
| ~   |                      |  |  |
| ~   |                      |  |  |
|     |                      |  |  |
| ~   |                      |  |  |
| ~   |                      |  |  |
|     |                      |  |  |
| ~   |                      |  |  |
|     |                      |  |  |
| ~   |                      |  |  |
| PM  |                      |  |  |
|     |                      |  |  |
| ~   |                      |  |  |
| ~   |                      |  |  |
|     |                      |  |  |
| ~   |                      |  |  |
| ~   |                      |  |  |
|     |                      |  |  |
| ~   |                      |  |  |
| ~   |                      |  |  |
|     |                      |  |  |
| ~   |                      |  |  |
|     |                      |  |  |
| ~   |                      |  |  |
| ~   |                      |  |  |
|     |                      |  |  |
| ~   |                      |  |  |
| PH  |                      |  |  |
|     |                      |  |  |
| ~   |                      |  |  |
| ~   |                      |  |  |
|     |                      |  |  |
| ~   |                      |  |  |
| ~   |                      |  |  |
|     |                      |  |  |
| ~   |                      |  |  |
| ~   |                      |  |  |
|     |                      |  |  |
| ~   |                      |  |  |
|     |                      |  |  |
|     |                      |  |  |
| ~   |                      |  |  |
|     |                      |  |  |
| ~   |                      |  |  |
| ~   |                      |  |  |
|     |                      |  |  |
| ~   |                      |  |  |
| ~   |                      |  |  |
|     |                      |  |  |
| ~   |                      |  |  |
|     |                      |  |  |
| ~   |                      |  |  |
| ~   |                      |  |  |
|     |                      |  |  |
| ~   |                      |  |  |
| - c | onfigfs1.sh 1/1 100% |  |  |
|     |                      |  |  |
|     |                      |  |  |

#### Figure 150. The interface

b. Copy the following script into the sh script: **Note:** The lines preceded by the "#" character are comments and have no effect.

```
#!/bin/sh
dd if=/dev/zero of=/home/root/storage.img bs=1M count=64
mkfs.vfat /home/root//storage.img
if [ "$1" == "" ]; then
export FUNC="mass storage"
else
export FUNC=$1
fi
#38100000.dwc3 for imx850D Synopsys USB3 IP
#5b110000.usb3 for imx8qm and imx8qxp Cadence USB3 IP
#ci hdrc.0 for Legacy NXP USB2 IP
if [ "$2" == "" ]; then
export CONTROLLER="ci hdrc.0"
else
export CONTROLLER="ci hdrc.1"
fi
if ! mount|grep -sq '/sys/kernel/config'; then
mount -t configfs none /sys/kernel/config
fi
cd /sys/kernel/config/usb gadget
mkdir gl
cd gl
echo "0x1fc9" > idVendor
echo "0x0129" > idProduct
```

#### i.MX 6/7/8 series USB Certification Guide

```
mkdir strings/0x409
echo "12345678ABCD" > strings/0x409/serialnumber
echo "NXP Semiconductors" > strings/0x409/manufacturer
echo "i.MX Reference Board" > strings/0x409/product
mkdir configs/c.1
mkdir functions/$FUNC".0"
ln -s functions/$FUNC".0" configs/c.1
if [ "$FUNC" == "mass storage" ]; then
echo "/home/root/storage.img" > functions/mass_storage.0/lun.0/file
echo 1 > functions/mass_storage.0/lun.0/removable
echo 0xc0 > configs/c.1/bmAttributes
fi
if [ "$FUNC" == "ncm" ]; then
echo 10 > functions/ncm.0/qmult
fi
echo $CONTROLLER > /sys/kernel/config/usb gadget/g1/UDC
```

- c. To save the script, type :wq after pressing esc.
- d. Enter the following commands in order:

```
$ chmod +x configfs.sh
$ dd if=/dev/zero of=/home/root/storage.img bs=1M count=64
```

```
$ mkfs.vfat /home/root//storage.img
```

e. To check that the process goes properly, enter the command \$:

```
root@imx8dxlb0-lpddr4-evk:~# ls
configfs.sh g_mass_storage.ko g_zero.ko storage.img testusb1.sh
testusb2.sh
```

When configfs.sh and storage.img appear, the configuration is successful.

#### 8.6.3 Operation steps

#### 8.6.3.1 USB OTG1 device mode

- 1. Power up the board.
- 2. Boot up or log in. After the board is booted, enter root, as shown in Figure 151:

i.MX 6/7/8 series USB Certification Guide

| [ 0K<br>[ 0K | Started Permit User Sessions.                       |
|--------------|-----------------------------------------------------|
| [ 0K         |                                                     |
|              | Started Avahi mDNS/DNS-SD Stack.                    |
| 0K           | Started Getty on tty1.                              |
| 0K           | Started Seco blob process.                          |
| [ 0K ]       | Started Serial Getty on ttyLP0.                     |
| [ 0K ]       | Reached target Login Prompts.                       |
|              | Starting Hostname Service                           |
|              | Starting WPA supplicant                             |
| [ 0K ]       | Started WPA supplicant.                             |
| 0K           | Started Kernel Logging Service.                     |
| 0K           | Reached target Multi-User System.                   |
|              | Starting Update UTMP about System Runlevel Changes  |
| [ 0K ]       | Started Hostname Service.                           |
| 0K           | Started Update UTMP about System Runlevel Changes.  |
| -            |                                                     |
| NXP 1.M      | Release Distro 5.4-zeus umx8dxlb0-lpddr4-evk ttyLP0 |
| أسبده وليرا  | 0 ladded out login, cost                            |
| unxadxtt     | o-tpdar4-evk togth: root                            |

Figure 151. entering "root"

3. Enter the following command:

\$./configfs.sh

#### 8.6.3.2 USB OTG2 device mode

- 1. Power up the board.
- 2. Boot up or log in.
- 3. Enter the following command:

\$./configfs.sh `' ci

#### 8.6.3.3 USB OTG1 host mode

- 1. Power up the board.
- 2. Boot up or log in.

#### 8.6.3.4 USB OTG2 host mode

- 1. Power up the board.
- 2. Boot up or log in.

### 8.6.4 8DXL register

USB2\_PHY1 base address: 5B10\_0000h USB2\_PHY2 base address: 5B11\_0000h USB02(USB\_OTG1)port base address: 5B0D\_0000h USB02(USB\_OTG2)port base address: 5B0E\_0000h Register address: base address+offset

#### 8.6.4.1 Register to adjust USB 2.0 eye pattern --USBPHY\_TX /USBPHY\_RX

```
#Offset:10h
$/unit_tests/memtool 0x5b100010 1
#Write_USBPHY_TX
$/unit_tests/memtool 0x5b100010=0x10080802
```

USB2\_PHY1 base address: 5B10\_0000h

USB2\_PHY2 base address: 5B11\_0000h

Register address: base address+offset.

#### Table 64. USBPHYx\_TXn register settings

| Name                 | USBPHYx_TXn                                                                                                    |                                                                         |    |          |    |          |          |          |    |                     |          |           |    |    |    |    |
|----------------------|----------------------------------------------------------------------------------------------------|-------------------------------------------------------------------------|----|----------|----|----------|----------|----------|----|---------------------|----------|-----------|----|----|----|----|
| Description          | The USB                                                                                                    | The USB PHY Transmitter Control Register handles the transmit controls. |    |          |    |          |          |          |    |                     |          |           |    |    |    |    |
| Bit #                | 31                                                                                                    | 30                                                                      | 29 | 28       | 27 | 26       | 25       | 24       | 23 | 22                  | 21       | 20        | 19 | 18 | 17 | 16 |
| Reset value          | 0                                                                                                    | 0                                                                       | 0  | 1        | 0  | 0        | 0        | 0        | 0  | 0                   | 0        | 0         | 1  | 0  | 0  | 0  |
| Field<br>definitions | Reserved                                                                                                    |                                                                         |    | Reserved |    | Reserved | Reserved | Reserved |    | TXE<br>NCAL<br>45DP | Reserved | TXCAL45DP |    |    |    |    |
| Bit #                | 15                                                                                                    | 14                                                                      | 13 | 12       | 11 | 10       | 9        | 8        | 7  | 6                   | 5        | 4         | 3  | 2  | 1  | 0  |
| Reset value          | 0                                                                                                    | 0                                                                       | 0  | 0        | 1  | 0        | 0        | 0        | 0  | 0                   | 0        | 0         | 0  | 1  | 1  | 1  |
| Field<br>definitions | Reserved TXEN CAL<br>45DM CAL                                                                                                    |                                                                         |    |          |    | Reserved | I        |          |    | D_CAL               |          |           |    |    |    |    |
| Signal Names         | Descriptio                                                                                                    | on                                                                      |    |          |    |          |          |          |    |                     |          |           |    |    |    |    |
| TXCAL 45DP           | Decode to trim the nominal 45 Ω series termination resistance to the USB_DP output pin. Maximum resistance = 0000. Resistance is centered by design at 1000. Trimming this resistance impacts both the overshoot/undershoot of the Full Speed TX output and the amplitude of the High-Speed TX output.                                |                                                                         |    |          |    |          |          |          |    |                     |          |           |    |    |    |    |
| TXCAL 45DM           | Decode to trim the nominal 45 Ω series termination resistance to the USB_DM output pin. Maximum resistance = 0000. Resistance is centered by design at 1000. Trimming this resistance impacts both the overshoot/undershoot of the Full Speed TX output and the amplitude of the High-Speed TX output.                                |                                                                         |    |          |    |          |          |          |    |                     |          |           |    |    |    |    |
| D_CAL                | Decode to trim the nominal 17.78 mA current source for the High-Speed TX drivers on USB_DP and USB_DM. This current is directly proportional to the amplitude of the High-Speed TX eye diagram.<br>0000 Maximum current, approximately 19 % above nominal.<br>0111 Nominal<br>1111 Minimum current, approximately 19 % below nominal. |                                                                         |    |          |    |          |          |          |    |                     |          |           |    |    |    |    |

#Offset:20h

USB2\_PHY1 base address: 5B10\_0000h

USB2 PHY2 base address: 5B11 0000h

Register address: base address+offset

#### Table 65. USBPHYx\_RXn register setting

| Name                 | USBPHY                                                                                                    | JSBPHYx_RXn                                                         |    |    |    |    |    |    |         |               |                   |          |       |   |   |    |
|----------------------|----------------------------------------------------------------------------------------------------|---------------------------------------------------------------------|----|----|----|----|----|----|---------|---------------|-------------------|----------|-------|---|---|----|
| Description          | The USB                                                                                                    | The USB PHY Receiver Control Register handles the receive controls. |    |    |    |    |    |    |         |               |                   |          |       |   |   |    |
| Bit #                | 31                                                                                                    | 30                                                                  | 29 | 28 | 27 | 26 | 25 | 24 | 23      | 22            | 21 20 19 18 17 16 |          |       |   |   | 16 |
| Reset<br>value       | 0                                                                                                    | 0                                                                   | 0  | 0  | 0  | 0  | 0  | 0  | 0       | 0             | 0                 | 0        | 0     | 0 | 0 | 0  |
| Field definitions    | Reserved                                                                                                    |                                                                     |    |    |    |    |    |    |         | RXD<br>BYPASS | Reserved          |          |       |   |   |    |
| Bit #                | 15                                                                                                    | 14                                                                  | 13 | 12 | 11 | 10 | 9  | 8  | 7       | 6             | 5                 | 4        | 3     | 2 | 1 | 0  |
| Reset<br>value       | 0                                                                                                    | 0                                                                   | 0  | 0  | 0  | 0  | 0  | 0  | 0       | 0             | 0                 | 0        | 0     | 0 | 0 | 0  |
| Field<br>definitions | Reserved                                                                                                    |                                                                     |    |    |    |    |    |    | DISCONA | DJ            |                   | Reserved | ENVAD | J |   |    |
| Signal<br>Names      | Description                                                                                                    |                                                                     |    |    |    |    |    |    |         |               |                   |          |       |   |   |    |
| RX_DIS<br>CO NAD J   | J The DISCONADJ field adjusts the trip point for the disconnect detector.<br>000 Trip-Level Voltage is 0.56875 V |                                                                     |    |    |    |    |    |    |         |               |                   |          |       |   |   |    |

AN12409

© 2023 NXP B.V. All rights reserved.

| Table 65. | USBPHYx_RXn register settingcontinued |
|-----------|---------------------------------------|
| Name      | USBPHYx_RXn                           |
|           | 001 Trip-Level Voltage is 0.55000 V   |
|           | 010 Trip-Level Voltage is 0.58125 V   |
|           | 011 Trip-Level Voltage is 0.60000 V   |
|           | 1XX Reserved                          |

#### 8.6.4.2 Registers that entry into USB2.0 test mode-PORTSC1

#Offset:184h

USB OTG1 port base address: 5B0D 0000h USB OTG2 port base address: 5B0E 0000h Register address: base address+offset

\$/unit tests/memtool 0x5b0d0184 1 #Force to output Test Packet for Eye Diagram Test \$/unit tests/memtool 0x5b0d0184=0x18041205 #Force to output J STATE \$/unit\_tests/memtool 0x5b0d0184=0x18011205 #Force to output K STATE \$/unit\_tests/memtool 0x5b0d0184=0x18021205 #Force to output SE0 (host) / NAK (device)
\$/unit\_tests/memtool 0x5b0d0184=0x18031205

| Name                 | PORTSC1                                                                                                    |                                                                                                    |                                                                                                    |                                                                                                    |                                                                                         |                                                                                       |                                                                       |                                                                               |                                                             |                                                |                                                                                   |                                                  |                                            |                                                 |                                            |                            |
|----------------------|----------------------------------------------------------------------------------------------------|----------------------------------------------------------------------------------------------------|----------------------------------------------------------------------------------------------------|----------------------------------------------------------------------------------------------------|-----------------------------------------------------------------------------------------|---------------------------------------------------------------------------------------|-----------------------------------------------------------------------|-------------------------------------------------------------------------------|-------------------------------------------------------------|------------------------------------------------|-----------------------------------------------------------------------------------|--------------------------------------------------|--------------------------------------------|-------------------------------------------------|--------------------------------------------|----------------------------|
| Description          | Device controller                                                                                                    |                                                                                                    |                                                                                                    |                                                                                                    |                                                                                         |                                                                                       |                                                                       |                                                                               |                                                             |                                                |                                                                                   |                                                  |                                            |                                                 |                                            |                            |
| Bit #                | 31                                                                                                    | 30                                                                                                    | 29                                                                                                    | 28                                                                                                    | 27                                                                                      | 26                                                                                    | 25                                                                    | 24                                                                            | 23                                                          | 22                                             | 21                                                                                | 20                                               | 19                                         | 18                                              | 17                                         | 16                         |
| Reset value          | 0                                                                                                    | 0                                                                                                    | 0                                                                                                    | 1                                                                                                    | 0                                                                                       | 0                                                                                     | 0                                                                     | 0                                                                             | 0                                                           | 0                                              | 0                                                                                 | 0                                                | 0                                          | 0                                               | 0                                          | 0                          |
| Field<br>definitions | PTS_1                                                                                                    |                                                                                                    | STS                                                                                                    | PTW                                                                                                    | TW PSPD                                                                                 |                                                                                       | PTS_2                                                                 | PFSC                                                                          | PHCD                                                        | WKOC                                           | WKDC                                                                              | WKCN                                             | PTC                                        | PTC                                             |                                            |                            |
| Bit #                | 15                                                                                                    | 14                                                                                                    | 13                                                                                                    | 12                                                                                                    | 11                                                                                      | 10                                                                                    | 9                                                                     | 8                                                                             | 7                                                           | 6                                              | 5                                                                                 | 4                                                | 3                                          | 2                                               | 1                                          | 0                          |
| Reset value          | 0                                                                                                    | 0                                                                                                    | 0                                                                                                    | 0                                                                                                    | 0                                                                                       | 0                                                                                     | 0                                                                     | 0                                                                             | 0                                                           | 0                                              | 0                                                                                 | 0                                                | 0                                          | 0                                               | 0                                          | 0                          |
| Field<br>definitions | PIC                                                                                                    |                                                                                                    | PO                                                                                                    | PP                                                                                                    | LS                                                                                      |                                                                                       | HSP                                                                   | PR                                                                            | SUSP                                                        | FPR                                            | OCC                                                                               | OCA                                              | PEC                                        | PE                                              | CSC                                        | CCS                        |
| Signal<br>Names      | Description                                                                                                    |                                                                                                    |                                                                                                    |                                                                                                    |                                                                                         |                                                                                       |                                                                       |                                                                               |                                                             |                                                |                                                                                   |                                                  |                                            |                                                 |                                            |                            |
| 19–<br>16<br>PTC     | Port Test<br>Refer to<br>on each<br>specific<br>the sele<br><i>Note: I</i><br>Any oth<br>Value S<br>0000b 7<br>0001b 2<br>0010b 4<br>0010b 5<br>0100b F<br>1000b-7 | st Contro<br>Port Te<br>test mo<br>ation. W<br>coted spe<br>Low-specific T<br>FEST_M<br>J_STATE<br>&_STATE<br>SE0 (hos<br>Packet<br>1111b Re | ol - read/o<br>st Mode<br>ide. The<br>riting the<br>sed. Writi<br><i>ed opera</i><br>than zer<br>rest<br>ODE_DI:<br>:<br>:<br>:<br>:<br>:<br>:<br>:<br>:<br>:<br>:<br>:<br>:<br>:<br>:<br>:<br>:<br>:<br>: | write. De<br>for the o<br>FORCE<br>PTC fie<br>ing the F<br>tions are<br>o indicat<br>SABLE<br>(device) | fault = 00<br>perationa<br>ENABLE_<br>Id to any<br>TC field<br>a not sup,<br>es that th | 200b.<br>al model<br>_FS and<br>of the Fo<br>back to<br><i>ported a</i><br>ne port is | for using<br>FORCE I<br>DRCE_EN<br>TEST_MC<br>s a perip<br>s operatir | these to<br>ENABLE_<br>IABLE_ {<br>DE_ DIS<br><i>heral de</i> n<br>ng in test | est mode<br>LS are e<br>HS/FS/<br>ABLE all<br><i>vice</i> . | s and the<br>extension<br>LS } valu<br>ows the | e USB Specificati<br>is to the test mod<br>es forces the por<br>port state machin | on Revis<br>e suppor<br>t into the<br>les to pro | tion 2.0,<br>t specifi<br>connectogress no | Chapter<br>ed in the<br>ted and e<br>ormally fi | 7 for det<br>EHCI<br>enabled s<br>rom that | ails<br>state at<br>point. |

#### Table 66. USB\_PORTSC1 field descriptions

### 8.7 Other i.MX 8 Serials USB PHY Registers and Software Configurations

TBD

# 9 Useful links

- 1. Freescale I.MX6 USB Certification Test Guide and Materials: https://community.freescale.com/docs/DOC-94923
- 2. USB Spec: <u>https://www.usb.org/document-library/electrical-compliance-test-specification-superspeed-usb-10-gbps-</u>rev-10
- 3. OTG and Embedded Host related documents: <u>http://www.usb.org/developers/onthego/</u>
- 4. OTG and Embedded Host Compliance Test Spec: <u>http://www.usb.org/developers/onthego/otgeh\_compliance\_plan\_1\_2.pdf</u>
- 5. Full and Low Speed Compliance Test Spec: <u>https://www.usb.org/document-library/usb-20-electrical-test-specification</u>
- 6. USB 2.0 Electrical Test Spec: https://www.usb.org/developers/compliance/USB-IF\_USB\_2\_0\_Electrical\_Test\_Spec081005.pdf
- Gold Tree Test procedure: <u>https://compliance.usb.org/resources/GoldSuite%20Test%20Procedure.pdf</u>
   Test software and tools:
- http://www.usb.org/developers/tools/
- 9. Checklist and TPL: <u>http://www.usb.org/developers/compliance/check\_list/</u> <u>http://www.usb.org/developers/compliance/check\_list/TPL\_form\_otgeh2\_0\_v1.0\_-\_fill-in.pdf</u> http://www.usb. org/developers/compliance/check\_list/TPL\_form\_otgeh2\_0\_v1.0\_-\_fill-in.pdf
- 10. Electrical Test procedure for different Oscilloscopes: http://www.usb.org/developers/compliance/electrical\_tests/
- 11. Detailed Electrical Test procedure for Keysight Oscilloscope with N5416A: <u>http://www.keysight.com/upload/cmc\_upload/All/N5416A\_USB2\_Compliance\_App\_Testing\_Notes.pdf</u>
- 12. USB-IF Compliance Updates: http://compliance.usb.org/index.asp?UpdateFile=Electrical&Format=Standardh
- 13. Search the TID for certified products: <u>http://www.usb.org/kcompliance/view</u>
- 14. Company VID List: http://www.usb.org/developers/tools/comp\_dump
- USB-PET User Manual: <u>http://www.mqp.com/pdf/manuals/PET%20User%20Manual.pdf</u>
   USB-PET Software:
- http://www.mqp.com/dnld.htmh
- 17. Independent Test Labs http://www.usb.org/developers/compliance/labs/
- i.MX 8 Series Applications Processors Materials: <u>https://www.nxp.com/products/processors-and-microcontrollers/applications-processors/i.mx-applications-processors/i.mx-app</u>
- 19. i.MX 7 Series Applications Processors Materials: https://www.nxp.com/products/processors-and-microcontrollers/applications-processors/i.mx-applicationsprocessors/i.mx-7-processors:IMX7-SERIES

#### 20. USB 3.2 Specification http://www.usb.org/developers/docs/

# **10** Abbreviations

| Term            | Definition                                                                     |
|-----------------|--------------------------------------------------------------------------------|
| Client Computer | Controller computer networked to host PC for remote control desktop connection |
| DUT             | Device Under Test                                                              |
| EHCI            | Enhanced Host Controller Interface(USB2.0)                                     |
| xHCI            | Extensible Host Controller Interface(USB3.0)                                   |
| ОНСІ            | Open Host Controller Interface                                                 |
| UHCI            | universal host controller interface(USB1.1)                                    |
| Host Computer   | Server platform operated by Client PC through remote desktop connection        |
| HSETT           | High Speed Electrical Test Tool                                                |
| LAN             | Local Area Network                                                             |
| Legacy-free     | Any system that does not have PS/2 and other legacy ports                      |
| PCle            | Peripheral Component Interconnect Express Bus                                  |
| PID             | Product Identification Number                                                  |
| PS/2 port       | A legacy mouse or keyboard port located on some motherboards                   |
| UAC             | User Account Control                                                           |
| USB             | Universal Serial Bus                                                           |
| VID             | Vendor Identification Number                                                   |
| TID             | Product Test ID assigned by USB-IF after passing the USB Certification Test    |

# 11 Note about the source code in the document

Example code shown in this document has the following copyright and BSD-3-Clause license:

Copyright 2023 NXP Redistribution and use in source and binary forms, with or without modification, are permitted provided that the following conditions are met:

- 1. Redistributions of source code must retain the above copyright notice, this list of conditions and the following disclaimer.
- 2. Redistributions in binary form must reproduce the above copyright notice, this list of conditions and the following disclaimer in the documentation and/or other materials provided with the distribution.
- 3. Neither the name of the copyright holder nor the names of its contributors may be used to endorse or promote products derived from this software without specific prior written permission.

THIS SOFTWARE IS PROVIDED BY THE COPYRIGHT HOLDERS AND CONTRIBUTORS "AS IS" AND ANY EXPRESS OR IMPLIED WARRANTIES, INCLUDING, BUT NOT LIMITED TO, THE IMPLIED WARRANTIES OF MERCHANTABILITY AND FITNESS FOR A PARTICULAR PURPOSE ARE DISCLAIMED. IN NO EVENT SHALL THE COPYRIGHT HOLDER OR CONTRIBUTORS BE LIABLE FOR ANY DIRECT, INDIRECT, INCIDENTAL, SPECIAL, EXEMPLARY, OR CONSEQUENTIAL DAMAGES (INCLUDING, BUT NOT LIMITED

TO, PROCUREMENT OF SUBSTITUTE GOODS OR SERVICES; LOSS OF USE, DATA, OR PROFITS; OR BUSINESS INTERRUPTION) HOWEVER CAUSED AND ON ANY THEORY OF LIABILITY, WHETHER IN CONTRACT, STRICT LIABILITY, OR TORT (INCLUDING NEGLIGENCE OR OTHERWISE) ARISING IN ANY WAY OUT OF THE USE OF THIS SOFTWARE, EVEN IF ADVISED OF THE POSSIBILITY OF SUCH DAMAGE.

## 12 Revision history

<u>Table 67</u> provides a revision history for this application note. Note that this revision history table reflects the changes to this template, but it can also be used for your document's revision history.

| Rev. Number | Date         | Substantive Change                                                                                                    |
|-------------|--------------|----------------------------------------------------------------------------------------------------|
| 4           | 08 June 2023 | Section 8.3.4.1 is updated                                                                                                    |
| 3           | 03/2023      | Section 8.6 is added.                                                                                                    |
| 2           | 01/2019      | Section 2.1 is modified to cover more i.MX series.<br>Section 2.2 is modified to support the latest version of I.MX series.<br>Section 2.3 and 2.4 add the corresponding equipment of USB 3.0 Super<br>Speed compliance test.<br>Section 2.8 update to the newest links.<br>Section 3.2 is added to cover the software for i.MX 7/8.<br>Section 3.4 is added to the USB 3.0 Super Speed Transmitter Compliance<br>Test.<br>Section 9 Useful links updated.<br>The serial number of Figures are adjusted.<br>Section 8 The USB PHY Registers and Software Configurations for some<br>I.MX8 series are covered in this revision. |
| 1           | 02/2017      | Modified section 2.1<br>Modified section 2.2<br>Modified section 3.1<br>Section 7 Useful links updated                                                                                                    |
| 0           | 10/2015      | Initial release                                                                                                    |

Table 67. Revision history

### i.MX 6/7/8 series USB Certification Guide

# 13 Legal information

### **13.1 Definitions**

**Draft** — A draft status on a document indicates that the content is still under internal review and subject to formal approval, which may result in modifications or additions. NXP Semiconductors does not give any representations or warranties as to the accuracy or completeness of information included in a draft version of a document and shall have no liability for the consequences of use of such information.

### 13.2 Disclaimers

Limited warranty and liability — Information in this document is believed to be accurate and reliable. However, NXP Semiconductors does not give any representations or warranties, expressed or implied, as to the accuracy or completeness of such information and shall have no liability for the consequences of use of such information. NXP Semiconductors takes no responsibility for the content in this document if provided by an information source outside of NXP Semiconductors.

In no event shall NXP Semiconductors be liable for any indirect, incidental, punitive, special or consequential damages (including - without limitation lost profits, lost savings, business interruption, costs related to the removal or replacement of any products or rework charges) whether or not such damages are based on tort (including negligence), warranty, breach of contract or any other legal theory.

Notwithstanding any damages that customer might incur for any reason whatsoever, NXP Semiconductors' aggregate and cumulative liability towards customer for the products described herein shall be limited in accordance with the Terms and conditions of commercial sale of NXP Semiconductors.

**Right to make changes** — NXP Semiconductors reserves the right to make changes to information published in this document, including without limitation specifications and product descriptions, at any time and without notice. This document supersedes and replaces all information supplied prior to the publication hereof.

Suitability for use — NXP Semiconductors products are not designed, authorized or warranted to be suitable for use in life support, life-critical or safety-critical systems or equipment, nor in applications where failure or malfunction of an NXP Semiconductors product can reasonably be expected to result in personal injury, death or severe property or environmental damage. NXP Semiconductors and its suppliers accept no liability for inclusion and/or use of NXP Semiconductors products in such equipment or applications and therefore such inclusion and/or use is at the customer's own risk.

**Applications** — Applications that are described herein for any of these products are for illustrative purposes only. NXP Semiconductors makes no representation or warranty that such applications will be suitable for the specified use without further testing or modification.

Customers are responsible for the design and operation of their applications and products using NXP Semiconductors products, and NXP Semiconductors accepts no liability for any assistance with applications or customer product design. It is customer's sole responsibility to determine whether the NXP Semiconductors product is suitable and fit for the customer's applications and products planned, as well as for the planned application and use of customer's third party customer(s). Customers should provide appropriate design and operating safeguards to minimize the risks associated with their applications and products.

NXP Semiconductors does not accept any liability related to any default, damage, costs or problem which is based on any weakness or default in the customer's applications or products, or the application or use by customer's third party customer(s). Customer is responsible for doing all necessary testing for the customer's applications and products using NXP Semiconductors products in order to avoid a default of the applications and the products or of the application or use by customer's third party customer(s). NXP does not accept any liability in this respect.

Terms and conditions of commercial sale — NXP Semiconductors products are sold subject to the general terms and conditions of commercial sale, as published at http://www.nxp.com/profile/terms, unless otherwise agreed in a valid written individual agreement. In case an individual agreement is concluded only the terms and conditions of the respective agreement shall apply. NXP Semiconductors hereby expressly objects to applying the customer's general terms and conditions with regard to the purchase of NXP Semiconductors products by customer.

**Export control** — This document as well as the item(s) described herein may be subject to export control regulations. Export might require a prior authorization from competent authorities.

Suitability for use in non-automotive qualified products — Unless this data sheet expressly states that this specific NXP Semiconductors product is automotive qualified, the product is not suitable for automotive use. It is neither qualified nor tested in accordance with automotive testing or application requirements. NXP Semiconductors accepts no liability for inclusion and/or use of non-automotive qualified products in automotive equipment or applications.

In the event that customer uses the product for design-in and use in automotive applications to automotive specifications and standards, customer (a) shall use the product without NXP Semiconductors' warranty of the product for such automotive applications, use and specifications, and (b) whenever customer uses the product for automotive applications beyond NXP Semiconductors' specifications such use shall be solely at customer's own risk, and (c) customer fully indemnifies NXP Semiconductors for any liability, damages or failed product claims resulting from customer design and use of the product for automotive applications beyond NXP Semiconductors' standard warranty and NXP Semiconductors' product specifications.

**Translations** — A non-English (translated) version of a document, including the legal information in that document, is for reference only. The English version shall prevail in case of any discrepancy between the translated and English versions.

Security — Customer understands that all NXP products may be subject to unidentified vulnerabilities or may support established security standards or specifications with known limitations. Customer is responsible for the design and operation of its applications and products throughout their lifecycles to reduce the effect of these vulnerabilities on customer's applications and products. Customer's responsibility also extends to other open and/or proprietary technologies supported by NXP products for use in customer's applications. NXP accepts no liability for any vulnerability. Customer should regularly check security updates from NXP and follow up appropriately. Customer shall select products with security features that best meet rules, regulations, and standards of the intended application and make the ultimate design decisions regarding its products and is solely responsible for compliance with all legal, regulatory, and security related requirements concerning its products, regardless of any information or support that may be provided by NXP.

NXP has a Product Security Incident Response Team (PSIRT) (reachable at <u>PSIRT@nxp.com</u>) that manages the investigation, reporting, and solution release to security vulnerabilities of NXP products.

**NXP B.V.** - NXP B.V. is not an operating company and it does not distribute or sell products.

### 13.3 Trademarks

Notice: All referenced brands, product names, service names, and trademarks are the property of their respective owners.

NXP — wordmark and logo are trademarks of NXP B.V.

Freescale — is a trademark of NXP B.V.

**i.MX** — is a trademark of NXP B.V.

Intel, the Intel Iogo, Intel Core, OpenVINO, and the OpenVINO Iogo — are trademarks of Intel Corporation or its subsidiaries.

### i.MX 6/7/8 series USB Certification Guide

## Contents

| 1                      | Introduction2                               |
|------------------------|---------------------------------------------|
| 2                      | Test preparing                              |
| 2.1                    | Test board                                  |
| 22                     | Test environment 2                          |
| 23                     | Test equipment 2                            |
| 2.0                    | Test software 5                             |
| 2. <del>4</del><br>2.5 | LISB IE required tests                      |
| 2.0                    | Five evenues to certify                     |
| 2.0                    | Five avenues to certify                     |
| 2.1                    |                                             |
| 2.8                    | Compliance test reference documents         |
| 3                      | Electrical test procedure8                  |
| 3.1                    | Legacy USB compliance tests                 |
| 3.1.1                  | Upstream full speed signal quality test     |
| 3.1.2                  | Back-voltage test13                         |
| 3.1.3                  | Device inrush current test15                |
| 3.1.4                  | Downstream full speed signal quality test17 |
| 3.1.5                  | Downstream low-speed signal quality test21  |
| 3.1.6                  | Host drop test25                            |
| 3.2                    | Device high-speed signal test26             |
| 3.2.1                  | HS device electrical test limits27          |
| 3.2.2                  | Device high-speed signal quality test       |
| 3.2.3                  | Device packet parameters test               |
| 3.2.4                  | Device CHIRP timing test41                  |
| 3.2.5                  | Device Suspend/Reset/Resume timing test44   |
| 3.2.6                  | Device Test J/K, SE0 NAK test               |
| 3.2.7                  | Device receiver sensitivity test            |
| 3.3                    | Host high-speed signal test                 |
| 3.3.1                  | HS host electrical test limits              |
| 3.3.2                  | Test method and tool 62                     |
| 3.3.3                  | Host high-speed signal quality test         |
| 334                    | Host packet parameters test 68              |
| 335                    | Host CHIRP timing test 73                   |
| 336                    | Host Suspend/Resume timing test 77          |
| 337                    | Host test J/K SE0 NAK test 80               |
| 3.4                    | USB3.0 super speed transmitter              |
| 0.1                    | compliance tests 82                         |
| 3/1                    | LISB 3.0 super speed transmitted electrical |
| 0.4.1                  | test limite 82                              |
| 212                    | Host low frequency periodic signaling TX    |
| J. <del>4</del> .2     | toot 83                                     |
| 3/3                    | Host transmitted SSC/ Eve short / Eve far   |
| 5.4.5                  | and tests 03                                |
| 211                    | Dovice low frequency periodic signaling TY  |
| 5.4.4                  |                                             |
| 215                    | Device transmitted SSC/Eve short / Eve for  |
| 3.4.5                  | and tests 110                               |
| 25                     | LISP2 0 super speed respirer compliance     |
| 3.5                    |                                             |
| 4                      | ICSIS                                       |
| <b>4</b><br>4 4        | Introduction of dovice from overly test     |
| 4.1                    | Introduction of device framework test       |
| 4.Z                    |                                             |
| 4.3                    |                                             |
| 4.3.1                  |                                             |
| 4.3.2                  | HID test                                    |
| 4.4                    | USBUV current measurement test 127          |
| 4.4.1                  | Unconfigured/Configured current test        |
| AN12409                | All information provided in this docun      |

| 4.4.2  | Active current test                     | 131  |
|--------|-----------------------------------------|------|
| 4.4.3  | Suspend current test                    | 131  |
| 4.4.4  | Suspend current powered state           | 132  |
| 5      | Interoperability tests                  | 134  |
| 5.1    | Device interoperability test            | 134  |
| 511    | Enumeration and driver installation     | 136  |
| 512    | Operation with default drivers          | 137  |
| 512    | Interoporability                        | 120  |
| 5.1.5  | Het Detach and Reattach                 | 120  |
| 5.1.4  |                                         | 130  |
| 5.1.5  |                                         | 138  |
| 5.1.6  | Remote wake-up test                     | 138  |
| 5.1.7  | S3 active suspend test                  | 139  |
| 5.1.8  | S3 active suspend resume test           | 140  |
| 5.1.9  | Root port test                          | 140  |
| 5.1.10 | S4 active hibernate test                | 140  |
| 5.1.11 | S4 active hibernate resume test         | 140  |
| 5.1.12 | Topology change to UHCI                 | 141  |
| 5.1.13 | Topology change to OHCI                 | 141  |
| 5.1.14 | Topology change to XHCI                 | 141  |
| 52     | Embedded host interoperability test     | 141  |
| 521    | A-I II IT functionality B-device        | 1/12 |
| 522    | A LILIT estagony functionality B device | 1/2  |
| 5.2.2  | A LUT best test                         | 1/2  |
| 5.2.5  |                                         | 143  |
| 5.2.4  | A-UUT legacy speed lest                 | 144  |
| 5.2.5  | A-UUT concurrent and independently test | 144  |
| 5.2.6  | A-UUT unsupported device message test   | 145  |
| 5.2.7  | A-UUT hub error message test            | 146  |
| 5.2.8  | A-UUT hub functionality test            | 146  |
| 5.2.9  | A-UUT hub maximum tier test             | 147  |
| 5.2.10 | A-UUT hub concurrent and independent    |      |
|        | test                                    | 147  |
| 5.2.11 | A-UUT bus-powered hub power exceeded    |      |
|        | test                                    | 148  |
| 5.2.12 | A-UUT maximum concurrently device       |      |
|        | exceed message test                     | 149  |
| 5.2.13 | A-UUT standby test                      | 149  |
| 5.2.14 | A-UUT standby disconnect test           | 150  |
| 5 2 15 | A-UUT standby attach test               | 150  |
| 5 2 16 | A-III IT standby topology change test   | 100  |
| 5 2 17 | A-III IT standby remote wake up test    | 151  |
| 6      | Auto PET toste                          | 152  |
| 6 1    | Introduction of DET                     | 152  |
| 0.1    |                                         | 201  |
| 0.2    |                                         | 153  |
| 6.2.1  | lest cables required                    | 153  |
| 6.2.2  | Test setups                             | 153  |
| 6.2.3  | User input before test runs             | 156  |
| 6.3    | A-UUT tests                             | 157  |
| 7      | Type-C function/PD                      | 160  |
| 8      | Registers and operation guide           | 160  |
| 8.1    | i.MX 6 USB PHY registers and software   |      |
|        | configurations                          | 160  |
| 8.1.1  | USBPHYx_TXn                             | 161  |
| 8.1.2  | PMU REG 3P0                             | 162  |
| 8.1.3  | USBC n PORTSC1                          | 163  |
| 8.1.4  | Other useful commands and scripts       | 164  |
|        |                                         |      |

© 2023 NXP B.V. All rights reserved.

#### i.MX 6/7/8 series USB Certification Guide

| 8.2      | i.MX 7ULP USB PHY registers and            |
|----------|--------------------------------------------|
|          | software configurations                    |
| 8.2.1    | USBPHY_TXn164                              |
| 8.2.2    | Other useful commands and scripts 165      |
| 8.3      | i.MX 8QXP/8QM USB PHY registers and        |
|          | software configurations165                 |
| 8.3.1    | Operation steps                            |
| 8.3.1.1  | Type C host mode165                        |
| 8.3.1.2  | Type C device mode 167                     |
| 8.3.1.3  | Micro-AB host mode167                      |
| 8.3.1.4  | Micro-AB device mode 167                   |
| 8.3.2    | Update image 167                           |
| 8.3.2.1  | Download the uuu tool and software 167     |
| 8.3.2.2  | Burn release image into SD card168         |
| 8.3.3    | Software configuration169                  |
| 8.3.4    | 8QXP/8QM register 170                      |
| 8.3.4.1  | Register to adjust the Type-C eye pattern  |
|          | AFE_TX_REG1170                             |
| 8.3.4.2  | Register to adjust micro-AB eye pattern    |
|          | USBPHY_IX/USBPHY_RX1/1                     |
| 8.3.4.3  | Registers that entry into USB2.0 test mode |
|          | for MicroABUSB_x_PORTSC1                   |
| 8.3.4.4  | Registers that entry into USB2.0 test mode |
| 0045     | for TypeC                                  |
| 8.3.4.5  | Adjust USB3.0 to compliance mode           |
| <b>.</b> | registersPORTSC1USB31/5                    |
| 8.4      | I.MX 8M USB PHY Registers and Software     |
|          | Configurations175                          |
| 8.4.1    | Operation steps                            |
| 8.4.1.1  | Type C port                                |
| 8.4.1.2  | Type A port                                |
| 8.4.2    | Update Image 177                           |
| 8.4.2.1  | Download the uuu tool and SW               |
| 8.4.3    | Software configuration                     |
| 8.4.4    | 8M register                                |
| 8.4.4.1  | Registers that entry into USB2.0 test eye  |
|          | diagram mode for Type A PORTPMSC_          |
| 0 4 4 0  | 20                                         |
| 8.4.4.2  | Register to adjust the Type-A eye pattern  |
| 0 4 4 2  | PHY_CIL3_ADDR                              |
| 0.4.4.3  | for Type C                                 |
| 0 1 1 1  | Pagister to adjust the Type C ave pattern  |
| 0.4.4.4  |                                            |
| 0115     | Adjust USB2 0 to compliance mode           |
| 0.4.4.3  | registere DOBTSC 20                        |
| 85       | i MY 8MM LISE DHY registers and software   |
| 0.0      | configurations                             |
| 851      | LISB OTG PHV configuration register        |
| 0.0.1    | 1/USBNC n DHV CEC1) 183                    |
| 852      | Registers that entry into LISB2 0 eve      |
| 0.0.2    | diagram test mode for Type C USRy          |
|          | nPORTSC1 19/                               |
| 853      | Other useful commands and scripts 195      |
| 8.6      | i MX 8DXLUSB PHV registers and             |
| 0.0      | software configuration 186                 |
|          |                                            |

| 8.6.1   | Hardware configuration                      |
|---------|---------------------------------------------|
| 8.6.2   | Software configuration                      |
| 8.6.3   | Operation steps                             |
| 8.6.3.1 | USB OTG1 device mode189                     |
| 8.6.3.2 | USB OTG2 device mode190                     |
| 8.6.3.3 | USB OTG1 host mode 190                      |
| 8.6.3.4 | USB OTG2 host mode 190                      |
| 8.6.4   | 8DXL register190                            |
| 8.6.4.1 | Register to adjust USB 2.0 eye pattern      |
|         | USBPHY_TX /USBPHY_RX191                     |
| 8.6.4.2 | Registers that entry into USB2.0 test mode- |
|         | PORTSC1192                                  |
| 8.7     | Other i.MX 8 Serials USB PHY Registers      |
|         | and Software Configurations 193             |
| 9       | Useful links193                             |
| 10      | Abbreviations 194                           |
| 11      | Note about the source code in the           |
|         | document 194                                |
| 12      | Revision history195                         |
| 13      | Legal information196                        |

Please be aware that important notices concerning this document and the product(s) described herein, have been included in section 'Legal information'.

#### © 2023 NXP B.V.

Date of release: 8 June 2023 Document identifier: AN12409

For more information, please visit: http://www.nxp.com